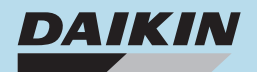

# DAIKIN UNIDAD DE REFRIGERACIÓN DEL CONTENEDOR INVERSOR

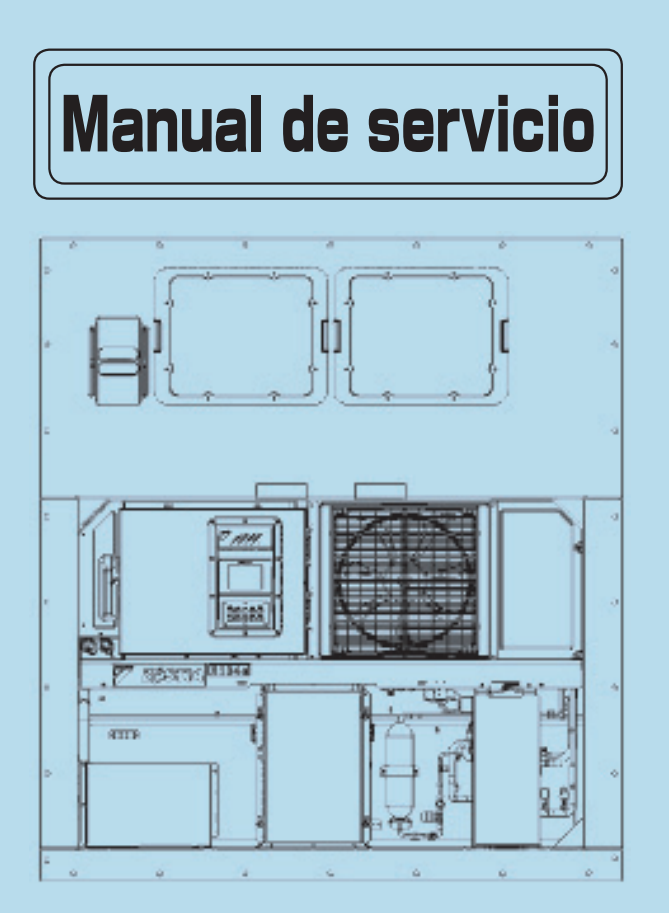

# LX10F11B o posterior (DECOS Va)

DAIKIN INDUSTRIES, LTD.

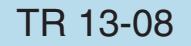

Asegúrese de leer estas instrucciones antes de la operación.

Este manual proporciona la mínima información requerida para operar la unidad de refrigeración LX10F \*\* B o posterior para contenedores incluyendo los nombres de las piezas de cada sección de operación, cómo conectar la energía y cómo cambiar la configuración de temperatura, además de todas las funciones del producto y el trabajo de mantenimiento, etc.

Además, debe consultar con la siguiente documentación que ha sido publicada.

· Lista de piezas

## Contenido

#### PRECAUCIONES DE SEGURIDAD

| PELIGRO                                         | 3       |
|-------------------------------------------------|---------|
| ADVERTENCIA                                     | 3       |
| PRECAUCIÓN ·····                                | 3       |
| Continue 1 Formational de la unidad             |         |
|                                                 | 1-1     |
| 1.1 Especificaciones principales                |         |
| 1.2 Punto de ajuste y dispositivo de protección | 1-3     |
| 1.3 (Fig. 1.3)                                  | 1-4     |
| 1.3.1 Vista externa                             |         |
| 1.3.2 Vista interna                             |         |
| 1.3.3 Caja de control                           |         |
| 1.3.4 Tarjeta de CPU y tarjeta I/O              |         |
| 1.3.5 Caja del inversor                         |         |
| 1.3.6 Valvulas y funciones                      |         |
| 1.3.7 Ubicación del sensor                      |         |
| 1.3.8 Tarjeta del circuito impreso              | 1-10    |
| 1.4 Modo de funcionamiento y control            | 1-11    |
| 1.4.1 Modo congelado                            | 1-11    |
| 1.4.2 Modo entriado                             | 1-12    |
| 1.4.3 Modo de deshumidificacion (opcional)      | 1-13    |
| 1.4.4 Modo descongelado                         | 1-14    |
| 1.4.5 Funcion del compresor, motor del          | 1 15    |
| 1.4.6 Control común                             | 1-10    |
|                                                 | 1-10    |
| 1.5 Funciones opcionales                        | 1-17    |
| aiuste automático                               | 1-17    |
| 1.5.2 Transporte de tratamiento frío            | 1-18    |
| 1.5.3 ACT. Tratamiento frío automático          | 1-18    |
| 1.5.4 Detección del volumen del ventilador      |         |
| (Sensor FA)                                     | 1-19    |
| 1.5.5 Receptáculo de monitoreo remoto           | 1-19    |
| 1.6 Modo de batería ·····                       | 1-19    |
| 1.7 Intercambio de información con              |         |
| la computadora personal                         | 1-20    |
|                                                 | o 1     |
| Capitulo 2 Controlador                          | 2-1     |
| 2.1 Panel de operación                          | 2-2     |
| 2.2 Lista de funciones del controlador          | 2-3     |
| 2.3 Procedimiento de operacion                  | 2-4     |
| 2.4 Batería de activación (batería recargable)  | 2-18    |
| 2.5 Código de la alarma ·····                   | 2-19    |
| 2.6 Diagnóstico de alarma                       | 2-22    |
| 2.7 Diagnóstico general                         | 2-45    |
| Capítulo 3 PTI e inspección periódica           | 3-1     |
| 3.1 Inspección previa al viaje ·····            | ·· 3-2  |
| 3.2 Inspección manual                           | 3-3     |
| 3.3 PTI automático                              | ··· 3-5 |
| 3.3.1 N.° de paso y contenido de PTI automático | o 3-6   |
| 3.3.2 Alarma de PTI automático                  | ··· 3-6 |
| 3.4 Inspección periódica                        | 3-8     |
|                                                 |         |

| Capítulo 4 Servicio                                                                  | 4-1      |
|--------------------------------------------------------------------------------------|----------|
| 4.1 Verificación manual                                                              | ···· 4-2 |
| 4.2 Bombeo de vacío automático                                                       | ···· 4-6 |
| 4.3 Conectar y retirar el múltiple de medición …                                     | ···· 4-7 |
| 4.4 Verificación del gas no condensable                                              | ··· 4-8  |
| 4.5 Mirilla de vidrio                                                                | ···· 4-8 |
| 4.6 Recuperación y carga del refrigerante                                            | 4-9      |
| 4.6.1 Verificación de la presión de operación                                        | 4-10     |
| 4.6.2 Recuperación del refrigerante                                                  | 4-10     |
| 4.6.3 Aspirado y deshidratación                                                      | 4-10     |
| 4.6.4 Carga del refrigerante                                                         | 4-11     |
| 4.7 Circuito eléctrico y precauciones de servicio                                    | 4-12     |
| 4.8 Reemplazo de piezas                                                              | 4-13     |
| 4.8.1 Compresor ·····                                                                | 4-13     |
| 4.8.2 Cómo desmontar el ventilador del                                               |          |
| evaporador y el motor del ventilador ·······                                         | 4-15     |
| 4.8.3 Tarjeta del inversor (EC8) ······                                              | 4-16     |
| 4.8.4 Tarjeta de CPU (EC1)                                                           | 4-16     |
| 4.8.5 Tarjeta I/O (EC2)                                                              | 4-17     |
| 4.8.6 Tarjeta de operación (EC3) ······                                              | 4-17     |
| 4.8.7 Tarjeta PT/CT (EC7)                                                            | 4-17     |
| 4.8.8 Interruptor de alta presión (HPS) ······                                       | 4-18     |
| 4.8.9 Sensor de alta presión (HPT)                                                   | 4-18     |
| 4.8.10 Sensor de baja presion (LPT)                                                  | 4-19     |
| 4.8.11 Valvula de expansion electronica (EEV),                                       |          |
| válvula de modulación de la descarga (DMV) ····                                      | 4-20     |
| 4 8 12 Válvula solenoide                                                             | 4-21     |
| 4.8.13 Secador                                                                       | 4-21     |
| 4.8.14 Tapón fusible                                                                 | 4-21     |
| 4.8.15 Válvula de retención                                                          | 4-22     |
| 4.8.16 Filtro y tamiz ·····                                                          | 4-22     |
| 4.9 Operación de emergencia en                                                       |          |
| mal funcionamiento del controlador                                                   | 4-23     |
| 4.9.1 Cambio del cableado del controlador…                                           | 4-23     |
| 4.9.2 Fijación de la apertura de EEV                                                 | 4-24     |
| 4.9.3 Fijación de la apertura de EMV                                                 | 4-24     |
| 4.9.4 Fijación de la apertura de DMV                                                 | 4-25     |
| Capítulo 5 APÉNDICE                                                                  | 5-1      |
| 5.1 Fuerza de torsión normal para pernos                                             |          |
| y tuercas abocinadas                                                                 | ···· 5-2 |
| 5.2 Características del sensor de temperatura                                        | 5-3      |
| SS/RS/DSS/DRS/EIS/EOS/Entrada del economizador/                                      |          |
| Salida del economizador/SGS/AMBS                                                     | 5-3      |
| Características del sensor DCHS DCHS1/DCH                                            | S25-4    |
| Características del sensor USDA tipo NTC<br>USDA1, USDA2, USDA3, CTS (opcional)      | 5-5      |
| Características del sensor USDA tipo ST9702-1<br>USDA1, USDA2, USDA3, CTS (opcional) | 5-6      |
| 5.3 Características del sensor de presión                                            | 5-7      |
| 5.4 Características del sensor de humedad, HuS (opcional)                            | 5-7      |
| 5.5 Características de R134a                                                         | 5-8      |
| 5.6 Secuencia                                                                        | 5-9      |

## PRECAUCIONES DE SEGURIDAD

Respete siempre los siguientes puntos antes de operar o inspeccionar una unidad

# \land PELIGRO

Desconecte siempre el suministro de energía principal de la instalación antes de desconectar el enchufe.

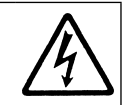

Desactive siempre el suministro de energía principal de la instalación antes de inspeccionar el interior de la caja de control.

Para inspeccionar el interior de la caja del inversor, asegúrese de seguir las instrucciones a continuación.

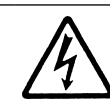

1) Asegúrese de no tocar la unidad durante al menos 10 minutos después de apagar el disyuntor de circuito antes de abrir la cubierta de la caja del inversor.

\*Esto se debe a que toma tiempo para que se libere la carga acumulada en el capacitor en el tablero del inversor.

2) Abra la cubierta de la caja del inversor y asegúrese que el voltaje entre los terminales TP1 y TP2 en la tarjeta del inversor sea menor a 50V DC antes de iniciar la inspección.

Se debe utilizar R134a como refrigerante. Asegúrese de evitar que se mezcle aire con el refrigerante, y nunca cargue el equipo utilizado

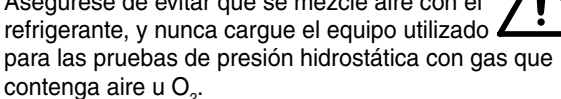

Si se carga cualquier otro refrigerante no especificado, o el procedimiento de carga es incorrecto, podrían ocurrir explosiones.

# ADVERTENCIA

## No toque el ventilador del condensador mientras la energía está CONECTADA.

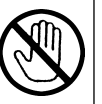

Antes de desmontar la cubierta del ventilador del condensador, desconecte el disyuntor de circuito y desconecte el enchufe.

Durante la operación enfriada por aire: El ventilador del condensador puede arrancar y parar automáticamente por el control de alta presión del refrigerante.

#### CLASE 1 PRODUCTO ESPECIFICADO POR LA LEY RELATIVA A LA RECUPERACIÓN Y DESTRUCCIÓN DE FLUOROCARBONOS

SE UTILIZA **HFC** COMO UN REFRIGERANTE PARA ESTE PRODUCTO.

- (1) Está prohibida la emisión de fluorocarbonos al aire libre sin permiso.
- (2) La recuperación de fluorocarbonos es obligatoria al desechar este producto.
- (3) El tipo de fluorocarbono y su cantidad aparecen en la etiqueta del fabricante.

# A PRECAUCIÓN

Lave la unidad de refrigeración con agua dulce en el PTI.

- 1. Lave cuidadosamente el condensador externo con agua dulce para eliminar la sal adherida al mismo.
- 2. Los gases corrosivos emanados de la carga pueden corroer los ductos de cobre y la aleta de aluminio del evaporador interno. Por lo tanto, debe envolver la carga apropiadamente para prevenir dicha corrosión. Los gases corrosivos importantes incluyen cloro, amoniaco, ácido sulfúrico, ácido acético, dióxido de azufre, etc.

**Cierre firmemente la cubierta de la caja de control.** De lo contrario, podría entrar agua.

Utilice solamente el aceite refrigerante especificado Daikin (IDEMITSU, Daphne Hermetic Oil FVC68D).

Abra la lata de aceite justo antes de cargar el aceite. No deje la lata abierta durante mucho tiempo para evitar la entrada de humedad. Utilizar el aceite refrigerante que haya absorbido

humedad podría causar problemas en la unidad.

No libere el refrigerante R134a al aire libre. Utilice la máquina de recuperación de acuerdo a la regulación presente.

#### Información importante relativa al refrigerante

Este producto contiene gases de efecto invernadero cubiertos por el Protocolo de Kyoto. No descargue el refrigerante al aire libre.

> Tipo de refrigerante : R134a Valor de PCG (1) : 1430

(1) PCG = potencial de calentamiento global

## Capítulo 1 Especificaciones de la unidad

- 1.1 Especificaciones principales
- 1.2 Punto de ajuste y dispositivo de protección
- 1.3 Construcción
  - 1.3.1 Vista externa
  - 1.3.2 Vista interna
  - 1.3.3 Caja de control
  - 1.3.4 Tarjeta de CPU y tarjeta I/O
  - 1.3.5 Caja del inversor
  - 1.3.6 Válvulas y funciones
  - 1.3.7 Ubicación del sensor
- 1.3.8 Tarjeta del circuito impreso
- 1.4 Modo de funcionamiento y control
  - 1.4.1 Modo congelado
  - 1.4.2 Modo enfriado
  - 1.4.3 Modo de deshumidificación (opcional)
  - 1.4.4 Modo descongelado
  - 1.4.5 Función del compresor, motor del ventilador, válvula
  - 1.4.6 Control común
- 1.5 Funciones opcionales
  - 1.5.1 ASC, Cambio del punto de ajuste automático
  - 1.5.2 Transporte de tratamiento frío
  - 1.5.3 ACT, Tratamiento frío automático
  - 1.5.4 Detección del volumen del ventilador (Sensor FA)
  - 1.5.5 Receptáculo de monitoreo remoto
- 1.6 Modo de batería
- 1.7 Intercambio de información con la computadora personal

## **1.1 Especificaciones principales**

| Ítem                                 |                      | Especificaciones principales                                                                                            |  |  |
|--------------------------------------|----------------------|----------------------------------------------------------------------------------------------------|--|--|
| Interruptor de                       | Modo enfriado        | +30.0℃ ~ -9.9℃ (+86.0F ~ -14.1F)                                                                                        |  |  |
| modo                                 | Modo congelado       | -10.0℃ ~ -30.0℃ (+14.0F ~ -22.0F)                                                                                       |  |  |
| Sistema de enfriami                  | ento del condensador | Tipo de enfriamiento por aire                                                                                           |  |  |
| Controlador                          |                      | DECOSVa                                                                                                    |  |  |
| Alimentación eléctr                  | ica                  | Trifásica 50 Hz: $380/400/415V$ , 60 Hz: $440/460V$<br>La tasa de fluctuación del voltaje debe estar entre $\pm 10\%$ . |  |  |
| Compresor inverso                    | r                    | Tipo "scroll" herméticamente sellado (salida MÁXIMA del motor: 8.1 kW)                                                  |  |  |
| Evaporador                           |                      | Tipo bobina de aleta cruzada                                                                                            |  |  |
| Condensador enfria                   | ado por aire         | Tipo bobina de aleta cruzada                                                                                            |  |  |
| Ventilador del evap                  | orador               | Ventilador propulsor                                                                                                    |  |  |
| Motor del ventilador del evaporador  |                      | Motor de inducción de jaula de ardilla trifásica (salida del motor: 400W/60W), velocidad dual, 2P/4P                    |  |  |
| Ventilador del condensador           |                      | Ventilador propulsor                                                                                                    |  |  |
| Motor del ventilador del condensador |                      | Motor de inducción de jaula de ardilla trifásica (salida del motor: 670W/120W), velocidad dual, 4P/6P                   |  |  |
| Sistema de descongelamiento          |                      | Sistema de descongelamiento por gas caliente                                                                            |  |  |
| Control del refrigerante             |                      | Válvula de expansión electrónica                                                                                        |  |  |
| Control de la capacidad              |                      | Por compresor inversor y control de gas caliente                                                                        |  |  |
| Refrigerante                         |                      | R134a (Para conocer la cantidad de carga del refrigerante, consulte la placa de características)                        |  |  |
| Aceite refrigerante                  |                      | IDEMITSU, Aceite hermético Daphne FVC68D                                                                                |  |  |
| Peso                                 |                      | Para conocer los detalles, consulte la placa de características, el desempeño de la unidad                              |  |  |

## ●La resistencia de la bobina del solenoide

| Nombre del componente                | Resistencia de la bobina                                                                                                    |
|--------------------------------------|----------------------------------------------------------------------------------------------------|
| Motor del compresor                  | 0.90Ω±7% (20℃ )                                                                                                    |
| Motor del ventilador del condensador | Alta velocidad: 30.6 $\Omega\pm$ 5% (20 $^\circ C$ ) / Baja velocidad: 21.6 $\Omega\pm$ 5% (20 $^\circ C$ )                       |
| Motor del ventilador del evaporador  | Alta velocidad: 23.0 $\Omega\pm$ 10% (20 $^{\circ}\mathrm{C}$ ) / Baja velocidad: 89.2 $\Omega\pm$ 10% (20 $^{\circ}\mathrm{C}$ ) |
| Válvula solenoide LSV, ESV, HSV, RSV | 15.2 Ω±10% (20°C )                                                                                                    |
| Válvula de modulación EEV, EMV, DMV  | 46±3 Ω/fase (20°C )                                                                                                    |

## 1.2 Punto de ajuste y dispositivo de protección

| Nombre del componente                                                    | Símbolo del detector | Valor de la configuración                                 | Alarma       |
|--------------------------------------------------------------------------|----------------------|-----------------------------------------------------------|--------------|
| Interruptor de alta presión                                              | HPS                  | OFF≧2400 kPa (24.47 kg/cm²)<br>ON≦1900 kPa (19.37 kg/cm²) | E101<br>F101 |
| Válvula de alivio de presión                                             | PRV                  | Abierto≧2450 kPa (25.0 kg/cm²)                            | _            |
| Tapón fusible                                                            | -                    | 95~100℃ (203~212°F)                                       | _            |
| Protector térmico integrado para el motor del ventilador del condensador | Q1M                  | OFF≧135℃±5℃ (275°F±41°F)<br>ON≦86℃±15℃ (187°F±59°F)       | _            |
| Protector térmico integrado para el motor del ventilador del evaporador  | _                    | OFF≧145℃±5℃ (293°F±41°F)<br>ON≦94℃±15℃ (201°F±59°F)       | _            |
| Disyuntor de circuito (ELCB)                                             | СВ                   | 30 A (100 mA)                                             | _            |

## •Fusible y circuito de protección

| Tarjeta                                 | Fusible | Tipo                                | Circuito de protección                                                                                              | Alarma                       |
|-----------------------------------------|---------|-------------------------------------|----------------------------------------------------------------------------------------------------|------------------------------|
| Tarjeta I/O<br>(EC2)                    | F1U     |                                     | Energía del control de la tarjeta I/O (13.5V, 5V, 3.3V<br>DC)                                                       | _                            |
|                                         | F2U     | F10A 250V del tipo<br>acción rápida | PCC1, PCC2, CFH, CFL, EFH, EFL<br>HSV, RSV, LSV, ESV                                                                | F703<br>F707<br>E115<br>E117 |
|                                         | F3U     |                                     | Repuesto                                                                                                    | -                            |
| Tarjeta PT/CT<br>(EC7)                  | F11U    | 8 A 600V                            | Energía del control de la tarjeta PT/CT                                                                             | _                            |
| Tarjeta del<br>filtro de ruido<br>(EC9) | F5U     |                                     | Circuito de absorción de sobrecorriente 1<br>(protección de sobretensión)<br><no puede="" reemplazar="" se=""></no> | _                            |
|                                         | F6U     | F6U 12.5 A 300 A                    | Circuito de absorción de sobrecorriente 2<br>(protección de sobretensión)<br><no puede="" reemplazar="" se=""></no> | _                            |
|                                         | F7U     |                                     | Circuito de absorción de sobrecorriente 3<br>(protección de sobretensión)<br><no puede="" reemplazar="" se=""></no> | _                            |
|                                         | F8U     | 8A 600V                             | Circuito de control del inversor<br><no puede="" reemplazar="" se=""></no>                                          | _                            |
| Tarjeta I/O<br>(EC2)                    | TH3     | 2,5A 72V                            | Circuito RM (monitoreo remoto)<br><no puede="" reemplazar="" se=""></no>                                            | _                            |
|                                         | TH2     |                                     | Circuito TransFresh <no puede="" reemplazar="" se=""></no>                                                          | _                            |

## 1.3 Construcción 1.3.1 Vista externa

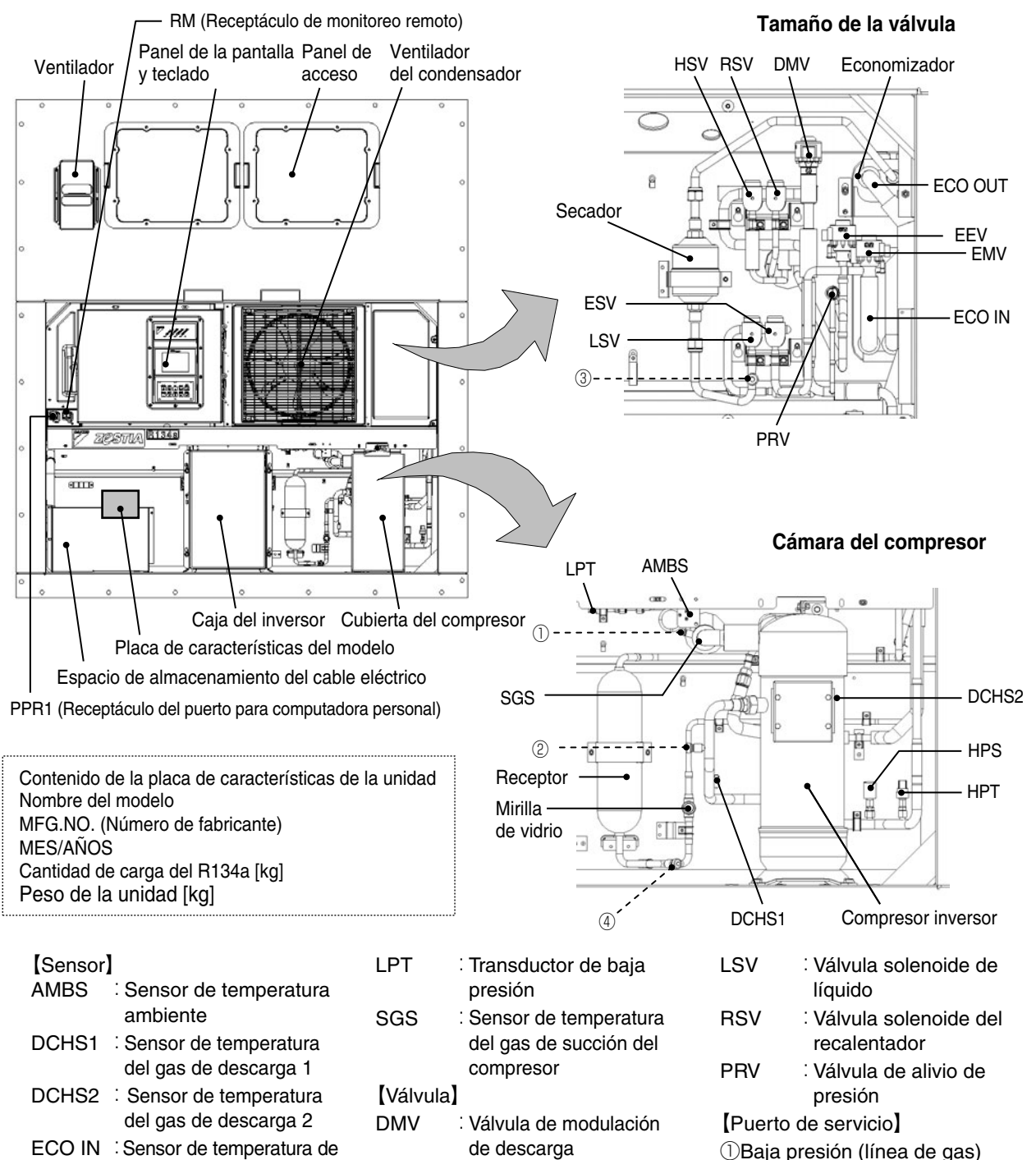

| Obuju presion  | (inica ac gas) |
|----------------|----------------|
| 2 Alta presión | (línea de gas) |

- ③Alta presión (línea de líquido)
- (4) Alta presión (línea de líquido)

: Válvula de expansión

: Válvula de modulación

: Válvula solenoide del

: Válvula solenoide de gas caliente

del economizador

economizador

electrónica

entrada del economizador

salida del economizador

: Interruptor de alta

: Transductor de alta

ECO OUT : Sensor de temperatura de

presión

presión

HPS

HPT

EEV

EMV

ESV

HSV

### 1.3.2 Vista interna

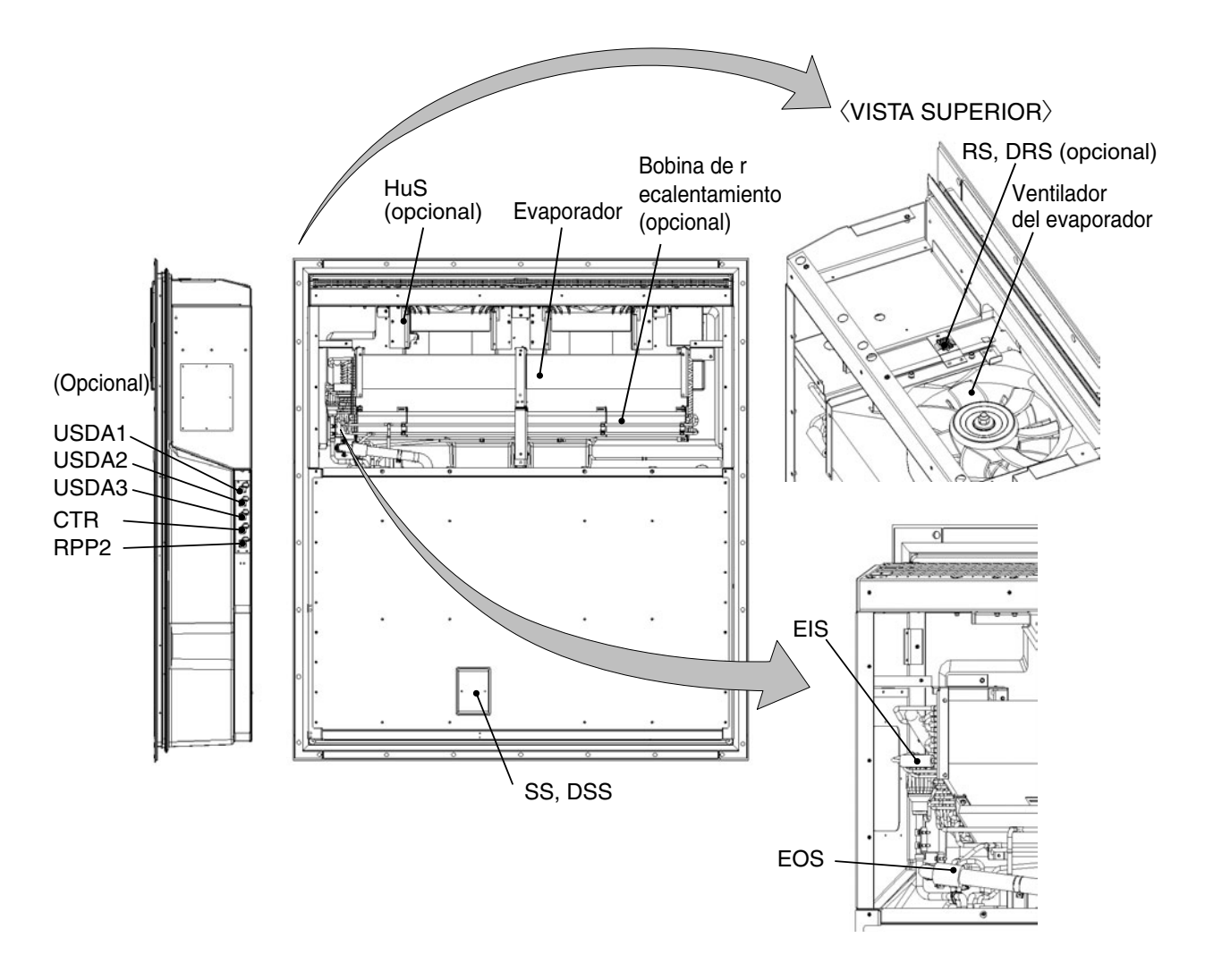

#### [Sensor]

- CTR : Receptáculo del sensor de temperatura para carga (opcional)
- DRS Sensor de temperatura del aire de retorno del grabador de datos (opcional)
- DSS Sensor de temperatura del aire de suministro del grabador de datos
- EIS Sensor de temperatura de entrada del evaporador
- EOS Sensor de temperatura de salida del evaporador
- HuS : Sensor de humedad (opcional)

- RPP2 : Receptáculo del puerto para computadora personal (opcional)
  RS : Sensor de temperatura del aire de retorno
  SS : Sensor de temperatura del aire de suministro
- USDA1 Receptáculo del sensor USDA 1 (opcional)
- USDA2 : Receptáculo del sensor USDA 2 (opcional)
- USDA3 : Receptáculo del sensor USDA 3 (opcional)

## 1.3.3 Caja de control

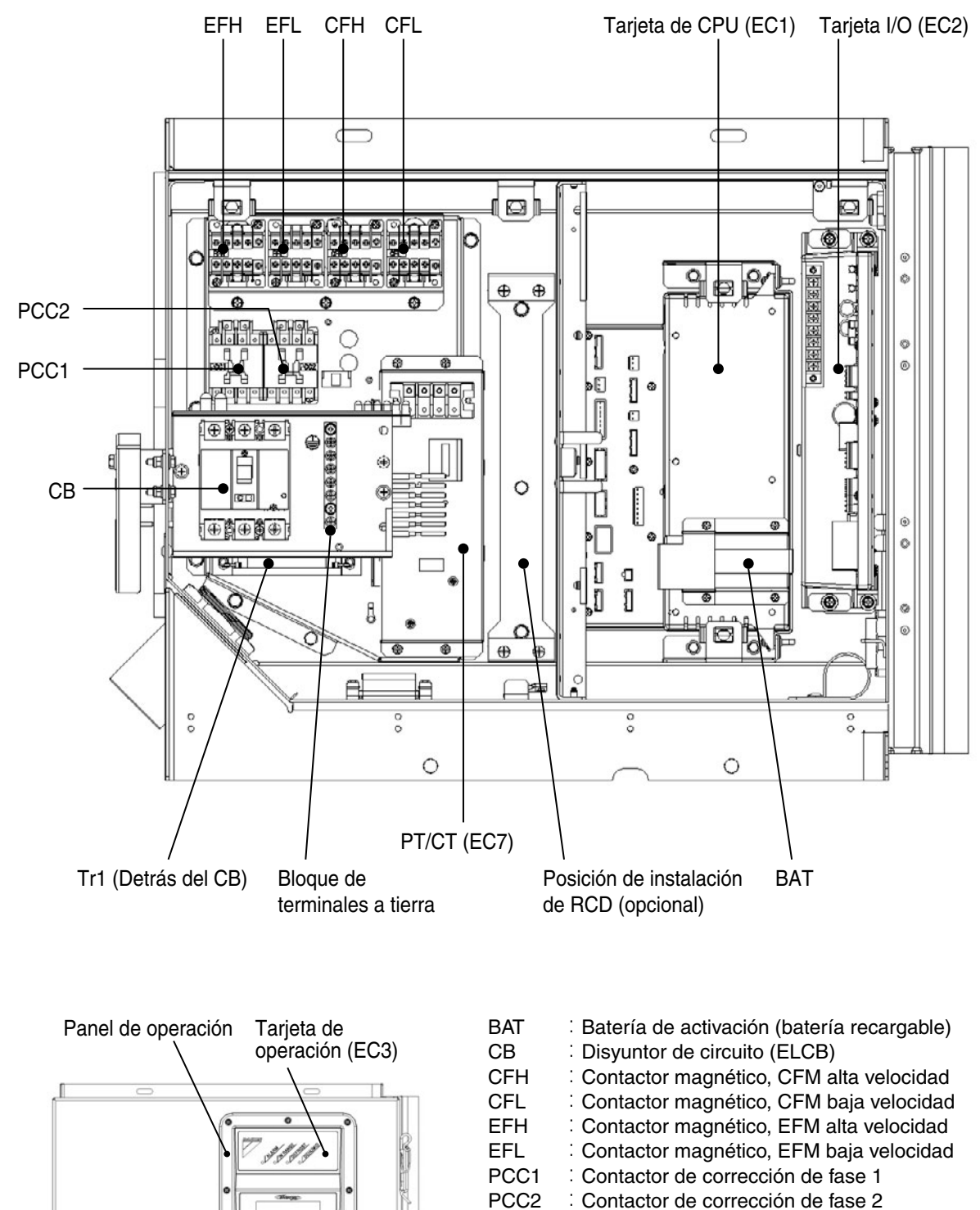

PT/CT Tarjeta PT/CT

RCD Módem (opcional)

Transformador del circuito de operación

 Tr1

## 1.3.4 Tarjeta de CPU y tarjeta I/O

Puerto para memoria USB Lámpara LED

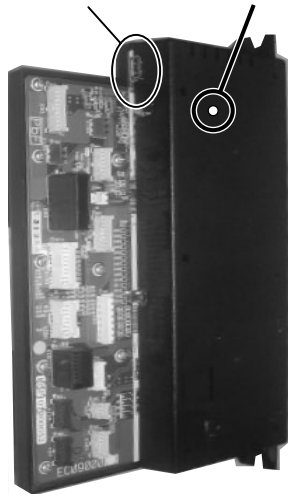

Tarjeta de CPU (EC1)

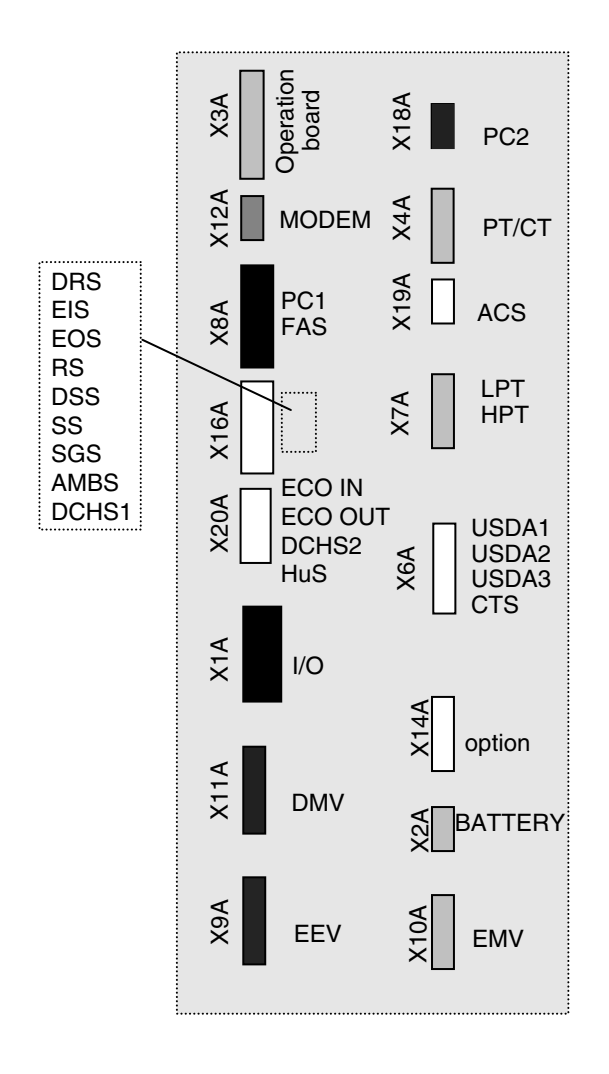

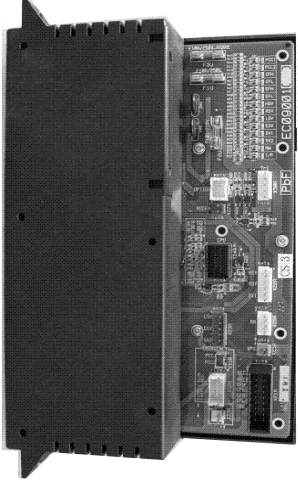

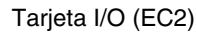

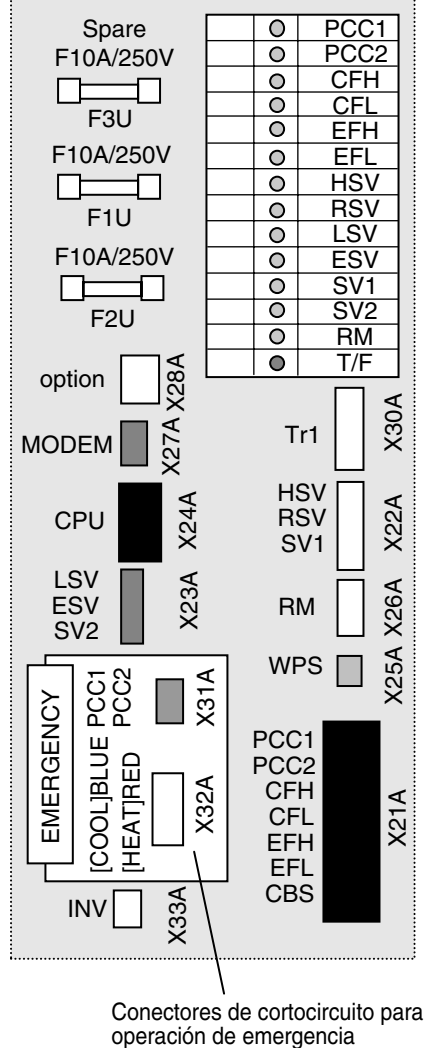

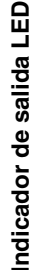

## 1.3.5 Caja del inversor

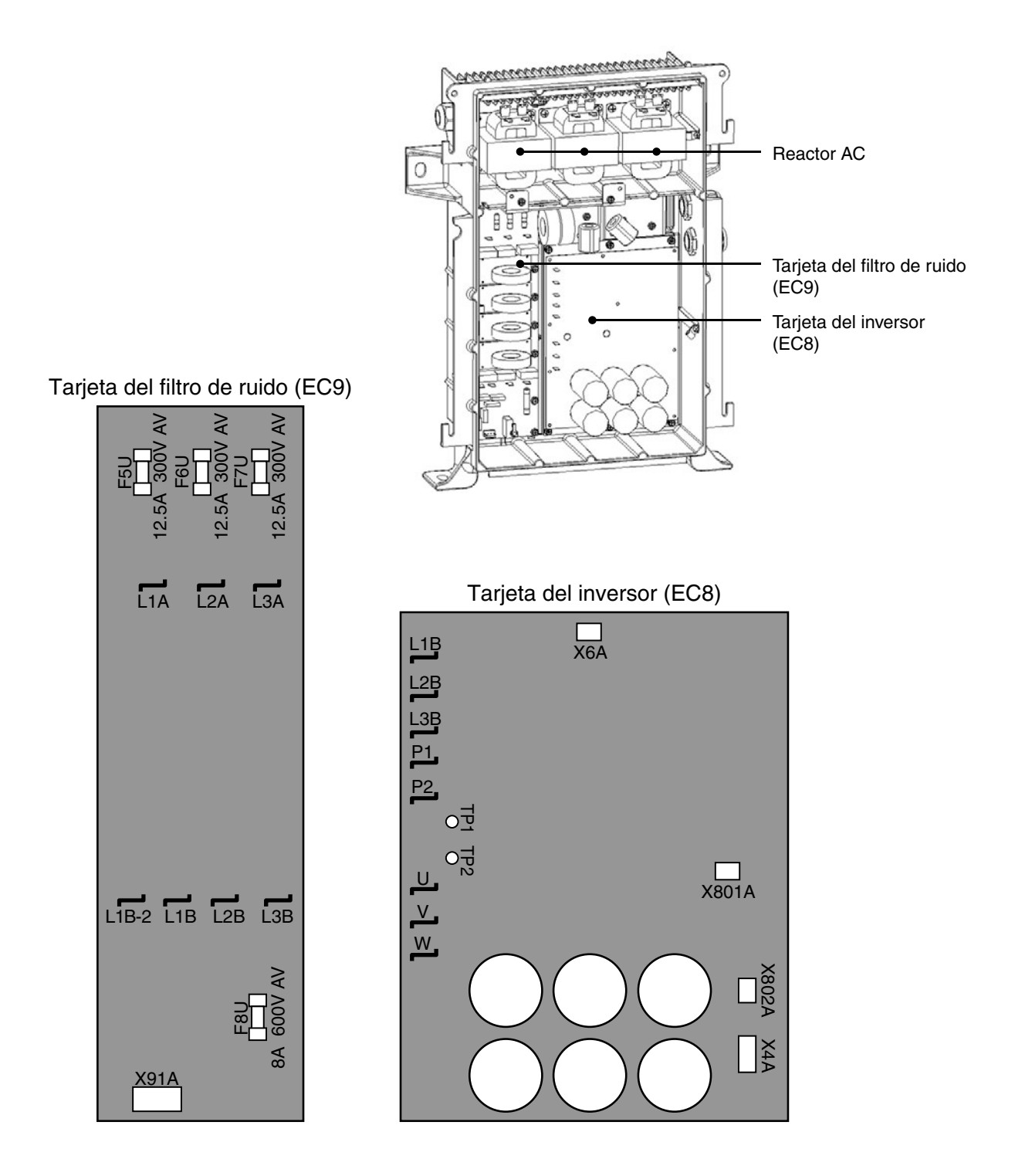

Nota: El diagrama de cableado de la unidad incluyendo el circuito inversor se coloca en la parte posterior de la cubierta de la caja de control.

## 1.3.6 Válvulas y funciones

- EEV: Válvula de expansión electrónica La EEV controla el super calor de la salida del evaporador y controla la cantidad del suministro de refrigerante al evaporador mediante sensores de temperatura instalados en la salida y la entrada del evaporador.
- DMV: Válvula de modulación de descarga La DMV usualmente se utiliza totalmente abierta. Sin embargo, mientras se encuentra en operación de descongelamiento, la apertura se ajusta como el control de la liberación.
- EMV: Válvula de modulación del economizador La EMV controla la cantidad del suministro de refrigerante al economizador durante la operación en bajada ajustando la apertura de la EMV mediante los sensores de temperatura montados en la salida y la entrada del economizador. La EMV se utiliza también para controlar la temperatura del ducto de descarga y controlar la carga durante las operaciones de descongelado y calentamiento.
- ESV: Válvula solenoide del economizador Se sincroniza la apertura de ESV con la EMV.
- LSV: Válvula solenoide de líquido La LSV se abre durante el funcionamiento del compresor. Se cierra durante las operaciones de descongelado y calentamiento y durante el bombeo de vacío automático.

#### HSV: Válvula solenoide de gas caliente

La HSV se abre durante las operaciones de descongelado y calentamiento para suministrar gas caliente del compresor al evaporador y la bandeja de drenaje. Además, la misma se abre para ecualizar la presión a fin de proteger el compresor en caso de una gran diferencia de presión entre la alta presión y la baja presión durante el arranque del compresor.

#### RSV: Válvula solenoide del recalentador

La RSV se abre durante la operación de control de deshumidificación para suministrar gas caliente del compresor a la bobina del recalentador.

#### PRV: Válvula de alivio de presión

La PRV es una válvula de liberación de presión del tipo mecánico. La misma libera el refrigerante hacia el lado de baja presión cuando la presión se eleva de forma anormal cuando no está operando.

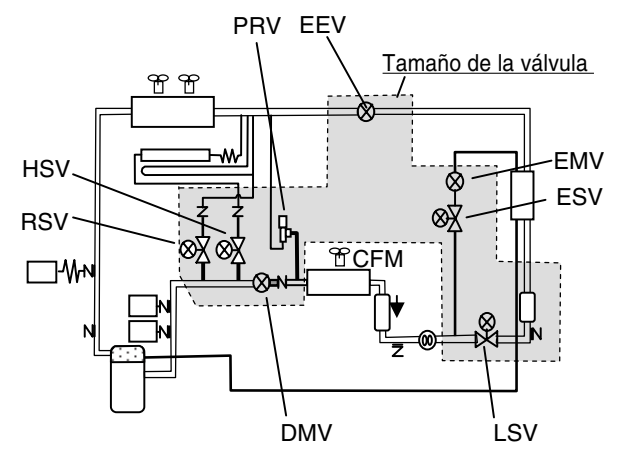

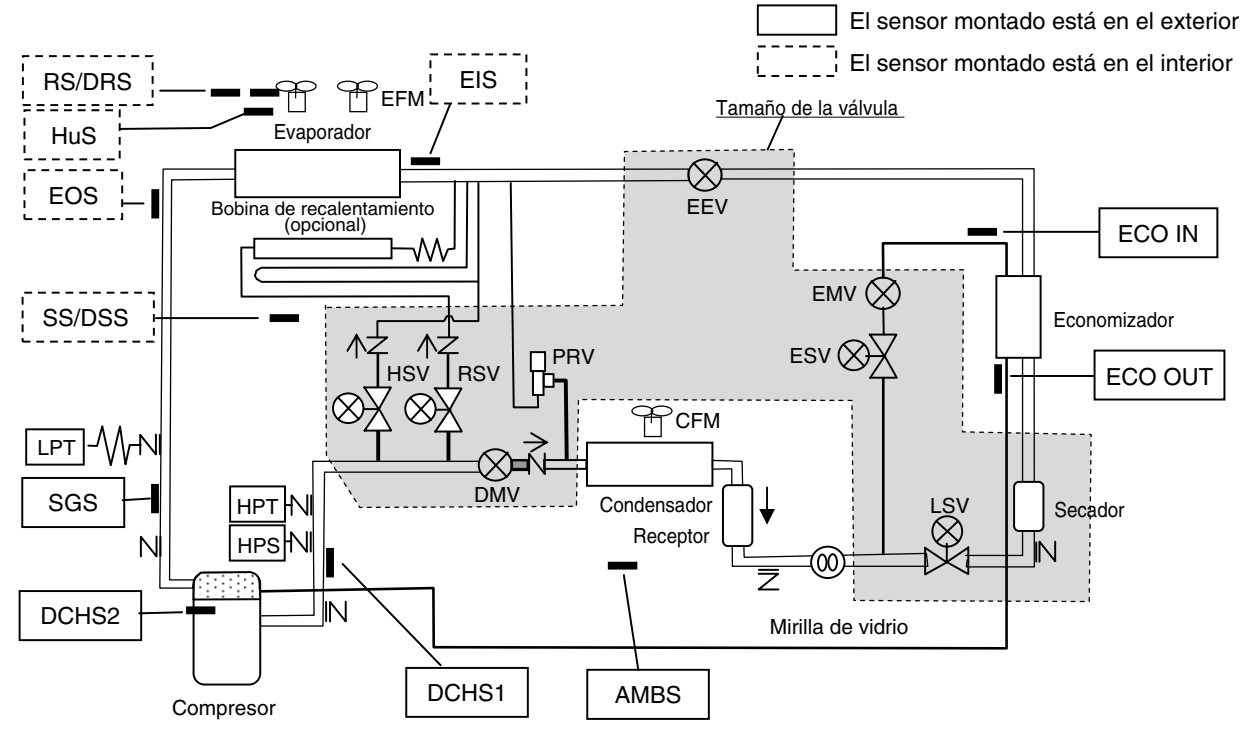

#### 1.3.7 Ubicación del sensor

## 1.3.8 Tarjeta del circuito impreso

#### •Tarjeta de CPU (EC1)

En este manual el controlador se describe como tarjeta de CPU. La tarjeta de CPU equipa a la microcomputadora y controla a la unidad con el software de operación instalado.

Toda la información requerida para el control se ingresa a la tarjeta de CPU.

- ① Se ingresa la información de los sensores (de temperatura, humedad, presión) y la información de la energía (voltaje, secuencia de fase, corriente).
- ② Se ingresan los ítems de configuración (ajustes de fábrica) de conformidad con los requisitos solicitados por los usuarios individuales.
- ③ Por ejemplo, el ENCENDIDO/APAGADO de la unidad y el cambio de SP, etc. se ingresan operando las teclas.

Como respuesta a esas entradas, la tarjeta de CPU envía comandos a cada una de las piezas para operar la unidad con precisión.

- a las válvulas de modulación, válvula solenoides y contactores magnéticos
- 2 a la tarjeta del inversor
- ③ a la pantalla LCD

Los datos de la operación son almacenados durante 2 años (el intervalo del registro de actividades es de 60 minutos). Los datos se pueden descargar utilizando una computadora personal que tenga instalado el software DCCS o con una memoria USB.

Cuando se DESACTIVA la electricidad, una parte de la configuración de trabajo y la indicación de los datos puede estar disponible con la batería de activación (batería recargable). También es posible descargar datos y subir software. (Consulte el modo de batería en el apartado 2.3)

Utilice piezas de repuesto Daikin para reemplazar la tarjeta de CPU. Después del reemplazo, los ítems de configuración se transmiten desde la tarjeta de operación. Ajuste del tiempo del controlador de acuerdo con la solicitud de configuración que se muestra en el LCD. Instale el software de operación más reciente descargado desde el sitio web.

#### Tarjeta I/O (EC2)

La tarjeta I/O convierte la energía 24V AC del transformador de control TR1 a 13V DC/5V DC y lo suministra a la tarjeta de CPU.

La tarjeta I/O energiza a los contactores magnéticos del motor del ventilador EFM, CFM y al contactor de la corrección de fase PCC1 o 2 al recibir la orden de la tarjeta de CPU. Al mismo tiempo, las lámparas LED cableadas en paralelo a los mismos son erizadas y se ENCIENDEN. Eso es para la conveniencia del trabajo de servicio.

#### Tarjeta de operación (EC3)

La tarjeta operación recibe entradas desde el teclado y las transmite a la tarjeta de LCD y la tarjeta de CPU. Por otro lado la misma transmite señales desde la tarjeta de CPU a la tarjeta de LCD.

Si falla la comunicación entre la tarjeta de operación y la tarjeta de CPU, la tarjeta de operación muestra el mensaje "Communication Interrupted" en el LCD y se muestra la alarma E903 en el reporte de viaje. Los artículos de configuración con ajuste de fábrica de la tarjeta de CPU han sido copiados a la tarjeta de operación. Cuando la tarjeta de CPU es reemplazada, estos artículos son transmitidos a la tarjeta de CPU.

#### Tarjeta del inversor (EC8)

La tarjeta del inversor cambia la frecuencia de la alimentación eléctrica y controlar la velocidad del compresor. La tarjeta del inversor recibe un comando del valor de la velocidad de rotación de la tarjeta de CPU. Las condiciones de funcionamiento durante el control del inversor (sobrecarga del compresor, condiciones del suministro de energía y frecuencia real, etc.) son transmitidas a la tarjeta de CPU. La tarjeta de CPU lleva a cabo y determina las operaciones de continuar y detener. La salida desde el inversor se realiza por la conmutación frecuente del control por el módulo de energía y tiene como consecuencia que se originen altas temperaturas.

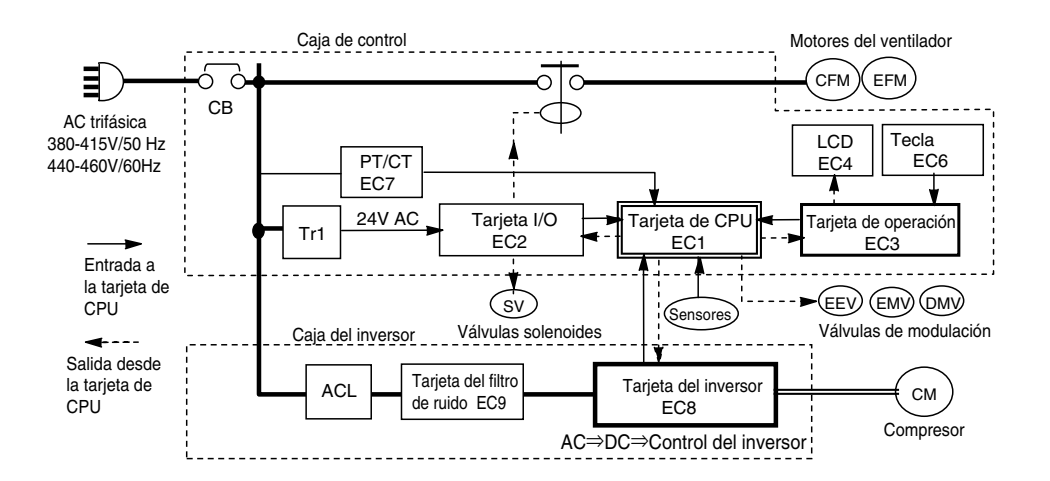

## 1.4 Modo de funcionamiento y control

### 1.4.1 Modo congelado

●Punto de ajuste y sensor de control de temperatura La unidad funcional en el modo congelado entre un punto de ajuste de -10.0°C ~ -30.0°C . El control de temperatura

en el modo congelado es controlado por el sensor de temperatura del aire de retorno (RS).

#### Pantalla

FROZEN se muestra en la parte superior izquierda y FULL COOL o COOLING OFF se muestran en la parte superior derecha de la pantalla. RETURN temperature (RS) se muestra bajo SET POINT.

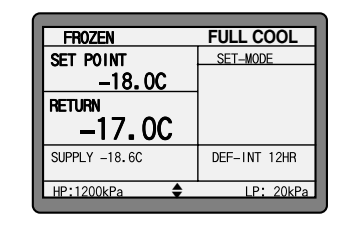

## Modo de operación FULL COOL <bajada>

El compresor funciona a capacidad total durante la operación de bajada. La ESV se abre para activar el circuito economizador, entonces se aumenta la capacidad de bajada mediante el subenfriamiento del líquido refrigerante que ingresa a la EEV.

El EFM funciona a alta velocidad pero la misma

funcionaba su velocidad cuando el RS cae hasta -5.0 $^\circ\!{\rm C}$  .

#### FULL COOL <modulación>

Cuando el RS cae hasta  $\leq$  SP, la unidad ingresará en el enfriamiento de modulación. La velocidad del compresor es modulada como respuesta a la diferencia de temperatura entre el RS y SP.

#### **COOLING OFF**

Cuando el RS sigue cayendo hasta  $\leq\!SP\text{-}0.5^\circ\!C$  ,

la unidad ingresará en Cooling OFF (enfriamiento desactivado). El compresor para y la EFM continuó funcionando a baja velocidad. Si la temperatura sube hasta  $\geq$  SP+0.5°C , la unidad regresará al enfriamiento modulado.

#### Motor del ventilador del condensador, CFM

El CFM funcionará con alta, baja u OFF (desactivado) como respuesta a la alta presión (HPT). (Control de alta presión)

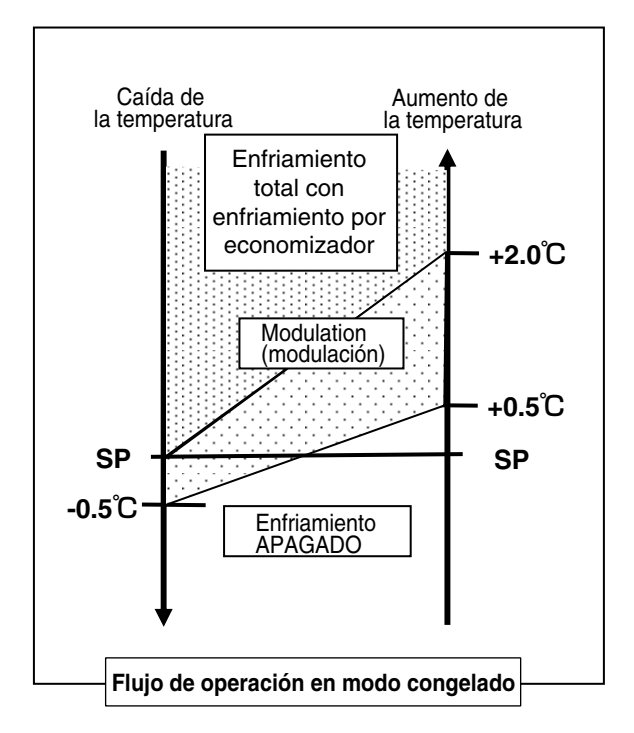

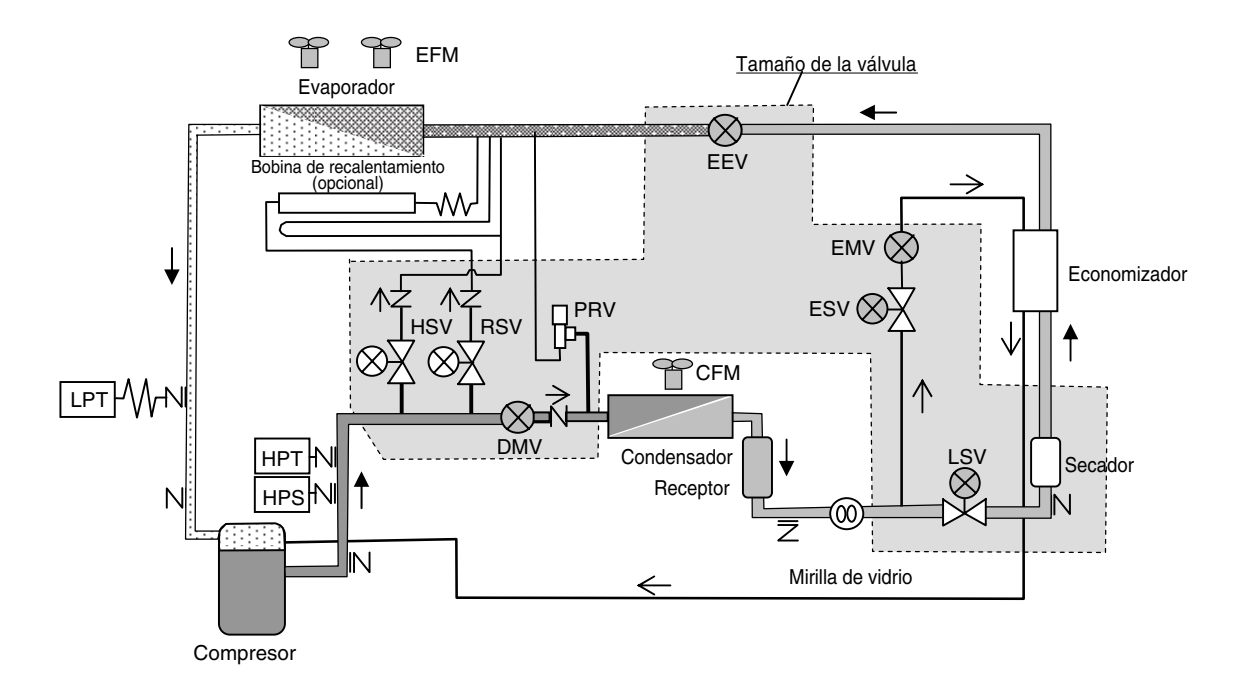

### 1.4.2 Modo enfriado

#### Punto de ajuste y sensor de control de temperatura

La unidad opera en modo enfriado entre el punto de ajuste +30.0°C  $\sim$  -9.9°C controlado por el sensor de temperatura del aire de suministro (SS).

#### Pantalla

En la parte superior izquierda se muestra CHILLED y FULL COOL, MODULATION, COOLING OFF o HEATING se muestra en la parte superior derecha de la pantalla.

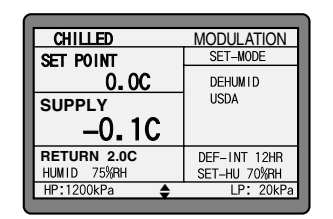

SUPPLY temperature (SS) se muestra bajo SET POINT.

## Modo de operación

#### FULL COOL <bajada>

El compresor funciona a capacidad total, la ESV se abre y el economizador se activa. El EFM funciona a alta velocidad. El EFM funciona a alta velocidad.

#### MODULATION

Cuando el SS cae hasta  $\leq$  SP, la unidad entrar en modulación. La velocidad del compresor se ajusta en respuesta a la diferencia de temperatura entre el SS y SP.

#### **COOLING OFF (HEATING OFF)**

Cuando el SS cae hasta  $\leq$  SP-0.3 $^{\circ}$ C ( $^{\circ}$ ), la unidad ingresará en Cooling OFF (enfriamiento desactivado) y el compresor para. Si la temperatura SS aumenta hasta  $\geq$  SP+0.5 $^{\circ}$ C ( $^{\circ}$ ), la unidad regresará al enfriamiento modulado.

El EFM funciona a alta o baja velocidad en respuesta al SS.

(%: El valor de control varía dependiendo de la condición de operación).

#### HEATING

Cuando SS es  $\leq$  SP-0.5°C ( $\otimes$ ), la unidad operará en

calentamiento. Se adoptó gas caliente como fuente de calor. La presión es la misma que en el modo descongelado excepto que el EFM funciona alta velocidad.

#### Motor del ventilador del evaporador, EFM

El EFM funciona a alta o baja velocidad en el modo de modulación según se mencionó anteriormente.

#### Motor del ventilador del condensador, CFM

El CFM funcionará con alta, baja u OFF (desactivado) como respuesta a la alta presión (HPT). (Control de alta presión)

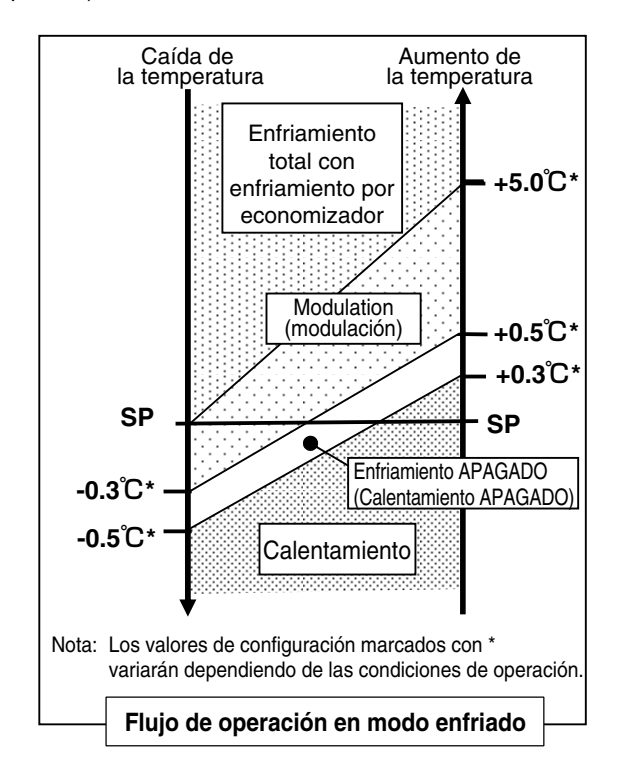

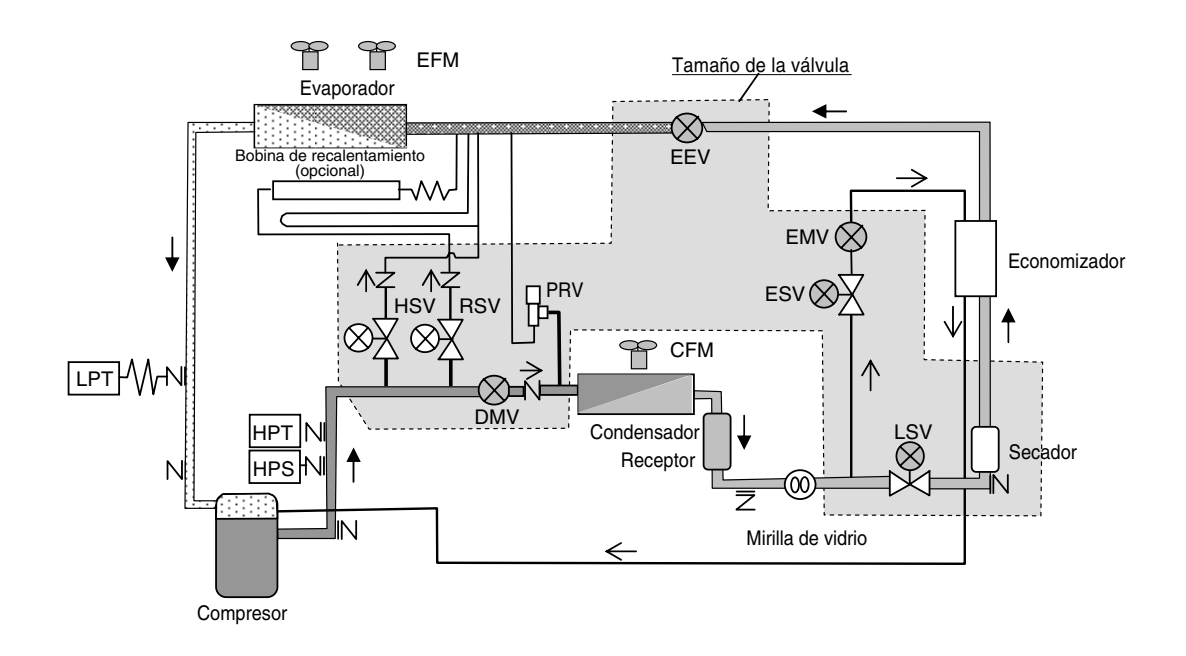

## 1.4.3 Modo de deshumidificación (opcional)

La operación de deshumidificación reduce la humedad relativa interna utilizando la bobina de recalentamiento lo que calienta el aire enfriado por el evaporador.

La fuente de calor de la bobina del recalentador, como la operación de un descongelamiento, utiliza un refrigerante de alta temperatura (aire caliente) que se descarga desde el compresor.

Este control es opcional, y está disponible únicamente para las unidades equipadas con una bobina de recalentamiento.

La unidad equipada con una bobina de recalentamiento tiene un ajuste "ON" de fábrica que hace referencia al \*12 Ajuste de configuración en el apartado 2.3.

#### • Ajustes de la operación de deshumidificación

Para ejecutar la operación de deshumidificación, es necesario seleccionar la operación de deshumidificación en "ON", (ON-A) o (Bulb).

ON: Cuando se ejecuta la operación de deshumidificación ON-A\*:Cuando se ejecuta la operación de

- deshumidificación de la unidad sin el sensor de humedad
- Bulb\*: Cuando se ejecuta la operación de deshumidificación en el modo de bulbo
- OFF: Cuando no se eiecuta la operación de deshumidificación
- \* Funciones opcionales

#### Pantalla

Después que se hayan completado los ajustes, DEHUMID aparecerá en el lado derecho de la pantalla.

#### Pantalla LED

El indicador DEHUMID (amarillo) se enciende.

| CHILLED      | MODULATION   |
|--------------|--------------|
| SET POINT    | SET-MODE     |
| 0.0C         | DEHUMID      |
| SUPPLY       | DENOMITO     |
| -0.1C        |              |
| RETURN 2.0C  | DEF-INT 12HR |
| HUMID 75%RH  | SET-HU 70%RH |
| HP:1200kPa 🔶 | LP: 20kPa    |
|              |              |

#### Operación de deshumidificación

La operación de deshumidificación arranca cuando durante el enfriamiento modulado en el modo enfriado se cumplen las siguientes condiciones.

Hu>Configuración Hu + 7%  
y SP-0.7
$$^{\circ}$$
C^{\circ}  
y RS $\leq$ SP+2.0 $^{\circ}$ C

Las condiciones anteriores se satisfacen de manera continua durante un lapso de 10 minutos.

Cuando la operación de deshumidificación arranca, la misma suministra aire caliente a la bobina de recalentamiento. El EFM funciona a alta velocidad.

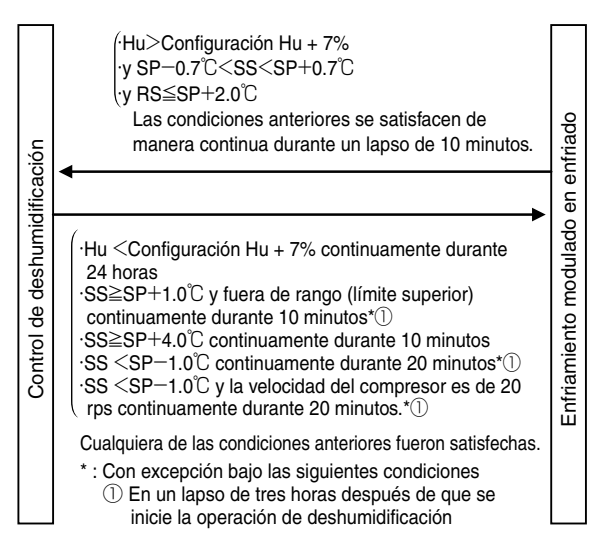

#### Cancelación de la operación de deshumidificación

- 1) Ajuste la operación de deshumidificación a "OFF"
- 2) Después de DESACTIVAR la electricidad transcurren 72 horas
- 3) F-PTI completado
- 4) PTI enfriado completado
- 5) PTI congelado completado

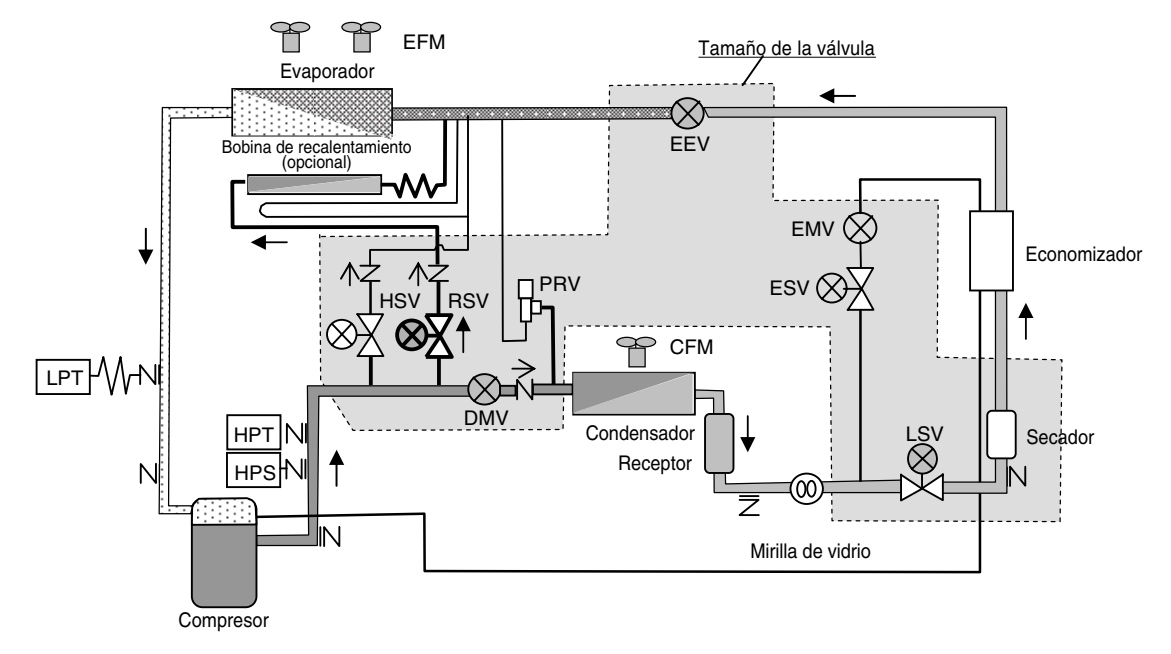

## 1.4.4 Modo descongelado

#### Sistema de descongelado por gas caliente

Un sistema de gas caliente eso todo para la fuente de calor; es decir, la alta temperatura y el refrigerante de alta presión descargado desde el compresor se suministra al evaporador y la bandeja de drenaje para el descongelamiento. Debido a que la acumulación de hielo en el evaporador es calentada de manera directa y uniforme desde el interior, el descongelamiento se puede realizar de manera eficiente.

FR07FN

SET POINT -18.0C

-18.1C SUPPLY -18.6C

RETURN

HP:1200KPa

DEFROST

DEF-INT 12HF

LP: 20KPa

#### Pantalla

Se muestra "DEFROST" en la parte superior derecha de la pantalla.

#### Pantalla LED

El indicador DEFROST se enciende.

#### Operación de descongelado

La operación de bombeo de vacío se ejecuta cerrando la EEV y abriendo primero la DMV.

Entonces la operación descongelado arrancará al cerrar la DMV y abrir la HSV y suministrando el gas caliente al evaporador y la bandeja de drenaje. Durante el descongelamiento, la velocidad del compresor se ajusta a fin de mantener la temperatura óptima del gas caliente. (Control constante de alta presión). Se puede llevar a cabo la liberación del control (DMV abierta, CFM encendido) o la carga del control (ESV y EMV abierta) dependiendo de las condiciones de operación. Después de la finalización del descongelamiento, se iniciará la operación normal del control de temperatura. Sin embargo, el temporizador de retraso causará que el ventilador del evaporador permanezca detenido por un máximo de 3 minutos.

#### Enmascaramiento en rango

Durante el descongelamiento el control de temperatura queda momentáneamente fuera de rango, pero el diodo IN RANGE LED (diodo en rango) permanece encendido. Esto evitará que se malinterprete de que existiría algún problema si el IN RANGE LED se apaga.

#### Inicio del descongelado

| Bajada              | Temporizador corto                                | 6 h<br>(12 h cuando RS<-15℃ )                                                                                                    |  |
|---------------------|---------------------------------------------------|----------------------------------------------------------------------------------------------------|--|
|                     | Detección<br>automática                           | Cuando la temperatura del aire<br>de suministro no cae 0.2℃ por<br>1 h en modo congelado.                                          |  |
|                     |                                                   | "AUTO"                                                                                                    |  |
|                     | Configuración<br>del intervalo de<br>descongelado | Configuración del intervalo de<br>descongelado<br>"3, 6, 9, 12 o 24" h                                                             |  |
| En rango            | Temporizador<br>Out-range<br>(fuera de rango)     | Ejecutado por el temporizador<br>de 30 minutos después de que<br>la temperatura de control salga<br>del punto in-range (en rango). |  |
| Descongelado manual |                                                   | Ejecutado con la tecla<br>Descongelado manual.                                                                                     |  |

#### Condiciones de inicio del descongelado

| Conteo regresivo del temporizador                                                                                             | Condiciones de inicio    |
|----------------------------------------------------------------------------------------------------|--------------------------|
| Intervalo de descongelado (congelado)<br>Temporizador corto<br>Temporizador Out-range (fuera de rango)<br>Descongelado manual | EOS≦20.0℃                |
| Intervalo de descongelado (enfriado)                                                                                          | EOS≦20.0℃<br>y EIS<5.0 ℃ |

Si las condiciones de inicio no se cumplen durante el conteo regresivo del temporizador, el descongelamiento no se iniciará. Si está seleccionado "AUTO", el descongelamiento se ejecutará de manera automática de acuerdo con la acumulación de hielo en la bobina del evaporador.

#### Condiciones de finalización del descongelado

| Tiempo de des-<br>congelamiento | Condiciones de finalización                                                                     |
|---------------------------------|-------------------------------------------------------------------------------------------------|
| <45 minutos                     | EOS≧20℃<br>y (RS≧5℃ o RS≧5℃ transcurren 10 minu-<br>tos si RS<-20℃ al inicio del descongelado)  |
| $\geq$ 45 minutos               | EOS≧25℃<br>y (RS≧15℃ o RS≧5℃ transcurren 10 minu-<br>tos si RS<-20℃ al inicio del descongelado) |
| 90 minutos                      | El descongelado finaliza de manera forzosa a<br>los 90 minutos. (E207)                          |

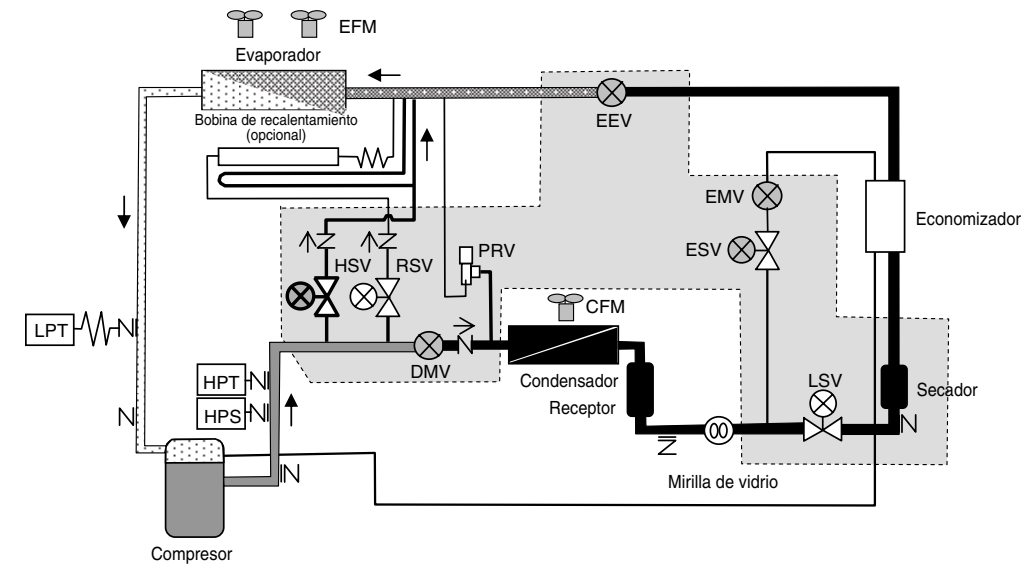

#### 1.4.5 Función del compresor, motor del ventilador, válvula Modo congelado

| Nombre del componente         |                                         | Enfriamiento<br>total | Modulation<br>(modulación) | Enfriamiento<br>APAGADO |      |
|-------------------------------|-----------------------------------------|-----------------------|----------------------------|-------------------------|------|
|                               | Compresor                               | CM※<br>7,8            | Máx. 130 rps               | 20~130 rps              | OFF  |
| Motor                         | Motor del ventilador del<br>evaporador  | EFM                   | H (L ※1)                   | L                       | L    |
|                               | Motor del ventilador del<br>condensador | CFM                   | H/L/OFF %2                 | H/L/OFF %2              | OFF  |
|                               | Válvula solenoide de líquido            | LSV                   | ON                         | ON                      | OFF  |
| Válvula<br>solenoide          | Válvula solenoide del<br>economizador   | ESV                   | ON                         | ON                      | OFF  |
|                               | Válvula solenoide de gas caliente       | HSV                   | OFF                        | OFF                     | OFF  |
|                               | Válvula solenoide del<br>recalentador   | RSV                   | OFF                        | OFF                     | OFF  |
| Válvula de<br>modula-<br>ción | Válvula de expansión electrónica        | EEV%8                 | 2~100%                     | 2~100%                  | 0%   |
|                               | Válvula de modulación del economizador  | EMV%8                 | 2~100%                     | 2~100%                  | 0%   |
|                               | Válvula de modulación de<br>descarga    | DMV%8                 | 100%                       | 100%                    | 100% |

#### --- Notas -----%1 EI EFM opera a RS ≦**-5.0°**℃ %2 Control de alta presión %3 EFM opera solo H

o H/L cambia automáticamente

EEV totalmente abierta: 420 pls EMV totalmente abierta: 300 pls DMV totalmente abierta: 760 pls

#### Modo enfriado

| •                             |         |                       |                            |                         |                                | •                 |  |
|-------------------------------|---------|-----------------------|----------------------------|-------------------------|--------------------------------|-------------------|--|
| Nombre del componente         |         | Enfriamiento<br>total | Modulation<br>(modulación) | Enfriamiento<br>APAGADO | Calentamiento                  | Deshumidificación |  |
| Motor                         | CM※7, 8 | Máx. 130 rps          | 20~130 rps                 | OFF                     | 20~95 rps                      | 20 $\sim$ 95 rps  |  |
|                               | EFM     | Н                     | H/L %3                     | H/L                     | H/OFF                          | Н                 |  |
|                               | CFM     | H/L/OFF %2            | H/L/OFF %2                 | OFF                     | OFF (L/H ※5)                   | H (L/OFF %6)      |  |
| Válvula<br>solenoide          | LSV     | ON                    | ON                         | OFF                     | OFF (ON/OFF %4)                | ON                |  |
|                               | ESV     | ON                    | ON/OFF                     | OFF                     | OFF (ON ※4)                    | OFF               |  |
|                               | HSV     | OFF                   | OFF                        | OFF                     | ON (ON/OFF ※4, 5)              | OFF               |  |
|                               | RSV     | OFF                   | OFF                        | OFF                     | OFF                            | ON                |  |
| Válvula de<br>modula-<br>ción | EEV%8   | 2~100%                | 2~100%                     | 0%                      | 0% (0~36% %4)                  | 2~100%            |  |
|                               | EMV%8   | 2~100%                | 2~100%                     | 0%                      | 0% (24~24% %4)                 | 0%                |  |
|                               | DMV%8   | 100%                  | 100%                       | 100%                    | 0% (0~100% %4)<br>(13~100% %5) | 20~100%           |  |

## Modo de deshumidificación

#### Modo descongelado

| Nombre del<br>componente |         | Bombeo de<br>vacío | Descongelado                   |  |
|--------------------------|---------|--------------------|--------------------------------|--|
|                          | CM※7, 8 | Máx. 50 rps        | 20~95 rps                      |  |
| Motor                    | EFM     | H/L/OFF %2         | OFF                            |  |
|                          | CFM     | Н                  | OFF (L/H ※5)                   |  |
|                          | LSV     | ON                 | OFF (ON/OFF %4)                |  |
| Válvula                  | ESV     | OFF                | OFF (ON ※4)                    |  |
| solenoide                | HSV     | OFF                | ON (ON/OFF ※4, 5)              |  |
|                          | RSV     | OFF                | OFF (ON/OFF ※4, 5)             |  |
|                          | EEV%8   | 0%                 | 0% (0~36% %4)                  |  |
| Válvula de               | EMV%8   | 0%                 | 0% (0~24% %4)                  |  |
| modulación               | DMV%8   | 100%               | 0% (0~100% %4)<br>(13~100% %5) |  |

#### ----- Notas -----

%4 Control de carga

%5 Control de liberación

- %6 En algunos casos el CFM puede estar L/ OFF para aumentar la capacidad de deshumidificación.
- %7 El compresor puede reducir su velocidad de rotación antes de tomar el control de protección cuando por algún motivo el control de protección se activa.
- %8 Se muestran en el panel la velocidad de rotación del compresor (rps) y las aperturas de EEV, EMV y DMV (pls). (Consulte %3 Información del sensor en el apartado 2.3).

#### 1.4.6 Control común • Control de funcionamiento del compresor

El compresor cambio de velocidad de un mínimo de 20 rps a un máximo de 130 rps con el control del inversor.

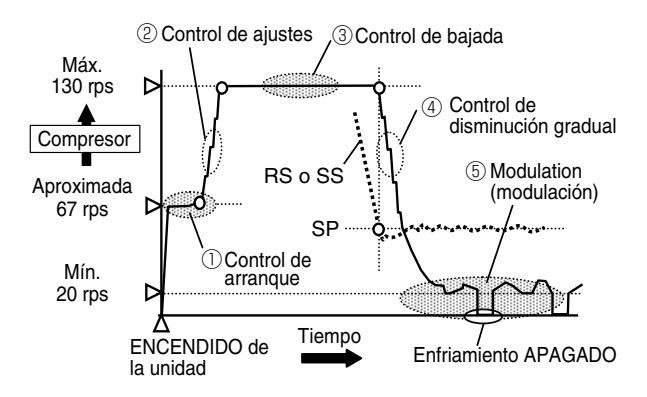

#### ①Control de arranque

Después de que el interruptor de la unidad se active, la unidad va primero a las válvulas de calibración y al control de arranque del compresor. El control de arranque es para proteger la condición de retorno del líquido debido a que la unidad se detiene por un largo tiempo bajo una temperatura ambiente baja. Se controla mediante tres pasos: (1) operación de bombeo de vacío, (2) operación que no sea en condiciones húmedas 1, (3) operación que no sea en condiciones húmedas 2. Si bien la misma se completa normalmente en varios minutos, algunas veces tarda casi 20 minutos si se debe totalizar el tiempo del temporizador de protección en cada paso.

#### ②Control de ajustes

Después de finalizar el control del arranque, la velocidad de rotación aumentará hasta la velocidad máxima de la operación de bombeo de vacío debido a que tiene pocos pasos. Tarda aproximadamente dos minutos.

#### **3**Control de bajada

Funciona a la velocidad de rotación máxima (130 rps) durante la bajada. Si por algún motivo se activa el control de protección, la velocidad de rotación puede disminuir, otorgando una alta prioridad al control de protección.

#### **(4)**Control de disminución gradual

Cuando la temperatura de control RS (congelado) o SS (enfriado) alcanza la temperatura del punto de ajuste SP, la velocidad de rotación del compresor disminuirá gradualmente. Tarda de dos a tres minutos.

#### **5**Modulación

Cuando la temperatura de control RS o SS alcanza el SP, arranca el control modulado, el compresor controla la velocidad de rotación en respuesta a la diferencia de temperatura entre RS (o SS) y SP. (a una velocidad de

#### apenas 20 rps)

El compresor se detiene al más pequeño estado de carga de calor.

#### ●Válvulas de calibración

Activar el interruptor de la unidad desencadena la operación inicial de las válvulas de calibración EEV, EMV y DMV.

La EEV y EMV están completamente abiertas (420 pls) luego completamente cerradas (0 pls). La DMV está completamente abierta (760 pls), luego completamente cerrada (0 pls) y completamente abierta (760 pls) nuevamente.

El cambio en la apertura de la válvula se puede verificar en la pantalla LCD. Opere las teclas inmediatamente cuando se muestra la pantalla de operación. La operación de las bobinas de la válvula de modulación se puede verificar durante el mantenimiento. (Consulte %3 Información del sensor en el apartado 2.3).

#### Control de protección del compresor

Cuando se detecta un fenómeno en el estado de operación, la velocidad de rotación del compresor disminuirá gradualmente para protegerlo. Continuará con la operación normal cuando el estado de la operación vuelva a ser normal. A continuación se brindan tres ejemplos.

- 1. El control de la supresión del aumento de alta presión se inicia en HPT≧2110 kPa.
- 2. El control de la supresión de la disminución de baja presión se inicia en LPT≦-50 kPa.
- 3. El control de la supresión del aumento de la temperatura del gas descargado se inicia en DCHS  $\geqq117^\circ\!\mathbb{C}$  .

#### Control de alta presión

Cuando la temperatura ambiente es baja, la alta presión disminuirá. En consecuencia, la baja presión también disminuirá. A fin de evitar esta situación, la presión óptima se mantiene cambiando del ventilador del condensador entre OFF⇔Baja velocidad⇔Alta velocidad en función del valor de la alta presión.

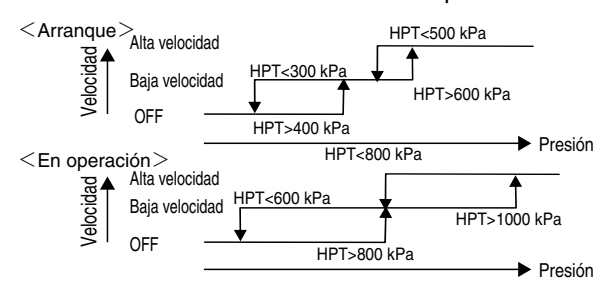

- \* Los valores de control descritos anteriormente pueden variar dependiendo del estado de la operación.
- \* El CFM para durante 10 segundos cuando cambia de la velocidad alta a la velocidad baja.

#### Control del bombeo de vacío

Hacer un bombeo de vacío con la EEV cerrada antes de iniciar el descongelamiento, antes de la operación de calentamiento o durante el control de arranque del compresor. Recoger el refrigerante en el receptor, y terminar el bombeo de vacío cuando la presión baja sea -40 kPa (o EOS-LP(T)>30°C).

#### Bombeo de vacío automático

El bombeo de vacío automático se ejecuta al bombear en vacío con la LSV cerrada antes de reemplazar el secador o recoger el refrigerante. Finalizar el bombeo de vacío cuando la presión baja sea -27 kPa. Luego abra la HSV para elevar la presión del lado de la presión baja ligeramente mayor a la presión atmosférica para que el reemplazo posterior del secador se pueda realizar de manera sencilla. (Consulte el apartado 4.2. Bombeo de vacío automático)

## **1.5 Funciones opcionales**

## 1.5.1 ASC, Cambio del punto de ajuste automático (opcional)

#### Operación ASC

Esta función se activa únicamente en el modo enfriado. Es posible mejorar la calidad de algunos tipos de carga al cambiar automáticamente la temperatura establecida con el tiempo.

La función ASC puede especificar automáticamente la temperatura establecida y su duración.

#### Ajustes de la operación ASC

- 1. La primera temperatura establecida SP1 y su duración TM1
- 2. La segunda temperatura establecida SP2 y su duración TM2
- Desde ese punto, están disponibles hasta 9 patrones para establecer la temperatura (es decir, hasta SP9). No existe un límite de duración del temporizador para la última temperatura establecida.
- Para algunos tipos de carga, también se pueden configurar los ajustes del control de deshumidificación.
- \* La temperatura del interior aumenta de manera gradual (0.5℃ /h) para evitar una rápida elevación de la temperatura durante la operación de subida.

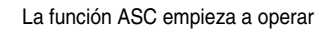

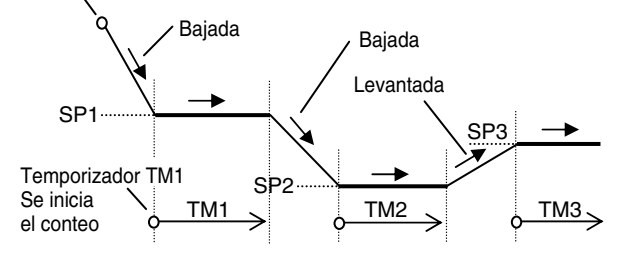

#### Acceso a la operación ASC

Acceda al %2-5 Configuración ASC para la operación ASC en el apartado 2.3.

#### Pantalla

Durante la operación ASC, en el área SET-MODE (modo de configu<u>rac</u>ión<u>) s</u>e muestra "ASC".

Presione la tecla b o para verificar el estado ASC cuando se muestre la operación. El ejemplo a continuación muestra que entre cinco series de ajuste de temperatura, la tercera serie está operando con 15 horas restantes.

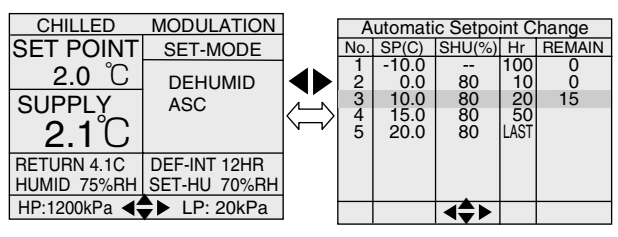

Pantalla de operación

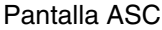

#### Cancelación de la operación ASC

- 1. Cancelación de la operación ASC
- 1) Cuando se configura ASC a "OFF"
- 2) Cuando F-PTI está completado
- 3) Cuando PTI enfriado está completado
- 4) Cuando PTI congelado está completado
- 2. Cuando la electricidad se desactiva (unidad apagada) durante la operación ASC, la operación ASC se reinicia en el siguiente encendido.
- Es imposible cambiar la temperatura establecida y la duración establecida durante la operación ASC. Para cambiar los ajustes, configure los ajustes ASC a "OFF" una vez y "ON" nuevamente.
- 4. El módem muestra la última temperatura establecida. El ajuste no se puede cambiar a través del módem.
- 5. Los siguientes elementos son registrados como registro de eventos:

ASC "ON" / "OFF", SP1, TM1, dHU1, "ON" / "OFF", RH1, SP2 ----, SP3 ---

## 1.5.2 Transporte de tratamiento frío

Las unidades equipadas con el receptáculo USDA pueden realizar el transporte de tratamiento frío de conformidad con USDA.

Relativo al transporte de tratamiento frío, tenga en cuenta lo siguiente.

Configuración de los sensores USDA

- 4:4 sensores USDA conectados
- 3:3 sensores USDA conectados
- AUTO : Reconoce automáticamente la cantidad de sensores USDA (Nota 1)
- OFF: Sin sensores USDA conectados
- Not 1. El sensor USDA puede registrar un rango de temperaturas que va desde  $-30.0^{\circ}$ C hasta  $+40^{\circ}$ C.

El mismo no cumple con los estándares USDA.

Consulte el apartado 2.3 %2-4 Configuración USDA

#### Calibración del sensor USDA

Para cada transportación el sensor USDA debe ser calibrado. Conecte la computadora personal con el software DCCS instalado y opérela de acuerdo con el procedimiento. Para conocer detalles, consulte el manual de funcionamiento del software de la computadora personal.

Verificación de la configuración de sensores del tipo USDA.

El tipo de sensor USDA incluye al tipo "NTC (estándar)" y al tipo "ST9702-1".

Si en la calibración se obtuvo un valor con una diferencia muy grande, es posible que el tipo de sensor USDA sea el incorrecto.

Verifique los dibujos a continuación debido a que los receptáculos varían dependiendo de los sensores.

Receptáculo del NTC (estándar)

Configuración de 3 clavijas "2"

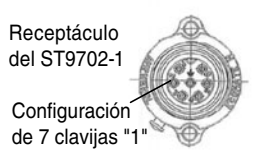

Acceso a la confirmación de los ajustes: %4 Información de ajustes de configuración en el apartado 2.3.

Acceso al cambio de los ajustes : %12 Ajuste de configuración en el apartado 2.3.

#### Reporte USDA

Los datos de registro de la temperatura durante el transporte de tratamiento frío se pueden preparar en el formato que está de conformidad con los estándares USDA que se puede descargar desde la computadora personal que tiene instalado el software DCCS. Para conocer detalles, consulte el manual de funcionamiento del software de la computadora personal.

#### Verificar el voltaje mínimo de la batería de activación

Los datos de la temperatura se deben registrar durante por al menos 72 horas después de que se haya desactivado la electricidad. Verifique previamente el voltaje mínimo de la batería de activación (batería recargable) que está conectada al controlador antes de su transporte.

El voltaje mínimo se puede verificar en el modo de batería (%15 Información de los datos (modo de batería) en el apartado 2.3) o durante la operación (%3 Información del sensor en el apartado 2.3).

#### Indicaciones durante la operación USDA

Durante la operación USDA, el área SET-MODE cambiará a "USDA INFO" cada 5 segundos, y se mostrará el valor del sensor USDA. (Diagrama a continuación)

En la pantalla LCD se muestran el suministro de corriente/la temperatura del aire de retorno y cada valor de los sensores USDA de forma automática sin presionar ninguna tecla de operación.

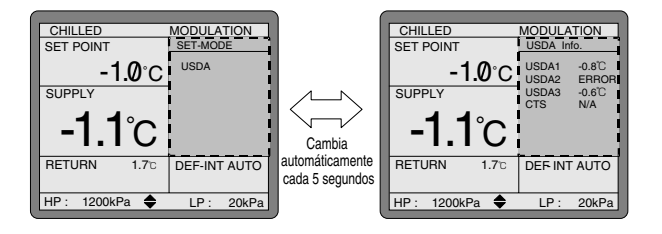

## 1.5.3 ACT, Tratamiento frío automático

#### Operación ACT

Cuando el tratamiento frío se completa durante el transporte USDA (cuando el periodo estándar pasó con la temperatura de pulpa estándar mantenida igual o menor que la temperatura de base), la función ACT cambia automáticamente la temperatura a la temperatura predeterminada para continuar con la operación.

Para activar ACT, se deben establecer los siguientes 4 ítems.

- 1. Período de tratamiento frío CT (día)
- 2. Temperatura de pulpa máxima Máx. US ( $^\circ\!\!C$  )
- 3. Temperatura establecida durante el tratamiento frío SP ( $^{\circ}\!\!\!C$  )
- 4. Temperatura establecida después de que se haya completado el tratamiento frío SP final ( ${\rm \r C}$  )

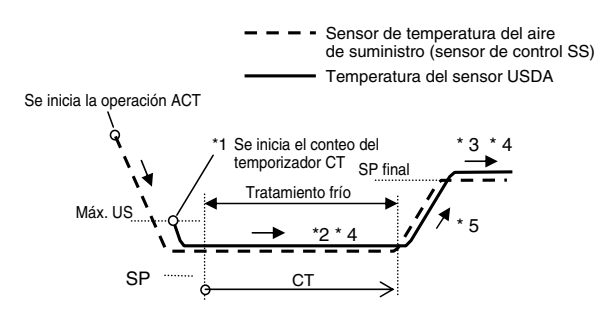

- \*1 Cuando la temperatura de todos los sensores USDA ha caído a menos del Máx. US, se empieza a contar el día CT.
- \*2 Cuando la temperatura supera el Máx. US durante el tratamiento frío, que tiene como resultado el registro de los datos, el conteo CT se cancela. Cuando la temperatura vuelve a caer a menos del Máx. US nuevamente, el conteo vuelve a registrar los días de tratamiento frío (día CT).
- \*3 Después de completarse el tratamiento frío, la operación se inicia en la configuración de temperatura de la SP final.
- \*4 SP y SP final se pueden cambiar durante la operación ACT (no se pueden cambiar el día CT y el Máx. US)
- \*5 La temperatura aumenta de manera gradual (0.1°C por hora) para evitar una rápida elevación de la temperatura).

#### Acceso a la operación ACT

Acceso a %2-6 Configuración ACT en el apartado 2.3.

#### Indicaciones durante la operación ACT

Durante la operación USDA, en el área SET-MODE (modo de configuración) se muestra "ACT". El área SET-MODE cambiará a "USDA INFO" (información USDA) cada 5 segundos, y se mostrará el valor actual del sensor USDA. (Figura a continuación)

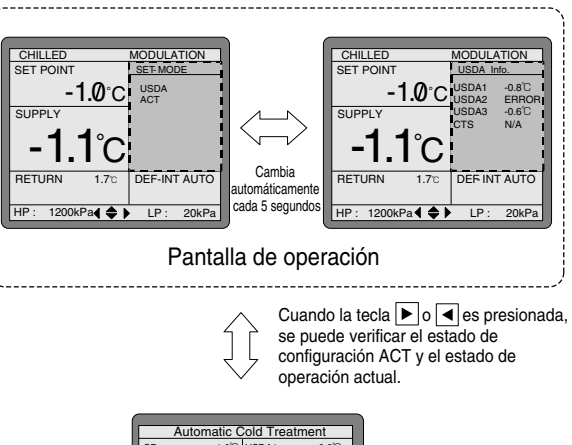

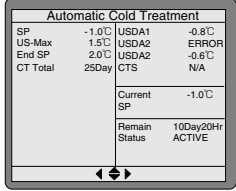

Pantalla ACT

#### Cancelación de la operación ACT

- 1. Cancelación de la operación ACT
  - 1) Cuando ACT está configurado en "OFF"
  - Cuando F-PTI está completado
  - 3) Cuando PTI enfriado está completado
  - 4) Cuando PTI congelado está completado
- 2. Electricidad desactivada (unidad apagada) durante la operación ACT y las operaciones al reiniciar

| Tiempo de parada                      | Operación ACT al reiniciar     |
|---------------------------------------|--------------------------------|
| Menos de 1 hora                       | ACT continúa                   |
| 1 hora o más a                        | Se reinicia el conteo CT y ACT |
| menos de 48 horas                     | vuelve a empezar               |
| 48 horas o más a<br>menos de 72 horas | ACT continúa con SP final.     |
| 72 horas o más                        | ACT cancelado                  |

# 1.5.4 Detección del volumen del ventilador (Sensor FA)

Algunas veces ingresa FA (Fresh Air) (aire fresco) con el ventilador abierto en el modo enfriado. El volumen de FA supo demostrar en la pantalla LCD o grabar como un registro con el sensor FA. Cuando el ventilador está abierto en el modo congelado, se muestra la alarma E807.

El mecanismo de carrete de alambre y el medidor de presión están instalados dentro del sensor FA. El alambre está conectado a la cubierta de salida del ventilador para que el movimiento de apertura y cierre de la cubierta se convierta en la variación de voltaje enviada al controlador.

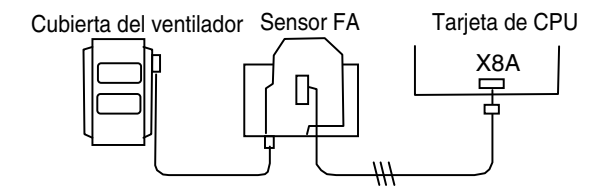

El "Ventilador con pantalla contra insectos" o "Ventilador sin pantalla contra insectos" se ajusta para la unidad instalada con el sensor FA en fábrica hace referencia al %12 Ajuste de configuración en el apartado 2.3.

#### Configuración del volumen de ventilación (volumen FA)

Lleve a cabo la configuración del volumen de ventilación después de completar la calibración del sensor FA. Las características del sensor FA son distintas entre la apertura y el cierre del ventilador. Para mostrar el volumen FA preciso, asegúrese de seguir el procedimiento del manual. Consulte %18 Calibración del sensor FA en el apartado 4.1.

#### Grabación del registro de eventos

El volumen FA (m3/h) se graba como un registro de evento en los siguientes momentos.

- 1. Al configurar el FA, al cambiar el FA
- 2.00:00 a.m. (una vez al día)
- 3. Cuando la unidad comienza a funcionar

### 1.5.5 Receptáculo de monitoreo remoto

Para un monitoreo remoto se puede instalar el receptáculo en la parte frontal de la unidad. En caso de conectar el cable de monitoreo remoto, las siguientes condiciones de operación se transfieren a la tarjeta principal.

- 1. Funcionamiento del compresor
- 2. Descongelado
- 3. En rango

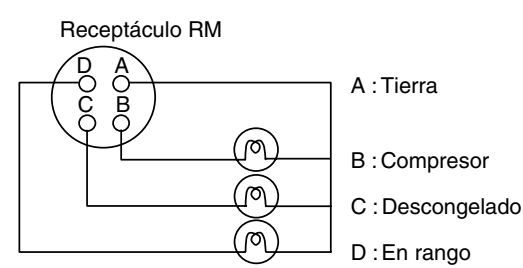

## 1.6 Modo de batería

Cuando la unidad no está conectada a la alimentación eléctrica, el trabajo posterior se puede realizar con la función modo de batería.

Si la batería de activación no cuenta con suficiente carga, la función podría no operar.

#### •Funciones de configuración

ENCENDIDO/APAGADO de la unidad

Intervalo de descongelado

Configuración de temperatura Configuración de humedad

#### Funciones de indicación

Indicación de la temperatura del aire de retorno (RS) Indicación de la temperatura del aire de suministro (SS) Alta presión (HPT) Baja presión (LPT) Temperatura USDA1, USDA2, USDA3 Temperatura CTS Volumen de ventilación (FA) Voltaje restante de la batería Registro PTI (5 últimas veces del día de operación PTI) Versión del software

#### •Registro de alarma

Muestra la alarma generada por un máximo de 180 días.

#### Cuadro de viaje

Indica el cuadro de viaje en una pantalla gráfica con un máximo de 90 días.

#### Menú USB

Al conectar una memoria USB es posible descargar o subir datos.

## 1.7 Intercambio de información con la computadora personal

El controlador electrónico tiene una función de memoria interna para registrar la temperatura del punto de ajuste, la temperatura de refrigeración, el modo de operación, la alarma y el reporte del PTI automático durante el transporte además del control de la operación normal.

#### **Descargar datos**

Los registros de datos se pueden descargar al conectar una computadora personal al puerto de comunicaciones. Además, todos los datos registrados dentro del controlador pueden descargarse al insertar una memoria USB en el puerto de conexión del controlador.

#### Subir software

El software del controlador se puede actualizar subiendo software mediante una computadora personal o una memoria USB.

El uso de una computadora personal permite además enviar y memorizar en el controlador el número del contenedor, la descripción de la carga, el destino y otra información.

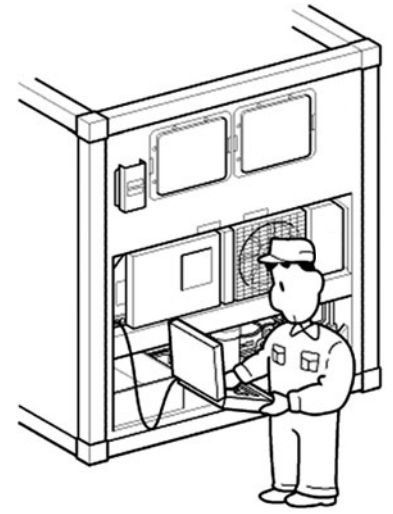

Computadora personal conectada al puerto de comunicación

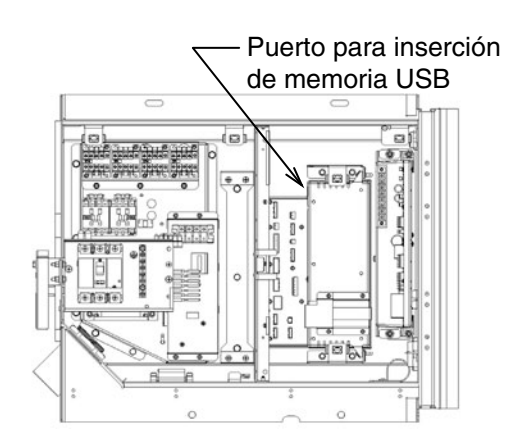

Memoria USB conectada al controlador

| Descripción                             |                       |                                   | Conexión para<br>computadora personal | Conexión para memoria USB                               |  |
|-----------------------------------------|-----------------------|-----------------------------------|---------------------------------------|---------------------------------------------------------|--|
|                                         |                       | FULL TRIP<br>(viaje completo)     | 1                                     |                                                         |  |
|                                         | Reporte del viaje     | LAST ONE TRIP<br>(último viaje)   | 1                                     | J                                                       |  |
| Descargar                               |                       | TRIP BY DATE<br>(viaje por fecha) | 1                                     | Todos los datos son<br>descargados de manera<br>global. |  |
| Jan Jan Jan Jan Jan Jan Jan Jan Jan Jan |                       | TRIP BY TRIP<br>(viaje por viaje) | ✓                                     |                                                         |  |
|                                         | Reporte PTI           |                                   | 1                                     |                                                         |  |
|                                         | Reporte USDA          |                                   | ✓                                     |                                                         |  |
|                                         | Reporte del monitoreo |                                   | ✓                                     | ✓                                                       |  |
| Subir                                   | Subir software        |                                   | ✓                                     | ✓                                                       |  |
|                                         | Subir n.° del conte   | nedor, etc.                       | 1                                     |                                                         |  |

Nota 1. Desde el sitio web puede descargar en una memoria USB el archivo con autenticación.

2. Consulte %14-1 y %14-2 menú en el apartado 2.3 para conocer el procedimiento de descarga y subida mediante la conexión de una memoria USB.

3. Cuando consulte los datos descargados desde una memoria USB utilizando la computadora personal, debe instalar previamente el software DCCS (serie de la versión 9).

## **Capítulo 2 Controlador**

- 2.1 Panel de operación
- 2.2 Lista de funciones del controlador
- 2.3 Procedimiento de operación
- 2.4 Batería de activación (batería recargable)
- 2.5 Código de la alarma
- 2.6 Diagnóstico de alarma
- 2.7 Diagnóstico general

## 2.1 Panel de operación

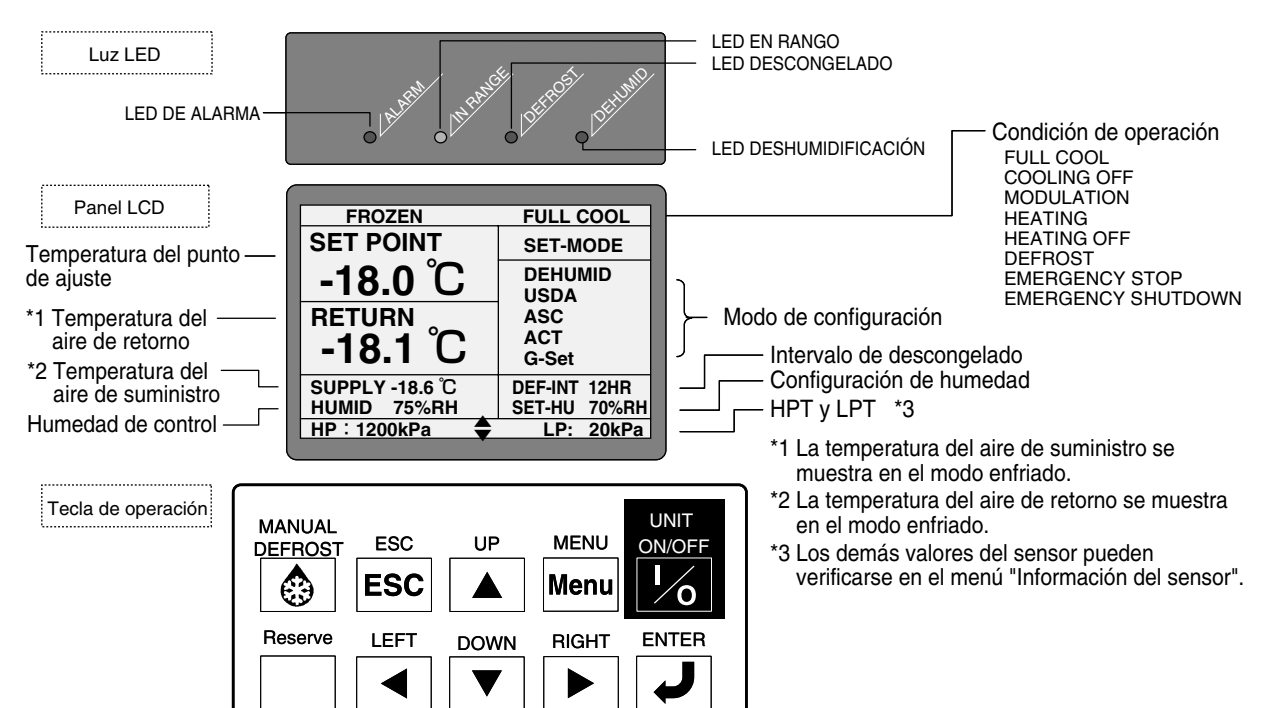

#### ●LED DE ALARMA (rojo)

El LED DE ALARMA parpadea en caso de alarmas F o E807 y E304.

#### ●LED EN RANGO (verde)

Se enciende cuando la temperatura de control está en rango.

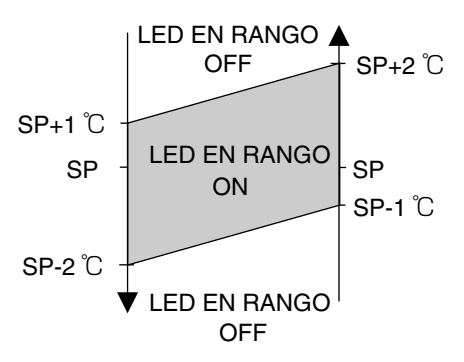

#### LED DESCONGELADO (naranja)

Se enciende cuando se lleva a cabo el control de descongelamiento.

#### ●LED DESHUMIDIFICACIÓN (amarillo)

Se enciende cuando el deshumidificador se ajusta en ENCENDIDO (incluyendo las configuraciones ON-A y Bulbo)

#### Función de la tecla de operación

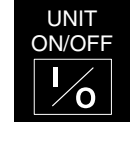

Para iniciar o detener la operación de la unidad. Si el suministro de energía se corta mientras la unidad está encendida, y luego la alimentación eléctrica se vuelve a activar, la unidad automáticamente empieza la operación sin tener que presionar esta tecla nuevamente.

| UP    | DOWN | • Para seleccionar un ítem desplácese                              |
|-------|------|--------------------------------------------------------------------|
|       | ▼    | hacia arriba o hacia abajo<br>• Determine el ítem de configuración |
| RIGHT | LEFT | • Para seleccionar un ítem desplácese                              |

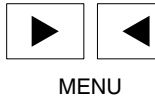

Menu

- hacia la derecha o la izquierdaPase a la pantalla siguiente o anterior
- Para pasar a la pantalla del modo de batería cuando no hay alimentación eléctrica
- Para pasar a la pantalla del menú de inicialización después de que la tecla ON/OFF de la unidad esté "ON"
- Para pasar a la pantalla menú mientras la unidad está en operación

ESC

ESC

- Para determinar el contenido de la configuración
- Regresa de la pantalla de contenido a la pantalla anterior.

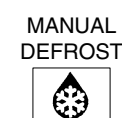

• Para llevar a cabo la operación de descongelado manual

## 2.2 Lista de funciones del controlador

El controlador instalado en esta unidad tiene las siguientes funciones. Para obtener detalles acceda al ítem pertinente en las siguientes páginas.

| Ítems              |                                                                                                    | N.° de apartado                                                             |                                   |                                                                                                    |                 |
|--------------------|----------------------------------------------------------------------------------------------------|-----------------------------------------------------------------------------|-----------------------------------|----------------------------------------------------------------------------------------------------|-----------------|
|                    | SP de la tempera                                                                                                    | 2.3 ※1, 2-2, 2-3                                                            |                                   |                                                                                                    |                 |
| Configuración      | Intervalo de desc                                                                                                    | 2.3 ※2-1                                                                    |                                   |                                                                                                    |                 |
|                    | ASC (Cambio del punto de ajuste automático)                                                                                                    |                                                                             |                                   |                                                                                                    | 2.3 ※2-5        |
|                    | USDA                                                                                                    | 2.3 ※2-4, 1.5.2                                                             |                                   |                                                                                                    |                 |
|                    | ACT (Tratamiento                                                                                                    | frío automático)                                                            |                                   |                                                                                                    | 2.3 ※2-6, 1.5.3 |
|                    | Control de la velo                                                                                                    | cidad del ventilado                                                         | or                                |                                                                                                    | 2.3 ※2-8        |
|                    | G-Set (configurac                                                                                                    | ión del límite de er                                                        | nergía para                       | la operación del ajuste del generador)                                                                             | 2.3 ※2-7        |
| PTI                | PTI corto, PTI enf                                                                                                    | friado, PTI congela                                                         | do, PTI cor                       | npleto                                                                                                    | 3.3             |
| Servicio           |                                                                                                    | Verificación ON/<br>OFF                                                     | PCC1, PC<br>CFH, CFL<br>actualmen | 4.1 ※1~※10                                                                                                    |                 |
|                    |                                                                                                    |                                                                             | Verificació                       | n del circuito RM                                                                                                  | 4.1 ※11         |
|                    | Verificación                                                                                                    | Lectura del HuS                                                             |                                   |                                                                                                    | 4.1 ※12         |
|                    | manuai                                                                                                    | Calibración del sensor                                                      |                                   | SS, DSS, RS, DRS, FA                                                                                               | 4.1 ※13~※18     |
|                    |                                                                                                    | Tiempo de inicio o                                                          | del viaje y r                     | einicio                                                                                                    | 4.1 ※19         |
|                    |                                                                                                    | Horas de funcionamiento y reinicio                                          |                                   | CM, EFH, EFL, CFH, CFL                                                                                             | 4.1 ※20~※24     |
|                    | Información del<br>sensor (Aire) SS, DSS, RS, DRS, Hus, AMBS (Carga) USDA1, 2, 3, 0<br>(Ref.) EIS, EOS, DCHS1 y 2, SGS, ECO-IN, ECO-OUT<br>(Ventilación) FA (Presión) HPT, LPT<br>(Energía) Voltaje de la batería, voltaje del suministro, Total y C<br>Corriente |                                                                             |                                   | us, AMBS (Carga) USDA1, 2, 3, CTS<br>, SGS, ECO-IN, ECO-OUT<br>PT, LPT<br>a, voltaje del suministro, Total y Comp. | 2.3 %3          |
|                    |                                                                                                    | Cuadro del viaje, reporte de viaje, historial de PTI, registro de la alarma |                                   |                                                                                                    | 2.3 ※5          |
|                    | Menú de servicio                                                                                                    | Bombeo de vacío automático                                                  |                                   |                                                                                                    | 2.3 ※5-5        |
|                    |                                                                                                    | Registros de activ                                                          | 2.3 ※5-6                          |                                                                                                    |                 |
|                    | Configuración de                                                                                                    | 2.3 %6                                                                      |                                   |                                                                                                    |                 |
|                    | Convertidor de ur                                                                                                    | 2.3 %7                                                                      |                                   |                                                                                                    |                 |
|                    | Descongelado manual                                                                                                    |                                                                             |                                   |                                                                                                    | 2.3 %8          |
|                    | Pantalla de la alarma actual                                                                                                    |                                                                             |                                   |                                                                                                    |                 |
| Descargar dat      | gar datos, subir software mediante memoria USB                                                                                                    |                                                                             |                                   |                                                                                                    |                 |
| Modo de<br>batería | Información de<br>los datos                                                                                                    | Configuración                                                               |                                   | ENCENDIDO/APAGADO de la unidad<br>SP, SP de la humedad, intervalo de<br>descongelado                               | 2.3 ※15         |
|                    |                                                                                                    | Información del se                                                          | ensor                             | SS, RS, USDA1, 2, 3, CTS, FA, HPT,<br>LPT<br>Voltaje de la batería                                                 | 2.3 ※15         |
|                    | Historial PTI, versión del software                                                                                                    |                                                                             |                                   |                                                                                                    | 2.3 ※15         |
|                    | Registro de alarma, cuadro del viaje                                                                                                    |                                                                             |                                   |                                                                                                    | 2.3 ** 15       |
|                    | Descargar datos, subir software mediante memoria USB                                                                                                    |                                                                             |                                   | 2.3 ※14                                                                                                    |                 |

## 2.3 Procedimiento de operación

Al utilizar las teclas de operación del panel de operación, se muestran las siguientes configuraciones e información del sensor, etc.

- %1 Cambio de la temperatura del punto de ajuste
- %2 Ajuste del modo%3 Información del sensor
- s información del sensor
- %4 Información de configuración
- %5 Menú de servicio%6 Configuración de la luz de
- fondo
- %7 Unidad alternativa

%8 Descongelado manual%9 Alarma actual%10 Menú PTI

- %11 Verificación manual
- %12 Ajuste de configuración
- \*13 Configuración de la función opcional
   \*14 Menú USB
- %15 Información de los datos (modo de batería)

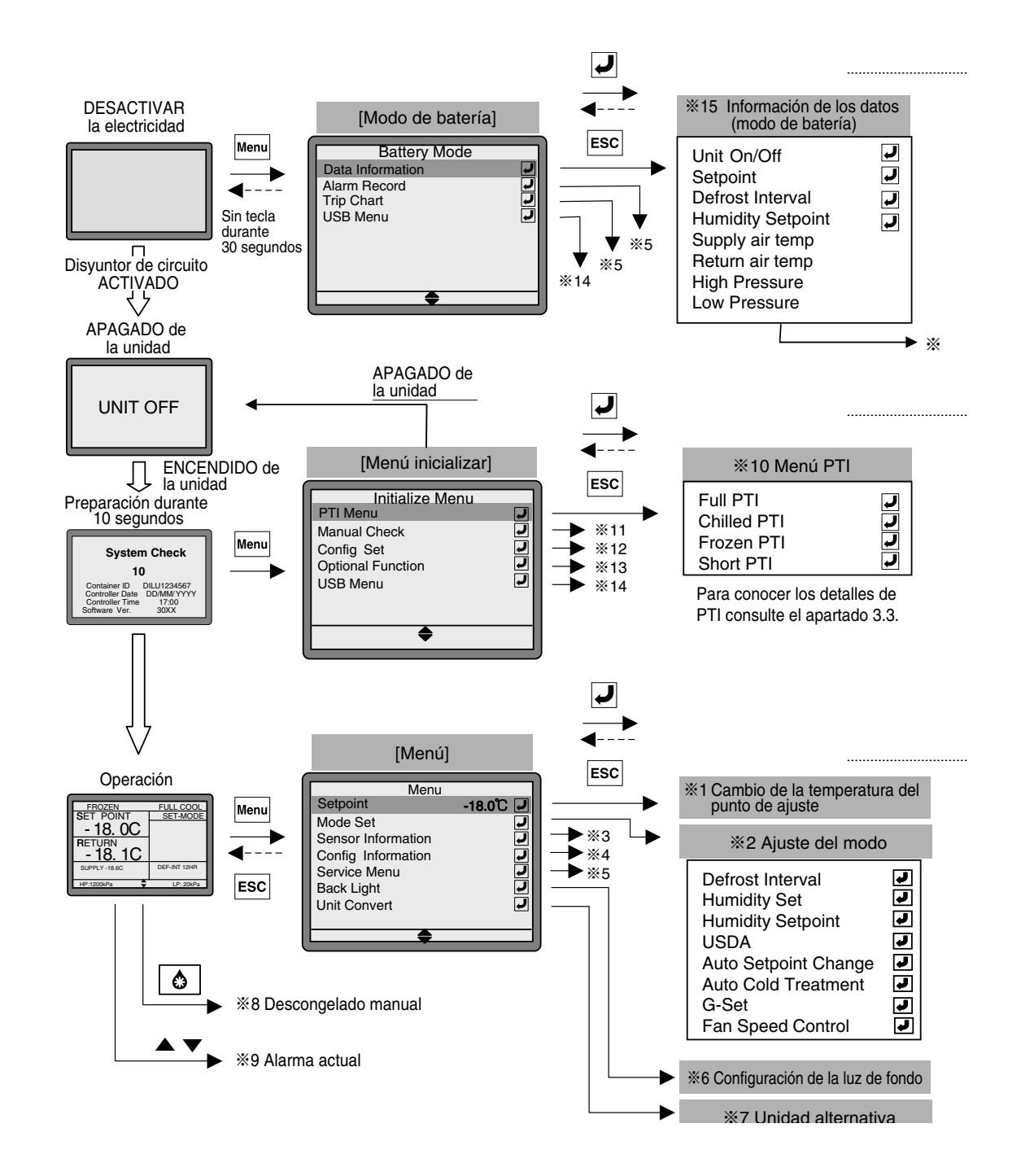

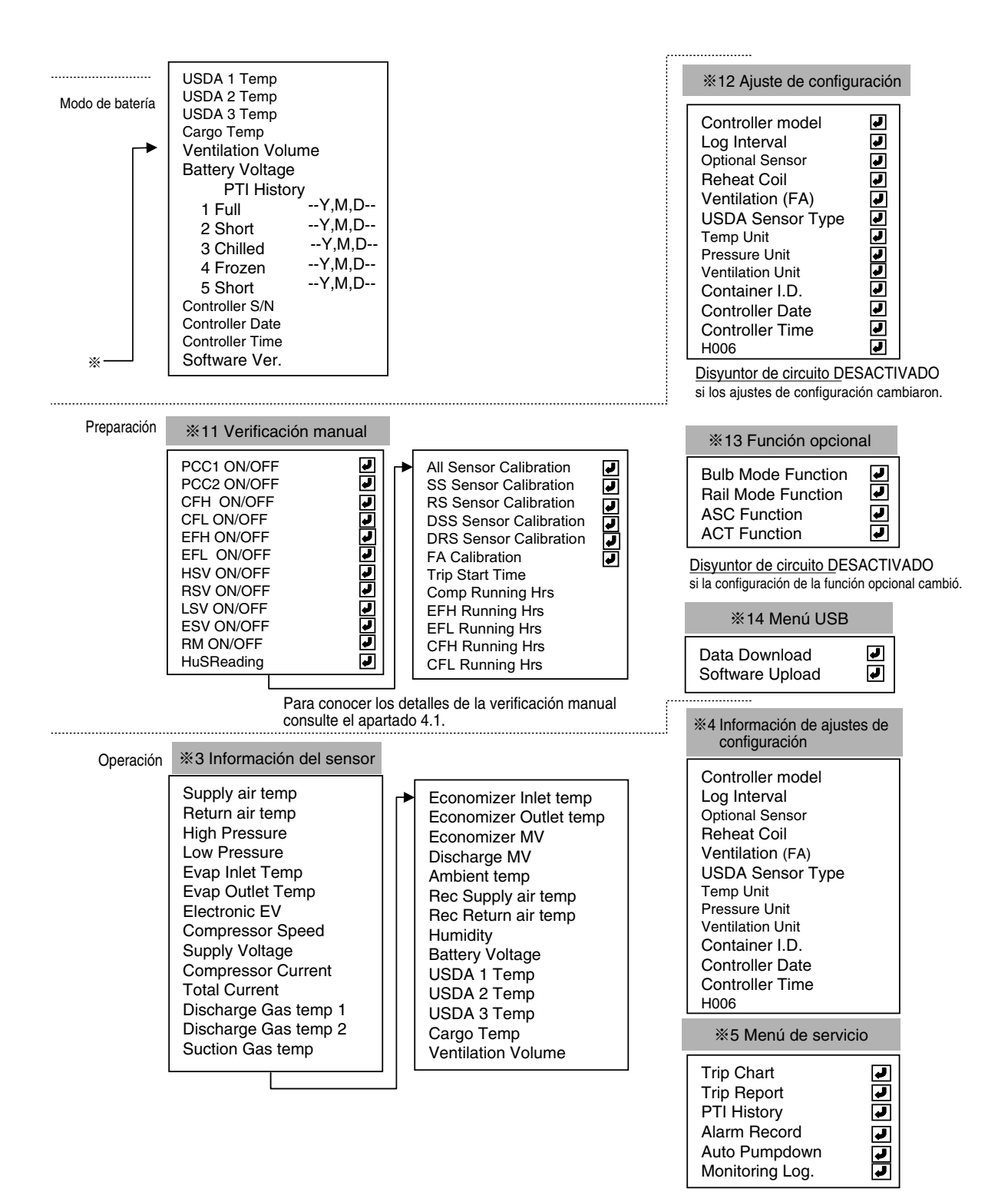

## %1 Cambio de la temperatura del punto de ajuste

1. Presione la tecla ▼ ▲ para cambiar la temperatura del punto de ajuste. Presione la tecla ✔ para determinar. Temperatura de ajuste. Rango: -30.0°C a +30.0°C .

### **%2 Ajuste del modo**

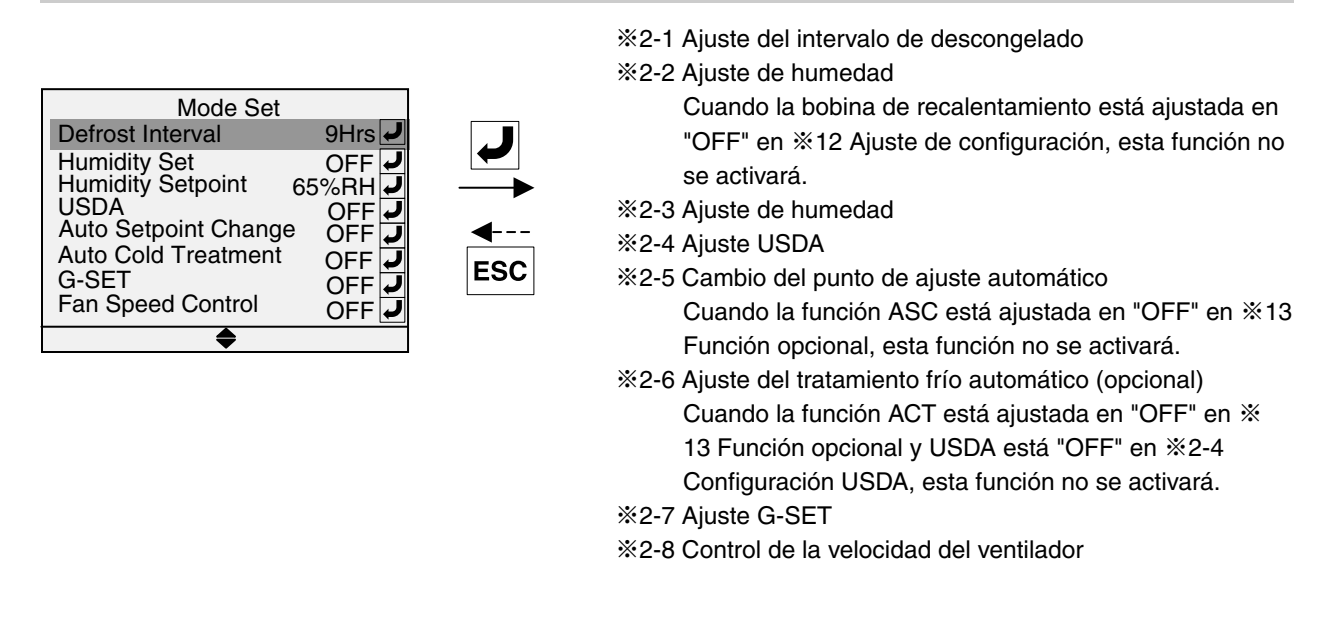

#### %2-1 Ajuste del intervalo de descongelado

- 1. Presione la tecla 🔽 🔺 para seleccionar el intervalo de descongelado y presionela tecla ✔ para determinar.
  - Configuración del tiempo: 3, 6, 9, 12, 24 h

Configuración automática: AUTO (el descongelamiento se ejecutará de manera automática de acuerdo con la formación de hielo ocurrida en la bobina del evaporador).

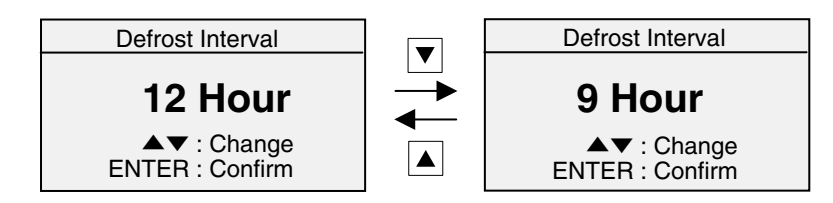

#### %2-2 Ajuste de la operación de deshumidificación

- 1. Presione la tecla ▼ ▲ para seleccionar "ON", "ON-A", "Bulb" u "OFF" y presione la tecla ✔ para determinar.
  - ON: Se lleva a cabo la operación de deshumidificación. (Para las unidades que vengan equipadas con el sensor de humedad)
  - ON-A : Se lleva a cabo la operación de deshumidificación. (Para las unidades que no vengan equipadas con el sensor de humedad)
  - Bulb: Al deshumidificar (el modo de bulbo está ajustado en "ON" en %13 Función opcional) OFF: Cuando no se lleva a cabo la operación de deshumidificación

Nota: ON-A y Bulbo son funciones opcionales.

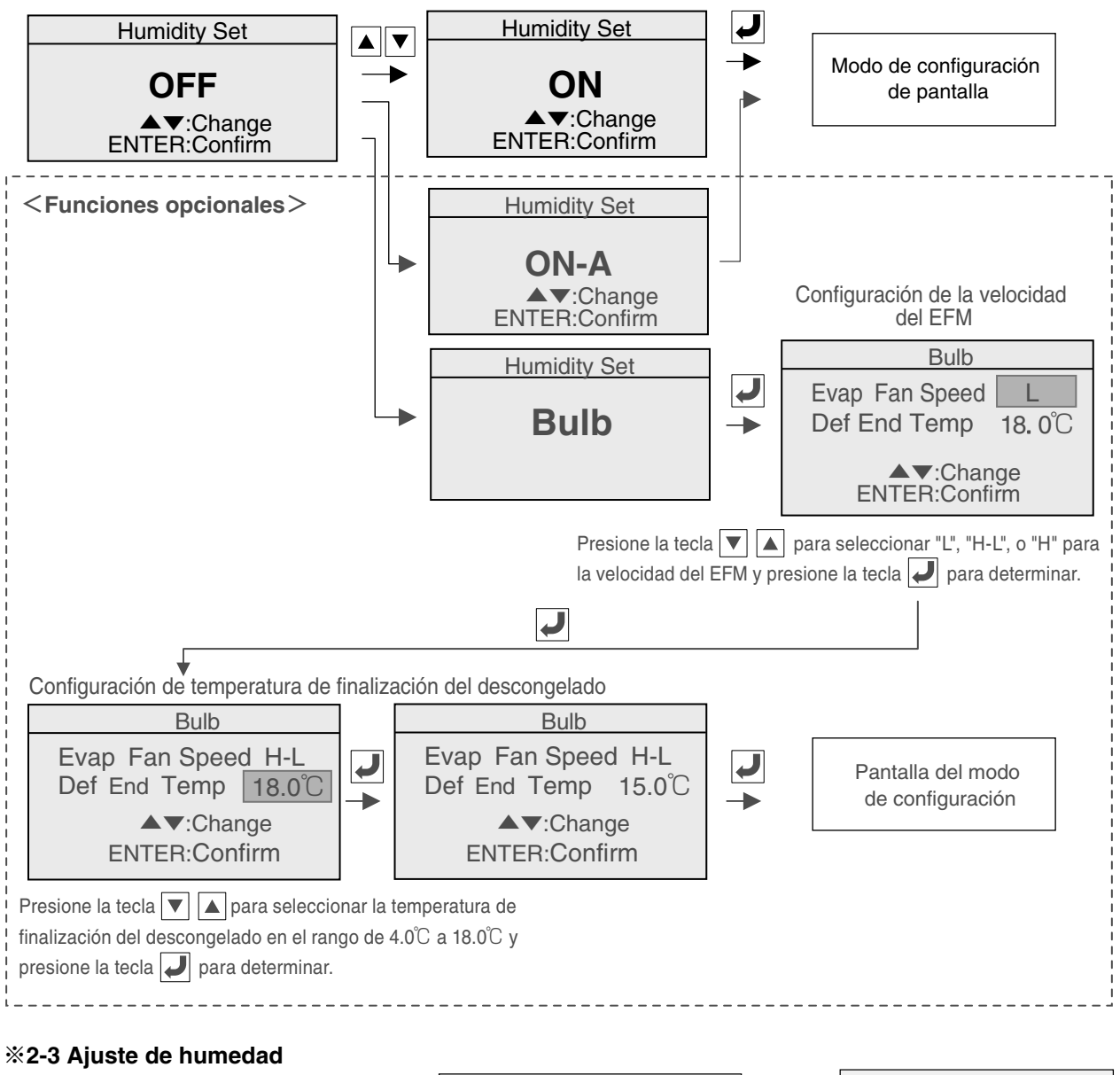

 Presione la tecla ▼ ▲ para seleccionar la configuración humedad y presione la tecla para determinar. Configuración de humedad: 50~95% RH

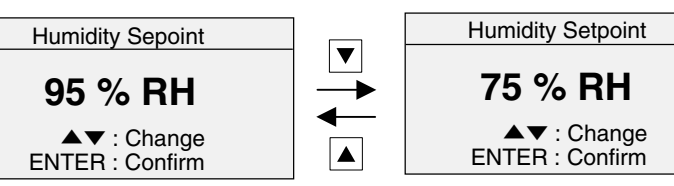

#### %2-4 Ajuste USDA

- 1. Presione la tecla 🔽 🔺 para seleccionar la cantidad de sensores y presione la tecla 🖵 para determinar.
  - 4 sensores: 4 sensores USDA conectados 3 sensores: 3 sensores USDA conectados AUTO : Reconoce automáticamente la cantidad de sensores USDA (Nota 1) OFF : Sin sensores USDA conectados
- Nota 1: Para medir la temperatura del interior o la temperatura de la carga para fines distintos al transporte de tratamiento frío, el sensor USDA puede registrar la temperatura desde un rango de -30.0°C a +40°C . No lo utilice para el tratamiento de transporte frío debido a que el mismo no cumple con los estándares USDA.

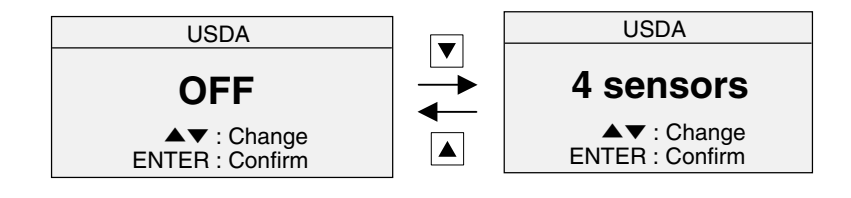

#### **%2-5** ASC, Cambio de punto de ajuste automático (opcional)

Esta función puede cambiar automáticamente con el tiempo la temperatura establecida (para conocer detalles, consultar el apartado 1.5.1).

- Paso1. Presione la tecla ▼ o ▲ para seleccionar "ON" u "OFF". ON : Para activar el cambio automático del punto de ajuste OFF : Para desactivar el cambio automático del punto de ajuste
- Paso 2. Seleccione "ON" y presionela tecla Para determinar, entonces aparecerá la pantalla de configuración anterior (Fig. 1).
- 1) La temperatura se puede ajustar hasta 9 veces.
- 2) Aiustar el rando SP de la temperatura: -30.0°C a +30.0°C
- Configuración DHU: "ON" cuando se ejecuta la operación de deshumidificación, "OFF" cuando no se ejecuta una operación de deshumidificación.
- 4) Ajustar el rango SHU de la humedad: 50% a 95% de RH cuando aparece la configuración DHU está en "OFF", "--".
- 5) Rango del tiempo operative: Last (Último), 1 a 999 horas
- Seleccione "Last" para la última operación para que la misma sea una operación continúa.

Paso 3. Procedimiento de configuración ASC: Vea el caso de ejemplo a continuación.

| N.° | SP°C | DHU | SHU (%) | Horas |
|-----|------|-----|---------|-------|
| 1   | 15.0 | ON  | 80      | 48    |
| 2   | 10.0 | ON  | 75      | 72    |
| 3   | 0.0  | OFF |         | 240   |
| 4   | 10.0 | ON  | 75      | LAST  |

- 3-1. Establezca SP, DHU, SHU u Horas como la primera configuración de las siguientes formas.
  - Presionela la tecla ▼ ▲ para cambiar la configuración a "15.0°C", el primer SP, y presione la tecla ↓ para determinar. (Fig. 2)
  - 2) Presione la tecla ▶ para pasar al siguiente ítem de configuración, SHU, y presione la tecla ▶, luego presione la tecla ▶ ara cambiar la configuración a "80%", la primera SHU, y presione la tecla ₽ para determinar. (Fig. 3)
  - 3) Presione la tecla ▶ para pasar al siguiente ítem de configuración, Hr, y presione la tecla ↓, luego presione la tecla
    ▲ para cambiar la configuración a "48", la primera Hora operativa, y presione la tecla ↓ para determinar. (Fig. 3)
- 3-2. Del mismo modo, ajuste la segunda y la tercera configuraciones para el SP, DHU, SHU u Horas (Figuras 4 y 5).
- 3-3. Para ajustar la cuarta configuración, seleccione "LAST" (último) para el tiempo de operación y presione la tecla ↓ (Fig. 6).
- 3-4. Presione la tecla  $\checkmark$  para pasar a "START", y presione la tecla  $\checkmark$ . Aparecerá la siguiente pantalla (Fig. 7). (Fig. 6  $\Rightarrow$  Fig. 7)
- 3-5. Presione la tecla 🜙 para arrancar la operación ASC (Fig 7).

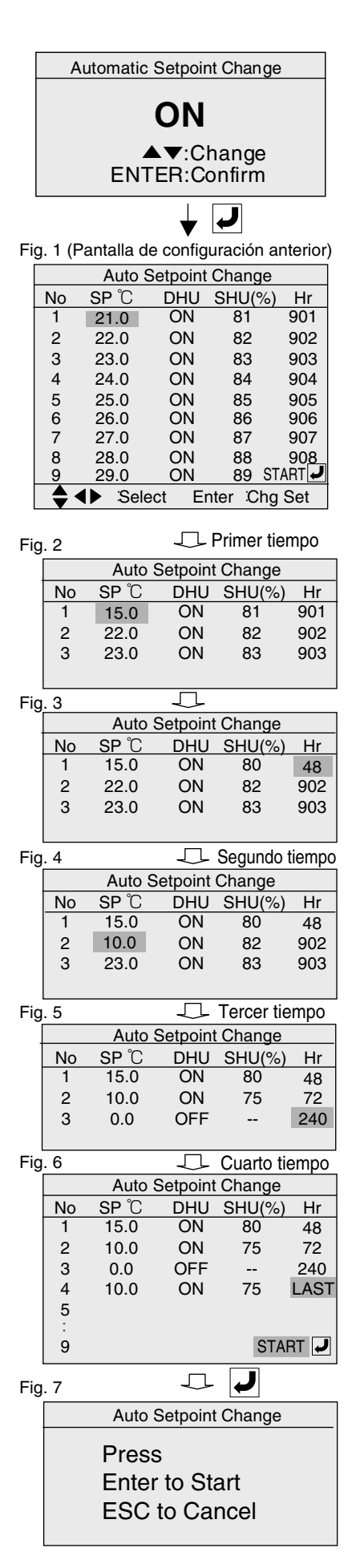
#### 2-6 ACT, Tratamiento frío automático

Cuando tratamiento frío se completa durante el transporte USDA, esta función ACT cambia automáticamente la temperatura a la temperatura predeterminada. (Para conocer más detalles consulte el apartado 1.5.3).

 Paso1. Presione la tecla ♥ o ▲ para seleccionar ya sea "ON" u "OFF". ON: Para activar el cambio automático de la temperatura de ajuste OFF: Para desactivar el cambio automático de la temperatura de ajuste
 Paso 2. Al seleccionar "ON" y realizar la determinación presionando la tecla

- , aparecerá la pantalla de configuración anterior (Fig. 1).
  - Se requieren de los siguientes cuatro ajustes.
  - 1. Días USDA CT (1 a 99 días)
  - 2. USDA Máx. Temperatura (-4.9 a 30.0  $^\circ \!\!\! \mathbb{C}$  )
  - 3. Punto de ajuste USDA SP (-4.9 a 30.0  $^\circ C$  )
  - 4. SP final (-4.9 a 30.0  $^\circ C$  ) después de USDA CT
- Paso 3. Procedimiento de configuración ACT:
  - Vea el caso de ejemplo a continuación.

| СТ            | 10 días         |
|---------------|-----------------|
| USDA Máx.     | ∶ <b>1.0</b> ℃  |
| Punto de ajus | te ∶0.0℃        |
| SP final      | : <b>3.0°</b> ℃ |
|               |                 |

- 3-1. Ajuste el CT a 10 días.
  - Presione la tecla 🔽 🔺 para cambiar el CT anterior a "10" días, el primer SP, y presione la tecla 🜙 para determinar. (Fig. 2)
- 3-2. Presione la tecla ▶ para pasar al siguiente ítem de configuración USDA Máx., luego presione la tecla ✔ desplácese con las teclas ▼
  ▲ hasta que el USDA Máx. sea "1.0" °C y presione la tecla ✔ para determinar. (Fig. 3)
- 3-3. Del mismo modo, ajuste el punto de ajuste a "0.0"  $^{\circ}$  y el SP final a "3.0"  $^{\circ}$  . (Fig. 3)
- Paso 4. Por último, presione la tecla 🖌 para iniciar la operación ACT. (Fig. 4)

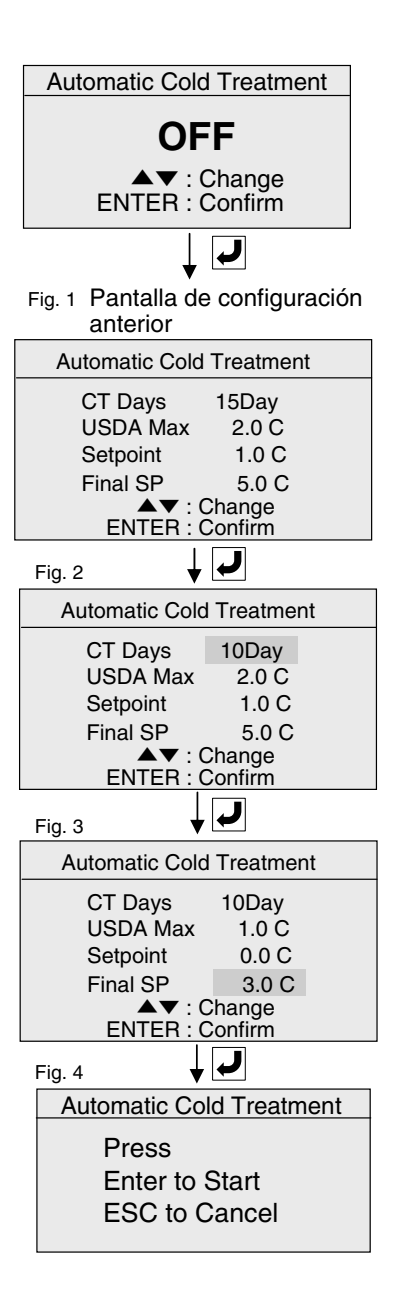

### %2-7 Ajuste G-set

Se puede seleccionar el límite de consumo de energía de la unidad a fin de que la operación continúe tanto como sea posible cuando el suministro de energía no tiene suficiente capacidad.

 Presione la tecla ▼ ▲ para seleccionar el consumo total de electricidad y presione la tecla para determinar. OFF", "11", "12", "13", "14" o "15" kVA Cuando la configuración G-set haya sido establecida, el consumo total de energía

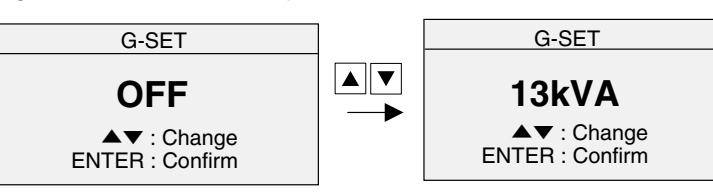

tendrá prioridad, por lo que el desempeño de refrigeración podría ser insuficiente bajo algunas condiciones.

#### 2-8 Control de la velocidad del ventilador

 Presione las teclas ▼ ▲ para seleccionar "OFF" u "ON" y presione la tecla ▼ para determinar. 

 Fan Speed Control
 Fan Speed Control

 AUTO
 High Spd

 ▲▼:Change
 ▲▼:Change

 ENTER:Confirm
 ■

AUTO : Durante la operación enfriada, el ventilador del evaporador funciona alta velocidad/baja velocidad. Alta velocidad : Durante la operación enfriada, el ventilador del evaporador funciona alta velocidad.

### **%3 Información del sensor**

Se muestran los valores actuales de cada sensor en la unidad.

- 1. Presione la tecla ◀ ▶ para cambiar de página.
- Presione la tecla  $|\mathbf{\nabla}| |\mathbf{\Delta}|$  para desplazarse.
- 2. Presione la tecla ESC durante un segundo para regresar a la pantalla anterior. (Si presiona la tecla ESC durante 3 segundos, la visualización regresará a la pantalla de operación).

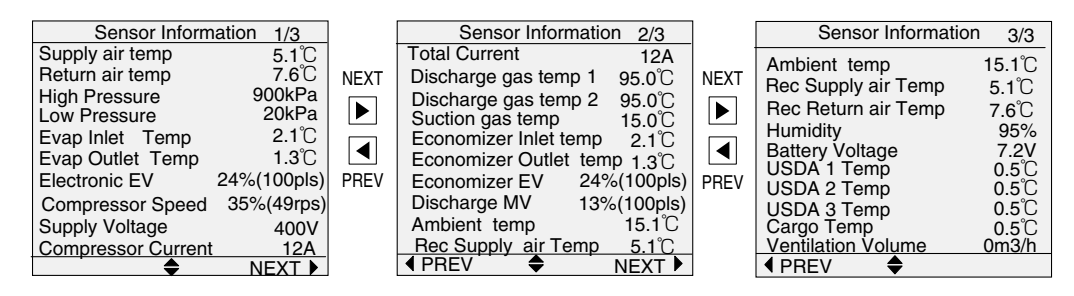

Notas 1. Se muestra "ERROR" en caso de una falla del sensor.

- 2. Si el ajuste de humedad está en "OFF", se mostrará Humedad "N/A".
- 3. Si USDA está ajustado en "OFF", se mostrará USDA 1, 2, 3 o Temp. de la carga "N/A".
- 4. Si USDA está ajustado en "AUTO", se mostrará USDA 1, 2, 3 o Temp. de la carga "N/A", inclusive en caso de falla del sensor USDA.
- 5. Si ventilación (FA) está ajustado en "OFF", se mostrará Volumen de ventilación "N/A".

### %4 Información de ajustes de configuración

Esta función confirma los ajustes configurados en %12 Ajuste de configuración.

- 1. Presione la tecla ◀ I ► para cambiar de página.
- Presione la tecla  $|\nabla|| |\Delta|$  para desplazarse.
- 2. Presione la tecla ESC durante un segundo para regresar a la pantalla anterior. (Si presiona la tecla ESC durante 3 segundos, la visualización regresará a la pantalla de operación).

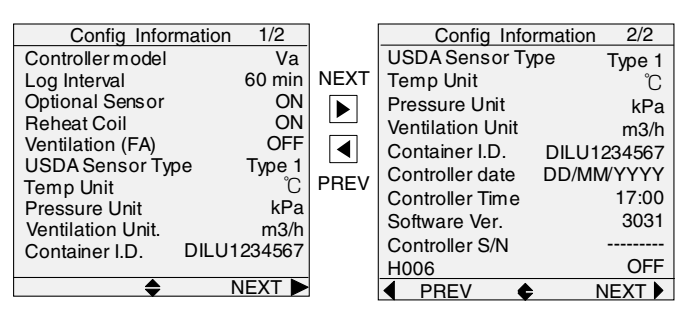

### %5 Menú de servicio

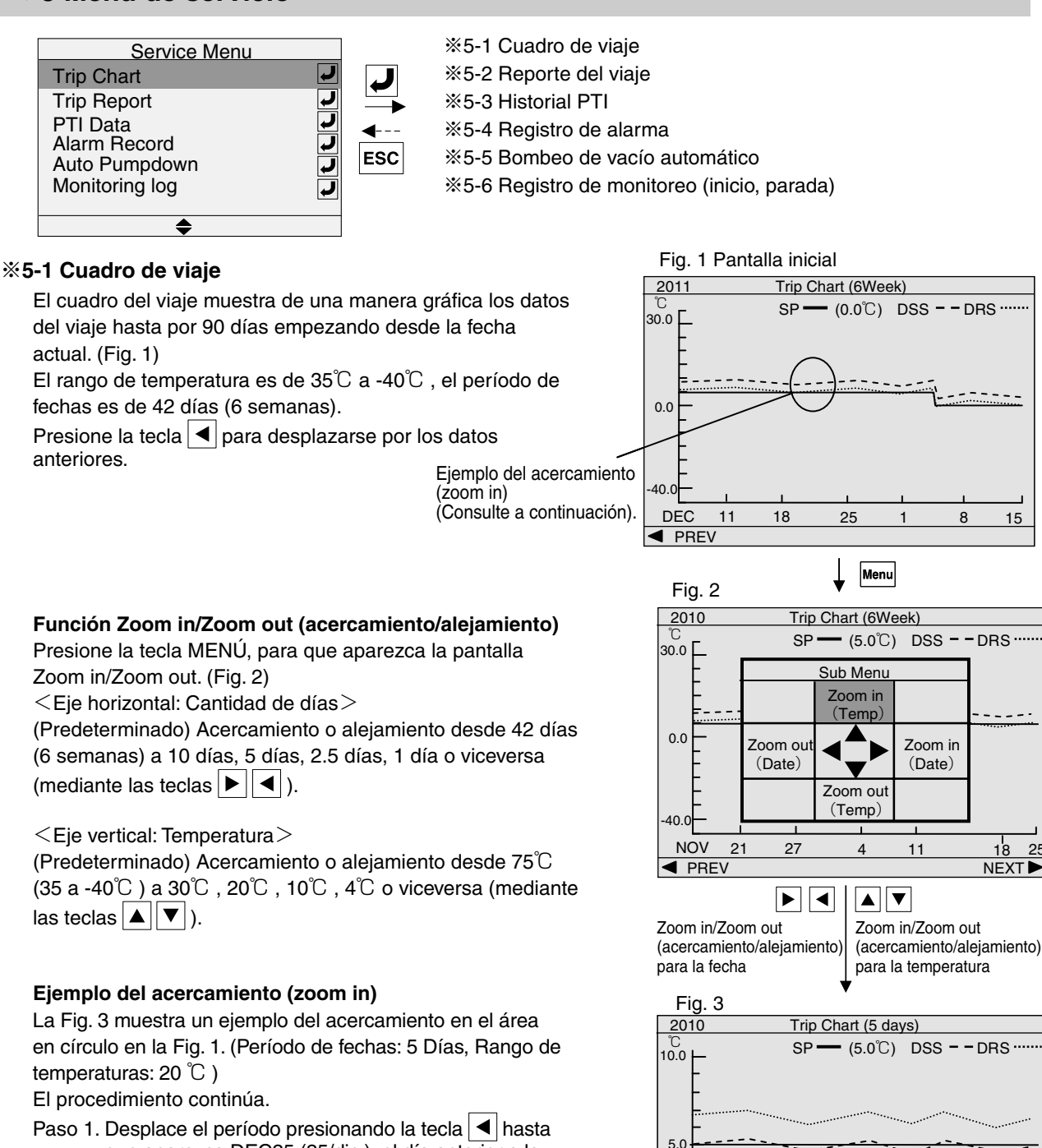

- que aparezca DEC25 (25/dic.), el día anterior a la parte en círculo, en el extremo derecho de la pantalla. Paso 2. Presione la tecla MENU para mostrar la pantalla
- Paso 2. Presione la tecla MENU para mostrar la pantalla Zoom in/Zoom out.
- Paso 3. Haga un acercamiento en el periodo de fechas desde la Semana 6 al Día 5.\_\_

Presione la tecla **>** para hacer un acercamiento al período de días desde la Semana 6 al Día 10 y presione la tecla **>**.

10.0

PREV

23

25

Presione nuevamente la tecla MENU para mostrar la pantalla Zoom in/Zoom out, luego haga un acercamiento desde el Día 10 al Día 5 usando la tecla **>**, luego presione la tecla **>**.

Paso 4. Haga un acercamiento en el rango de temperatura desde 35 a  $-40^{\circ}$ C a  $10^{\circ}$ C .

Al igual que con el período de fechas, presione la tecla MENU, la tecla  $\blacktriangle$ ,  $\checkmark$  en el siguiente orden: 35 a 40°C  $\Rightarrow$  30°C  $\Rightarrow$ 20°C $\Rightarrow$ 10°C .

#### %5-2 Reporte del viaje

El reporte del viaje muestra los datos del viaje hasta por 84 días (12 semanas) empezando desde la fecha actual. El intervalo de registros de actividades es el valor seleccionado en los ajustes de configuración. Se mostrará como un evento cuando ocurra alguna alarma.

| Trip Report                | 1/131       |
|----------------------------|-------------|
| Time SP(C) DSS(C) DRS(C) S | HU(%) HU(%) |
| 20 MAY,2009                |             |
| 21:00 -30.0 -30.3 -30.3 7  | 5 75        |
| 20:00 -30.0 -30.1 -30.3 7  | 5 75        |
| 19:00 -30.0 -30.1 -30.1 7  | 5 75        |
| 18:00 -30.0 -30.6 -30.6 7  | 5 75        |
| 19 MAY,2009                |             |
| 21:00 -30.0 -30.3 -30.3 7  | 5 75        |
| 20:34 F5FF                 |             |
| 20:00 -30.0 -30.1 -30.3 7  | 5 75        |
| 19:00 -30.0 -31.1 -30.9 7  | 5 75        |
| 18:00 -30.0 -30.6 -30.8 7  | 5 75        |
| 17:00 -30.0 -30.5 -30.0 7  | 5 75        |
| 16:32 E201                 |             |
| 16:00 -30.0 -31.2 -31.8 7  | 5 77        |
| 15:00 -30.0 -25.7 -26.3 7  | 5 79        |
| 14:00 -30.0 -10.3 -11.0 7  | 5 79        |
|                            |             |

#### %5-3 Historial PTI

Muestra hasta cinco series de los últimos Historiales PTI exitosos anteriores.  
 PTI History

 Full PTI
 15 JAN,2011 23:45 3Hour Ago

 Chilled PTI
 21 DEC,2010 21:38 25Day 5Hour Ago

 Short PTI
 21 DEC,2010 19:05 25Day 8Hour Ago

 Full PTI
 15 NOV,2010 17:10 31Day 10Hour Ago

 Short PTI
 21 AUG,2010 15:05 120Day 8Hour Ago

### \*5-4 Registro de

alarma Muestre la alarma generada en la fecha actual y en fechas anteriores hasta un máximo de 180 días.

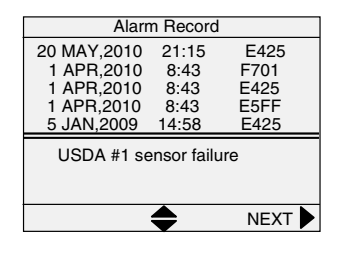

#### ※5-5 Bombeo de vacío automático

Paso 1. Presione la tecla 🥒 para iniciar el bombeo de vacío automático. Se muestra "Preparation for …" si el mismo se inicia poco después de activar el interruptor I/O debido a que se encuentra activado el control de arranque.

- \* Se muestra "Pump Down Activated" durante la operación de bombeo de vacío automático.
- Paso 2. Después que la operación se haya completado, se muestra el mensaje "GOOD". Cuando el bombeo de vacío automático falla se muestra la alarma E202 (falla del bombeo de vacío automático). Desactive el interruptor I/O para completar el bombeo de vacío.

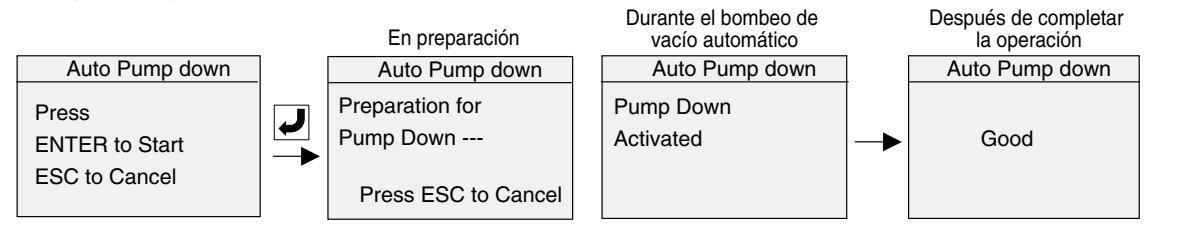

### ※ 5-6 Registro de monitoreo

Esta función almacena en una memoria USB los datos generados durante la operación tales como valores del sensor de temperatura, valores de presión y el valor de abertura de la válvula.

Al monitorear estos datos, es posible comprender con más precisión el estado del equipo.

Paso 1. Insertar memoria USB. (Tarjeta de CPU)

Paso 2. Presione la tecla 🗾 para iniciar el registro de monitoreo. Durante el registro de monitoreo, en la pantalla operación se muestra "LOGGING (USB)" (registro de actividades).

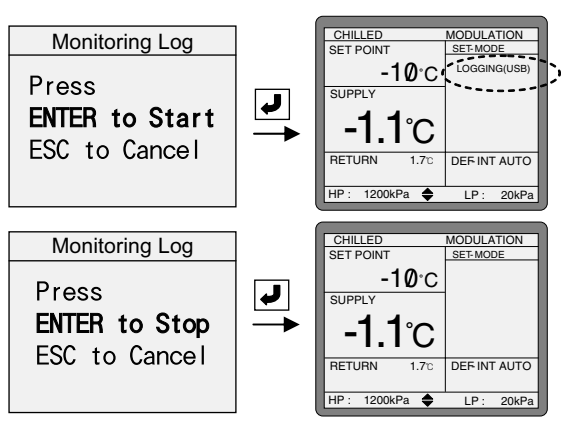

Paso 3. Para completar el registro de monitoreo, acceda a la pantalla de operación ⇒ Menú de servicio ⇒ Registro de monitoreo y ejecute "Enter to Stop" (Intro para parar).

#### ¡Precaución!

1. Retire la memoria USB después de confirmar que el mensaje "LOGGING (USB)" desapareció.

- Si la memoria USB es retirada mientras el registro de monitoreo todavía está en progreso, es posible que se corrompan los archivos de datos.
- 2. Los archivos de datos se guardan en intervalos de uno por hora.

3. El tamaño del archivo de un solo archivo de datos es de aproximadamente 400 KB.

### %6 Configuración de la luz de fondo (ajuste del brillo de la pantalla LCD)

#### Selección de la función luz de fondo

- ON : Función luz de fondo disponible
- AUTO : Función luz de fondo disponible. (La luz de fondo se apaga cuando en un lapso de 5 minutos no se opera ninguna tecla).
- OFF : Apagado de la luz de fondo
- Presione las teclas ▼ ▲ para seleccionar "ON", "AUTO", u "OFF" y presione la tecla ✔ para determinar (Fig. 1).
  - \*\* Al seleccionar "ON" o "AUTO", se muestra, Ajuste del brillo, la siguiente pantalla (Fig. 2).
  - \*\* Al seleccionar "OFF", al presionar la tecla pantalla regresa hasta la pantalla del Menú y la luz de fondo se apaga.

### Ajuste del brillo

2. Ajuste del brillo utilizando las teclas ▼ ↓ y determine la selección presionando la tecla ↓. (Fig. 3) Brillo : 1, 2, 3, 4, 5, 6, 7 (Máx.)

3. Regresa hasta la pantalla del Menú utilizando la tecla

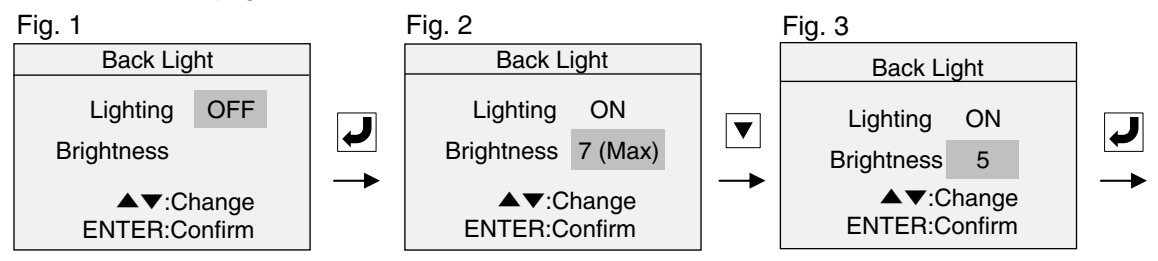

Nota: En el modo de batería la función de luz de fondo no se activará.

### **%7 Unidad alternativa**

2. Presión alternativa 3. Volumen de ventilación alternativo 1. Temperatura alternativa Presione la tecla **V A** para Presione la tecla **V A** para Presione la tecla seleccionar "kPa", "PSI" o "Bar" seleccionar "m3/h" o "CFM" y para seleccionar "°C" o "°F" y y presione 🤳 para determinar. presione 🤳 para determinar. presione 🜙 para determinar. Unit Convert Unit Convert Unit Convert °C °C Temperature °C Temperature Temperature Pressure kPa Pressure kPa Pressure kPa Ventilation Volume m3/h Ventilation Volume m3/h Ventilation Volume m3/h ▲▼:Change ▲▼:Change ▲▼:Change ESC ESC ENTER:Confirm ENTER:Confirm ENTER:Confirm

### **%8 Descongelado manual**

- Presione la tecla para activar el descongelamiento manual.
   \* Durante la operación de descongelado
  - \* Durante la operación de descongelado manual en la parte superior de la pantalla de operación se muestra "DEFROST" (descongelado).

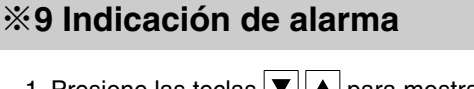

\*"Cuando no existe ninguna alarma actual mostrará "No ALARM" (sin alarma).

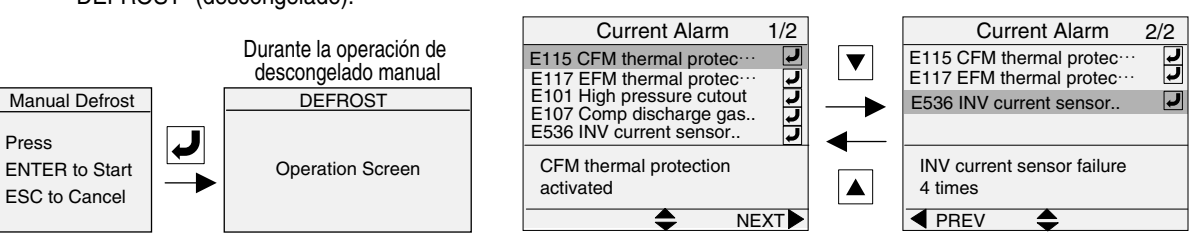

### **%12 Ajuste de configuración**

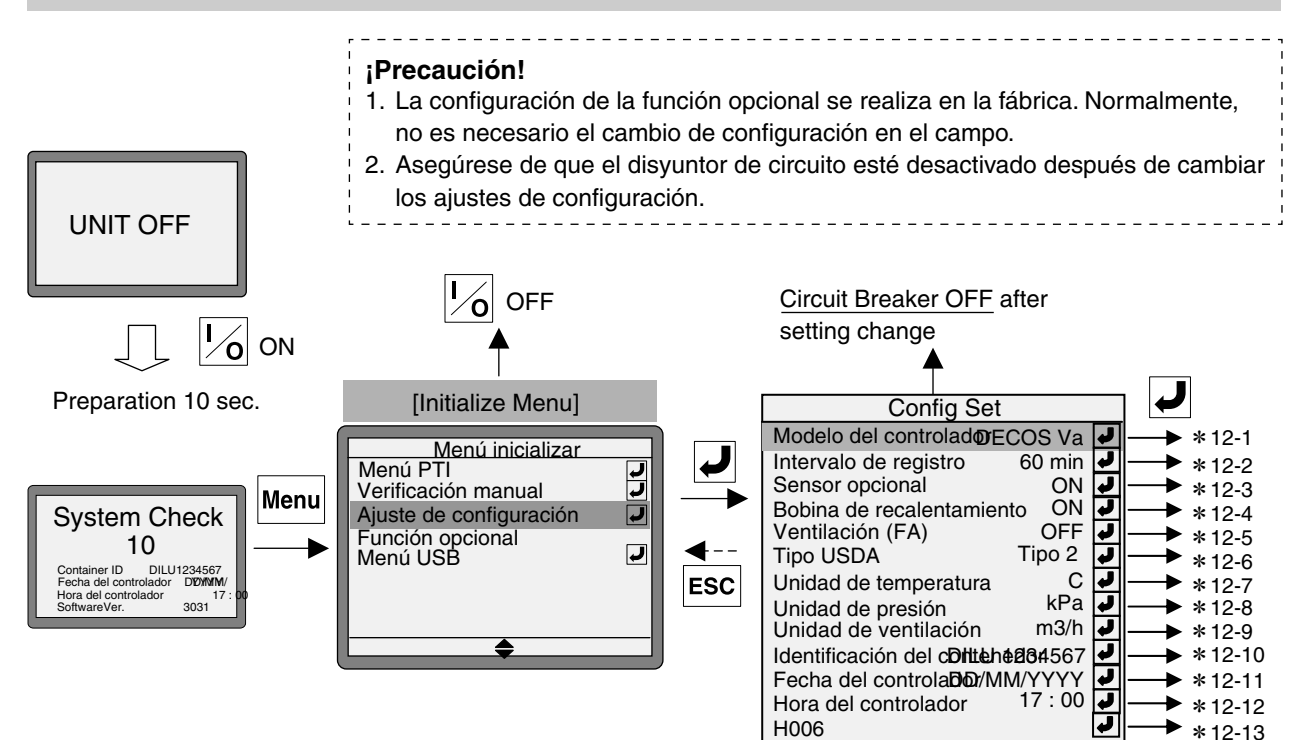

|                                         | Pantalla del título              | Configuración $\bigtriangledown$ Carga $\Rightarrow$ $\checkmark$ Intro                                                                                                    |  |  |
|-----------------------------------------|----------------------------------|----------------------------------------------------------------------------------------------------|--|--|
| %12-1 Modelo del controlador            | Modelo del controlador           | DECOS Va o V                                                                                                    |  |  |
| %12-2 Intervalo de registro             | Intervalo de registro            | 15, 30, 60, o 120 minutos                                                                                                    |  |  |
| %12-3 Sensor opcional                   | Sensor opcional                  | ON : Sensor DRS instalado<br>OFF : Sensor DRS no instalado                                                                                                    |  |  |
| %12-4 Bobina de<br>recalentamiento      | Bobina de<br>recalentamiento     | ON: Bobina de recalentamiento instaladaOFF: Bobina de recalentamiento DRS no instalada                                                                                                    |  |  |
| %12-5 Ventilación (FA)                  | Ventilación (FA)                 | LOW-FLY: Con sensor FA (ventilador con pantalla contra insectos)LOW: Con sensor FA (ventilador sin pantalla contra insectos)OFF: Sin sensor FA (estándar)                                                                                                    |  |  |
| %12-6 Tipo de sensor USDA               | Tipo de sensor USDA              | Tipo 1: Sensor USDA tipo ST9702-1Tipo 2: Sensor USDA tipo NTC (estándar)                                                                                                    |  |  |
| %12-7 Unidad de temperatura             | Unidad de temperatura            | °C (Centigrado)o °F (Fahrenheit)                                                                                                    |  |  |
| %12-8 Unidad de presión                 | Unidad de presión                | kPa , psi o bar                                                                                                    |  |  |
| %12-9 Unidad de ventilación             | Unidad de ventilación            | m3/h o CFM                                                                                                    |  |  |
| %12-10 Identificación del<br>contenedor | Identificación del<br>contenedor |                                                                                                    |  |  |
| %12-11 Fecha del controlador            | Fecha del controlador            | Se indica en la página siguiente.                                                                                                    |  |  |
| %12-12 Hora del controlador             | Hora del controlador             |                                                                                                    |  |  |
| ж12-13 H006                             | H006                             | Función H006: Detecta el tiempo en el que la diferencia de<br>temperatura entre SS y DSS es de 2°C o mayor<br>OFF: Sin función H006<br>1: Tiempo en el que la diferencia de temperatura es de 2°C o mayor y es más de 1 hora<br>2: Tiempo en el que la diferencia de temperatura es de 2°C o mayor y es más de 2 hora<br>3: Tiempo en el que la diferencia de temperatura es de 2°C o mayor y es más de 3 hora<br>4: Tiempo en el que la diferencia de temperatura es de 2°C o mayor y es más de 4 hora<br>5: Tiempo en el que la diferencia de temperatura es de 2°C o mayor y es más de 4 hora<br>5: Tiempo en el que la diferencia de temperatura es de 2°C o mayor y es más de 5 hora<br>10: Tiempo en el que la diferencia de temperatura es de 2°C o mayor y es más de 10 hora |  |  |

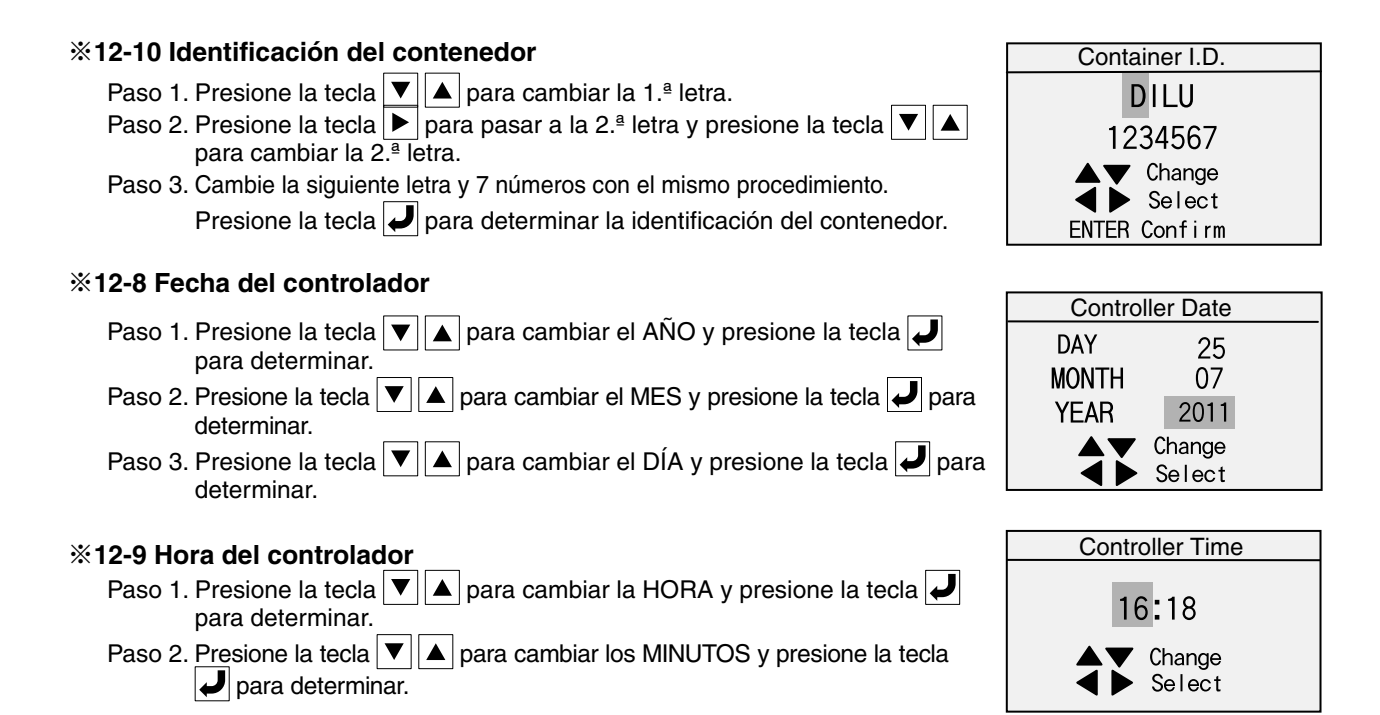

### ※13 Modo de función opcional

#### ¡Aviso!

- 1. La configuración de la función opcional se realiza en la fábrica. Normalmente, no es necesario realizar en el sitio un cambio de la configuración. (En algunos casos la función podría no operar incluso después de haber sido configurada).
- 2. Asegúrese de que el disyuntor de circuito esté desactivado después de cambiar los ajustes de configuración.

| Optional Func      |       |     |
|--------------------|-------|-----|
| Bulb Mode Function | J     |     |
| Rail Mode Function | OFF 🛃 |     |
| ASC Function       | ON 🗾  |     |
| ACT Function       | ON 🗾  |     |
| Quest Function     | OFF 🚽 | FSC |
|                    | 200   |     |

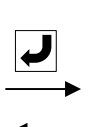

%13-1 Función de modo de bulbo

%13-2 Función de modo raíl

%13-3 AST, Función de cambio automático de la temperatura establecida (para obtener detalles, consulte el apartado 1.5.1) \*13-4 ACT, Función de tratamiento frío automático (para obtener detalles, consulte el apartado 1.5.3)

| Pantalla del título         | Configuración $\bigtriangledown$ Cambio $\Rightarrow$ $\checkmark$ Intro |
|-----------------------------|--------------------------------------------------------------------------|
| Función de modo de<br>bulbo | ON: Con función de modo de bulbo<br>OFF: Sin función de modo de bulbo    |
| Función de modo raíl        | ON: Con función de modo raíl<br>OFF: Sin función de modo raíl            |
| Función ASC                 | ON: Con función ASC<br>OFF: Sin función ASC                              |
| Función ACT                 | ON: Con función ACT<br>OFF: Sin función ACT                              |

※13-1 Función de modo de bulbo

%13-2 Función de modo raíl

%13-3 Función ASC

%13-4 Función ACT

### %14 Menú USB

#### %14-1 Descargar datos

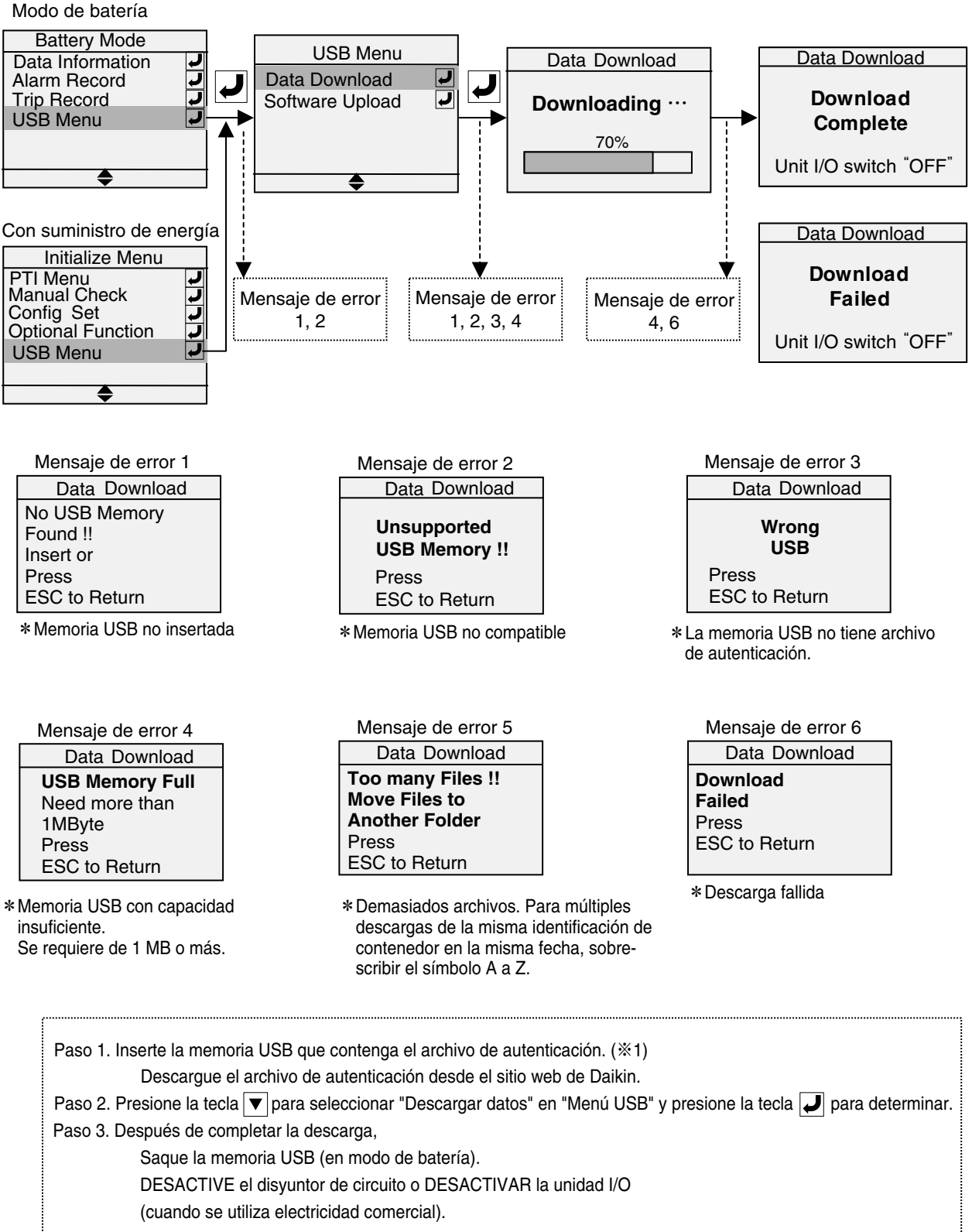

#### %14-2 Subir software

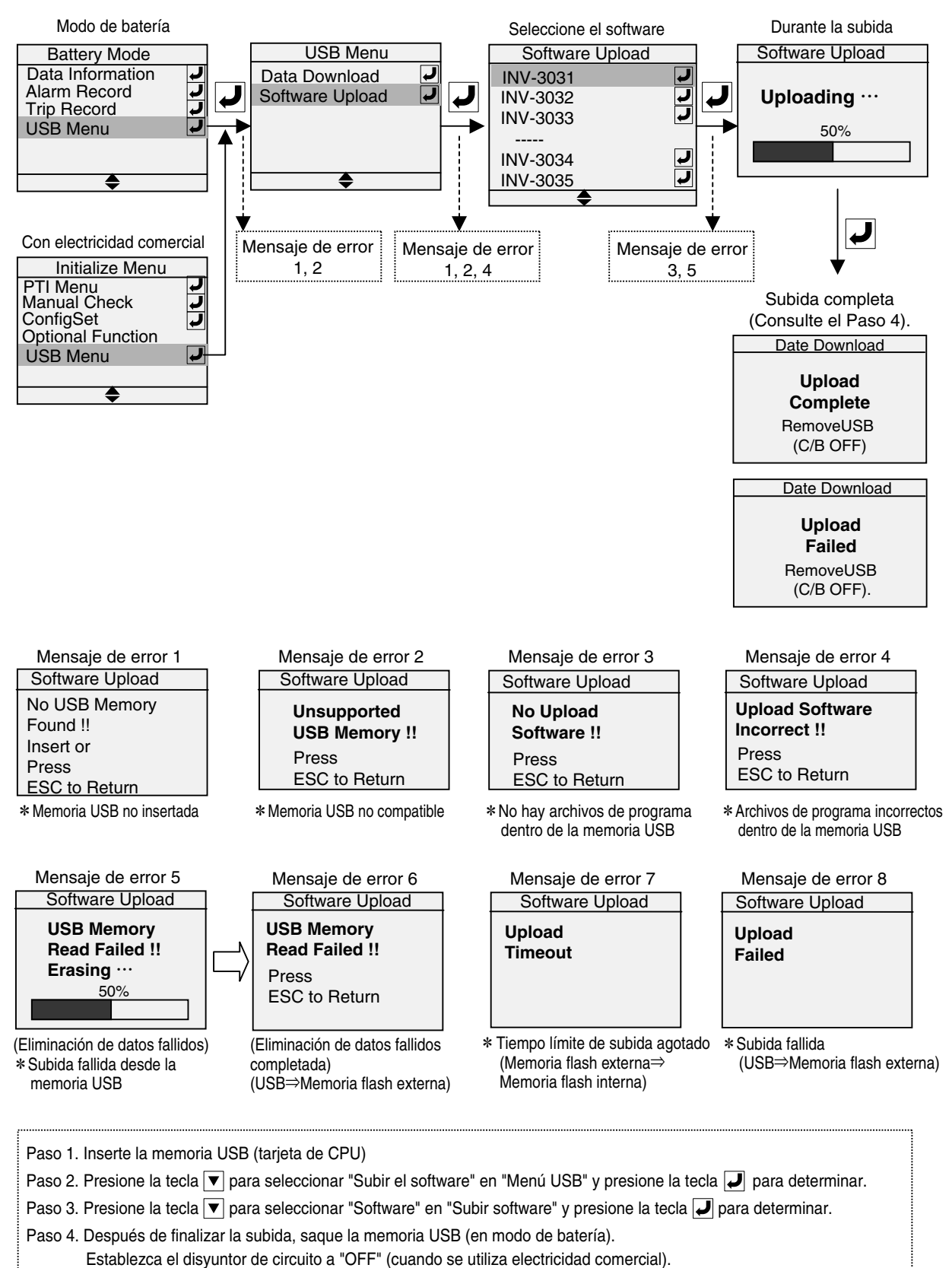

Nota: Después de haber insertado la memoria USB, tomará 30 segundos para que la memoria USB sea autenticada.

### **%15** Información de los datos (modo de batería)

La información de datos está disponible en el modo de batería cuando no hay suministro de energía. Además, se pueden configurar los siguientes cuatro ítems :

ENCENDIDO/APAGADO de la unidad APAGADO⇔ENCENDIDO 2. Punto de ajuste de la temperatura
 Ajuste del intervalo de descongelado 4. Punto de ajuste de la humedad

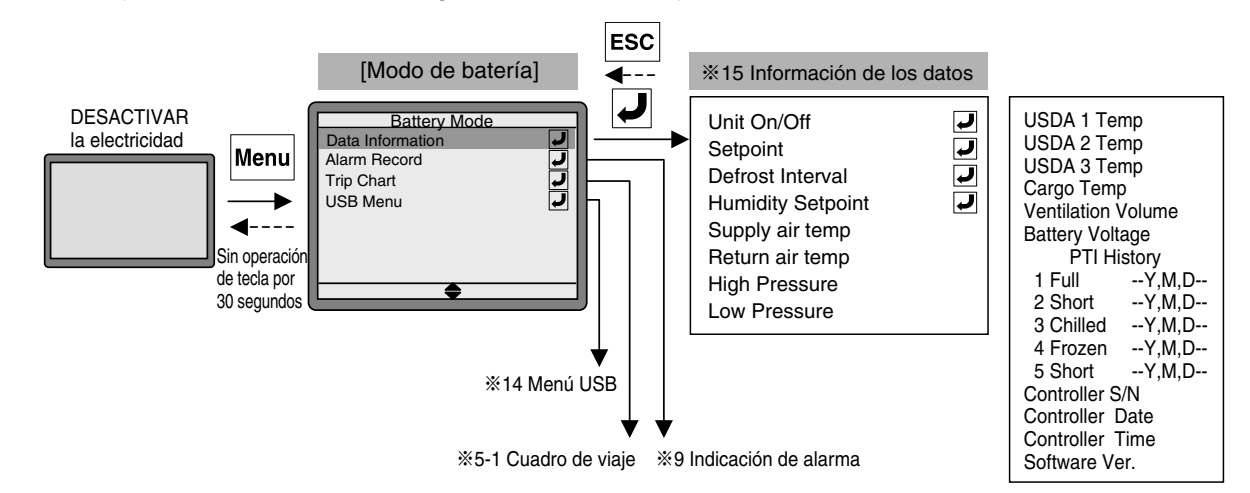

### 2.4 Batería de activación (batería recargable)

Si el suministro de energía no está disponible, el modo de batería anterior suministrará energía de la batería de activación (de tipo recargable) que está instalada en la tarjeta de CPU.

La vida útil de la batería es de aproximadamente 2 años. El voltaje restante en un momento normal se puede verificar mediante el modo de batería o durante la operación (\*3 Información del sensor en el apartado 2.3). La guía es de la siguiente manera.

### ●El voltaje mínimo

7.6V DC o más: La batería ha sido cargada.

7.5V DC o menos:

Recargar la batería.

Para recargarla, encienda la unidad durante 14 horas o más. Cuando se suministra electricidad, se llevará a cabo la recarga mientras la unidad está operando y mientras la misma está detenida (CB on).

El voltaje mínimo después de completar la recarga
 7.6V DC o más: La batería ha sido cargada.

7.5V DC o menos:

La batería puede estar deteriorada.

Se recomienda reemplazar la batería.

7.1V DC o menos:

La batería está deteriorada. La batería se debe reemplazar.

### ¡Precaución!

En el caso de utilizar la batería por 2 años o más, el registro de actividades de los datos USDA, etc. podría no ser ejecutado incluso si el LCD indica que el voltaje mínimo es mayor que 7.6V DC o más.

 Reemplazo de la batería
 La batería está fija en la tarjeta de CPU. (Consulte la fig. de la derecha)

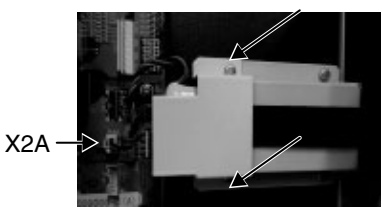

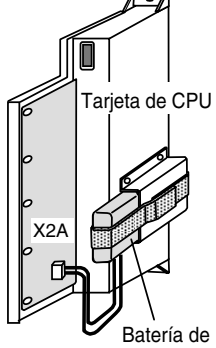

Paso 1. Desconecte el cable

activación

- de conexión a la tarjeta de CPU desde el conector. (X2A)
- Paso 2. Retire los pernos de montaje de la cubierta de la batería.
- Paso 3. Retire la cinta de velcro y desmonte la batería junto con el alambre de plomo.

### ¡Aviso!

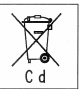

Esta batería es de NiCd (níquel cadmio).

Por favor envíe la batería usada a nuestras tiendas certificadas o centro satélite de piezas. Por favor envíe la batería remplazada en un país

miembro de la UE la siguiente dirección. DAIKIN REFRIGERATION OFFICE Fascinatio Boulevard 562, Cappele A/D Ijssel 2909 VA, Países Bajos Tel. +31-(0)10-286-2090

Fax. +31-(0)10-286-2099

## 2.5 Código de la alarma

•Grupo de alarmas F--- : Alarma de que se detiene la unidad

E---: Alarma de que se reinicia la unidad o la operación de respaldo

T---: Alarma durante PTI (consulte el apartado 3.3.2).

- F5--- : Alarma de que se detiene la unidad y que se relaciona con el inversor
- E5--- : Alarma de que reinicia la unidad y que se relaciona con el inversor

Comunicación interrumpida: Error de comunicación entre la tarjeta de CPU (EC1) y la tarjeta operación (EC3)

| Alarma | Acción del controlador al generarse la alarma                                                |
|--------|----------------------------------------------------------------------------------------------|
| Е      | Corte crítico.                                                                               |
| F      | (Requiere inspección/reparación)                                                             |
|        | La unidad para, pero se reinicia tres minutos después de que la condición regrese a normal.  |
|        | Si el mismo error ocurre varias veces, la unidad cambiará a modo de espera durante 4 horas o |
| E      | se detendrá.                                                                                 |
|        | La unidad continúa con la operación mediante operación de respaldo.                          |
|        | Indicación de la alarma solamente. La unidad continúa con la operación.                      |

#### LED de alarma e indicación del código de alarma

| Alarma                  | LED de alarma (rojo) | Indicación del código de alarma                                 |
|-------------------------|----------------------|-----------------------------------------------------------------|
| Alarma F,<br>E807, E304 | Parpadeo             | Presione la tecla 🔺 o 🔻 para visualizar el código de la alarma. |
| Alarma E                | OFF                  |                                                                 |

### Alarma F

| Diagnóstico | Código de<br>la alarma | Contenido de la alarma                                              | Acción del<br>controlador |
|-------------|------------------------|---------------------------------------------------------------------|---------------------------|
| 001         | F101                   | HPS se activa a los 30 segundos después del arranque del compresor. | La UNIDAD se detiene      |
|             |                        | (2400 kPa o más)                                                    |                           |
| 002         | E100                   | LPT cae por debajo de -72 kPa a los 2 segundos después del arranque | La UNIDAD se detiene      |
| 002         | F109                   | del compresor                                                       |                           |
| 003         | F301                   | Solicitud de configuración de temperatura                           | La UNIDAD se detiene      |
| 004         | F401                   | SS, DSS, RS y DRS fallaron en su totalidad en el modo enfriado      | La UNIDAD se detiene      |
| 004         | F405                   | HPT, DCHS1 y DCHS2 fallaron en su totalidad                         | La UNIDAD se detiene      |
| 004         | F407                   | HPT y LPT fallaron                                                  | La UNIDAD se detiene      |
| 004         | F409                   | LPT, DCHS1 y DCHS2 fallaron en su totalidad                         | La UNIDAD se detiene      |
| 005         | E701                   | Se detectó un voltaje anormal en el suministro de energía a los 2   | La UNIDAD se detiene      |
| 005         | 1701                   | segundos de que la unidad se encendiera                             |                           |
|             |                        | Una de las fases R, S o T se abre después de que se enciende la     |                           |
|             |                        | unidad                                                              |                           |
| 006         | F703                   | Suministro de energía desequilibrada                                | La UNIDAD se detiene      |
| 007         | F705                   | Fase eléctrica abierta durante la operación                         | La UNIDAD se detiene      |
| 008         | F707                   | El fusible F2U está abierto (tarjeta I/O)                           | La UNIDAD se detiene      |
| 009         | F809                   | E809 (falta de refrigerante) es generada dos veces                  | La UNIDAD se detiene      |

### Alarma E

| Diagnóstico | Código de<br>la alarma | Contenido de la alarma                                                                                            | Acción del controlador            |
|-------------|------------------------|----------------------------------------------------------------------------------------------------|-----------------------------------|
| 001         | E101                   | HPS se activa durante la operación                                                                                | Se reinicia después de 3 minutos  |
| 101         | E105                   | La corriente de operación del compresor es demasiado alta (por encima de 51A DC)                                  | Se reinicia después de 3 minutos  |
| 002         | E107                   | DCHS1 o DCHS2 llega hasta 130 $^\circ\!\!\mathbb{C}$ o más durante 10 minutos o 145 $^\circ\!\!\mathbb{C}$ o más. | Se reinicia después de 3 minutos  |
| 002         | E109                   | LPT cae por debajo de -70 kPa durante la operación                                                                | Se reinicia después de 3 minutos  |
| 010         | E115                   | Se activó el termostato interno del motor del ventilador del condensador                                          | Se reinicia después de 3 minutos  |
| 011         | E201                   | El control del bombeo de vacío no se completa dentro del tiempo asignado                                          | Indicación de la alarma solamente |
| 012         | E202                   | Falla del bombeo de vacío automático                                                                              | Indicación de la alarma solamente |
| 013         | E203                   | Prevención de sobre-enfriamiento                                                                                  | Se reinicia después de 3 minutos  |
| 014         | E207                   | El descongelado no se completa en 90 minutos.                                                                     | Indicación de la alarma solamente |
| 003         | E303                   | Solicitud de configuración de la humedad (durante la operación de deshumidificación)                              | Indicación de la alarma solamente |
| 015         | E304                   | Ajuste de configuración incorrecto (bobina de recalentamiento)                                                    | Indicación de la alarma solamente |
| 003         | E305                   | Solicitud de configuración del intervalo de descongelado                                                          | Indicación de la alarma solamente |
| 003         | E307                   | Solicitud de configuración del calendario                                                                         | Indicación de la alarma solamente |
| 003         | E311                   | Solicitud de configuración del inicio del viaje                                                                   | Indicación de la alarma solamente |
| 016         | E401                   | Falla del sensor de temperatura del aire de suministro (SS)                                                       | Operación de respaldo             |
| 016         | E402                   | Falla del sensor de temperatura del aire de suministro del grabador de datos (DSS)                                | Operación de respaldo             |
| 016         | E403                   | Falla del sensor de temperatura del aire de retorno (RS)                                                          | Operación de respaldo             |
| 016         | E404                   | Falla del sensor de temperatura del aire de retorno del grabador de datos (DRS)                                   | Operación de respaldo             |
| 017         | E405                   | Falla del sensor de temperatura del gas de descarga (DCHS1)                                                       | Operación de respaldo             |
| 018         | E406                   | Falla del sensor de temperatura del gas de succión (SGS)                                                          | Operación de respaldo             |
| 018         | E407                   | Falla del sensor de temperatura de entrada del evaporador (EIS)                                                   | Operación de respaldo             |
| 018         | E409                   | Falla del sensor de temperatura de salida del evaporador (EOS)                                                    | Operación de respaldo             |
| 018         | E411                   | Falla del sensor de temperatura ambiente (AMBS)                                                                   | Indicación de la alarma solamente |
| 019         | E413                   | Falla del transductor de baja presión (LPT)                                                                       | Operación de respaldo             |
| 019         | E415                   | Falla del transductor de alta presión (HPT)                                                                       | Operación de respaldo             |
| 020         | E417                   | Falla del sensor de voltaje (PT)                                                                                  | Indicación de la alarma solamente |
| 021         | E419                   | Falla del sensor de corriente (CT)                                                                                | Indicación de la alarma solamente |
| 022         | E425                   | Falla del sensor USDA # 1                                                                                         | Indicación de la alarma solamente |
| 022         | E427                   | Falla del sensor USDA # 2                                                                                         | Indicación de la alarma solamente |
| 022         | E429                   | Falla del sensor USDA # 3                                                                                         | Indicación de la alarma solamente |
| 023         | E431                   | Falla de sensor de humedad (HuS)                                                                                  | Indicación de la alarma solamente |
| 022         | E433                   | Falla del sensor de temperatura de la carga (CTS)                                                                 | Indicación de la alarma solamente |
| 018         | E435                   | Falla del sensor de temperatura de entrada del economizador (ECO IN)                                              | Operación de respaldo             |
| 018         | E437                   | Falla del sensor de temperatura de salida del economizador (ECO OUT)                                              | Operación de respaldo             |
| 017         | E439                   | Falla del sensor de temperatura del gas de descarga (DCHS2)                                                       | Operación de respaldo             |
| 024         | E607                   | Falla de la tecla                                                                                                 | Indicación de la alarma solamente |
| 005         | E701                   | Durante la operación se detecta un voltaje anormal.                                                               | Se reinicia después de 3 minutos  |
|             |                        | Una de las fases R, S o T se abre durante la operación                                                            |                                   |
| 025         | E707                   | Corte del suministro de energía temporal durante la operación                                                     | Se reinicia después de 3 minutos  |
| 026         | E801                   | Falla de la batería integrada de CPU                                                                              | Indicación de la alarma solamente |
| 027         | E805                   | Falla del sensor FA                                                                                               | Indicación de la alarma solamente |
| 028         | E807                   | Advertencia sobre apertura del ventilador: Durante la operación de<br>congelado el ventilador está abierto        | Indicación de la alarma solamente |
| 009         | E809                   | Falta de refrigerante                                                                                             | Se reinicia después de 3 minutos  |
| 029         | E903                   | Error de comunicación entre la tarjeta de CPU (EC1) y la tarjeta operación (EC3)                                  | Indicación de la alarma solamente |

#### •Alarma F del inversor

| Diagnóstico | Código de la<br>alarma | Contenido de la alarma                                                                                                    | Acción del<br>controlador |
|-------------|------------------------|----------------------------------------------------------------------------------------------------|---------------------------|
| 101         | F528                   | E528 (el compresor no arranca) se generó 5 veces.                                                                                      | La UNIDAD se<br>detiene   |
| 102         | F52E                   | E52E (sobrecorriente temporal del compresor) se generó 4 veces.                                                                        | La UNIDAD se<br>detiene   |
| 102         | F52F                   | E52F (falla en el sensor de corriente del compresor) se generó 4 veces.                                                                | La UNIDAD se<br>detiene   |
| 103         | F536                   | E536 (error de compensación en el sensor de corriente) se generó 4 veces.                                                              | La UNIDAD se<br>detiene   |
| 103         | F538                   | Falla de la tarjeta del inversor (falla en la determinación del puerto lógico I/O de la microcomputadora cuando la unidad se enciende) | La UNIDAD se<br>detiene   |
| 104         | F53A                   | Ajuste incorrecto (modelo de controlador)                                                                                              | La UNIDAD se<br>detiene   |
| 102         | F53B                   | Falla de la tarjeta del inversor (falla de la EEPROM cuando la unidad se enciende)                                                     | La UNIDAD se<br>detiene   |
| 103         | F53C                   | E53C (error en la recarga del condensador del circuito principal) se generó 4 veces.                                                   | La UNIDAD se<br>detiene   |
| 101         | F53D                   | E53D (bloqueo del compresor) se generó 4 veces.                                                                                        | La UNIDAD se<br>detiene   |

### Alarma E del inversor

| Diagnóstico | Código de la<br>alarma | Contenido de la alarma                                                                                           | Acción del<br>controlador            |
|-------------|------------------------|----------------------------------------------------------------------------------------------------|--------------------------------------|
| 101         | E523                   | Sobrecorriente del compresor (>16.1A) se detectó durante la operación.                                           | Se reinicia después<br>de 3 minutos  |
| 101         | E524                   | Sobrecorriente del compresor (>19A) se detectó durante la operación.                                             | Se reinicia después<br>de 3 minutos  |
| 101         | E525                   | La frecuencia actual es mucho menor que la frecuencia de comando debido a una sobrecarga del compresor           | Se reinicia después<br>de 3 minutos  |
| 105         | E526                   | La frecuencia actual es mucho mayor que la frecuencia de comando debido a factores externos                      | Se reinicia después<br>de 3 minutos  |
| 101         | E528                   | El compresor no opera después del arranque.                                                                      | Se reinicia después<br>de 3 minutos  |
| 106         | E52C                   | Temperatura de la tarjeta del inversor es superior a 99 $^\circ \! \mathbb{C}$                                   | Se reinicia después<br>de 3 minutos  |
| 102         | E52D                   | Temperatura de la tarjeta del inversor anormal (> 150 $^\circ\!{\rm C}$ o < -45 $^\circ\!{\rm C}$ es detectada). | Se reinicia después<br>de 3 minutos  |
| 102         | E52E                   | Temporalmente durante el arranque la corriente es demasiado alta (por encima de 51A)                             | Se reinicia después<br>de 3 minutos  |
| 102         | E52F                   | Falla en el sensor de corriente del compresor en el arranque                                                     | Se reinicia después<br>de 3 minutos  |
| 107         | E531                   | El voltaje en el suministro de energía está desequilibrado                                                       | Se reinicia después<br>de 3 minutos  |
| 108         | E532                   | Error en el voltaje en el suministro de energía (demasiado alta, demasiado baja en forma anormal)                | Se reinicia después<br>de 3 minutos  |
| 109         | E533                   | Error en el voltaje en el suministro de energía (fase abierta)                                                   | Se reinicia después<br>de 3 minutos  |
| 103         | E536                   | Falla de compensación del sensor actual cuando el compresor arranca                                              | Se reinicia después<br>de 3 minutos  |
| 103         | E53C                   | Falla en la carga del circuito principal cuando compresor arranca                                                | Se reinicia después<br>de 3 minutos  |
| 101         | E53D                   | Bloqueo del compresor cuando compresor arranca                                                                   | Se reinicia después<br>de 3 minutos  |
| 110         | E542                   | Ventilador de enfriamiento bloqueado durante la operación (solamente LX10F15A)                                   | Indicación de la<br>alarma solamente |
| 111         | E5FF                   | Error de comunicación entre la tarjeta de CPU (EC1) y la tarjeta del inversor (EC8)                              | Se reinicia después<br>de 3 minutos  |

## 2.6 Diagnóstico de alarma

| 001                                          | F101 · E101                                                                                                    |                                                                                                    |  |  |
|----------------------------------------------|----------------------------------------------------------------------------------------------------|----------------------------------------------------------------------------------------------------|--|--|
| Lógica<br>para la<br>generación<br>de alarma | F101 HPS se activa a los 30 segundos después del arranque del compresor. (OFF≧2400 kPa, ON≦<br>1900 kPa)<br>E101 HPS se activa durante la operación. (OFF≧2400 kPa, ON≦1900 kPa)                                                                                                    |                                                                                                    |  |  |
| Posibles<br>causas                           | <ul> <li>* Falla en el HPS o en el circuito HPS incluyendo el conector X6 (tarjeta del inversor)</li> <li>* Restricción del aire del condensador / Cortocircuito / Rotación inversa del CFM / Temperatura<br/>ambiente por encima de 50 grados C</li> <li>* Falla de la DMV (falla de la bobina, válvula no se abre, válvula atascada)</li> <li>* Está restringida la línea de descargar del compresorVálvula de retención, tamiz (después de<br/>HPT)</li> <li>* Mezcla de gases no condensables (agua, aire, etc.)</li> <li>* Sobrecarga del refrigerante</li> <li>* Falla del controlador (tarjeta de CPU) o de la tarjeta del inversor</li> </ul> |                                                                                                    |  |  |
| Solución<br>de<br>problemas                  | Paso 1. Verifique el valor de la activación de HPS mientras<br>observa el valor de HPT en la pantalla LCD.                                                                                                    | Si HPS se activa a menos de HPT<br>2400 kPa, reemplace el HPS.                                                                                                    |  |  |
|                                              | Paso 2. Verifique si existe un bloqueo o un cortocircuito del<br>pasaje de aire para el condensador de aire enfriado,<br>rotación inversa o parada del CFM.                                                                                                    | Reparar según sea necesario.                                                                                                    |  |  |
|                                              | <ul> <li>Paso 3. Verificación de la DMV</li> <li>3.1 Desconecte el conector X11A (tarjeta de CPU), luego revise la resistencia de la bobina de la DMV.</li> <li>3.2 En el arranque toque para ver si hay una vibración de la bobina que corresponda al cambio de apertura cuando se calibra el DMV. (Consulte Válvulas de calibración en el apartado 1.4.6).</li> <li>3.3 Totalmente abierta la válvula utiliza el imán de emergencia. (Consulte el apartado 4.9.4). Luego opere la unidad sin la bobina.</li> </ul>                                                                                                    | <ul> <li>3.1 Resistencia de cada bobina:<br/>46±3Ω</li> <li>3.2 En caso de que la bobina no vibre<br/>en correspondencia con el cambio<br/>de apertura, verifique la bobina o el<br/>controlador.</li> <li>3.3 Si se repite una alarma, el<br/>cuerpo de la válvula no operará.<br/>Reemplace el cuerpo de DMV</li> </ul> |  |  |
|                                              | Paso 4. Verifique la línea de descarga del compresor<br>Verifique si hay atasco de la válvula de retención, del<br>tamiz<br>(en la parte frontal de la válvula de retención)                                                                                                    | Si hay alguna anormalidad, recupere<br>el refrigerante y cargue la cantidad<br>especificada de refrigerante.                                                                                                    |  |  |
|                                              | Paso 5. Verifique si hay casas no condensables<br>Consulte el apartado 4.4                                                                                                    |                                                                                                    |  |  |
|                                              | Paso 6. Sobrecarga del refrigerante                                                                                                    |                                                                                                    |  |  |
| Acción del                                   | F101 La unidad se detiene                                                                                                    |                                                                                                    |  |  |
|                                              | E101 Reinicie después de 3 minutos                                                                                                    |                                                                                                    |  |  |

| 002                         | F109 · E107 · E109                                                                                                    |                                                                                                    |
|-----------------------------|----------------------------------------------------------------------------------------------------|----------------------------------------------------------------------------------------------------|
| Lógica de<br>la alarma      | F109 LPT cae por debajo de -72 kPa a los 2 segundos despué generada 9 veces o más<br>E109 LPT cae por debajo de -70 kPa por 2 segundos durante l<br>E107 DCHS1 o DCHS2 llega hasta $135^{\circ}$ C o más durante 10 m                                                                                                    | s del arranque del compresor o E109 es<br>a operación.<br>inutos o 145℃ o más.                                                                                                    |
| Posibles<br>causas          | <ol> <li>Falla de la LSV</li> <li>Falla de la EEV (falla de la bobina, válvula no se abre, válvul</li> <li>Línea de líquido Atascamiento del filtro, tamiz o secador.</li> <li>Falta de refrigerante</li> <li>Falla de LPT</li> </ol>                                                                                                    | a atascada)                                                                                                    |
| Solución<br>de<br>problemas | <ul> <li>Paso 1. Verificación de la LSV</li> <li>1.1 Verifique la resistencia de la bobina de la LSV</li> <li>1.2 Energice la bobina de la LSV y trate de escuchar el sonido deslizante ("CLIC") del cuerpo de la válvula, consulte la verificación LSV ON/OFF. (Consulte %9 Verificación manual en el apartado 4.1).</li> </ul>                                                                                                    | <ul> <li>1.1 La resistencia de la bobina está<br/>dentro de 15.2±1.5Ω</li> <li>1.2 Si no hay un sonido deslizante<br/>("CLIC") del cuerpo de la válvula,<br/>reemplace el cuerpo de LSV.</li> </ul>                                                                                     |
|                             | <ul> <li>Paso 2. Verificación de la EEV</li> <li>2.1 Desconecte el conector X9A (tarjeta de CPU), luego revise la resistencia de la bobina de la EEV.</li> <li>2.2 En el arranque toque para ver si hay una vibración de la bobina de la EEV que corresponda al cambio de apertura cuando se calibra la EEV (Consulte el apartado 1.4.6 para válvulas de calibración).</li> <li>2.3 Totalmente abierta el cuerpo de la válvula utiliza el imán de emergencia. (Consulte el apartado 4.9.2). Luego opere la unidad sin la bobina.</li> </ul> | <ul> <li>2.1 Resistencia entre cada bobina:<br/>46±3Ω</li> <li>2.2 En caso de que la bobina no vibre<br/>en correspondencia con el cambio<br/>de apertura, verifique la bobina o el<br/>controlador.</li> <li>2.3 Si la alarma se repite, reemplace el<br/>cuerpo de la EEV.</li> </ul> |
|                             | Paso 3. Verifique la línea de líquido<br>Verifique si hay algún atasco en el filtro (la parte frontal de la<br>LSV), el secador, el tamiz (la parte frontal de la EEV).<br>Si hay un atascamiento, la temperatura del secador, el filtro<br>o el tamiz del lado de la salida es baja.                                                                                                    | <ol> <li>Si hay un atascamiento, repárelo<br/>según sea necesario.</li> <li>Luego, cargue la cantidad<br/>especificada de refrigerante.</li> </ol>                                                                                                    |
|                             | Paso 4. Verificar falta de refrigerante y/o fuga de gas<br>Cargue 0.5 kg adicionales del refrigerante R134a,<br>dos veces. Luego, verifique si la baja presión cambia<br>(aumenta) durante la operación.                                                                                                    | 4. Es falta de refrigerante si existe<br>un cambio que aumenta la baja<br>presión. Detenga la carga adicional<br>de refrigerante y recupere el<br>refrigerante del sistema. Verifique<br>si hay fugas de refrigerante y luego<br>cargue la cantidad especificada de<br>refrigerante.    |
|                             | Paso 5. Verifique el LPT.<br>(Consulte el diagnóstico N.° <b>019</b> .)                                                                                                    |                                                                                                    |
| Acción del                  | F109 La unidad se detiene                                                                                                    |                                                                                                    |
| controlador                 | E107 · E109 Reinicie después de 3 minutos                                                                                                    |                                                                                                    |

| 003                                            | F301 · E303 · E305 · E307 · E311                                                                                                    |
|------------------------------------------------|----------------------------------------------------------------------------------------------------|
| Lógica de<br>la alarma<br>y causas<br>posibles | <ol> <li>Después de haber reemplazado al mismo tiempo la tarjeta de CPU (EC1) y la tarjeta de operación<br/>(EC3), no se ejecutó la instalación inicial.</li> <li>E307, E311 Después de reemplazar la tarjeta de CPU (EC1), no se ejecutaron los ajustes de<br/>configuración.</li> </ol>                                                                                                    |
|                                                | ③ E307, E311No hay suministro eléctrico para la S-RAM (tarjeta de CPU) durante el apagado<br>debido a una falla de la batería integrada de la CPU (tarjeta de CPU). (También se genera E801).                                                                                                    |
| Solución<br>de<br>problemas                    | <ul> <li>①, ② Establecer al configuración de ajuste</li> <li>〈F301 F301 Solicitud de configuración de temperatura〉</li> <li> Temperatura establecida, siguiendo el *1 Cambio en el punto de ajuste en el apartado 2.3<br/>(Cambio de la temperatura del punto de ajuste).</li> <li>〈E303 E303 Solicitud de configuración de la humedad〉</li> <li> Humedad establecida, siguiendo *2-3 Punto de ajuste de la humedad en el apartado 2.3.</li> <li>〈E305 Solicitud de configuración del intervalo de descongelado〉</li> <li> Intervalo de descongelado establecido, siguiendo *2-1 Intervalo de descongelado en el apartado 2.3.</li> <li>〈E307 Solicitud de configuración del calendario〉</li> <li> Configure *12-11 Fecha del controlador (año/mes/día) y</li> <li>*12-12 Hora del controlador (hora), consultando *12 Ajuste de configuración en el apartado 2.3.</li> <li>〈E311 Requisitos de configuración del inicio del viaje〉</li> <li> Configure *20 Hora de inicio del viaje a "0" (presione la tecla ENTER durante tres segundos), consultando Verificación manual en el apartado 4.1.</li> <li>③ 〈Medidas permanentes〉</li> <li>○ Si E801 también se genera, reemplace la tarjeta de CPU.</li> <li>〈Medidas de emergencia〉</li> <li>La unidad onerará sin embarro, el tiempo del controlador se iniciará en una bora incorrecta</li> </ul> |
|                                                | siempre que la energía esté en ON/OFF. Por lo tanto, los datos del viaje podrían no mostrarse correctamente.                                                                                                    |
| Acción del                                     | F301 La unidad se detiene                                                                                                    |
| controlador                                    | <ul> <li>E303 Indicación de la alarma solamente.</li> <li>E305 Indicación de la alarma solamente.</li> <li>E307 Indicación de la alarma solamente.</li> <li>E311 Indicación de la alarma solamente.</li> </ul>                                                                                                    |

| 004                                            | F401 · F405 · F407 · F409                                                                                                    |
|------------------------------------------------|----------------------------------------------------------------------------------------------------|
| Lógica de<br>la alarma<br>y causas<br>posibles | F401 SS, DSS, RS y DRS fallaron en su totalidad durante el modo enfriado, o X16A (tarjeta de CPU)<br>está desconectado.<br>F405 Falla total del sensor múltiple (HPT, DCHS1, DCHS2).<br>F407 Falla total del sensor múltiple (HPT, LPT).<br>F409 Falla total del sensor múltiple (LPT, DCHS1, DCHS2). |
| Solución<br>de<br>problemas                    | La unidad no puede llevar a cabo la operación de respaldo y no puede ser controlada.<br>Reemplace cada sensor fallido.<br>Consulte 016, 017, y 019.                                                                                                    |
| Acción del controlador                         | F401, F405, F407, F409 La unidad se detiene                                                                                                    |

| 005                       | F701 · E701                                                                                                    |                                                                                                    |
|---------------------------|----------------------------------------------------------------------------------------------------|----------------------------------------------------------------------------------------------------|
| Lógica de<br>la alarma    | <ul> <li>F701 <ol> <li>Se detectó un voltaje de energía anormal a los 2 segundos 300V AC)</li> <li>Una de las fases R, S o T se abre cuando se inicia la unidad fase S se abre).</li> </ol> </li> <li>E701 <ol> <li>Durante la operación se detecta un voltaje anormal. (≧565</li> <li>Una de las fases R, S o T se abre durante la operación (se g S se abre).</li> </ol> </li> </ul> | de arrancar la unidad. (≧565V AC o ≦<br>d (se genera también el F705 cuando la<br>V AC o ≦329 V AC)<br>genera también el F705 cuando la fase                                                                                                    |
| Posibles<br>causas        | El voltaje del suministro de energía tiene alto voltaje ( $\geq$ 565V A Una de las fases R, S, T se abre                                                                                                    | AC) o bajo voltaje (≧329V AC).                                                                                                    |
| Solución<br>de            | (1), (3) Verifique la electricidad<br>1. Verifique si la alimentación eléctrica actual se encuentra dentro del rango (329V $\sim$ 565V AC).                                                                                                    |                                                                                                    |
| problemas                 | <ul> <li>②, ④ Verifique si la fase R, S, T está abierta</li> <li>2.1 Verifique si hay una fase abierta en el lado primario (lado de energía) del disyuntor de circuito</li> <li>2.2 Verifique si hay un alambre roto (abierto) en el lado secundario del disyuntor de circuito</li> <li>* Entre CB~X63A (tarjeta PT/CT)</li> </ul>                                                     | <ul> <li>2.1 Si hay algún problema con el enchufe<br/>o el cable eléctrico reemplácelo o<br/>repárelo<br/>Proporcione la alimentación eléctrica<br/>específica si hay una fase abierta en<br/>la alimentación eléctrica</li> <li>2.2 Reparar según sea necesario.</li> </ul> |
| Acción del<br>controlador | F701 La unidad se detiene                                                                                                    |                                                                                                    |
|                           | E701 Reinicie después de 3 minutos                                                                                                    |                                                                                                    |

| 006                         | F703                                                                                                    |
|-----------------------------|----------------------------------------------------------------------------------------------------|
| Lógica de<br>la alarma      | La forma de onda de la alimentación eléctrica es anormal, por lo tanto no se detecta la fase correctamente.                                       |
| Posibles<br>causas          | Forma de onda anormal del suministro de energía                                                                                                   |
| Solución<br>de<br>problemas | Verifique el equipo o la instalación de alimentación eléctrica y proporciones una alimentación eléctrica<br>con la forma de onda de fase correcta |
| Acción del controlador      | F703 La unidad se detiene                                                                                                    |

| 007                         | F705                                                                                                    |                                                                                           |
|-----------------------------|----------------------------------------------------------------------------------------------------|-------------------------------------------------------------------------------------------|
| Lógica de<br>la alarma      | Una de las fases R, S, T está abierta (se genera también F701                                                                                                    | cuando la fase S se abre).                                                                |
| Posibles<br>causas          | <ol> <li>Suministro eléctrico anormal (fase abierta)</li> <li>Alambre roto (abierto) en el enchufe o en el cable eléctrico</li> <li>Desconexión de alambre en la unidad</li> </ol> |                                                                                           |
| Solución<br>de<br>problemas | <ol> <li>Verifique si hay una fase abierta de energía del lado del<br/>equipo de la alimentación eléctrica</li> </ol>                                                              | 1. Si hay una fase eléctrica abierta<br>proporcione la alimentación eléctrica<br>correcta |
|                             | <ol> <li>Verifique si hay algún alambre roto (abierto) en el enchufe<br/>o el cable eléctrico (el lado primario del disyuntor de<br/>circuito)</li> </ol>                          | <ol> <li>Si hay algún problema con el<br/>enchufe o el cable, repárelo</li> </ol>         |
|                             | <ol> <li>Verifique si hay algún alambre roto (abierto) en el lado<br/>secundario del disyuntor circuito<br/>* Entre C/B~X63A (tarjeta PT/CT)</li> </ol>                            | 3. Repare según sea necesario                                                             |
| Acción del controlador      | F705 La unidad se detiene                                                                                                    |                                                                                           |

| 008                         | F707                                                                                                    |
|-----------------------------|----------------------------------------------------------------------------------------------------|
| Lógica de<br>la alarma      | * El fusible F2U (tarjeta I/O) está abierto.<br>(E115 también aparece cuando se genera F707)                                                                                                    |
| Posibles<br>causas          | <ul> <li>* La bobina del contactor magnético o la válvula solenoide está quemada.</li> <li>Cortocircuito o conexión a tierra.</li> <li>* La línea de circuito del dispositivo siguiente es un cortocircuito.</li> </ul>                                                                                           |
| Solución<br>de<br>problemas | <ol> <li>Reemplace el fusible F2U después de verificar el siguiente circuito.<br/>Contactor magnético: PCC1, PCC2, CFH, CFL, EFH, EFL<br/>Válvula solenoide: HSV, RSV, LSV, ESV<br/>Termostato integrado en CFM: Q1M</li> <li>Resistencia de la bobina &gt;<br/>* Válvula solenoide: 15.2±1.5Ω (20°C )</li> </ol> |
| Acción del controlador      | F707 La unidad se detiene                                                                                                    |

| 009                         | F809 · E809                                                                                                    |  |
|-----------------------------|----------------------------------------------------------------------------------------------------|--|
| Lógica de<br>la alarma      | <ul> <li>F809 E809 es generada dos veces (falta de refrigerante)</li> <li>Falta de refrigerante<br/>Modo enfriado</li> <li>&lt; Enfriamiento total &gt; EEV abierta≧400 pls, y RS no esta por debajo de 0.2°C durante una hora</li> <li>&lt; Modulación &gt; EEV abierta≧400 pls de manera continua durante cinco minutos<br/>Congelado</li> <li>&lt; RS≧0°C &gt; EEV abierta≧400 pls, y RS no esta por debajo de 0.2°C durante una hora</li> <li>&lt; RS&lt;0°C &gt; EEV abierta≧400 pls, y RS no esta por debajo de 0.2°C durante una hora</li> </ul> |  |
| Posibles<br>causas          | <ul> <li>* Falta de refrigerante</li> <li>* Línea de líquido (secador) está atascado</li> <li>* Falla de EEV</li> <li>Las causas de 009 parecen ser las mismas que 002 y 011.</li> <li>Entre las mismas, es posible que haya refrigerante insuficiente.</li> </ul>                                                                                                    |  |
| Solución<br>de<br>problemas | Paso 1. Verificación de la LSV                                                                                                    |  |
|                             | Paso 2. Verifique la línea de líquido y verifique un atasco del secador Consulte 002 para conocer la solución de problemas.                                                                                                    |  |
|                             | Paso 3. Verificación de la EEV                                                                                                    |  |
|                             | Paso 4. Verifique la falta de refrigerante<br>Si no hay ningún problema con los ítems anteriores, es posible que sea la falta de refrigerante.<br>Lleva a cabo una recuperación de refrigerante y cargué la cantidad especificada de refrigerante<br>después de verificar la ubicación de las fugas de refrigerante.                                                                                                    |  |
| Acción del                  | F809 La unidad se detiene                                                                                                    |  |
| controlador                 | E809 Reinicie después de 3 minutos                                                                                                    |  |

| 010                         | E115                                                                                                    |
|-----------------------------|----------------------------------------------------------------------------------------------------|
| Lógica de<br>la alarma      | *Se activó el termostato interno del motor del ventilador del condensador (OFF $\ge$ 135°C ±5°C ) (Cuando se genera el F707 (el fusible F2U está abierto), E115 también aparece)                                                                                                    |
| Posibles<br>causas          | <ul> <li>* Bloqueo del motor del ventilador del condensador</li> <li>* Cortocircuito en la bobina del motor</li> </ul>                                                                                                    |
| Solución<br>de<br>problemas | <ol> <li>¿Genera calor del motor del ventilador del condensador?</li> <li>¿Rota sin problemas el eje del motor de manera manual? Verifique si está bloqueado.</li> <li>Verifique si la resistencia de la bobina motor es normal.<br/>Alta velocidad 30.6 Ω±5% (20°C) / Baja velocidad 21.6 Ω±5% (20°C)</li> </ol> |
| Acción del controlador      | E115 Reinicie después de 3 minutos                                                                                                    |

| 011                         | E201                                                                                                    |
|-----------------------------|----------------------------------------------------------------------------------------------------|
| Lógica de<br>la alarma      | E201 El bombeo de vacío no se completa en el tiempo fijado<br>$\langle Bombeo de vacío antes del descongelado (EEV cerrado) \rangle$<br>LPT<-40 kPa o EOS-LP(T)>30°C no se alcanza menos de 3 veces en un lapso de 300 segundos.<br>$\langle Bombeo de vacío automático (LSV cerrada) \rangle$<br>No cae hasta LPT<-27 kP en un lapso de 210 segundos.                                                                              |
| Posibles<br>causas          | <ol> <li>Falla de EEV (la válvula no puede cerrarse o atascarse) en el caso del bombeo de vacío antes<br/>del descongelado<br/>Falla de la LSV (la válvula no puede cerrarse o está atascada) en el caso de bombeo de vacío<br/>automático</li> <li>Falla de LPT</li> <li>Falla del compresor</li> </ol>                                                                                                    |
| Solución<br>de<br>problemas | <ul> <li>Paso 1. Verifique la EEV o LSV (consulte el diagnóstico 002)</li> <li>Paso 2. En caso de que la EEV o LSV estén normales.</li> <li>2-1. Verifique el LPT.<br/>(Consulte el diagnóstico N.° 019)</li> <li>Lleve a cabo el bombeo de vacío automático y compárelo con la presión de medición.</li> <li>2-2. Si la presión baja no alcanza la presión completa, el compresor puede estar en una condición anormal.</li> </ul> |
| Acción del<br>controlador   | E201 Indicación de la alarma solamente                                                                                                    |

| 012                         | E202                                                                                                    |
|-----------------------------|----------------------------------------------------------------------------------------------------|
| Lógica de<br>la alarma      | Falla del bombeo de vacío automático<br>HPT≧2300 kPa o DCHS1 o DCHS2 ≧120 $^{\circ}$ C durante el bombeo de vacío automático.          |
| Posibles<br>causas          | Refrigerante sobrecargado                                                                                                    |
| Solución<br>de<br>problemas | Recupere el refrigerante y cargue una cantidad específica de refrigerante como se muestra en la placa de características de la unidad. |
| Acción del<br>controlador   | E202 Indicación de la alarma solamente                                                                                                 |

| 013                         | E203                                                                                                    |
|-----------------------------|----------------------------------------------------------------------------------------------------|
| Lógica de<br>la alarma      | SS≦SP-3.0°C y transcurrieron cinco minutos durante el control modulado en el modo enfriado.<br>(Prevención de sobre enfriado)                                                                                                    |
| Posibles<br>causas          | La carga de enfriamiento cambia rápidamente. (Carga de calor pequeña)                                                                                                    |
| Solución<br>de<br>problemas | Verifique la causa de la repentina reducción de la carga de calor.<br>* Ejemplo 1: Ajuste la salida de la ventilación de OPEN (abierta) a CLOSE (cerrada).<br>* Ejemplo 2: La puerta se abre a una temperatura ambiente baja (< SP). |
| Acción del<br>controlador   | E203 Reinicie después de 3 minutos                                                                                                    |

| 014                         | E207                                                                                                    |
|-----------------------------|----------------------------------------------------------------------------------------------------|
| Lógica de<br>la alarma      | El descongelado no se puede completar a los 90 minutos.<br>(La condición EOS≧10℃ no fue satisfecha en cinco veces de descongelamiento continuo durante un<br>lapso de 90 minutos).                                                                                                    |
| Posibles<br>causas          | <ul> <li>* Escarcha excesiva en la bobina del evaporador.</li> <li>* El tiempo de configuración del intervalo de descongelamiento es demasiado largo.</li> </ul>                                                                                                    |
| Solución<br>de<br>problemas | <ol> <li>Retire los restos de escarcha mediante descongelado manual.<br/>Además, verifique si las condiciones de finalización de descongelado (EOS≧25°C y RS ≧15°C) se<br/>logran dentro de 90 minutos en la pantalla LCD (※3 Información del sensor en el apartado 2.3).</li> <li>* En caso de que el descongelado se completa al alcanzar la condición completa anterior, considérelo<br/>como normal.<br/>Monitorear la operación de la unidad.</li> <li>* En caso de que el descongelado no se completa debido a que no alcanza la condición completa,<br/>podría ser por gas caliente de baja temperatura, circulación insuficiente de gas caliente.</li> </ol> |
| Acción del controlador      | E207 Indicación de la alarma solamente                                                                                                    |

| 015                         | E304                                                                                                    |  |  |  |
|-----------------------------|----------------------------------------------------------------------------------------------------|--|--|--|
| Lógica de<br>la alarma      | Ajuste de configuración incorrecto (bobina de recalentamiento)                                                                                                |  |  |  |
| Posibles<br>causas          | Se selecciona la operación de deshumidificación cuando la bobina de recalentamiento está<br>establecida en "OFF" en los ajustes de configuración.             |  |  |  |
| Solución<br>de<br>problemas | Cambie la configuración de la bobina de recalentamiento de "OFF" a "ON" en los ajustes de configuración<br>(* 12 Ajuste de configuración en el apartado 2.3). |  |  |  |
| Acción del controlador      | E304 Indicación de la alarma solamente (El LED de alarma parpadea).                                                                                           |  |  |  |

# 016 E401 (SS) • E402 (DSS) • E403 (RS) • E404 (DRS)

| Lógica de<br>la alarma    | Sensor aplicable≦-40°C (54 kΩ) transcurren 3 minutos o ≧100°C (0.22 kΩ) transcurren 3 minutos<br>Nota: La alarma se activa cuando el sensor o el circuito está casi desconectado (abierto) o con<br>cortocircuito.                                                                                                    |                                                                                                    |  |  |
|---------------------------|----------------------------------------------------------------------------------------------------|----------------------------------------------------------------------------------------------------|--|--|
| Posibles<br>causas        | <ul> <li>Contacto defectuoso del conector X16A (tarjeta de CPU)</li> <li>Falla del sensor de temperatura</li> <li>Falla del controlador (tarjeta de CPU)</li> </ul>                                                                                                    |                                                                                                    |  |  |
| Solución                  | Paso 1. Verifique el conector X16A y asegúrese de que está in                                                                                                    | stalado apropiadamente.                                                                                                    |  |  |
| problemas                 | Paso 2. Desconecte el X16A, y verifique la resistencia del<br>sensor                                                                                                    | Ejemplo de la medición del valor de la resistencia del sensor (conector X16A)<br>* Ponga en contacto correctamente                                    |  |  |
|                           | X16A $\begin{array}{c} 1 \\ 9 \\ 11 \end{array} \xrightarrow{0}{0} \begin{array}{c} 2 \\ 0 \\ 0 \\ 0 \\ 0 \\ 0 \\ 0 \\ 0 \\ 0 \\ 0 \end{array} \xrightarrow{1}{10} \begin{array}{c} 1 \\ 11 \\ 0 \\ 0 \\ 0 \\ 0 \\ 0 \\ 0 \\ 0 \\ 0 $                                                                                                    | con las clavijas del conector.                                                                                                    |  |  |
|                           | Si el valor de la resistencia coincide con la tabla de<br>características del sensor de temperatura (consulte<br>5.2 Características del sensor de temperatura), el<br>sensor es normal.                                                                                                    |                                                                                                    |  |  |
|                           | Paso 3. Verifique el controlador (tarjeta de CPU).                                                                                                    |                                                                                                    |  |  |
| Acción del<br>controlador | <modo enfriado=""><br/>Cuando E401 (falla de SS), haga un respaldo por DSS<br/>Cuando E401 (falla de SS) y E402 (falla de DSS), haga un re<br/>Cuando E401 (falla de SS), E402 (falla de DSS) y E403 (falla<br/>DRS=SP+2°C<br/><modo congelado=""><br/>Cuando E403 (falla de RS), haga un respaldo por DRS<br/>Cuando E403 (falla de RS) y E404 (falla de DRS), haga un re<br/>Cuando E403 (falla de RS), E404 (falla de DRS), haga un re<br/>Cuando E403 (falla de RS), E404 (falla de DRS) y E401 (falla<br/>DSS=SP-5°C<br/>Cuando todos los sensores fallan (RS, DRS, SS, DSS), la un<br/>manera continua</modo></modo> | spaldo por RS=SP+2℃<br>de RS), haga un respaldo por<br>spaldo por SS=SP-5℃<br>de SS), haga un respaldo por<br>dad operará en el Enfriamiento total de |  |  |

| 017                         | E405 (DCHS1) · E439 (DCHS2)                                                                                                    |
|-----------------------------|----------------------------------------------------------------------------------------------------|
| Lógica de<br>la alarma      | <ol> <li>DCHS1, 2≤-33°C (687 kΩ) y transcurren 1 minuto.</li> <li>DCHS2≤AMBS y velocidad del compresor es de 53 rps o mayor</li> <li>DCHS1, 2≥187°C (1320 kΩ) y transcurren 3 minutos.</li> <li>Nota 1: Si la temperatura del aire exterior es de -15° C o menor, no se realiza ninguna determinación durante el control de arranque.</li> <li>2: La alarma se activa cuando el sensor o el circuito está desconectado (abierto) o en cortocircuito.</li> </ol> |
| Posibles<br>causas          | <ul> <li>Contacto defectuoso del conector X16A, X20A (tarjeta de CPU)</li> <li>Falla del sensor de temperatura</li> <li>Falla del controlador (tarjeta de CPU)</li> </ul>                                                                                                    |
| Solución<br>de<br>problemas | Paso 1. Verifique el conector X16A / X20A y asegúrese de que está instalado apropiadamente.<br>Paso 2. Desconecte X16 y X20A y verifique los valores de<br>resistencia del sensor.<br>X16A                                                                                                    |
|                             | Cuando E405 (falla de DCHS1), haga un respaldo por DCHS2<br>Cuando E439 (falla de DCHS2), haga un respaldo por DCHS1                                                                                                    |

| 018                    | E406 (SGS) • E407 (EIS) • E409 (EOS)<br>E411 (AMBS) • E435 (ECO IN) • E437 (ECO OUT)                                                                                                    |
|------------------------|----------------------------------------------------------------------------------------------------|
| Lógica de<br>la alarma | Sensor aplicable $\leq$ -57°C (100 k $\Omega$ ) transcurren 3 minutos<br>o $\geq$ 100°C (0.221 k $\Omega$ ) transcurren 3 minutos<br>Nota: La alarma se activa cuando el sensor o el circuito está desconectado (abierto) o en cortocircuito.                                                                                                    |
| Posibles<br>causas     | <ul> <li>Contacto defectuoso del conector X16A, X20A (tarjeta de CPU)</li> <li>Falla del sensor de temperatura</li> <li>Falla del controlador</li> </ul>                                                                                                    |
| Solución               | Paso 1. Verifique el conector X16A / X20A y asegúrese de que está instalado apropiadamente.                                                                                                    |
| de<br>problemas        | Paso 2. Desconecte los conectores X16A y X20A, luego<br>revise la resistencia del sensor.<br>X16A 3 5 6 7 7 EIS<br>EOS<br>15 13 6 7 7 6 7 7 EIS<br>EOS<br>X20A 3 1 6 7 7 6 7 7 ECO IN<br>ECO OUT<br>Si el valor de la resistencia coincide con la tabla de<br>características del sensor de temperatura (consulte 5.2<br>Características del sensor de temperatura), el sensor es normal.<br>Paso 3. Verifique el controlador (tarjeta de CPU). |
| Acción del controlador | Cuando E406 (falla de SGS), haga un respaldo por EOS<br>Cuando E407 (falla de EIS), haga un respaldo por LPT<br>Cuando E409 (falla de EOS), haga un respaldo por SGS<br>Cuando E411 (falla de AMBS), solo se indica una alarma<br>Cuando E435 (falla ECO IN), haga un respaldo con el sistema del economizador parado<br>Cuando E437 (falla ECO OUT), haga un respaldo con el sistema del economizador parado                                   |

| 019                    | E4                                                                                                    | <b>13</b> (LPT                                          | ) • E4                            | <b>15</b> (H          | IPT)                                                                                                    |
|------------------------|----------------------------------------------------------------------------------------------------|---------------------------------------------------------|-----------------------------------|-----------------------|----------------------------------------------------------------------------------------------------|
| Lógica de<br>la alarma | $\langle E413 \rangle$ LPT≦-110 kPa transcurren 3 minutos o ≧1420 kPa transcurren 3 minutos $\langle E415 \rangle$ HPT≦-340 kPa transcurren 3 minutos o ≧4260 kPa transcurren 3 minutos                                                                                                    |                                                         |                                   |                       |                                                                                                    |
| Posibles<br>causas     | 1. C<br>2. Fa<br>3. Fa                                                                                                    | ontacto defecti<br>alla del transdu<br>alla del control | uoso del c<br>uctor de pr<br>ador | onector X7<br>esión   | 'A (tarjeta de CPU)                                                                                                    |
| Solución               | Pase                                                                                                    | o 1. Verifique e                                        | l conector                        | X7A y ase             | egúrese de que está instalado apropiadamente.                                                                                                    |
| problemas              | as Paso 2-1. Conecte los múltiples de medición y compare el valor del medidor de presión y el valor de HPT en la pantalla LCD.<br>Reemplace el HPT si la diferencia es mayor que 50 kPa. Paso 2-2. Conecte los múltiples de medición y compare el valor del medidor de presión y el valor de LPT en la pantalla LCD.<br>Reemplace el LPT si la diferencia es mayor que 10 kPa. Paso 3. Encienda el disyuntor de circuito y verificar si hay entrada de 5V DC desde el controlador. Negro – Rojo : Voltaje de entrada 5V DC Regro – Blanco : Voltaje de salida Ejemplo de verificación de voltaje (conector X7) Tarjeta de O G G G G G G G G G G G G G G G G G G |                                                         |                                   |                       | dición y compare el valor del medidor de presión y el valor de<br>encia es mayor que 50 kPa.<br>dición y compare el valor del medidor de presión y el valor de<br>encia es mayor que 10 kPa.<br>to y verificar si hay entrada de 5V DC desde el controlador.<br>egro – Rojo : Voltaje de entrada 5V DC<br>egro – Blanco : Voltaje de salida<br>Negro<br>Negro<br>Blanco<br>- · Rojo Rojo |
|                        |                                                                                                    | Nombre del sensor                                       | Clavij<br>(Conect                 | a n.°<br>or X7A)      | Valor de voltaje                                                                                                    |
|                        |                                                                                                    | НРТ                                                     | 1                                 | 3                     | 5V DC                                                                                                    |
|                        |                                                                                                    |                                                         | 2                                 | 3                     | Consulte 5.3 Características del sensor de presión                                                                                                    |
|                        |                                                                                                    | LPT                                                     | 4                                 | 6                     | 5V DC                                                                                                    |
|                        |                                                                                                    |                                                         | 5                                 | 6                     | Consulte 5.3 Características del sensor de presión                                                                                                    |
|                        | Si n<br>Si e                                                                                                    | o está present<br>stá presente u                        | e una entra<br>na entrada         | ada de 5V<br>de 5V DC | DC, verifique el controlador.<br>C, reemplace el transductor de presión.                                                                                                    |
| Acción del controlador | E41<br>E41                                                                                                    | 3 Operación<br>5 Operación                              | de respalo<br>de respalo          | lo<br>lo              |                                                                                                    |

| 020                       | E417                                                                                                    |
|---------------------------|----------------------------------------------------------------------------------------------------|
| Lógica de<br>la alarma    | Falla del sensor de voltaje PT                                                                                                    |
| Posibles<br>causas        | 1. Desconexión entre el conector X61A (tarjeta PT/CT) $\sim$ X4A (tarjeta de CPU)<br>2. Fusible F11U abierto (en tarjeta PT/CT)<br>3. Falla del sensor de voltaje PT (en tarjeta PT/CT) |
| Solución<br>de            | Paso 1. Verifique los conectores X61A (tarjeta PT/CT) y X4A (tarjeta de CPU).<br>Asegúrese de que esté instalado apropiadamente.                                                        |
| problemas                 | Paso 2. Verifique si hay un cortocircuito en el lado secundario del fusible F11U (ZNR, lado primario del Tr).                                                                           |
|                           | F11U X62A Tr X63A<br>ZNR Tarjeta PT/CT<br>Circuito de absorción de sobrecorriente<br>Tr X62A ZNR                                                                                        |
|                           | F11U X62A                                                                                                    |
|                           | Si tiene un cortocircuito, reemplace la tarjeta PT/CT.                                                                                                    |
|                           | Paso 3. Si se repite la alarma y no hay ningún cortocircuito, reemplace la tarjeta PT/CT.                                                                                               |
| Acción del<br>controlador | E417 Indicación de la alarma solamente                                                                                                    |

| 021                       | E419                                                                                                    |  |  |  |
|---------------------------|----------------------------------------------------------------------------------------------------|--|--|--|
| Lógica de<br>la alarma    | Falla del sensor de corriente CT                                                                                                    |  |  |  |
| Posibles<br>causas        | * Desconexión entre el conector X61A (tarjeta PT/CT)~ X4A (tarjeta de CPU)<br>* Falla del sensor de corriente CT (en tarjeta PT/CT) |  |  |  |
| Solución<br>de            | Paso 1. Verifique los conectores X61A (tarjeta PT/CT) / X4A (tarjeta de CPU) y asegúrese de que estén<br>instalados apropiadamente. |  |  |  |
| problemas                 | Paso 2. Reemplace la tarjeta PT/CT.                                                                                                 |  |  |  |
| Acción del<br>controlador | E419 Indicación de la alarma solamente                                                                                              |  |  |  |

| 022                         | <b>E425</b> (USDA1) • <b>E427</b> (USDA2)<br><b>E429</b> (USDA3) • <b>E433</b> (CTS)                                                                                                    |
|-----------------------------|----------------------------------------------------------------------------------------------------|
| Lógica de<br>la alarma      | Cuando el sensor USDA tipo <sup>"</sup> 2" está ajustado en encendido $\%$ 12 Ajuste de configuración en el apartado 2.3<br>Sensor USDA / CTS<br>$\leq -39^{\circ}C$ (320 k $\Omega$ )<br>o $\geq 96^{\circ}C$ (0.79 k $\Omega$ )                                                                       |
|                             | Nota: La alarma se activa cuando el sensor o el circuito está desconectado (abierto) o en cortocircuito.                                                                                                    |
| Posibles<br>causas          | <ol> <li>Configuración incorrecta (no coincide el número de configuración del sensor USDA)</li> <li>Mal funcionamiento del dispositivo<br/>Conector desconectado / alambre abierto / cortocircuito / falla en el receptáculo USDA</li> <li>Falla del sensor USDA<br/>* Falla del controlador</li> </ol> |
| Solución<br>de<br>problemas | Paso 1. Si USDA está ajustado en "3" o "4" en *2 configuración de modo del apartado 2.3, verifique si los tres o cuatro sensores están conectados.                                                                                                    |
| problemas                   | <ul> <li>Paso 2. Verifique si el cable o el receptáculo entre X6A y el receptáculo USDA está abierto o con cortocircuito.</li> <li>Después de hacer puentear las clavijas A—B del receptáculo USDA/CTS, revise la continuidad en el zócalo X6A (tarjeta de CPU).</li> </ul>                             |
|                             | 7       8       0       0       USDA1         1       USDA2       USDA3       CTS         X6A       Receptáculo del sensor       Centro del contenedor)         Reemplace el sensor, si no coincide con la resistencia y con la tabla de características del sensor USDA.                               |
|                             | Paso 3. Verifique el valor de la resistencia de cada sensor de USDA y sensor CTS                                                                                                    |
| Acción del controlador      | <ul> <li>E425 Indicación de la alarma solamente</li> <li>E427 Indicación de la alarma solamente</li> <li>E429 Indicación de la alarma solamente</li> <li>E433 Indicación de la alarma solamente</li> </ul>                                                                                              |

| 023                         | E431                                                                                                    |                                                                                                    |                                                                                                    |                                                                                                    |
|-----------------------------|----------------------------------------------------------------------------------------------------|----------------------------------------------------------------------------------------------------|----------------------------------------------------------------------------------------------------|----------------------------------------------------------------------------------------------------|
| Lógica de<br>la alarma      | Falla del sensor de humedad (HuS) (detecta RH>120% o RH<20%)                                                                                                    |                                                                                                    |                                                                                                    |                                                                                                    |
| Posibles<br>causas          | <ul> <li>* La configuración es incorrecta</li> <li>* Sensor de humedad (HuS) deteriorado</li> <li>* Contacto defectuoso del conector X20A (tarjeta de CPU)</li> <li>* Falla del controlador</li> </ul> |                                                                                                    |                                                                                                    | )<br>A (tarjeta de CPU)                                                                                                    |
| Solución<br>de<br>problemas | Paso 1. Reemplace<br>Paso 2. Verifique e<br>ubicado po<br>Asegúrese<br>Paso 3. Encienda d<br>5V DC Ta<br><u>V</u><br>Rojo 9<br>Amarillo 13<br>Negro<br>Nombre del<br>sensor<br>Sensor de<br>humedad    | e el sensor<br>l conector ><br>or debajo de<br>de que est<br>el disyuntor<br>arjeta de CP<br>X20A<br>0<br>10<br>14<br>12<br>Clavij<br>(Conecto<br>11<br>12 | de humeda<br>(20A (tarjet<br>e la cubierta<br>é conectad<br>de circuito<br>U Negro<br>Negro<br>0<br>0<br>0<br>0<br>0<br>0<br>0<br>0<br>0<br>0<br>0<br>0<br>0<br>0<br>0<br>0<br>0<br>0<br>0 | rd.<br>a de CPU) y el conector del cable del sensor de humedad<br>a del ventilador.<br>o apropiadamente.<br>y verificar si hay entrada de 5V DC desde el controlador.<br>= Rojo : Voltaje de entrada 5V DC<br>= Amarillo : Voltaje de salida<br>HuS<br>HuS<br>5V DC<br>5V DC<br>DC 5V<br>consulte "5.4 Características del sensor de humedad" |
|                             | Paso 4. Reemplace                                                                                                    | e la tarjeta o                                                                                                    | de CPU.                                                                                                    |                                                                                                    |
| Acción del<br>controlador   | E431 Indicación                                                                                                    | de la alarm                                                                                                    | a solamente                                                                                                    | e                                                                                                    |

| 024                         | E607                                                                                                    |  |  |  |
|-----------------------------|----------------------------------------------------------------------------------------------------|--|--|--|
| Lógica de<br>la alarma      | * Falla de la tecla                                                                                                    |  |  |  |
| Posibles<br>causas          | *Falla de la tecla (EC6)<br>*Tablero conexión defectuosos entre la tecla (EC6) $\sim$ tarjeta de relé (EC5) $\sim$ tarjeta de operación (EC3)                                                                                                    |  |  |  |
| Solución<br>de<br>problemas | <ol> <li>Desconecte los cables conectores de la tecla, la tarjeta de relé y la tarjeta de operación, y verifique<br/>visualmente las clavijas conectoras, e insértelas firmemente para asegurarlas.</li> <li>Si se repite la alarma, reemplace la tecla.</li> </ol> |  |  |  |
| Acción del<br>controlador   | E607 Indicación de la alarma solamente                                                                                                    |  |  |  |

| 025                         | E707                                                                                                    |  |  |  |
|-----------------------------|----------------------------------------------------------------------------------------------------|--|--|--|
| Lógica de<br>la alarma      | Corte del suministro de energía temporal durante la operación                                                                                                    |  |  |  |
| Posibles<br>causas          | Falla del suministro de energía                                                                                                    |  |  |  |
| Solución<br>de<br>problemas | Proporciona el suministro de energía correcto.<br>La unidad se detiene una vez y se reinicia después de una espera de 3 minutos. (Reintente 9 veces)<br>Continúe la operación si en ese momento se proporciona el suministro de energía correcto. |  |  |  |
| Acción del controlador      | E707 Reinicie después de una espera de 3 minutos × reintentar 9 veces<br>Reintente después de una espera de 4 horas                                                                                                    |  |  |  |

| 026                         | E801                                                                                                    |
|-----------------------------|----------------------------------------------------------------------------------------------------|
| Lógica<br>de la<br>alarma   | Falla de la batería integrada de CPU (también se generan E307 y E311).                                                                                                    |
| Posibles<br>causas          | La batería integrada de la CPU se descarga debido a la humedad o el agua salada.                                                                                                    |
| Solución<br>de<br>problemas | <ul> <li>〈Medidas permanentes〉</li> <li>Reemplace la tarjeta de CPU (batería de litio instalada).</li> <li>〈Medidas de emergencia〉</li> <li>La unidad operará. Sin embargo, el tiempo del controlador se iniciará en una hora incorrecta siempre que la energía esté en</li> <li>ON/OFF. Por lo tanto, los datos del viaje podrían no mostrarse correctamente.</li> </ul> |
| Acción del<br>controlador   | E801 Indicación de la alarma solamente                                                                                                    |

| 027                         | E805 (el sensor FA integrado a la unidad                                                                                                    | d solamente)                                                                                                    |
|-----------------------------|----------------------------------------------------------------------------------------------------|----------------------------------------------------------------------------------------------------|
| Lógica de<br>la alarma      | Falla del sensor FA                                                                                                    |                                                                                                    |
| Posibles<br>causas          | <ol> <li>Configuración incorrecta</li> <li>El cableado FA está instalado incorrectamente.<br/>Falla del sensor FA</li> <li>Falla del controlador (tarjeta de CPU)</li> </ol>                                                                                                    |                                                                                                    |
| Solución<br>de<br>problemas | <ul> <li>1-1. Verifique la configuración del sensor FA.</li> <li>LOW-FLY: Con sensor FA (ventilador con pantalla contra insectos)</li> <li>LOW: Con sensor FA (ventilador sin pantalla contra insectos)</li> <li>OFF: Sin sensor FA</li> <li>* Confirmación de configuración: 2.3 %4 Información de ajustes de configuración</li> </ul> | <ul> <li>1-1. Cambiar a la configuración<br/>correcta: ※12<br/>Ajuste de configuración en el<br/>apartado 2.3.</li> </ul>                                                                            |
|                             | 1-2. Verifique si la configuración FA "LOW-FLY" o "LOW" es<br>para unidades sin sensor FA.                                                                                                    | 1-2. Ajuste a "OFF" si la configuración<br>FA es "LOW-FLY" o "LOW".                                                                                                    |
|                             | 2. Encienda el disyuntor de circuito y verificar si hay entrada<br>de 5V DC desde el controlador.<br>FAS: X8A N.° 4-6 (rojo-negro)<br>X8A DC5V B-B/R : Voltaje de entrada 5V DC<br>B-B/Y : Voltaje de salida<br>Megro Azul/Amarillo FAS                                                                                                 | <ol> <li>Si no está presente una entrada<br/>de 5V DC, entonces verifique el<br/>controlador.</li> <li>Si está presente una entrada de 5V<br/>DC, entonces proceda el siguiente<br/>paso.</li> </ol> |
|                             | <ol> <li>Asegúrese de que el alambre FA está conectado apropiadar<br/>Opere la palanca de salida del ventilador a la posición totaln<br/>todavía se detecta la alarma, reemplace el sensor FA.</li> </ol>                                                                                                    | nente a la salida del ventilador.<br>nente abierto y totalmente cerrado. Si                                                                                                    |
| Acción del<br>controlador   | E805 Indicación de la alarma solamente                                                                                                    |                                                                                                    |

| 028                         | E807 (el sensor FA integrado a la unidad solamente)                                    |  |
|-----------------------------|----------------------------------------------------------------------------------------|--|
| Lógica de<br>la alarma      | Durante la operación de congelado el ventilador está abierto.                          |  |
| Posibles<br>causas          | El ventilador aún está abierto cuando la unidad está en el modo congelado              |  |
| Solución<br>de<br>problemas | Asegúrese de que el ventilador este cerrado completamente en la operación de congelado |  |
| Acción del<br>controlador   | E807 Indicación de la alarma solamente                                                 |  |

| 029                         | Comunicación interrumpida (E903)                                                                                                    |
|-----------------------------|----------------------------------------------------------------------------------------------------|
| Lógica de<br>la alarma      | Error de comunicación entre la tarjeta de CPU y la tarjeta operación                                                                                                    |
| Posibles<br>causas          | <ol> <li>Circuito abierto entre la tarjeta operación (EC3) y la tarjeta de CPU (EC1)</li> <li>Falla de la tarjeta de operación</li> <li>Falla en la tarjeta de CPU</li> </ol>                                                                                                    |
| Solución<br>de<br>problemas | <ul> <li>Paso 1. Verifique si el conector del cable entre la tarjeta de operación (EC3) y la tarjeta de CPU (EC1) está firmemente insertado.</li> <li>Paso 2. Si no existe un error de conexión entre ambas tarjetas, es posible que sea una falla de la tarjeta operación o de la tarjeta de CPU.</li> <li>Reemplace en orden empezando con la tarjeta de CPU.</li> </ul> |
| Acción del controlador      | Comunicación interrumpida (E903) Indicación de la alarma solamente ("Communication Interrupted" se muestra en el LCD y se registra la E903 en el reporte del viaje).                                                                                                    |

### Diagnóstico de alarma del inversor

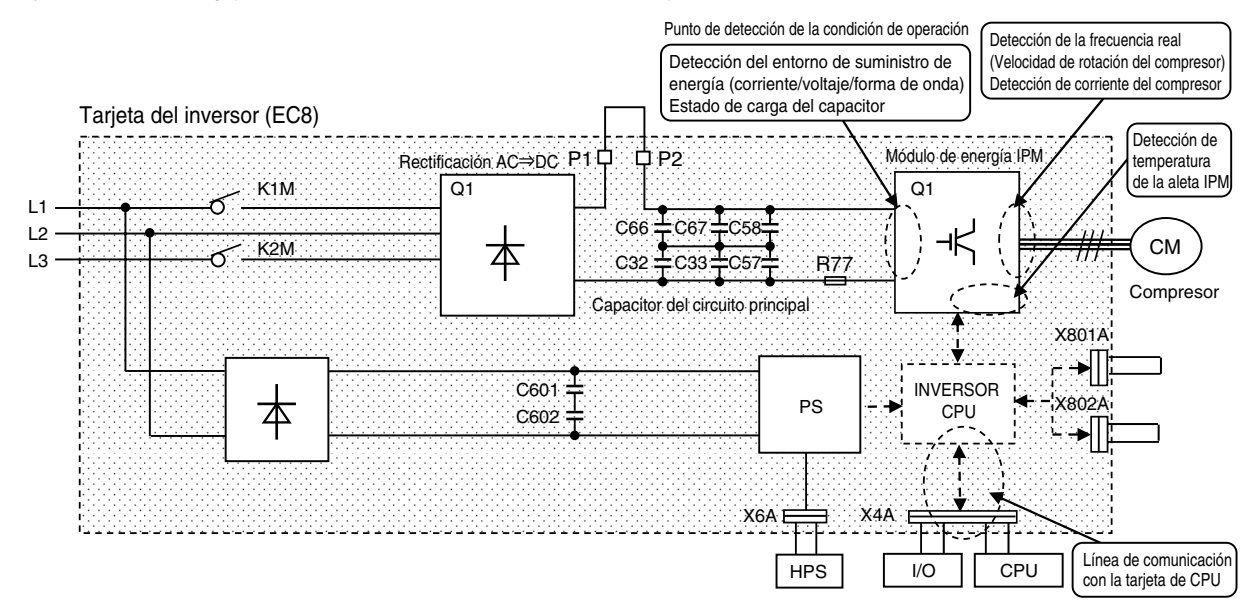

Tarjeta del inversor y punto de detección de la condición de operación

| 101                                            | F528 · F53D<br>E105 · E523 · E524 · E525 · E                                                                                                    | 528 · E53D                                                                                                    |
|------------------------------------------------|----------------------------------------------------------------------------------------------------|----------------------------------------------------------------------------------------------------|
| Lógica de<br>la alarma<br>y causas<br>posibles | Lógica de la alarma                                                                                                    | Posibles causas                                                                                                    |
|                                                | E105 : En el arranque la corriente del compresor es<br>demasiado alta<br>(≧51A DC)                                                                                                    | <ol> <li>Sobrecorriente debido a la sobrecarga del compresor</li> <li>Bloqueo del compresor</li> <li>Falla en la tarjeta del inversor (pieza de detección<br/>de corriente)</li> </ol> |
|                                                | <ul> <li>E523 : Sobrecarga del compresor durante la operación<br/>(≧16.1A DC)</li> <li>E524 : Sobrecarga del compresor durante la operación<br/>(≧19A DC)</li> </ul>                                                                                                    | <ol> <li>Sobrecorriente debido a la sobrecarga del<br/>compresor</li> <li>Falla en la tarjeta del inversor (pieza de detección<br/>de corriente)</li> </ol>                            |
|                                                | E525 : La velocidad del compresor baja (detección por falta<br>de sincronización) debido a que la frecuencia actual<br>es más baja en comparación con la frecuencia de<br>comando para el compresor                                                                                                    | <ul> <li>①Disminución de la velocidad debido a la sobrecarga<br/>del compresor</li> <li>③Falla en la tarjeta del inversor (pieza de detección<br/>de frecuencia)</li> </ul>            |
|                                                | E528 : El compresor no arranca.<br>F528 : E528 se generó 5 veces.                                                                                                    | <ul> <li>②El compresor se bloquea al arrancar.</li> <li>③Falla en la tarjeta del inversor (pieza de detección de la forma de onda)</li> </ul>                                          |
|                                                | E53D : El compresor no funciona durante la operación.<br>F53D : E53D se generó 4 veces.                                                                                                    | <ul> <li>②El compresor se bloquea durante la operación</li> <li>③Falla en la tarjeta del inversor (pieza de detección del bloqueo)</li> </ul>                                          |
| Solución de problemas                          | <ul> <li>Paso 1. Verifique el compresor</li> <li>1-1. Verificar el aislamiento y la resistencia del motor del compresor.</li> <li>1-2. Verificar si en el arranque hay un sonido en el compresor.</li> <li>Reemplazar el compresor si el aislamiento, la resistencia son anormales o si se origina ruido al momento del arranque.</li> <li>Paso 2. Reemplazar la tarjeta del inversor si el sonido del compresor es normal o no arranca.</li> </ul> |                                                                                                    |
| Acción del controlador                         | F528 · F53DLa unidad se detieneE105 · E523 · E524 · E525Reinicie después de 3 minutosE528 · E53DReinicie después de 3 minutos (                                                                                                    | reintentar 5 veces, F528, F53D se generó 4 veces).                                                                                                    |

| 102                                            | F52E • F52F • F53B<br>E52D • E52E • E52F                                                                                                    |                                                                                                    |
|------------------------------------------------|----------------------------------------------------------------------------------------------------|----------------------------------------------------------------------------------------------------|
| Lógica de<br>la alarma<br>y causas<br>posibles | Lógica de la alarma                                                                                                    | Posibles causas                                                                                                    |
|                                                | E52D : Falla del sensor de temperatura de la aleta                                                                                                    | Falla de la tarjeta del inversor (sensor de<br>temperatura de la aleta)<br>(Temperatura de la aleta≧150°C o -45≦°C ) |
|                                                | F52E ∶ E52E se generó 4 veces.<br>E52E ∶ Falla de sobrecorriente                                                                                         | Falla en la tarjeta del inversor (pieza IPM)<br>IPM : Módulo inteligente de energía                                  |
|                                                | F52F ∶ E52F se generó 4 veces.<br>E52F ∶ Falla en el sensor de corriente del compresor                                                                   | Falla en la tarjeta del inversor (pieza de detección de corriente)                                                   |
|                                                | F53B : Falla de la EEPROM cuando la unidad está encendida                                                                                                | Falla en la tarjeta del inversor (pieza<br>EEPROM)<br>EEPROM : Programa ROM eléctricamente<br>borrable               |
| Solución<br>de<br>problemas                    | Reemplace la tarjeta del inversor                                                                                                    |                                                                                                    |
| Acción del<br>controlador                      | F52E, F52F, F53BLa unidad se detieneE52DReinicie después de 3 minutosE52E, E52FReinicie después de 3 minutos (F52E, F52F se generó 4 veces, reintentar). |                                                                                                    |

| 103                                            | F536 ⋅ F53B<br>E536                                                                                                    | • F53C<br>E53C                                            |                                                                                        |
|------------------------------------------------|----------------------------------------------------------------------------------------------------|-----------------------------------------------------------|----------------------------------------------------------------------------------------|
| Lógica de<br>la alarma<br>y causas<br>posibles | Lógic                                                                                                    | a de la alarma                                            | Posibles causas                                                                        |
|                                                | E536 : Detecta un erro<br>de corriente en<br>F536 : E536 se generó                                                                                             | r de compensación del sensor<br>el arranque<br>o 4 veces. | Falla de la tarjeta del inversor (sensor de corriente)                                 |
|                                                | F53B : Falla del módulo de energía                                                                                                    |                                                           | Falla en la tarjeta del inversor (IGBT)<br>IGBT : Transistor bipolar de puerta aislada |
|                                                | E53C : Falla de carga del capacitor del circuito<br>principal en el arranque<br>F53C : E53C se generó 4 veces.                                                 |                                                           | Falla en la tarjeta del inversor (capacitor en cortocircuito)                          |
| Solución<br>de<br>problemas                    | Reemplace la tarjeta del inversor                                                                                                    |                                                           |                                                                                        |
| Acción del<br>controlador                      | F536, F53B, F53CLa unidad se detieneE536Reinicie después de 3 minutos (F536 - reintentar 4 veces)E53CReinicie después de 3 minutos (F53C - reintentar 4 veces) |                                                           |                                                                                        |

| 104                       | F53A                                                                                           |                      |
|---------------------------|------------------------------------------------------------------------------------------------|----------------------|
| Lógica de<br>la alarma    | de<br>na Ajuste incorrecto (modelo de controlador)                                             |                      |
| Posibles<br>causas        | No coincide con la configuración del modelo del controlador y el modelo de                     | el compresor.        |
| Solución<br>de            | Verificar la configuración del modelo del controlador de acuerdo con el Aju (apartado 2.3*12). | ste de configuración |
| problemas                 | as Nombre del modelo Modelo del compresor Modelo del controlado                                | or                   |
|                           | LX10F11B o posterior JT80GSDNYR@S DECOSVa                                                      |                      |
|                           | LX10F15A JT80GJDNYR@S DECOSV                                                                   |                      |
| Acción del<br>controlador | del<br>dor F53A La unidad se detiene                                                           |                      |

| 105                         | E526                                                                                                    |  |
|-----------------------------|----------------------------------------------------------------------------------------------------|--|
| Lógica de<br>la alarma      | La frecuencia actual es más alta que la frecuencia del comando del controlador y continúa durante 5 segundos.                                                                           |  |
| Posibles<br>causas          | La sobretensión debido a rayos algunas veces cambia significativamente la velocidad de rotación detectada, lo que conduce a una parada anormal de la unidad debido a la sobrecorriente. |  |
| Solución<br>de<br>problemas | La operación continúa si el factor externo está presente.                                                                                                    |  |
| Acción del<br>controlador   | E526 Reinicie después de 3 minutos                                                                                                    |  |

| 106                         | E52C                                                                                                    |
|-----------------------------|----------------------------------------------------------------------------------------------------|
| Lógica de<br>la alarma      | La temperatura de la tarjeta del inversor está sobrecalentada ( $\ge 90^{\circ}$ C transcurren 260 segundos o $\ge$ 99°C transcurren 5 segundos)                                                                                                    |
| Posibles<br>causas          | <ul> <li>①La temperatura ambiente es alta (&gt;50℃)</li> <li>②Falla de la tarjeta del inversor (piezas de detección de la temperatura de la aleta)</li> <li>③La caja del inversor está caliente debido a la menor circulación del aire.</li> </ul>                                                                                                    |
| Solución<br>de<br>problemas | <ol> <li>La temperatura operativa externa de la unidad es hasta 50 °C<br/>Verifique si el aire de enfriamiento para la bobina del condensador tuvo un cortocircuito o una<br/>restricción del aire del condensador.</li> <li>Limpie la aleta del radiador que está instalada en parte posterior e inferior de la caja del inversor<br/>con la finalidad de retirar la restricción de aire.</li> <li>En caso de que una alarma se repita después de retirar un factor externo ① y ③, reemplace la tarjeta<br/>del inversor.</li> </ol> |
|                             | E52C Reinicie después de 3 minutos                                                                                                    |

| 107                         | E531                                                                                                    |  |
|-----------------------------|----------------------------------------------------------------------------------------------------|--|
| Lógica de<br>la alarma      | Se suministra una fase eléctrica desequilibrada                                                                                              |  |
| Posibles<br>causas          | Suministro de energía anormal                                                                                                    |  |
| Solución<br>de<br>problemas | Independientemente de la alarma generada, reinicie después de una espera de 3 minutos.<br>La operación continúa si el factor externo mejora. |  |
|                             | E531 Reinicie después de 3 minutos                                                                                                    |  |

| 108                         | E532                                                                                                    |
|-----------------------------|----------------------------------------------------------------------------------------------------|
| Lógica de<br>la alarma      | El voltaje del inversor llegar a ser $\ge$ 790V DC o $\le$ 320V DC debido al voltaje del suministro de energía $\ge$ 530V AC o mayor, o $\le$ 300V AC.                                                                                                    |
| Posibles<br>causas          | <ul> <li>①El voltaje del suministro de energía es de alto voltaje (≧535V AC), o de bajo voltaje (≦300V AC).</li> <li>Falla en la tarjeta del inversor (pieza de detección del voltaje)</li> </ul>                                                                                                    |
| Solución<br>de<br>problemas | <ul> <li>①Verifique si el voltaje real permanece en el rango (300V~535V).</li> <li>* Proporcione el suministro de energía dentro del rango si el mismo se encuentra fuera de rango.<br/>Reinicie después de una espera de 3 minutos.<br/>La operación continúa si la condición del suministro de energía mejora.</li> <li>②Si el voltaje real está en el rango, es posible que sea una falla de la tarjeta del inversor. Reemplace<br/>la tarjeta del inversor</li> </ul> |
| Acción del<br>controlador   | E532 Reinicie después de 3 minutos                                                                                                    |

| 109                         | E533                                                                                                    |                                                                                                    |
|-----------------------------|----------------------------------------------------------------------------------------------------|----------------------------------------------------------------------------------------------------|
| Lógica de<br>la alarma      | <ul> <li>①①El voltaje del suministro de energía en ≧530V</li> <li>②Una fase esta abierta en el suministro de energía</li> </ul>                                                                                                    | AC o $\geq$ 300V AC.<br>al inversor.                                                                                                    |
| Posibles<br>causas          | <ol> <li>①El voltaje del suministro de energía es demasiado alto (≧530V AC) o demasiado bajo (≦300V AC).</li> <li>②Verifique si hay algún alambre roto (abierto) o una fase abierta en el suministro de energía del inversor (en el lado secundario del disyuntor circuito).</li> </ol>                                    |                                                                                                    |
| Solución<br>de<br>problemas | <ul> <li>①Verifique el suministro de energía<br/>Verifique si el voltaje del suministro de energía<br/>permanece en el rango (300V AC~530V AC).</li> <li>②Verifique si hay algún alambre roto (abierto)<br/>entre L1B, L2B y L3B (tarjeta del inversor (INV))<br/>en el lado secundario del disyuntor circuito.</li> </ul> | <ol> <li>Proporcione el voltaje del suministro de energía<br/>permanece en el rango.<br/>Es posible que las piezas eléctricas tengan<br/>daños.</li> <li>Repárelo según sea necesario</li> </ol> |
| Acción del<br>controlador   | E533 Reinicie después de 3 minutos                                                                                                    |                                                                                                    |

| 110                         | E542 (LX10F15A solamente)                                                                                                    |  |
|-----------------------------|----------------------------------------------------------------------------------------------------|--|
| Lógica de<br>la alarma      | Falla del motor del ventilador DC                                                                                                    |  |
| Posibles<br>causas          | El motor del ventilador de enfriamiento está bloqueado o el cable de conexión está defectuoso $$ Falla en el inversor                                                                                                    |  |
| Solución<br>de<br>problemas | <ul> <li>①Verifique si el motor del ventilador de enfriamiento está bloqueado o el cable de conexión está defectuoso (desconexión o cortocircuito)</li> <li>②Reemplace la tarjeta del inversor si el motor del ventilador DC y el cableado del ventilador DC no tienen fallas.</li> </ul> |  |
| Acción del<br>controlador   | E532 Indicación de la alarma solamente                                                                                                    |  |

| 111                         | Comunicación interrumpida (E5FF)                                                                                                    |  |
|-----------------------------|----------------------------------------------------------------------------------------------------|--|
| Lógica de<br>la alarma      | E5FF: Error de comunicación entre la tarjeta de CPU y la tarjeta del inversor durante la operación                                                                                                    |  |
| Posibles<br>causas          | <ul> <li>①Falla de cable o error de conexión entre la tarjeta del inversor y la tarjeta de CPU</li> <li>②Falla de la tarjeta del inversor (pieza de comunicación con la tarjeta de CPU)</li> <li>③Falla de la tarjeta de CPU (pieza de comunicación con la tarjeta del inversor)</li> <li>④Tarjeta del filtro de ruido</li> </ul>                                                                                                    |  |
| Solución<br>de<br>problemas | <ul> <li>Paso 1. Establezca el disyuntor de circuito en ACTIVE (UNIDAD APAGADA), y luego mira el voltaje en la tarjeta del inversor (terminales L1B, L2B y L3B).</li> <li>1.1 Si no hay voltaje real, verifique la línea de suministro eléctrico, incluyendo la tarjeta del filtro de ruido.</li> <li>1.2 Si hay voltaje real pero en el LED (verde) en la tarjeta del inversor no hay un parpadeo, reemplace la tarjeta del inversor.</li> <li>Paso 2. Desconecte los conectores entre la tarjeta de CPU (conector X19A) y la tarjeta del inversor (conector X4A), y verifique visualmente las clavijas conectoras. Después de verificar que ningún cable esté abierto o con cortocircuito, inserte los zócalos de manera segura.</li> <li>Paso 3. Reemplace la tarjeta del inversor o la tarjeta de CPU.</li> </ul> |  |
| Acción del controlador      | Comunicación interrumpida (E5FF) Reinicie después de 3 minutos<br>("Communication Interrupted" se muestra en el LCD y se registra la E903 en el reporte del viaje.)                                                                                                    |  |
## 2.7 Diagnóstico general

Si la unidad no trabaja apropiadamente, consulte la siguiente tabla para obtener un diagnóstico a fin de conocer el procedimiento de reparación y la acción de reparación necesaria.

|              | Síntoma                                                                                                    | Causa                                                                                                    | Inspección                                                                                                    | Solución                                                                                                    |
|--------------|----------------------------------------------------------------------------------------------------|----------------------------------------------------------------------------------------------------|----------------------------------------------------------------------------------------------------|----------------------------------------------------------------------------------------------------|
| tad no opera | A. El compresor,<br>el ventilador del<br>evaporador y el<br>ventilador del                                                  | Suministro de energía<br>defectuoso                                                                                                    | Voltaje en el lado primario del disyuntor de circuito<br>El mismo debe estar dentro del rango de voltajes<br>que se muestra en el apartado 1-1.                                                                                                    | Verifique el suministro de energía<br>Verifique el enchufe del suministro<br>de energía<br>Verifique el cable por desconexión                                                                                                    |
| I La unic    | condensador no<br>funcionan.                                                                                                | Mal funcionamiento del<br>dispositivo                                                                                                    | Verifique la mega prueba en el lado secundario<br>del contactor magnético (motor del ventilador<br>del evaporador, motor del ventilador del<br>condensador, compresor)                                                                                                    | Reemplace el dispositivo defectuoso.                                                                                                    |
|              |                                                                                                    | Controlador                                                                                                    | Verificación ON/OFF del interruptor de la unidad                                                                                                    | Active el interruptor.                                                                                                    |
|              |                                                                                                    |                                                                                                    | Presencia de alarma (código F)                                                                                                    | Consulte las instrucciones para<br>conocer los códigos de alarma del<br>controlador en el apartado 2.5.                                                                                                    |
|              |                                                                                                    | Lado secundario del<br>transformador del<br>suministro de energía                                                                                                    | Verifique el F2U (fusible) por desconexión<br>Verifique el mal funcionamiento en los modelos<br>objeto que se muestran en el apartado 1.2.                                                                                                    | Reemplace el fusible.<br>Reemplace el dispositivo<br>defectuoso.                                                                                                    |
|              |                                                                                                    |                                                                                                    | Verifique por desconexión el lado secundario del<br>transformador (Tr)<br>Verifique si hay 24V AC entre las clavijas N.° 3 y<br>4 del conector X30A (tarjeta I/O).                                                                                                    | Reemplace el transformador.                                                                                                    |
|              | B. El ventilador del<br>evaporador funciona,<br>pero el ventilador<br>del condensador<br>y el compresor no<br>funcionan.    | Operación normal<br>(estado de Cooling OFF)                                                                                                    | Indicación del controlador (Indicación de<br>ALARMA)                                                                                                    | Consulte el código de alarmas<br>cuando la ALARMA es<br>generada                                                                                                    |
|              | C. El ventilador<br>del evaporador<br>y el compresor<br>funcionan, pero<br>el ventilador del<br>condensador no<br>funciona. | Operación normal<br><no es="" necesaria<br="">ninguna acción&gt;</no>                                                                                                    | <ul> <li>Verifique la operación de HPT (E101) por<br/>indicación del controlador</li> <li>Verifique si el ventilador del condensador se<br/>ha detenido durante el control de alta presión.<br/>(Verifique que el ventilador del condensador opera<br/>a baja velocidad y por encima de 800 kPa y a alta<br/>velocidad y por encima de 1000 kPa).</li> </ul> | <ul> <li>Consulte el apartado 2.6.<br/>Depende del diagnóstico de la<br/>alarma 001</li> <li>Es normal si el mismo opera<br/>a baja velocidad y por encima<br/>de 800 kPa y a alta velocidad<br/>y por encima de 1000 kPa.</li> </ul> |
|              |                                                                                                    | Factor externo                                                                                                    | Verificación visual para detectar desechos y<br>daños (inclusive las piezas pertinentes como los<br>controladores)                                                                                                    | repárelo según sea necesario                                                                                                    |
|              | D. El ventilador del<br>condensador<br>y el compresor<br>funcionan, pero<br>el ventilador del<br>evaporador no<br>funciona. | Sistema eléctrico<br>defectuoso del ventilador<br>del evaporador<br>· Activación CTP<br>· Motor quemado<br>(desconexión)<br>· Bobina del<br>contactor magnético<br>desconectaba | <ul> <li>Resistencia de la bobina del motor</li> <li>Asegúrese de que el contacto magnético esté<br/>ENCENDIDO</li> <li>Voltaje en el lado secundario del contactor<br/>magnético (trifásico)</li> </ul>                                                                                                    | <ul> <li>Reemplace el motor del<br/>ventilador</li> <li>Reemplace el contactor<br/>magnético</li> </ul>                                                                                                    |
|              |                                                                                                    | Factor externo                                                                                                    | Verificación visual para detectar desechos y daños (inclusive las piezas pertinentes como los controladores)                                                                                                    | repárelo según sea necesario                                                                                                    |
|              | E. El compresor<br>funciona, pero<br>el ventilador del<br>evaporador y el<br>ventilador del<br>condensador no<br>funcionan. | Operación normal<br><no es="" necesaria<br="">ninguna acción&gt;</no>                                                                                                    | <ul> <li>¿Se muestra el mensaje "DEFROST" en el<br/>panel LCD?</li> <li>¿Está iluminado el LED descongelado<br/>(naranja)?</li> </ul>                                                                                                    |                                                                                                    |

|                      | Síntoma                                                                                                    | Causa                                                                                                    | Inspección                                                                                                    | Solución                                                                                                    |
|----------------------|----------------------------------------------------------------------------------------------------|----------------------------------------------------------------------------------------------------|----------------------------------------------------------------------------------------------------|----------------------------------------------------------------------------------------------------|
| I La unidad no opera | F. El controlador no se enciende.                                                                                                    | <ul> <li>La fase R o T está<br/>abierta.</li> <li>Suministro de<br/>energía defectuoso<br/>(caída de voltaje)</li> <li>Desconexión de<br/>cable eléctrico</li> </ul> | Les el voltaje<br>del suministro de energía<br>trifásico en el lado primario del<br>disyuntor de circuito de<br>300V AC o menor?<br>NO<br>NO | a fase R o T está abierta.<br>Suministro de energía defectuoso<br>aída de voltaje)<br>Desconexión de cable eléctrico<br>Falla en enchufe de alimentación |
|                      |                                                                                                    | <ul> <li>Enchufe defectuoso</li> <li>Desconexión del<br/>circuito del fusible<br/>F1U (tarjeta I/O)</li> </ul>                                                       | ¿Está abierto el circuito del<br>fusible F1U?                                                                                                | Reemplace el fusible F1U.<br>Verifique por circuito abierto                                                                                              |
|                      |                                                                                                    | Transformador<br>defectuoso                                                                                                    | en X30A (tarjeta I/O) de 20V AC<br>o menor?<br>NO<br>Reemplace la tarjeta I/O.                                                               | Reemplace el transformador Tr1.                                                                                                    |
| enseguida.           | A. La unidad opera<br>pero se detiene<br>enseguida (para<br>completamente).                                                                                | Consulte la lista de los<br>códigos de alarma.                                                                                                    |                                                                                                    |                                                                                                    |
| era pero se detiene  | <ul> <li>B. El ventilador del<br/>evaporador funciona,<br/>pero el ventilador<br/>del condensador<br/>y el compresor se<br/>detienen enseguida.</li> </ul> | Enfriamiento<br>APAGADO (normal)                                                                                                    |                                                                                                    |                                                                                                    |
| I La unidad op       | C. El vompresor<br>funciona, pero<br>el ventilador del<br>condensador y<br>el ventilador del<br>evaporador se<br>detienen.                                 | Descongelado<br>(normal)                                                                                                    |                                                                                                    |                                                                                                    |

|                          | Síntoma                                                                                                    | Causa                                                                                                    | Inspección                                                                                                    | Solución                                                                                            |
|--------------------------|----------------------------------------------------------------------------------------------------|----------------------------------------------------------------------------------------------------|----------------------------------------------------------------------------------------------------|----------------------------------------------------------------------------------------------------|
| a interior no disminuye. | La mirilla de vidrio<br>parpadea cuando el<br>RS es 0°C o menor<br>durante la operación de<br>descongelado. | Falta de refrigerante<br>Sistema atascado (incluye<br>válvulas solenoides)<br>Ingreso de aire en el<br>sistema de refrigerante | Verificación de fugas de gas<br>→ Fugas<br>→ Reg                                                                      | de gas<br>bare el lugar de la fuga de gas                                                           |
| La temperatur            | La presión alta es<br>excesivamente alta.                                                                   | Atasco de la línea de<br>ductos de descarga<br>(Compresor a<br>condensador)                                                    | ¿La diferencia de<br>presión entre los puertos<br>② y ④ es de 1000 kPa<br>o más? ⇒ Rep<br>NO                          | de la línea de ductos de descarga<br>a tascada entre los puertos ② y ④<br>árelo según sea necesario |
|                          | La presión baja<br>excesivamente baja.                                                                      | Falla de la LSV                                                                                                    | ¿La diferencia de<br>presión entre los puertos<br>④ y ③ es de 100 kPa<br>o más?<br>NO                                 | n bloqueada entre los puertos ④ y ③<br>árelo según sea necesario o cambie<br>/                      |
|                          |                                                                                                    | Atasco en el secador                                                                                                    | ¿La diferencia de<br>temperatura del ducto de<br>entrada y salida del filtro<br>del secador es de<br>5°C o más?<br>NO | le si hay atascamiento en el secador<br>emplace el secador.                                         |
|                          | La presión baja es<br>excesivamente alta.                                                                   | Ingreso de aire                                                                                                    | Verifique si ingresó aire<br>consultando el apartado 4.4. → Ingres<br>⇒ ※F                                            | a aire<br>leemplace el refrigerante.                                                                |
|                          | Cuerpo del compresor<br>o ducto de succión con<br>escarcha                                                  | Falla de HPT                                                                                                    | ¿La diferencia<br>de presión entre el<br>medidor de presión y<br>el HPT es de 100 kPa<br>o más?<br>NO<br>NO<br>Nota:  | e HPT<br>emplace el HPT.<br>※Recupere el refrigerante<br>cuando lo reemplace.                       |
|                          |                                                                                                    |                                                                                                    | Falta del gas ⇒ %Reemplace el refrigerant                                                                             | e.                                                                                                  |

|                                    | Síntoma                                   | Causa                                                                                                    | Inspección                                                                                                    | Solución                                                                                                    |
|------------------------------------|-------------------------------------------|----------------------------------------------------------------------------------------------------|----------------------------------------------------------------------------------------------------|----------------------------------------------------------------------------------------------------|
| temperatura interior no disminuye. | La presión alta es<br>excesivamente alta. | Fuga interna de la válvula<br>solenoide                                                                   | Verifique<br>fugas desde la válvula<br>solenoide durante la bajada.<br>¿Está alta la temperatura en<br>el ducto del lado de<br>salida HSV, y<br>RSV?<br>NO<br>NO                                                                                                    | e la válvula solenoide<br>ace la válvula solenoide.<br>la solenoide de gas caliente<br>la solenoide del recalentador                                                                                                    |
| Ш Га                               |                                           | Rotación en reversa<br>del ventilador del<br>condensador                                                  | ¿Rota en reversa el<br>ventilador del condensador? Verifique el<br>secundario<br>del ventilador<br>NO (Rotación normal)                                                                                                    | rsa)<br>cableado de los<br>s del contactor magnético<br>lor del condensador.                                                                                                    |
|                                    |                                           | La temperatura ambiente<br>es alta.<br>Cortocircuito                                                      | ¿La temperatura del<br>aire de succión en el<br>condensador es de<br>50°C o mayor?<br>NO                                                                                                    | ango de operación<br>rtocircuito en el aire de descarga.                                                                                                    |
|                                    |                                           | ¿Está enfriado por agua<br>el condensador?<br>Volumen bajo de agua La<br>temperatura del agua es<br>alta. | ¿Está enfriado por<br>agua el condensador?<br>NO<br>¿Están abiertas tol<br>válvulas en el duci                                                                                                    | talmente las SÍ<br>to de agua? → Falta de<br>volumen de agua<br>⇒ Verifique las                                                                                                    |
|                                    |                                           | Aleta atascada del<br>condensador enfriado por<br>aire                                                    | Verifique visualmente<br>por obstrucciones en aleta<br>de bobina de condensador ⇒ limpieza<br>NO Abra totalmente l                                                                                                    | instalaciones.                                                                                                    |
|                                    |                                           | Ingreso de aire<br>Sobrecarga<br>Tipo incorrecto de<br>refrigerante                                       | Verifique si<br>ingresó aire consultando el<br>apartado 4.4.<br>NO<br>Sobrecarga ⇒ Reemplace el refrigerante.<br>Enfriado por agua: La temperatura del agua<br>es alta, el condensador enfriado por agua está sucio<br>⇒ Verifique las instalaciones, o limpie o reemplace<br>el condensador enfriado por agua. | rando el HPS?<br>Sóbrecarga<br>Ingreso de aire,<br>tipo incorrecto de<br>refrigerante<br>⇒ Reemplace<br>el refrigerante.<br>NO<br>Ingreso de aire,<br>tipo incorrecto<br>de refrigerante<br>⇒ Reemplace el<br>refrigerante. |

|                                  | Síntoma                                | Causa                                                                                                    | Inspección                                                                                                    | Solución                                                          |
|----------------------------------|----------------------------------------|----------------------------------------------------------------------------------------------------|----------------------------------------------------------------------------------------------------|-------------------------------------------------------------------|
| mperatura interior no disminuye. | La presión baja<br>excesivamente baja. | Poco volumen de<br>aire (evaporador con<br>escarcha)<br>Poco volumen de aire                                                    | Descongelado manual<br>NO<br>¿Se puede alcanzar<br>la configuración de<br>temperatura?<br>NO<br>SÍ (El ventilad                        | ormal                                                             |
| La te                            |                                        | (rotación en reversa<br>del ventilador del                                                                                      | ¿Está el aire de succión y Si (L) ventilado<br>descarga en reversa Ve<br>cuando el ventilador está m                                   | agnético del ventilador del                                       |
| Ħ                                |                                        | evaporador)                                                                                                    | abierto? ev                                                                                                    | aporador.                                                         |
|                                  |                                        |                                                                                                    | NO (El ventilador rota normain                                                                                                    | iente)                                                            |
|                                  |                                        | Falla del motor<br>del ventilador del<br>evaporador                                                                             | cSon anormales los valores<br>actuales y los valores de<br>resistencia de la bobina de<br>cada motor del ventilador del<br>evaporador? | eemplace el motor del ventilador<br>I evaporador.                 |
|                                  |                                        | Poco volumen de aire<br>(Aspa del ventilador<br>retirada)                                                                       | Abra el panel de<br>acceso y verifique si se<br>retiró el aspa del<br>ventilador del<br>evaporador.                                    | stale el ventilador propulsor.                                    |
|                                  |                                        | Descarga inadecuada<br>del sensor de<br>temperatura del ducto<br>de descarga DCHS1,<br>2 (detección de la<br>operación húmeda). | ¿Está instalado<br>inaporpiadamente el<br>sensor DCHS1, 2?<br>NO (Normal)                                                              | o)<br>stalación correcta del sensor                               |
|                                  |                                        | Bobina de válvula<br>electrónica de expansión<br>defectuosa                                                                     | Resistencia de<br>la bobina de la válvula<br>de expansión<br>electrónica defectuosa<br>(46 Ω/fase)<br>NO (Normal)                      | o)<br>eemplace la bobina de la válvula<br>e expansión electrónica |
|                                  |                                        | Ingreso de agua en el<br>sistema de refrigerante<br>Estrangulador de agua                                                       | ¿Se puede alcanzar<br>la configuración de<br>temperatura?                                                                              | ormal                                                             |
|                                  |                                        |                                                                                                    | Reemplace el cuerpo de la válvula<br>de expansión electrónica y<br>reemplace el secador.                                               |                                                                   |

|                                       | Síntoma                                                                                                    | Causa                                                                                                    | Inspección                                                                                                    | Solución                                                                                                    |
|---------------------------------------|----------------------------------------------------------------------------------------------------|----------------------------------------------------------------------------------------------------|----------------------------------------------------------------------------------------------------|----------------------------------------------------------------------------------------------------|
| La temperatura interior no disminuye. | La presión baja es<br>demasiado alta.                                                                                                    | Sobrecarga de<br>refrigerante.                                                                            | Operación normal<br>¿Se genera E202 en<br>el bombeo de vacío<br>automático?<br>NO<br>SÍ (Alto)                                                          | <ul> <li>Recuperación del r<br/>efrigerante, Recarga</li> </ul>                                                                                         |
| Ξ                                     |                                                                                                    | Fuga interna de la<br>válvula solenoide<br>HSV,RSV (PRV)                                                  | ¿Está alta la alta presión?<br>NO<br>¿Está caliente<br>el ducto del lado de salida<br>de HSV, RSV, (PRV)?<br>NO<br>Falla en la compresión del compresor | <ul> <li>A la pagina 2 a 47 y 48<br/>(La presión alta es<br/>excesivamente alta).</li> <li>Fuga en la válvula<br/>solenoide<br/>⇒ Reemplazar</li> </ul> |
| e operación de calentamiento).        | La presión alta es<br>excesivamente baja.<br>La temperatura del gas<br>de descarga es baja.<br>La presión baja es<br>excesivamente alta. | Operación defectuosa<br>de la válvula solenoide<br>(HSV)<br>Falla de HPT<br>(la lectura de presión po     | Operación de<br>calentamiento<br>¿Está frío el ducto<br>de salida de HSV?<br>NO                                                                         | Operación<br>defectuosa de HSV<br>⇒ Reemplazar                                                                                                    |
| ra interior no aumenta (durant        |                                                                                                    | Falla de LPT<br>(la lectura de presión no<br>es correcta)                                                 | ila diferencia de presión SI<br>entre el medidor de presión y<br>el HPT es de 100 kPa<br>o más?<br>NO<br>el LPT es de 300 kPa<br>o más?<br>NO           | HPT defectuoso<br>⇒ Reemplazar<br>LPT defectuoso<br>⇒ Reemplazar                                                                                        |
| IV La temperatu                       |                                                                                                    | Instalación defectuosa<br>de DCHS1, 2<br>Fuga de presión al<br>condensador debido a<br>una fuga de la DMV | ¿Está instalado<br>Inapropiadamente el DCHS1, 2 0<br>el aislamiento de calor? * DCHS: Sensor de ter<br>del ducto de descarg<br>NO<br>¿HPT<400 kPa? SÍ   | Instalación<br>correcta del<br>DCHS<br>Fuga en la DMV<br>⇒ Reemplazar                                                                                   |
|                                       |                                                                                                    |                                                                                                    | Falta de refrigerante o<br>la temperatura del aire                                                                                                    |                                                                                                    |

|                                                                                       | Síntoma                                     | Causa                                                                                                    | Inspección                                                                                                    | Solución                                                                                                    |
|---------------------------------------------------------------------------------------|---------------------------------------------|----------------------------------------------------------------------------------------------------|----------------------------------------------------------------------------------------------------|----------------------------------------------------------------------------------------------------|
| ${ m V}$ El control es inestable (durante la operación de control enfriado en rango). | La temperatura de<br>control es inestable.  | Transductor de<br>baja presión LPT<br>defectuoso<br>Sensor de<br>temperatura del ducto<br>de descarga DCHS1,<br>2 defectuoso<br>Falla del sensor de<br>temperatura del ducto<br>(EOS, EIS, SGS)<br>Falla del sensor de<br>temperatura del aire<br>(RS, SS) | La temperatura de operación<br>está fluctuando.                                                                                       | <ul> <li>Reemplace el LPT.</li> <li>Instalación correcta<br/>del DCHS</li> <li>Reparar<br/>Instalación de EOS,<br/>EIS y SGS</li> </ul> |
|                                                                                       | La temperatura<br>continúa<br>disminuyendo. | El ventilador del<br>evaporador se detuvo                                                                                                    | La temperatura continúa<br>disminuyendo.<br>Ventilador del<br>condensador<br>detenido<br>NO<br>Verifique la SS y RS.                  | → Verifique el motor<br>del ventilador.                                                                                                 |
|                                                                                       | La temperatura<br>continúa<br>aumentando.   | <ul> <li>Fuga interna de la<br/>válvula solenoide<br/>HSV o RSV</li> <li>Escarcha excesiva en<br/>el evaporador</li> </ul>                                                                                                    | La temperatura continúa<br>aumentando.<br>¿Está caliente el<br>ducto del lado de salida<br>de HSV o DSV?<br>NO<br>Descongelado manual | ✓ Verifique la operación de la<br>HSV, RSV.<br>⇒ Reemplace la HSV, RSV.                                                                 |

| Síntoma                                                      | Causa                                                                                                    | Inspección                                                                                                    | Solución                                                                                                    |
|--------------------------------------------------------------|----------------------------------------------------------------------------------------------------|----------------------------------------------------------------------------------------------------|----------------------------------------------------------------------------------------------------|
| Ruido anormal                                                | Mal funcionamiento<br>del compresor                                                                                                    | Verificación auditiva                                                                                                    | Reemplazar                                                                                                    |
|                                                              | Motores del ventilador<br>del evaporador y del<br>condensador<br>· Cojinetes gastados<br>· Las aspas del<br>ventilador se tocan                                   | Verificación auditiva<br>Verificación visual y auditiva                                                                                                    | Reparar según sea<br>necesario.                                                                                                    |
| Vibración anormal                                            | Compresor<br>Motor del ventilador<br>· Perno suelto                                                                                                    | Verificación auditiva<br>Verificación visual                                                                                                    | Ajuste los pernos.                                                                                                    |
|                                                              | Ductos<br>· Abrazadera retirada<br>o suelta                                                                                                    | Verificación auditiva<br>Verificación visual                                                                                                    | Repare la abrazadera.                                                                                                    |
| Escarcha anormal<br>en el compresor y el<br>ducto de succión | Ventilador del<br>condensador detenido<br>Verifique la precisión<br>del súper calor<br>Operación defectuosa<br>de la válvula de<br>expansión electrónica<br>(EEV) | Descongelado manual<br>Descongelado completado<br>Sí<br>Sí<br>Sí<br>Se detuvo el ventilador<br>del condensador?<br>NO<br>EIS, EOS<br>¿No hay espacios?<br>No hay espacios.<br>(Hay escarcha en el ducto<br>de succión?<br>Finalización                                                                                                    | bección del motor del ventilador<br>bección de EIS, EOS                                                                                                    |
|                                                              | Sintoma<br>Ruido anormal<br>Vibración anormal<br>en el compresor y el<br>ducto de succión                                                                         | SintomaCausaRuido anormalMal funcionamiento<br>del compresorMotores del ventilador<br>del evaporador y del<br>condensador<br>- Cojinetes gastados<br>- Las aspas del<br>ventilador se tocanVibración anormalCompresor<br>Motor del ventilador<br>- Perno sueltoDuctos<br>- Abrazadera retirada<br>o sueltaEscarcha anormal<br>en el compresor y el<br>ducto de succiónVentilador del<br>condensador del<br>condensador del<br>econdensador del<br>econdensador del<br>condensador del<br>condensador del<br>condensador del<br>condensador del<br>condensador del<br>condensador delenidoVerifique la precisión<br>del súper calorOperación defectuosa<br>de la válvula de<br>expansión electrónica<br>(EEV) | Sintoma     Causa     Inspection       Ruido anormal     Mai funcionamiento<br>del compresor     Verificación auditiva       Ruido anormal     Matores del ventilador<br>o condensador<br>- Copinetes gastados<br>- Las aspas del<br>ventilador se tocan     Verificación auditiva       Vibración anormal     Compresor<br>Motor del ventilador<br>- Perro suelto     Verificación auditiva       Ductos     Verificación auditiva     Verificación visual       Ductos     - Abrazadera retirada<br>o suelta     Verificación visual       Escarcha anormal<br>en el compresor y el<br>ducto de succión     Verificación visual       Ventilador del<br>condensador detenido     Sí<br>(Se detuvo el ventilador<br>sei super calor       Verifique la precisión<br>del súper calor     No       Verifique la precisión<br>del súper calor     No       Operación defectuosa<br>de a válvula de<br>expansión electrónica<br>(EEV)     No |

| Síntoma Causa |                                                   | Causa                                                                                                    | Inspección Solución                                                                                                    |                                                        |
|---------------|---------------------------------------------------|----------------------------------------------------------------------------------------------------|----------------------------------------------------------------------------------------------------|--------------------------------------------------------|
| \             | La temperatura<br>de operación está<br>fluctuando | La temperatura de la<br>caja de control es alta.<br>El interruptor de<br>la presión del<br>agua WPS está en<br>cortocircuito. | El ventilador del condensador<br>continúa funcionando.                                                                                                    | CBS OK<br>tura de la caja de control                   |
| IX Otros      | El monitoreo remoto<br>(RM) no tiene salida       | Desconexión de TH3                                                                                                    | ¿Está abierto el fusible<br>TH3 (restauración<br>automática)?                                                                                                    | En espera hasta que<br>se reinicie el TH3              |
|               |                                                   | Cortocircuito del<br>circuito RM                                                                                              | Hay algún cortocircuito o<br>desconexión en el lado secundario<br>del receptáculo RM<br>(en la nave)?                                                                                                    | —► Verifique el cableado en<br>la nave<br>⇒ Corríjalo. |
|               |                                                   | Controlador<br>defectuoso<br>Cortocircuito del<br>circuito RM en la nave                                                      | kHay algún cortocircuito o<br>desconexión en el lado primario del<br>receptáculo RM<br>(en la unidad)?<br>NO<br>Verifique la tarjeta de I/O.<br>⇒ Reemplazar<br>Verifique si hay cortocircuito o desconexión<br>X26A (tarjeta I/O) y el receptáculo RM |                                                        |

# Capítulo 3 PTI e inspección periódica

- 3.1 Inspección previa al viaje
- 3.2 Inspección manual
- 3.3 PTI automático
  - 3.3.1 N.° de paso y contenido de PTI automático
  - 3.3.2 Alarma de PTI automático
- 3.4 Inspección periódica

## 3.1 Inspección previa al viaje

Lleve a cabo una inspección previa al viaje de cada componente y realice las acciones de solución que sean necesarias para que la unidad opere con normalidad. La inspección previa al viaje incluye ítems que se indican a continuación.

#### (1) Inspección de la apariencia de la unidad

- 1 Daños físicos
- 2 Aislamiento de la carcasa a través de la penetración
- ③ Manguera de drenaje (polvo y atascamiento)
- ④ Daños al cable eléctrico y al enchufe
- ⑤ Condición de la abrazadera del ducto del refrigerante
- 6 Condición de la instalación de cada sensor
- $\bigcirc$  Secciones de montaje sueltas
  - · Pernos y tuercas ----- Marco de la carcasa, compresor, motor del ventilador, caja de control, caja del inversor
  - · Prensacables ----- Caja de control
- (8) Condiciones de embalaje de la cubierta de la caja de control (impermeable)
- 9 Punto de contacto del contactor magnético
- 10 Condiciones de embalaje de la cubierta de la caja del inversor (impermeable)

#### (2) Inspección antes de la operación de la unidad

① Inspección de fugas de refrigerante

2 Inspección del voltaje eléctrico (rango PTI automático) (3) Inspección de la operación del dispositivo de seguridad y el equipo de control ① Dispositivo de seguridad HPS ······ Verifique que el interruptor se activa apropiadamente 2 Equipo de control cuando aumenta la presión alta deteniendo el motor del ventilador del condensador. ..... Inspección de la operación (abierto y cerrado) y fugas Válvula solenoide EFM ..... Conmutación de la velocidad y dirección de rotación EEV, EMV, DMV ······ Inspección de la operación (abierto y cerrado) y fugas (4) Operación en cada modo Bajada → 0°C Tiempo de bajada, voltaje y corriente ② Control enfriado 0°C calibración del grabador Retorno, diferencial de temperatura del aire de electrónico de temperatura suministro, voltaje y corriente ③ Descongelamiento Tiempo de descongelamiento ④ Bajada →  $-18^{\circ}$ C Tiempo de bajada, conmutación de la velocidad del motor del ventilador del evaporador ⑤ Control congelado -18℃ calibración del grabador (Diferencia de temperatura y dirección de rotación) electrónico de temperatura Voltaje y corriente 6 Operación de deshumidificación e inspección del sensor de humedad Inspección de la escarcha restante

#### (5) Preparación del reporte PTI

#### Consumibles

- ①Batería de activación: 2 años
- ②Sensor de humedad: Inspeccionar cada año. Reemplazar con la corresponda.
- ③Refrigerante: Inspeccionar durante el PTI. Repare según sea necesario. (mal funcionamiento causado por el ingreso de humedad, etc.)
- (4) Enchufe: Inspeccionar durante el PTI. Repare según sea necesario.
- ⑤Cable de electricidad: Inspeccionar durante el PTI. Repare según sea necesario.

## 3.2 Inspección manual

A continuación se indican algunos artículos que están sujetos a una inspección manual.

|         |     | 5                                                                            | , ,                                                                 |                                                                                                    |
|---------|-----|------------------------------------------------------------------------------|---------------------------------------------------------------------|----------------------------------------------------------------------------------------------------|
|         | N.° | Ítem de inspección                                                           | Contenido de inspección                                             | PTI                                                                                                    |
|         | 1   | Inspección por daños físicos                                                 |                                                                     | 1                                                                                                    |
| general |     |                                                                              | 1) Cuadro de unidad                                                 | 1                                                                                                    |
|         |     |                                                                              | 2) Compresor                                                        | ✓                                                                                                    |
|         |     |                                                                              | 3) Motor del ventilador del condensador                             | ✓                                                                                                    |
|         | 2   | Pernos de montaje sueltos                                                    | 4) Motor del ventilador del evaporador                              | ✓                                                                                                    |
|         |     |                                                                              | 5) Caja de control                                                  | 1                                                                                                    |
|         |     |                                                                              | 6) Panel de acceso                                                  | ✓                                                                                                    |
| ura     |     |                                                                              | 7) Caja del inversor                                                | ✓                                                                                                    |
| Estruct | 3   | Condición de los paneles, las<br>bisagras y las cerraduras                   |                                                                     | ✓                                                                                                    |
| ш       | 4   | Limpieza de la bandeja del drenaje<br>y de la manguera de drenaje            |                                                                     | ✓                                                                                                    |
|         | 5   | Inspección de la caja del inversor/<br>caja de control                       | Inspección y reemplazo del embalaje de<br>la cubierta               | ✓                                                                                                    |
|         | 6   | Condición de taponamiento de los agujeros del marco de la unidad             | Fuga y liberación de aire                                           | ✓                                                                                                    |
|         | 1   | Fuga de refrigerante                                                         |                                                                     | 1                                                                                                    |
|         | 2   | Refrigerante                                                                 | Verifique si hay humedad en el refrigerante y la cantidad del mismo | ✓                                                                                                    |
|         | 3   | Inspección de la tapa del puerto de servicio                                 | Confirmación de accesorios                                          | ✓                                                                                                    |
|         |     | Válvula solenoide de líquido LSV                                             | Varificar la instalación de la bobina de la                         | 1                                                                                                    |
|         | 4   | Válvula solenoide HSV de gas<br>caliente                                     |                                                                     | ✓                                                                                                    |
| ante    |     | Válvula solenoide ESV del<br>economizador                                    | válvula solenoide                                                   | ✓                                                                                                    |
| efriger |     | Bobina de la válvula solenoide<br>RSV del recalentador                       |                                                                     | ~                                                                                                    |
| a del r |     | Válvula de expansión electrónica<br>EEV                                      |                                                                     | ✓                                                                                                    |
| Sister  | 5   | Válvula de modulación EMV del<br>economizador                                | Verificar la instalación de la bobina de la válvula motorizada      | ✓                                                                                                    |
|         |     | Válvula de modulación de<br>descarga DMV                                     |                                                                     | ✓                                                                                                    |
|         | 6   | Inspección funcional y reemplazo<br>de la mirilla de vidrio                  |                                                                     | <ul> <li>Image: A start of the start of the start of</li></ul> |
|         | 7   | Condición de la abrazadera en<br>los ductos de refrigerante y de<br>medición |                                                                     | ✓                                                                                                    |
| -       | 8   | Limpieza de la bobina del<br>condensador                                     | Limpie con agua dulce                                               | 1                                                                                                    |

| $\square$ | N.° | Ítem de inspección                                                    | Contenido de inspección                                       | PTI                                                                                                    |
|-----------|-----|-----------------------------------------------------------------------|---------------------------------------------------------------|----------------------------------------------------------------------------------------------------|
|           | 1   | Daños al cable eléctrico y al<br>enchufe                              |                                                               | $\checkmark$                                                                                                    |
|           | 2   | Inspeccionar condición del<br>cableado interno                        |                                                               | ✓                                                                                                    |
|           | 3   | Inspeccionar v aiustar las                                            | 1) Interruptor magnético                                      | ✓                                                                                                    |
|           |     | conexiones eléctricas según sea                                       | 2) Contactores eléctricos                                     | ✓                                                                                                    |
|           |     | necesario                                                             | 3) Bloque de terminales                                       | ✓                                                                                                    |
|           | 4   | Condición de la cubierta del<br>receptáculo de monitoreo              |                                                               | ✓                                                                                                    |
|           | 5   | Condición de la cubierta del puerto para computadora personal         |                                                               | ✓                                                                                                    |
|           | 6   | Condiciones de los fusibles                                           | Conexión abierta o corta                                      | ✓                                                                                                    |
|           | 7   | Inspección del contacto del<br>interruptor magnético                  | Inspección del punto de contacto                              | 1                                                                                                    |
| 0         | 0   |                                                                       | 1) Cable eléctrico y enchufe                                  | ✓                                                                                                    |
| ctric     |     | Verificar aislamiento eléctrico                                       | 2) Compresor                                                  | ✓                                                                                                    |
| elé       | 0   |                                                                       | 3) Motor del ventilador del condensador                       | ✓                                                                                                    |
| ema       |     |                                                                       | 4) Motor del ventilador del evaporador                        | ✓                                                                                                    |
| Siste     | 9   | Inspección del procedimiento de<br>arranque                           |                                                               | $\checkmark$                                                                                                    |
|           | 10  | Sensor de temperatura                                                 | <ol> <li>Condiciones de instalación del<br/>sensor</li> </ol> | <ul> <li>Image: A set of the set of the</li></ul> |
|           |     |                                                                       | 2) Indicación de alarma                                       | ✓                                                                                                    |
|           | 11  | Indicación de alarma PT/CT<br>(voltaje y corriente)                   |                                                               | ✓                                                                                                    |
|           | 12  | Indicación de alarma del sensor de presión                            |                                                               | <b>√</b>                                                                                                    |
|           | 13  | Controlador electrónico                                               | Verificación de la batería de activación                      | ✓                                                                                                    |
|           | 1/  | Motor del ventilador del evaporador                                   | 1) Conmutación de la velocidad                                | ✓                                                                                                    |
|           | 14  |                                                                       | 2) Dirección de rotación                                      | ✓                                                                                                    |
|           | 15  | Motor del ventilador del<br>condensador                               | Dirección de rotación                                         | $\checkmark$                                                                                                    |
|           | 16  | Ventilador del evaporador                                             | Inspección de deformación y daños                             | ✓                                                                                                    |
|           | 17  | Ventilador del condensador                                            | Inspección de deformación y daños                             | ✓                                                                                                    |
|           | 1   | Verificación de ruido y vibraciones<br>anormales durante la operación |                                                               | ✓                                                                                                    |
| so        | 0   | Eunción do control do tomporaturo                                     | 1) 0°C operación                                              | ✓                                                                                                    |
| Ğ         | 2   |                                                                       | 2) -18 <sup>℃</sup> operación                                 | ✓                                                                                                    |
|           | 3   | Función de descongelado                                               |                                                               | ✓                                                                                                    |
|           | 4   | Limpie la unidad con agua dulce                                       |                                                               | ✓                                                                                                    |

## 3.3 PTI automático

El PTI automático activa la condición

 $43^{\circ}C \ge temperatura ambiente \ge -10.0^{\circ}C$ 

Temperatura ambiente por encima de 43℃ o por debajo de -10.0℃ puede resultar en falla del PTI.

Están disponibles cuatro opciones para PTI automático: PTI corto, PTI total, PTI enfriado y PTI congelado.

| PTI           | PTI Contenido                                                                                                    |  |  |
|---------------|----------------------------------------------------------------------------------------------------|--|--|
| PTI corto     | Se lleva a cabo con la finalidad de encontrar anormalidades en las piezas. El PTI continúa incluso si<br>se encuentran anormalidades durante el PTI. El PTI termina si el controlador detecta una falla en el<br>compresor o si el ventilador del evaporador esta bloqueado. |  |  |
| PTI total     | Se llevan a cabo el PTI corto, PTI enfriado y el PTI congelado.<br>El mismo finaliza tan pronto como se encuentran anormalidades después de completar el PTI corto.                                                                                                    |  |  |
| PTI enfriado  | Se llevan a cabo el PTI corto y el PTI enfriado.<br>El mismo finaliza tan pronto como se encuentran anormalidades después de completar el PTI corto.                                                                                                    |  |  |
| PTI congelado | Se llevan a cabo el PTI corto y el PTI congelado.<br>El mismo finaliza tan pronto como se encuentran anormalidades después de completar el PTI corto.                                                                                                    |  |  |

Acceso

- 1. Presione la tecla MENU en la pantalla de preparación después de activar el interruptor I/O, y vaya hasta "Menú de inicialización".
- Seleccione "Menú PTI" y presione la tecla en "Menú inicial", y vaya hasta "Menú PTI".
- 3. Seleccione el PTI y presione la tecla 🥒 , luego el PTI se iniciará.
- 4. Cuando el PTI se haya completado desactive el interruptor I/O.

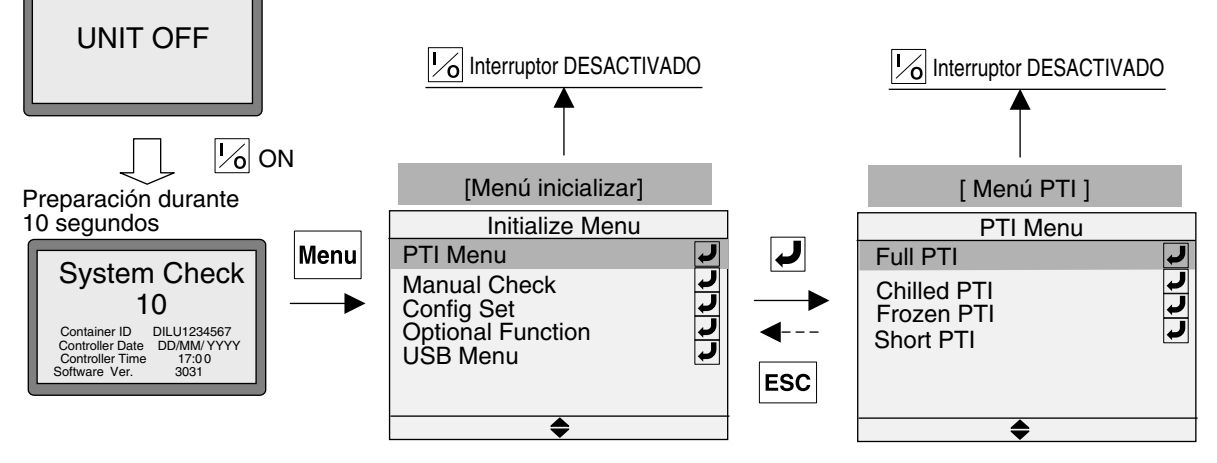

\* "Pass" (aprobado) se muestra al completar la operación de PTI, para las fallas se indica

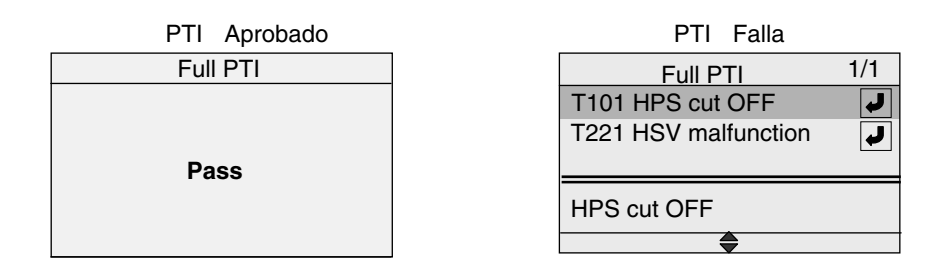

## 3.3.1 N.° de paso y contenido de PTI automático

| Paso N.° | Contenido                                    | PTI corto | PTI total | PTI enfriado | PTI congelado |
|----------|----------------------------------------------|-----------|-----------|--------------|---------------|
| P00      | Registro de datos básicos                    | ✓         | ✓ /       | ✓ ✓          | ✓             |
| P02      | Verificación alarma en todos los sensores    | 1         | 1         | 1            | 1             |
| P03      | Verificación del EFM                         | 1         | 1         | 1            | 1             |
| P04      | Verificación de precisión de RS y SS         | 1         | 1         | 1            | 1             |
| P06      | Verificación de precisión de HPT y LPT       | 1         | 1         | 1            | 1             |
| P08      | Verificación del INV                         | 1         | 1         | 1            | 1             |
| P10      | Verificación de la ESV y EMV                 | 1         | 1         | 1            | 1             |
| P12      | Verificación de la LSV                       | 1         | 1         | 1            | 1             |
| P14      | Verificación de HSV                          | 1         | 1         | 1            | 1             |
| P16      | Verificación de RSV                          | 1         | 1         | 1            | 1             |
| P18      | Verificación de la DMV                       | 1         | 1         | 1            | 1             |
| P20      | Verificación de HPS                          | 1         | 1         | 1            | 1             |
| P22      | Verificación del bombeo de vacío             | 1         | 1         | 1            | 1             |
| P24      | Verificación de HSV, RSV y ESV               | 1         | 1         | 1            | 1             |
| P50      | Verificación de bajada                       |           | 1         | 1            | 1             |
| P60      | 0℃ control                                   |           | 1         | 1            |               |
| P70      | Verificación de la operación de descongelado |           | 1         | 1            | 1             |
| P80      | Verificación de la velocidad de bajada       |           | 1         |              | 1             |
| P90      | -18°C control                                |           | 1         |              | 1             |

Durante la operación PTI, se mostrarán el N.° de paso, contenido, y seleccionar PTI (Corto, Total, Enfriado o Congelado).

## 3.3.2 Alarma de PTI automático

Para el PTI automático se muestra el código de alarma T \* \* \*.

| Paso<br>N.°      | Contenido                                       | Código de<br>la alarma              | Conclusión                                                                                | Posible causa                                                                       | Método de verificación                                                                     |
|------------------|-------------------------------------------------|-------------------------------------|-------------------------------------------------------------------------------------------|-------------------------------------------------------------------------------------|--------------------------------------------------------------------------------------------|
| P00              | Verificación de<br>datos básicos                | Sin alarma                          | Sin conclusión                                                                            |                                                                                     |                                                                                            |
| P02              | Verificación<br>alarma en todos<br>los sensores | lgual que la<br>operación<br>normal | lgual que la operación<br>normal                                                          | Igual que la operación<br>normal                                                    | Igual que la operación normal                                                              |
| Verificación del |                                                 | T031                                | La corriente operación<br>del EFM es grande a<br>velocidad alta y baja.                   | Bobina de motor<br>defectuosa                                                       | Verificar la bobina de motor                                                               |
| P03              | EFM                                             | T032                                | La corriente operación del<br>EFM es pequeña a velocidad<br>alta y baja. (¿Alambre roto?) | Operación defectuosa de<br>los contactores magnéticos<br>Falla del cableado del EFM | Verificación de la operación de los<br>contactores magnéticos<br>Verificación del cableado |
|                  | Verificación de<br>RS, SS                       | T041                                | La diferencia de temperatura<br>de SS y DSS es grande.                                    | Falla de SS                                                                         | Comparar el SS con el DSS en el panel de control.                                          |
| F 04             |                                                 | 1041                                | La diferencia de temperatura<br>de RS y DRS es grande.                                    | Falla de RS                                                                         | Comparar el RS con el DRS en el panel de control.                                          |
| POG              | Verificación de                                 |                                     | La diferencia de presión                                                                  | Falla de HPT                                                                        | Comparar el valor de alta presión entre<br>HPT y el múltiple de medición.                  |
| P06              | HPT, LPT                                        | 1001                                | de HPT y LPT es grande.                                                                   | Falla de LPT                                                                        | Comparar el valor de baja presión entre<br>LPT y el múltiple de medición.                  |
| P08              | Verificación del                                | T081                                | La frecuencia no coincide con<br>la frecuencia de comando.                                |                                                                                     |                                                                                            |
|                  | INV TO                                          |                                     | No hay diferencia de presión<br>entre presión alta y baja.                                |                                                                                     |                                                                                            |

|             |                                     |                |                                                    | Falla del cableado EMV                                                                | Verificar la bobina y el cableado del EMV                                      |
|-------------|-------------------------------------|----------------|----------------------------------------------------|---------------------------------------------------------------------------------------|--------------------------------------------------------------------------------|
|             |                                     |                |                                                    | Bobina guemada del EMV                                                                | Verificar la temperatura del ducto de salida del EMV.                          |
|             |                                     | T101           | Falla de EMV o ESV                                 | Falla de la bobina de ESV                                                             | Verificar la bobina y el cableado del ESV                                      |
|             |                                     |                |                                                    | Falla del cuerpo de la                                                                | Verificar la temperatura del ducto de                                          |
| P10         | Verificación de<br>la EMV. ESV      |                |                                                    | válvula ESV                                                                           | salida de ESV.                                                                 |
|             | ,,                                  | T102           | Falla de ESV                                       | Falla del cableado ESV                                                                | Verificar la bobina y el cableado del ESV                                      |
|             |                                     |                |                                                    | Bobina quemada del ESV                                                                | Verificar el sonido de clic del ESV.                                           |
|             |                                     | T103           | Falla de EMV                                       | Falla del cableado EMV                                                                | Verificar la bobina y el cableado del EMV                                      |
|             |                                     |                |                                                    | Bobina quemada del EMV                                                                | Verificar la temperatura del ducto de salida del EMV.                          |
| P12         | Verificación de                     | T121           | La LSV no opera.                                   | Falla de la bobina de LSV                                                             | Verificar la bobina y el cableado del LSV.                                     |
|             | la LSV                              |                |                                                    | Falla del cuerpo de la válvula LSV                                                    | Verificar la temperatura del ducto de salida del LSV.                          |
| P14         | Verificación de                     | T141           | La HSV no se abre.                                 | Falla de la bobina de HSV                                                             | Verificar la bobina y el cableado de HSV.                                      |
|             | HSV                                 |                |                                                    | Falla del cuerpo de la válvula HSV                                                    | Verificar la temperatura del ducto de salida de HSV.                           |
| P16         | Verificación de                     | T161           | La BSV no se abre                                  | Falla de la bobina de RSV                                                             | Verificar la bobina y el cableado de RSV.                                      |
| 110         | RSV                                 | 1101           |                                                    | Falla del cuerpo de la válvula RSV                                                    | Verificar la temperatura del ducto de salida de RSV.                           |
| D10         | Verificación de                     | T101           | Lo DMV no oporo                                    | Falla del cableado de DMV                                                             | Verificar la bobina y el cableado de DMV.                                      |
| P10         | la DMV                              | 1 181          | La Diviv no opera.                                 | Bobina quemada del DMV                                                                | Verificar el sonido de clic del DMV.                                           |
|             |                                     | T201           | El valor OFF es bajo.                              |                                                                                       |                                                                                |
|             | Verificación de<br>HPS              | T202           | No se reinicia                                     | <ul> <li>①Falla de HPS</li> <li>②Falla de HPT</li> <li>③Fuga de gas de los</li> </ul> | <ol> <li>Verificación de HPT.</li> <li>Compare con los múltiples de</li> </ol> |
| P20         |                                     | T203           | HPS: La alta presión no sube.                      |                                                                                       | medición.                                                                      |
|             |                                     | T004           | La HPS no opera.                                   | múltiples de medición                                                                 | ③Retire los múltiples de medición.                                             |
|             |                                     | 1204           | HFS. La alla presion no cae.                       |                                                                                       | Verificar la bobina, cableado v                                                |
|             |                                     | T221           | El tiempo de bombeo en<br>vacío es muy largo.      | Falla de EEV                                                                          | cuerpo de la válvula de EEV.                                                   |
| P22         | Verificación del<br>bombeo de vacío |                |                                                    | Fuga a través de HSV                                                                  | Verificar la temperatura del ducto de salida de HSV.                           |
|             |                                     |                |                                                    | Fuga a través de RSV                                                                  | Verificar la temperatura del ducto de salida de RSV.                           |
|             |                                     |                |                                                    | Fuga a través de ESV                                                                  | Verificar la temperatura del ducto de salida de ESV.                           |
|             |                                     |                |                                                    | Fuga a través de HSV                                                                  | Verificar la temperatura del ducto de salida de HSV.                           |
| <b>D</b> 24 | Verificación de                     | erificación de | Fuga interna de la válvula                         | Fuga a través de RSV                                                                  | Verificar la temperatura del ducto de salida de RSV.                           |
| Γ24         | HSV, RSV, ESV                       | 1241           | solenoide                                          | Fuga a través de ESV                                                                  | Verificar la temperatura del ducto de salida de ESV.                           |
|             |                                     |                |                                                    | Fuga a través de EEV                                                                  | Verificar la temperatura del ducto de salida de EEV                            |
|             |                                     |                | La temperatura ambiente está                       | La temperatura ambiente                                                               |                                                                                |
| DEO         | Verificación de                     | T501           | fuera de las condiciones. (La<br>unidad es normal) | está por debajo de -10°C y                                                            | Verificar de temperatura ambiente                                              |
| P00         | bajada                              | 7500           | El tiempo de bajada es                             |                                                                                       |                                                                                |
|             |                                     | 1502           | muy largo.                                         |                                                                                       |                                                                                |
| P60         | 0°C control                         | Sin alarma     | Sin determinación                                  |                                                                                       |                                                                                |
|             |                                     | T704           | Condiciones de inicio del                          | Falla de EOS                                                                          | Verificación de EOS.                                                           |
| P70         | Verificar                           | 1701           | descongelado fuera de rango                        | Fuga interna de la HSV                                                                | Verificar la temperatura del ducto de salida de HSV                            |
|             | descongelado                        | <b>TTOO</b>    | El tiempo de descongelado                          |                                                                                       |                                                                                |
|             |                                     | 1702           | es muy largo.                                      | Falla de EUS                                                                          | verificación de EUS.                                                           |
| P80         | Verificación de<br>bajada           | T801           | El tiempo de bajada es<br>muy largo.               |                                                                                       |                                                                                |
| P90         | -18°C control                       | Sin alarma     |                                                    |                                                                                       |                                                                                |

## 3.4 Inspección periódica

Para operar siempre la unidad de manera normal, se requieren de inspecciones periódicas para cada una de las piezas a fin de confirmar las condiciones y el mantenimiento de la unidad de manera separada a la inspección previa al viaje.

La siguiente tabla muestra un ejemplo del plan de inspección.

| $\overline{}$    | N.° | Ítem de inspección                                                           | Contenido de inspección                                          | 2.° año | 4.° año | 8.° año |
|------------------|-----|------------------------------------------------------------------------------|------------------------------------------------------------------|---------|---------|---------|
|                  | 1   | Inspección por daños físicos                                                 |                                                                  | 1       | 1       | 1       |
|                  | 2   | Pernos de montaje sueltos                                                    |                                                                  | 1       | 1       | 1       |
|                  | 3   | Condición de los paneles, la<br>bisagra y la cerradura                       |                                                                  | 1       | 1       | 1       |
|                  |     | Inspección de la caja de control y                                           | 1) Inspección y reemplazo del<br>embalaje de la cubierta         | 1       | 1       | 1       |
|                  | 4   | de la caja del inversor                                                      | 2) Prensacables suelto                                           | 1       | 1       | 1       |
| _                |     |                                                                              | 3) Limpieza interna                                              | 1       | 1       | 1       |
| jenera           | 5   | Fuga de aire del marco de la unidad                                          | Fuga y liberación de aire                                        | 1       | 1       | 1       |
| lia ĉ            | 6   | Inspección y reemplazo de sello                                              | Embalaje de la cubierta del ventilador                           | 1       | 1       | 1       |
| nctu             |     |                                                                              | 1) Compresor                                                     | 1       | 1       | 1       |
| Estri            |     |                                                                              | 2) Receptor                                                      | 1       | 1       | 1       |
| ш                | 7   | pintada (Pintura de retoque)                                                 | <ol> <li>3) Válvula solenoide (cubierta de la bobina)</li> </ol> | 1       | 1       | 1       |
|                  |     |                                                                              | 4) Unidad                                                        |         | 1       | 1       |
|                  |     | Repintado                                                                    | 1) Compresor                                                     |         |         | 1       |
|                  |     |                                                                              | 2) Receptor                                                      |         |         | 1       |
|                  | 8   |                                                                              | 3) Motor del ventilador del<br>condensador                       |         |         | 1       |
|                  |     |                                                                              | 4) Ventilador del condensador                                    |         |         | 1       |
|                  | 1   | Fuga de refrigerante                                                         |                                                                  | 1       | 1       | 1       |
|                  | 2   | Compresor                                                                    | Entrada de agua al terminal eléctrico del compresor              | 1       | 1       | 1       |
| ante             | 3   | Inspección y reemplazo de la mirilla de vidrio                               |                                                                  |         |         | 1       |
| ma del refrigera | 4   | Condición de la abrazadera en<br>los ductos de refrigerante y de<br>medición |                                                                  | 1       | 1       | 1       |
|                  | 5   | Condición de la aislación térmica de los ductos del refrigerante             |                                                                  | 1       | 1       | 1       |
| Siste            | 6   | Limpieza de la vida del<br>evaporador (con agua)                             |                                                                  | 1       | 1       | 1       |
|                  |     | Limpiaza da la babina dal                                                    | 1) Limpieza con agua                                             | 1       | 1       | 1       |
|                  | 7   | condensador                                                                  | 2) Limpieza por vapor (después de<br>bombear el refrigerante)    | 1       | 1       | 1       |

| $\square$ | N.° | Ítem de inspección                                                  | Contenido de inspección                                                | 2.° año | 4.° año | 8.° año |
|-----------|-----|---------------------------------------------------------------------|------------------------------------------------------------------------|---------|---------|---------|
|           | 1   | Daños al cable eléctrico y al<br>enchufe                            |                                                                        | 1       | 1       | 1       |
|           | 2   | Inspección de la condición del<br>cableado interno                  |                                                                        | ~       | 1       | 1       |
|           | 3   | Inspección de la holgura de los                                     | 1) Interruptor magnético                                               | 1       | 1       | 1       |
|           | 5   | necesario                                                           | 2) Conexión electrónica                                                | 1       | 1       | 1       |
|           | 4   | Condición de la cubierta del<br>receptáculo de monitoreo            |                                                                        | 1       | 1       | 1       |
|           | 5   | Condición de la cubierta del<br>puerto para computadora<br>personal |                                                                        | 1       | 1       | 1       |
|           | 6   | Condiciones de los fusibles                                         | Conexión abierta o corta                                               | 1       | 1       | ~       |
|           |     |                                                                     | 1) Inspección del punto de contacto                                    | ~       | 1       | 1       |
|           | 7   | Inspección y reemplazo del<br>punto de contacto del interruptor     | 2) Reemplazo del contacto en el motor<br>del ventilador del evaporador |         |         | 1       |
| ectrico   |     | magnético                                                           | 3) Reemplazo del contacto en el motor del ventilador del condensador   |         |         | <       |
| ael       |     |                                                                     | 1) Cable eléctrico y enchufe                                           | ~       | 1       | <       |
| tem       |     |                                                                     | 2) Compresor                                                           | ~       | 1       | 1       |
| Sist      | 8   | Verificar el aislamiento eléctrico                                  | 3) Motor del ventilador del evaporador                                 | ~       | 1       | 1       |
|           |     |                                                                     | <ol> <li>Motor del ventilador del<br/>condensador</li> </ol>           | 1       | 1       | 1       |
|           |     |                                                                     | <ol> <li>Condiciones de instalación de los<br/>sensores</li> </ol>     | 1       | 1       | 1       |
|           | 9   | Sensor de temperatura                                               | 2) Inspección de daños del sensor y el cable del sensor                | 1       | 1       | <       |
|           |     |                                                                     | 3) Indicación de alarma                                                | ~       | 1       | 1       |
|           | 10  | Sensor de humedad                                                   | Inspeccionar cada año.                                                 | ~       | 1       | 1       |
|           | 11  | Indicación de alarma PT/CT<br>(voltaje y corriente)                 |                                                                        | 1       | 1       | 1       |
|           | 12  | Indicación de alarma del sensor<br>de presión                       |                                                                        | 1       | 1       | 1       |
|           | 13  | Motor del ventilador del condensador                                | Inspección del cojinete                                                |         | 1       | 1       |
|           | 14  | Ventilador del evaporador                                           | Inspección de deformación y daños                                      | 1       | 1       | 1       |
|           | 15  | Ventilador del condensador                                          | Inspección de deformación y daños                                      | 1       | 1       | 1       |

## Capítulo 4 Servicio

- 4.1 Verificación manual
- 4.2 Bombeo de vacío automático
- 4.3 Conectar y retirar el múltiple de medición
- 4.4 Verificación del gas no condensable
- 4.5 Mirilla de vidrio
- 4.6 Recuperación y carga del refrigerante
  - 4.6.1 Verificación de la presión de operación
  - 4.6.2 Recuperación del refrigerante
  - 4.6.3 Aspirado y deshidratación
  - 4.6.4 Carga del refrigerante
- 4.7 Circuito eléctrico y precauciones de servicio
- 4.8 Reemplazo de piezas
  - 4.8.1 Reemplazo del compresor
  - 4.8.2 Procedimiento para desmontar el motor del ventilador del evaporador
  - 4.8.3 Tarjeta del inversor (EC8)
  - 4.8.4 Tarjeta de CPU (EC1)
  - 4.8.5 Tarjeta I/O (EC2)
  - 4.8.6 Tarjeta de operación (EC3)
  - 4.8.7 Tarjeta PT/CT (EC7)
  - 4.8.8 Interruptor de alta presión (HPS)
  - 4.8.9 Sensor de alta presión (HPT)
  - 4.8.10 Sensor de baja presión (LPT)
  - 4.8.11 Válvula de expansión electrónica (EEV), válvula de modulación del economizador (EMV), válvula de modulación de la descarga (DMV)
  - 4.8.12 Válvula solenoide
  - 4.8.13 Secador
  - 4.8.14 Tapón fusible
  - 4.8.15 Válvula de retención
  - 4.8.16 Filtro y tamiz
- 4.9 Operación de emergencia en mal funcionamiento del controlador
  - 4.9.1 Cambio del cableado del controlador
  - 4.9.2 Fijación de la apertura de EEV
  - 4.9.3 Fijación de la apertura de EMV
  - 4.9.4 Fijación de la apertura de DMV

## Precauciones para el trabajo de servicio

- 1. Tenga en cuenta que las PRECAUCIONES DE SEGURIDAD, ADVERTENCIAS y PRECAUCIONES se describen en la página 3.
- Confirmar el nombre del modelo y la cantidad de carga de refrigerante indicada en la placa de características del modelo se encuentra montada en la pared izquierda de la cámara del compresor.
- No sobrecargue el refrigerante. Determine la cantidad de flujo de refrigerante si es Normal o si Falta durante RS≦0°C en modo congelado observando a través de la mirilla de vidrio. Consulte el apartado 4,5.

## 4.1 Verificación manual

La verificación manual permite que la función revise cada componente y la función.

#### <Acceso>

- Presione la tecla MENU en la pantalla de preparación después de activar el interruptor I/O, y vaya hasta "Menú de inicialización".
- Seleccione "Verificación manual" en el Menú inicializar y presione la tecla , y vaya hasta "Verificación manual" que consiste de 3 pantallas.
- 3. Cuando la "Verificación manual" se haya completado desactive el interruptor I/O.

- 4. Utilice correctamente los 4 puertos de servicio (consultar el apartado 4.5)
- ① : para verificar la versión baja
- ②: para verificar la presión alta
- (1), (4) : para la recuperación, aspirado y deshidratación del refrigerante
- ④: para la carga del refrigerante líquido
- ① : para la carga del refrigerante gaseoso.
- No libere el R134a al aire libre.
   Utilice la máquina de recuperación de acuerdo a la regulación presente.

| Función de                            | Función de verificación manual                    |  |  |  |  |
|---------------------------------------|---------------------------------------------------|--|--|--|--|
| Verificación ON/OFF                   | PCC, CFH, CFL, EFH, EFL, CM<br>HSV, RSV, LSV, ESV |  |  |  |  |
|                                       | RM (circuito)                                     |  |  |  |  |
| Lectura del sensor HuS                | HuS                                               |  |  |  |  |
| Calibración del sensor                | SS, DSS, RS, DRS, FA (opcional)                   |  |  |  |  |
| Tiempo de inicio del viaje y reinicio |                                                   |  |  |  |  |
| Horas de funcionamiento<br>y reinicio | CM, EFH, EFL, CFH, CFL                            |  |  |  |  |

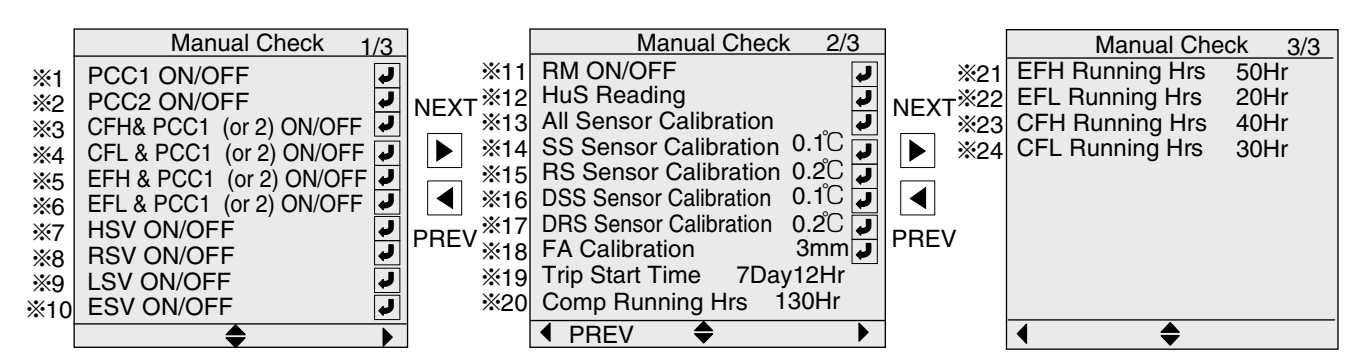

## %1 Verificación PCC1 ON/OFF

1. Presione la tecla 🔽 🔺 para seleccionar PCC1 ON/OFF y presione la tecla 🚽 para determinar. Cuando la diferencia entre la alta y baja presión

es grande (300 kPa o mayor), se ejecuta la ecualización de presión y se muestra "Waiting ---".

 Presione la tecla ▼ ▲ para seleccionar PCC1 ON y presione la tecla ✔ para determinar. Entonces el contactor para PCC1 es energizado y se enciende el LED para PCC1.

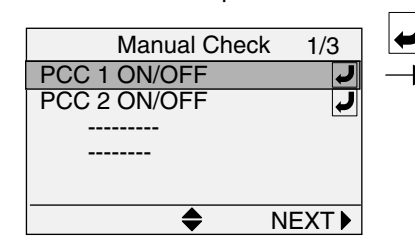

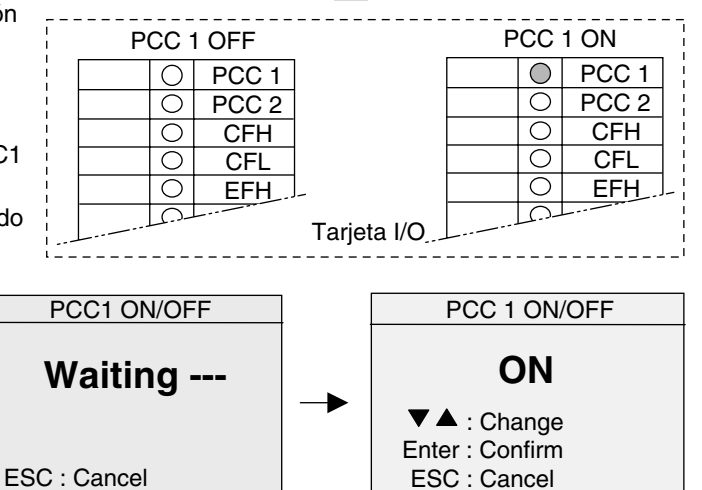

Si el mismo procedimiento para la verificación ON/OFF de los demás contactores magnéticos o válvula solenoides.

%2 Verificación PCC2 ON/OFF
%3 Verificación CFH y PCC1 (o 2) ON/OFF
%4 Verificación CFL y PCC1 (o 2) ON/OFF
%5 Verificación EFH y PCC1 (o 2) ON/OFF
%6 Verificación EFL y PCC1 (o 2) ON/OFF
%7 Verificación HSV ON/OFF
%8 Verificación RSV ON/OFF
%9 Verificación LSV ON/OFF
%10 Verificación ESV ON/OFF

Durante la verificación, el contactor magnético o válvula solenoide correspondiente se energiza y el LED (de la tarjeta I/O) se activa (verde) Durante la verificación %3~ %6, se mostrará la corriente de operación del ventilador correspondiente.

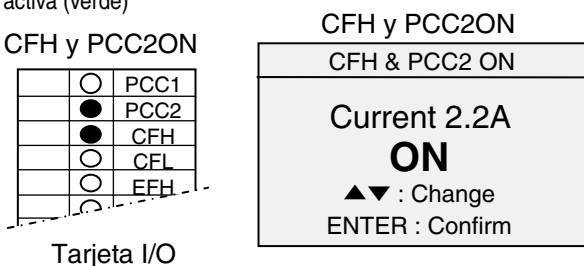

### %11 Verificación del circuito RM (monitoreo remoto) (opcional)

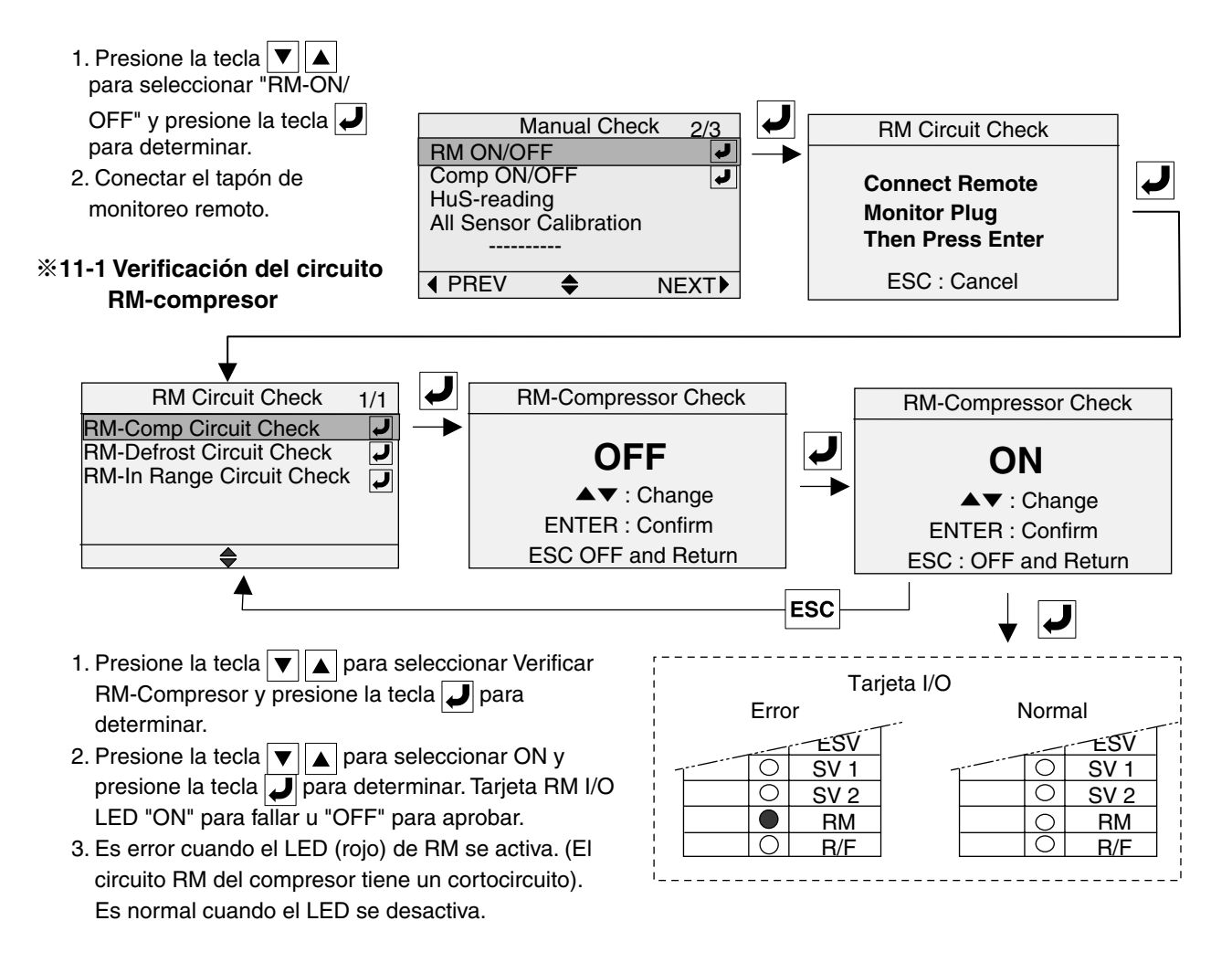

Siga el mismo procedimiento del circuito RM-descongelado y las verificaciones del circuito RM-En rango.

# %11-2 Verificación del circuito RM-descongelado %11-3 Verificación del circuito RM-En rango

#### **%12 Lectura del sensor de humedad (opcional)**

1. Presione las teclas ▼ ▲ para seleccionar Lectura del HuS y presione la tecla ↓ para determinar. El EFM funciona a alta velocidad y se muestra la humedad.

Cuando la diferencia entre la alta y baja presión es grande (300 kPa o mayor), la unidad se activa para la ecualización de presión y se muestra "Waiting ---".

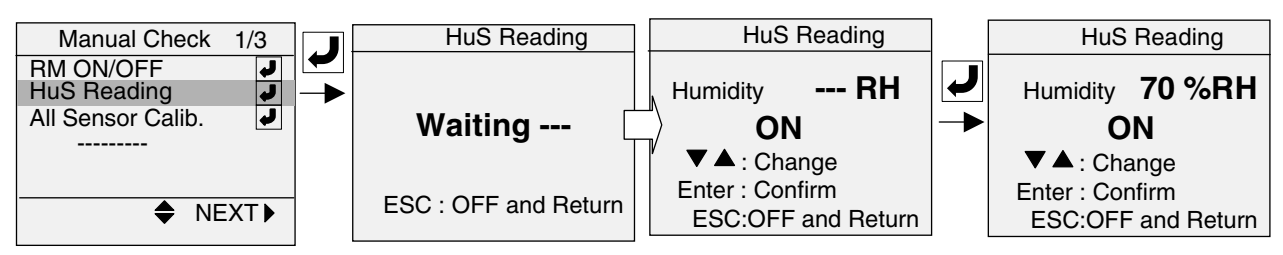

#### %13 Calibración de todos los sensores (opcional)

Vaya hasta Calibración de todos los sensores en la verificación manual para SS, RS, DSS y DRS.

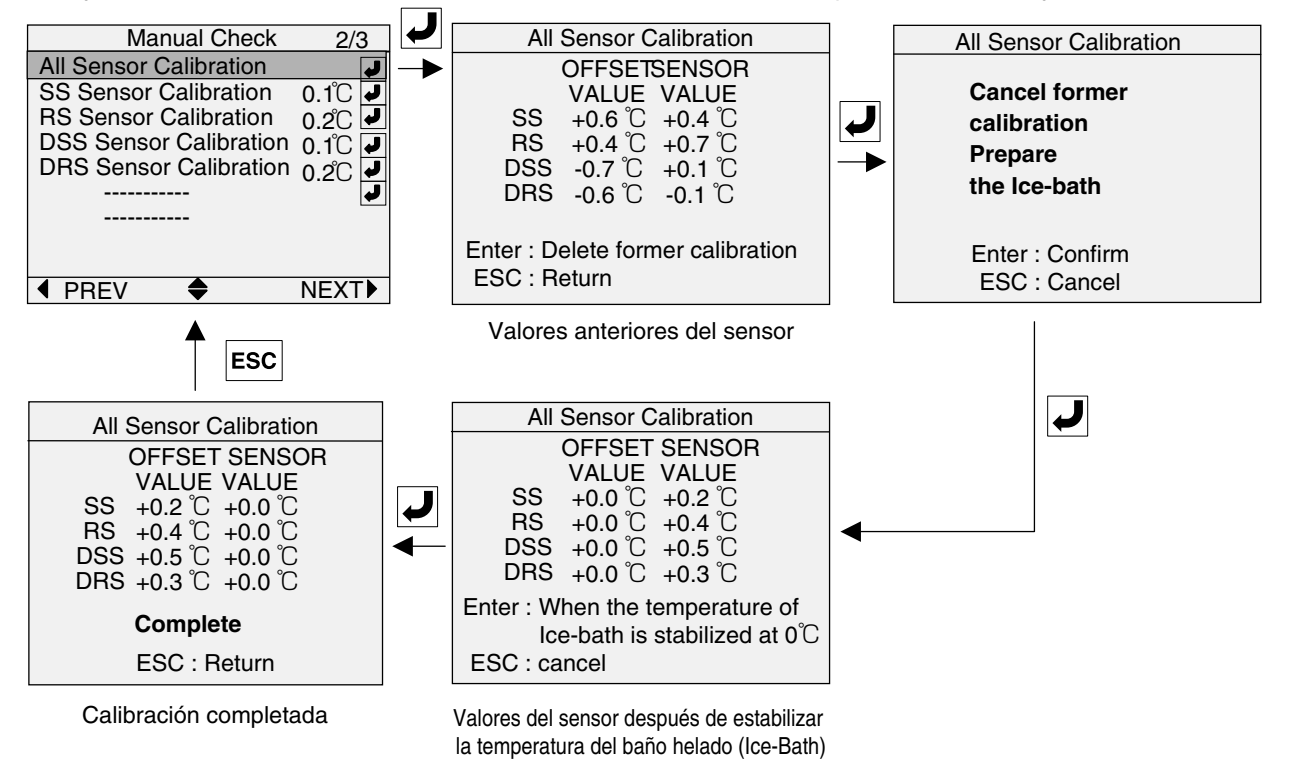

Siga el mismo procedimiento de calibración individual de los sensores.

※14 Calibración del sensor SS (opcional)
※15 Calibración del sensor RS (opcional)
※16 Calibración del sensor DSS (opcional)
※17 Calibración del sensor DRS (opcional)

### **%18** Calibración FA (opcional)

Vaya primero hasta calibración FA en verificación manual, luego Configure el volumen de ventilación.

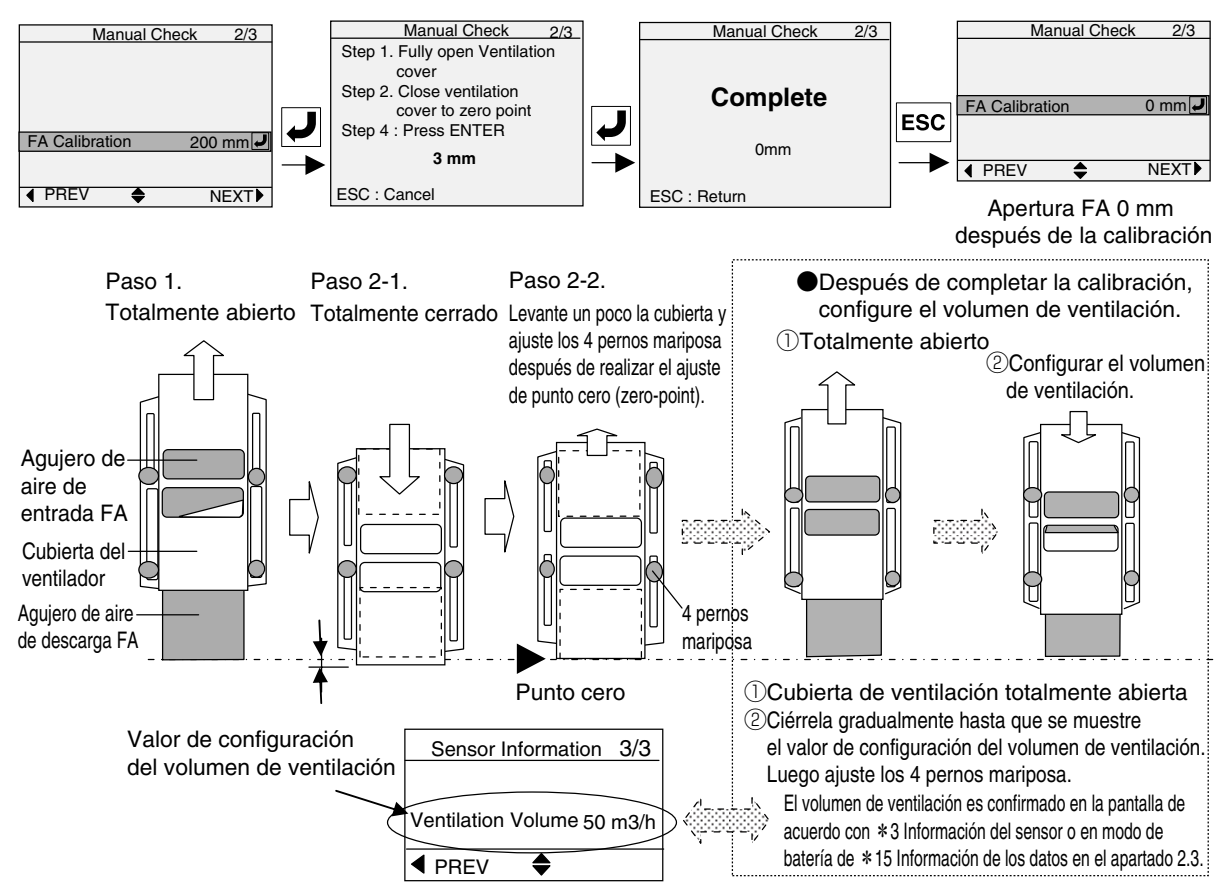

#### %19 Tiempo de inicio del viaje

Vaya hasta Inicio del viaje presionando la tecla 🜙 durante 3 segundos.

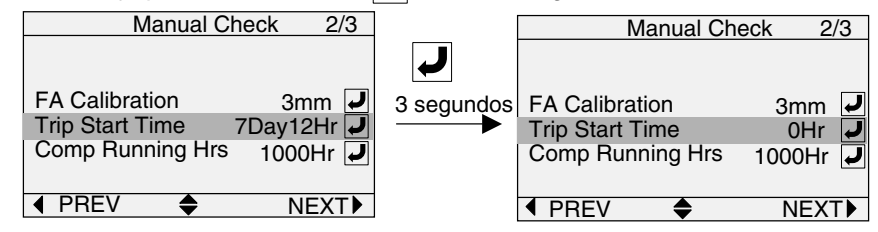

#### ※20 Horas de funcionamiento del compresor XXXXX

- 1. Horas actuales de funcionamiento del compresor es de 1000 h como muestra el ejemplo a continuación.
- 2. Cuando se reemplaza el compresor, se recomienda reiniciar las horas a 0 presionando la tecla 🤳 durante 3
- segundos.

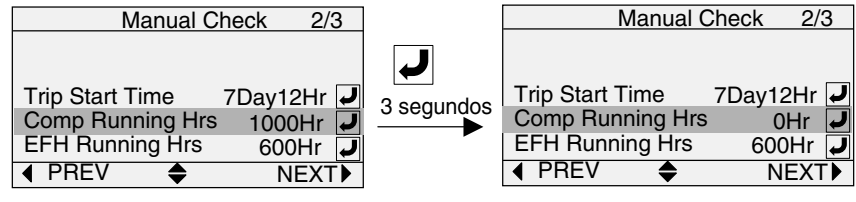

Siga el mismo procedimiento para las horas de funcionamiento de EFH, EFL, CFH y CFL.

21 Horas de funcionamiento de EFH22 Horas de funcionamiento de EFL

23 Horas de funcionamiento de CFH24 Horas de funcionamiento de CFL

## 4.2 Bombeo de vacío automático

Se lleva a cabo un bombeo de vacío automático para evitar daños en el compresor debido a la extremadamente baja presión de succión.

#### Acceso al bombeo de vacío automático

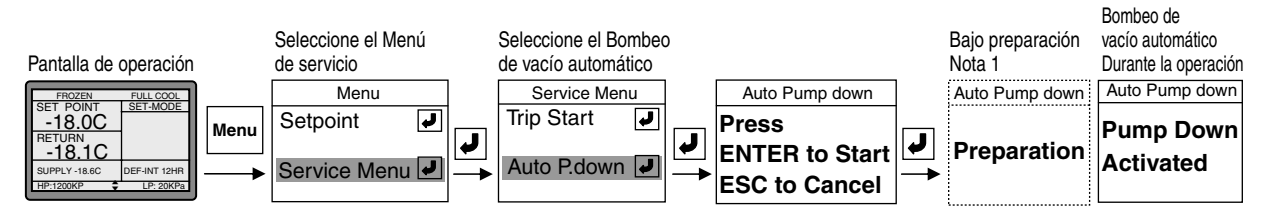

#### Nota;

 Cuando PTI arranca poco después de activar el interruptor l/ O, se muestra el mensaje "Preparation" (preparación) debido al accionamiento del control de arranque. (Consulte el control de arranque en el apartado 1.4.6)

#### Operación de bombeo de vacío automático

La operación del bombeo de vacío automático comprende los siguientes 5 pasos. Por lo general finaliza en varios minutos, pero tarda más tiempo bajo condiciones de temperatura ambiente baja ( $\leq 0^{\circ}$ C).

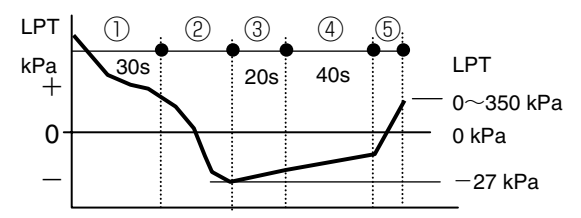

- ①En el caso de HPT≦700 kPa, la unidad opera normalmente durante 30 segundos.
- 2 Operación de bombeo de vacío

La unidad lleva a cabo la operación de bombeo de vacío con LSV cerrada y el compresor se detendrá cuando LPT caiga hasta  $\leq$ -27 kPa.

③Verificación de fugas

Mantenga la unidad para durante 20 segundos y verifique si LPT no aumenta.

Repita 0 y 3 9 veces cuando la temperatura ambiente <00 o RS <00 .

4 Ecualización de presión

Mantenga parados el EFM y CFM durante 40 segundos, luego si LPT <0 kPa, abra HSV y aumente LPT hasta que LPT  $\ge 0 \sim 350$  kPa.

5 Finalización

Cierre HSV cuando LPT llegue a 0~350 kPa, luego cierre la EEV. Se mostrará el mensaje "GOOD" y finalizará el bombeo de vacío automático.  Después de la finalización del bombeo de los automático se muestra el mensaje "GOOD". Para finalizar desactive el interruptor I/O.

#### Uso del bombeo de vacío automático 1. Reemplazo del secador

Después de que se haya completado el bombeo de vacío automático, reemplace el secador. La presión en el ducto de entrada y salida del secador es ligeramente mayor que la presión atmosférica. Por lo tanto, si bien no ingresará en el ducto aire del ambiente, reemplace rápidamente el secador en un periodo corto.

#### ¡PRECAUCIÓN!

Puede ingresar en el ducto aire del ambiente si el mismo se encuentra abierto durante largo tiempo después de desmontar el secador. En este caso aspire y deshidrate el ducto después de reemplazar el secador.

## 2. Verificación del ingreso de gases no condensables

Después de completar el bombeo de vacío automático, opere el CFM y estabilice la presión en el condensador, luego verifique el ingreso de gases no condensables. (Consulte el apartado 4,4).

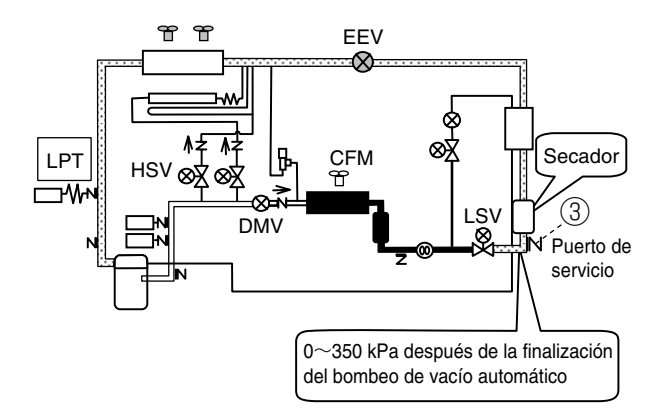

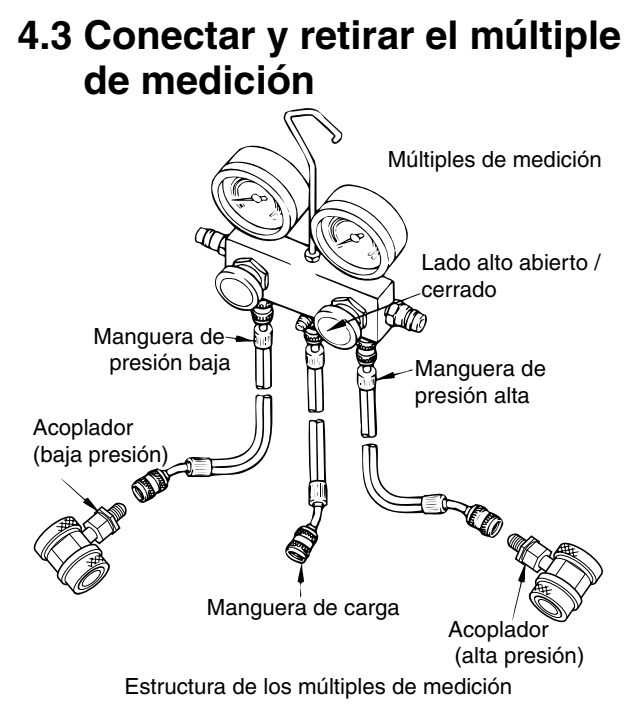

#### (1) Conectar los múltiples de medición

Gire el mango de la válvula del acoplador en sentido antihorario (debe retraer la clavija a presión). Deslice la manga hacia arriba, y presiónela contra el puerto de servicio. Luego, presione firmemente el mango de la válvula (sección A) hasta que escuche un sonido de "clic". Después de insertar el acoplador en el puerto de servicio, libere la manga. El acoplador en el puerto de gue se desconectará en caliente del puerto de servicio. Luego, gire el mango de la válvula en sentido horario. Empuje la clavija de presión, y abra la válvula de retención en el puerto de servicio.

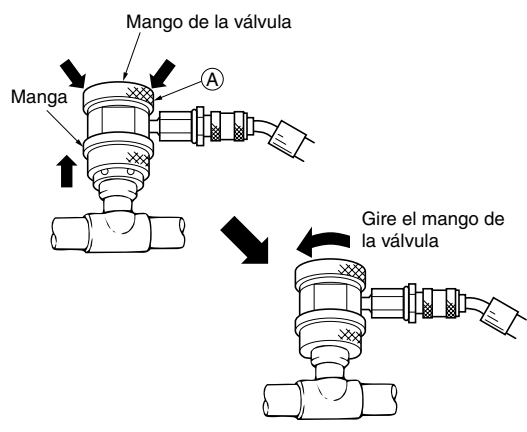

Nota: No gire totalmente el mango de la válvula en sentido horario. De lo contrario, la clavija de presión podría romperse.

#### (2) Desmontaje de los múltiples de medición

Gire el mango de la válvula del acoplador en sentido antihorario (debe retraer la clavija a presión). Deslice el mango hacia arriba mientras empuja el mango de la válvula (sección A) para desconectar la junta rápida del puerto de servicio.

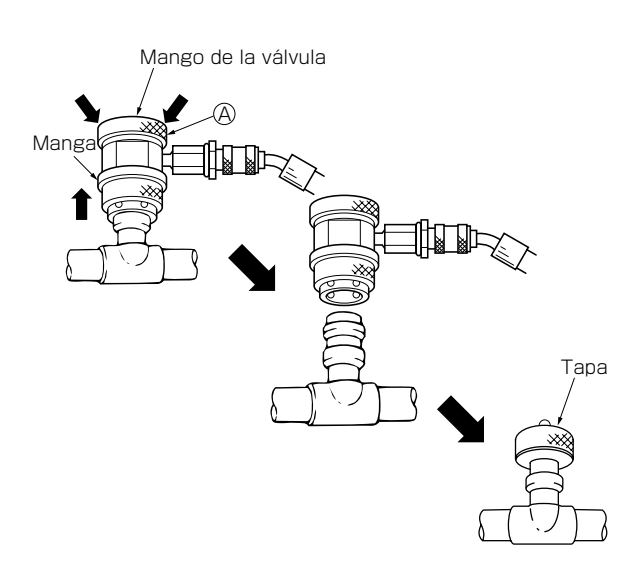

# 

Asegúrese de colocar la tapa al puerto de servicio después desmontar el múltiple.

# \land PRECAUCIÓN

- Utilice la función de indicación de presión del controlador para verificar la presión de trabajo tanto como sea posible.
- 2. Para el R134a, utilice las herramientas exclusivas como múltiples de medición, la manguera de carga y el cilindro de carga.
- 3. Los puertos de servicio con que cuenta la unidad se proporcionan exclusivamente para el R134a.

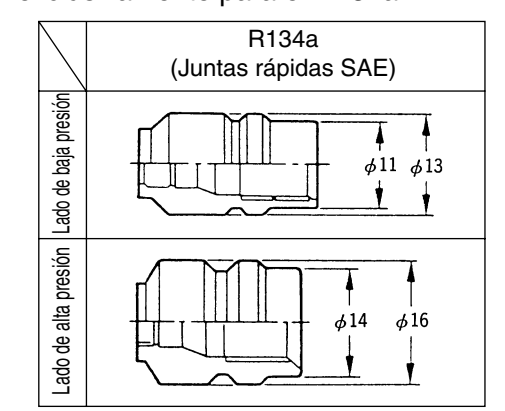

Asegúrese de utilizar el múltiple de medición con las juntas rápidas mostradas anteriormente.

## 4.4 Verificación del gas no condensable

Si hay presencia de aire u otros gases no condensables en el sistema de refrigerante, los mismos se acumularán en el condensador y la presión dentro del condensador aumentará significativamente. En este caso, recupere todo el refrigerante y cargue la cantidad especificada de carga del refrigerante. Con el siguiente procedimiento puede confirmar si hay presencia de aire u otros gases no condensables.

 Recoja el refrigerante en la bobina del condensador y el receptor operando el bombeo de vacío automático.

## 4.5 Mirilla de vidrio

La mirilla de vidrio muestra el contenido de humedad en el refrigerante y en el caudal del refrigerante.

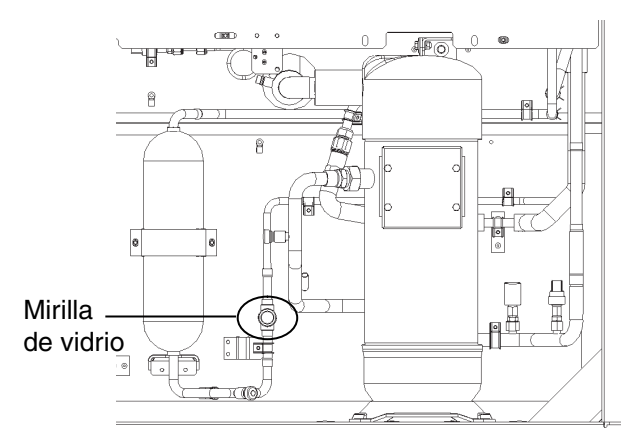

#### (1) Indicación de humedad

Recupere todo el refrigerante y recargue refrigerante nuevo si la mirilla de vidrio indica color amarillo ya que es posible que el sistema contenga humedad excesiva.

| Co         | olor     | Determinación |  |
|------------|----------|---------------|--|
| $\bigcirc$ | Verde    | Seco          |  |
| $\bigcirc$ | Amarillo | Húmedo        |  |

- (2) Opere el ventilador del condensador utilizando la función CFM ON/OFF en verificación manual y aguarde hasta que la temperatura del aire de entrada y salida del condensador sean iguales.
- (3) Conecte el múltiple de medición (medidor de alta presión) al puerto ④.

Hay presencia de gases no condensables si la temperatura de saturación correspondiente de la presión de medición es mayor que la temperatura del aire exterior.

#### (2) Determinación del caudal del refrigerante, ¿normal o falta?

Determine el caudal del refrigerante en el modo congelado solamente bajo 0°C . Normal si se indica full (total) en RS < 0°C . Falta si se indica un parpadeo en RS < 0°C .

| Ope   | Determinación |        |
|-------|---------------|--------|
| RS<0℃ | Total         | Normal |
| RS<0℃ | Parpadeo      | Falta  |

# A PRECAUCIÓN

No determine que falta refrigerante si se indica un parpadeo en RS > 0°C congelado y en cualquier rango del modo enfriado. Aquí el parpadeo no significa que falte gas, no cargue refrigerante adicional. Posiblemente es provocado por la sobrecarga.

## 4.6 Recuperación y carga del refrigerante

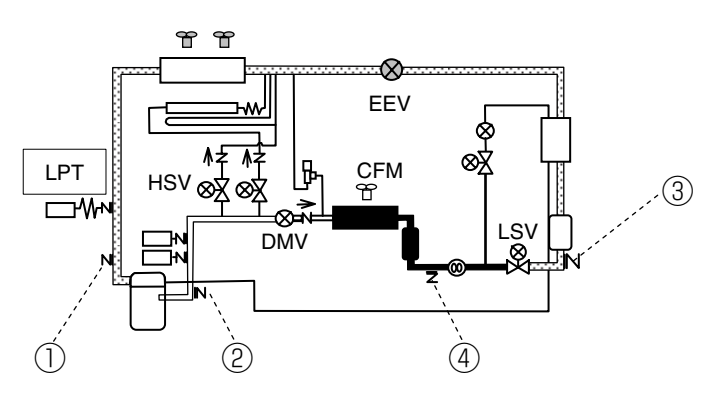

Tamaño de la válvula

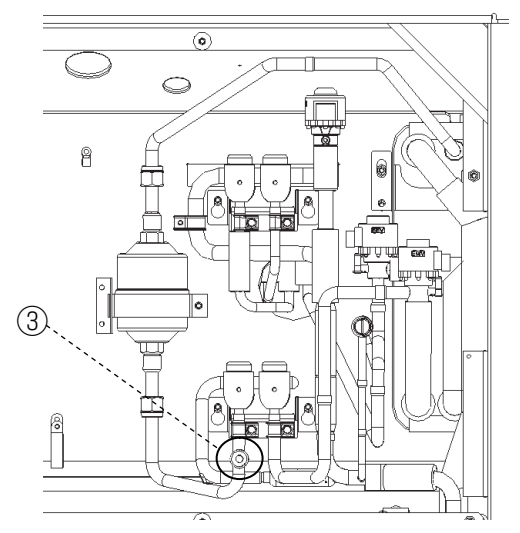

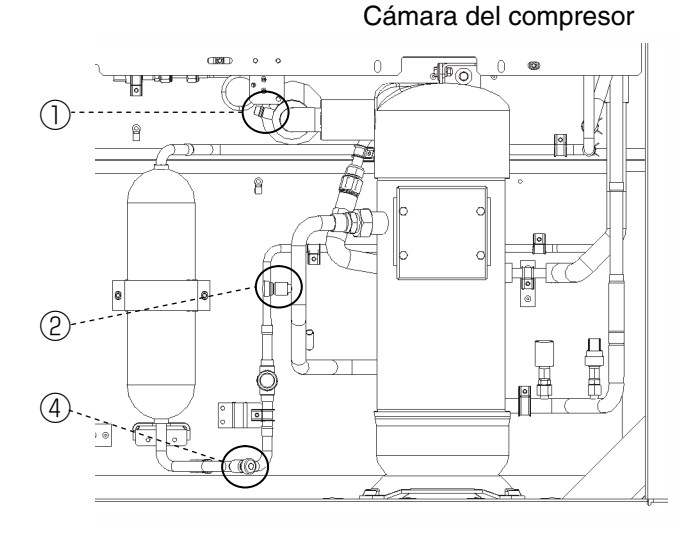

| Trabajo                                                                    |                          | Puerto de<br>servicio | Notas                                                                                                    |  |
|----------------------------------------------------------------------------|--------------------------|-----------------------|----------------------------------------------------------------------------------------------------|--|
| Verificación de                                                            | Alta presión             | 2                     |                                                                                                    |  |
| operación                                                                  | Baja presión             | 1                     |                                                                                                    |  |
| Recuperación del                                                           | refrigerante             | 1 & 4                 | Recupere todo el refrigerante de los puertos $\textcircled{4}$ y $\textcircled{1}$ .                                                                                                    |  |
| Aspirado y deshidratación                                                  |                          | 1 & 4                 | Realice el aspirado y la deshidratación de los puertos ④ y ①, después de la recuperación.                                                                                                    |  |
| R134a Carga del<br>refrigerante<br>(Consulte la                            | (1) Carga del<br>líquido | 4                     | Cargue el refrigerante líquido del puerto ④ después del<br>aspirado y la deshidratación.<br>No se puede cargar toda la cantidad de carga especificada del<br>refrigerante.                                                                 |  |
| nota 1 sobre la<br>cantidad de carga<br>especificada del<br>refrigerante). | (2) Carga<br>gaseosa     | 0                     | En la unidad operativa, cargue el refrigerante gaseoso del<br>puerto ① para el resto de la cantidad de carga especificada del<br>refrigerante.<br>Cargar refrigerante líquido del puerto ① provoca el mal<br>funcionamiento del compresor. |  |

Nota 1. Confirme la cantidad de carga especificada de refrigeración que se indica en la placa de características del modelo.

La placa de características del modelo está montada en la cámara del compresor (detrás de la caja de cables).

## 4.6.1 Verificación de la presión de operación

Utilice el puerto ② para verificar la alta presión y el puerto ① para verificar la baja presión.

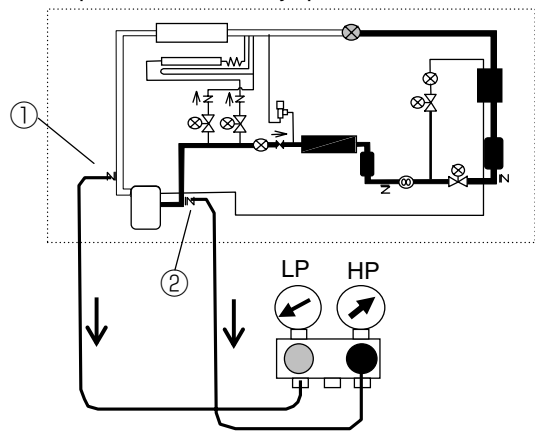

#### 4.6.2 Recuperación del refrigerante

1. Recupere completamente el refrigerante de los puertos ④ y ①.

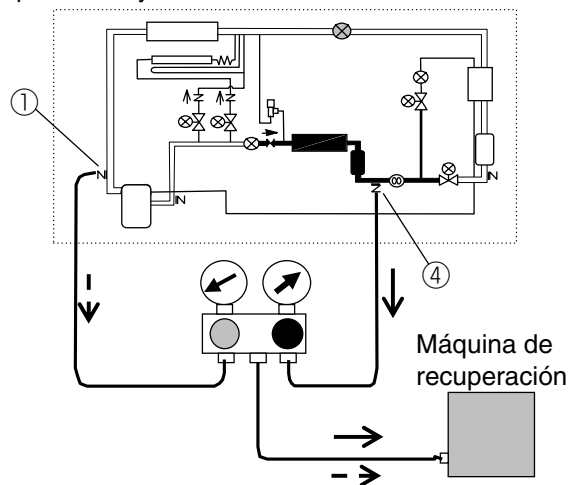

## 4.6.3 Aspirado y deshidratación

La evacuación y deshidratación dentro del sistema de refrigerante es un procedimiento muy importante antes de cargar el refrigerante. Si es posible, caliente del sistema desde afuera para acelerar la evaporación de la humedad si la temperatura ambiente es menor a  $15^{\circ}$ C. (Consulte la "NOTA" a continuación).

- 1. Reemplace el secador si se realiza una reparación por fuga de gas o si se encuentra humedad en el interior.
- Conecte la bomba de vacío a los puertos de servicio

   y ④ y opere la bomba de vacío durante una hora
   o más tiempo después de alcanzar -100 kPa. Se
   recomienda que la operación de vacío se active
   durante la noche después del trabajo.
- Apague la bomba y verifique para ver si el vacío se mantiene durante 5 minutos tal como está. Si el vacío se mantiene se completó el proceso de aspirado y deshidratación.

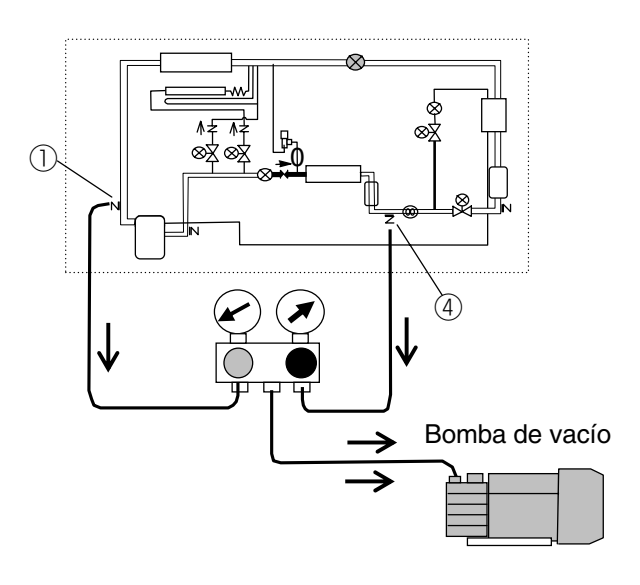

- Si existe humedad en el sistema, proceda con los siguientes pasos.
- Conecte el cilindro de R134a al múltiple de medición y purgue aire dentro de las mangueras. Abra las válvulas de los medidores de presión alta y baja y cargue R134a gaseoso y aumente la presión del sistema hasta casi 20 kPa monitoreando con el medidor compuesto. Mantenga este estado durante con 15 minutos tal como está.
- 2) Conecte la máquina de recuperación y recupere del refrigerante.
- 3) Opere la bomba de vacío y evacuó en la unidad hasta que haya vacío de -100 kPa. Apague la bomba de vacío, y verifique para ver si el vacío se mantiene durante 5 minutos tal como está.
- Repita los pasos 1), 2), 3) y si el vacío se mantiene, se completó el proceso de aspirado y deshidratación. Referencia: Si dentro del sistema existe humedad, el aceite de lubricación de la bomba de vacío se volverá fangoso y blancuzco. Consulte esta determinación para corroborar la existencia de humedad.
- Si aún no se mantiene el vacío, es posible que haya fuga de gas en algún lugar del sistema. Verifique y repare la fuga.

#### NOTA

Bajo presión atmosférica la humedad se evapora a 100  $^\circ\!\!C$ . La temperatura de evaporación disminuye bajo una presión más baja. Por ejemplo, de acuerdo con la tabla continuación, la temperatura se evapora a 11.7  $^\circ\!\!C$  en un vacío de -100 kPa. Si la temperatura es de 11.7  $^\circ\!\!C$  o más baja, la humedad no se evaporará y es posible que se forme hielo antes de que se complete la eliminación de la humedad.

Si el sistema es calentado desde afuera en esta temperatura ambiente baja, es posible evitar la formación de hielo y se acelera la evaporación de la humedad.

-----Temperatura de evaporación del agua-----

| Temperatura de evaporación $    \mathbb{C} $ | Presión de vacío kPa |
|----------------------------------------------|----------------------|
| 100                                          | 0 (atmosférica)      |
| 40                                           | - 93.6               |
| 30                                           | - 96.5               |
| 20.6                                         | - 98.9               |
| 11.7                                         | -100                 |
| 7.2                                          | -100.2               |
| 0                                            | -100.6               |
|                                              |                      |

## 4.6.4 Carga del refrigerante

Cargue la cantidad especificada del refrigerante después del aspirado y la deshidratación. Confirme la cantidad de carga especificada de refrigeración que se indica en la placa de características del modelo.

- 1. Coloque el cilindro de R134a en la balanza digital y conecte la manguera al múltiple de medición y purgue aire dentro de la manguera.
- 2. Cargue el refrigerante líquido del puerto ④.
  - (No se puede cargar toda la cantidad de carga especificada del refrigerante).

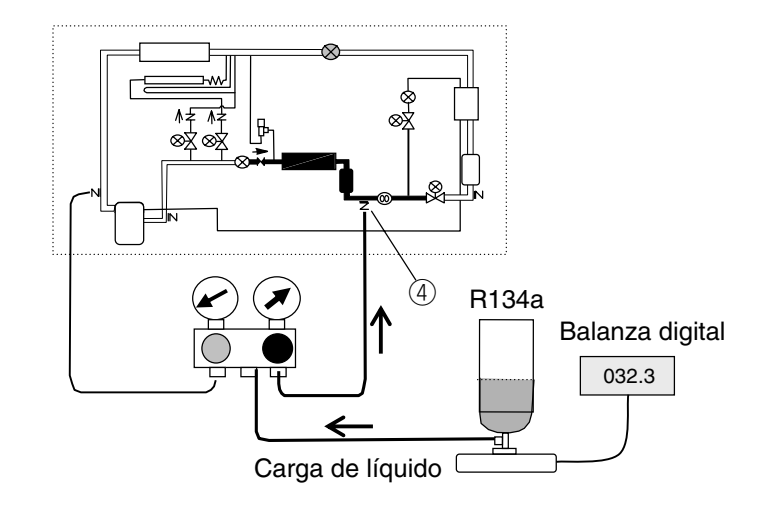

3. En la unidad operativa, cargue el refrigerante gaseoso del puerto ① para el resto de la cantidad de carga especificada del refrigerante.

Cierre el grifo del cilindro de R134a después de completar la carga.

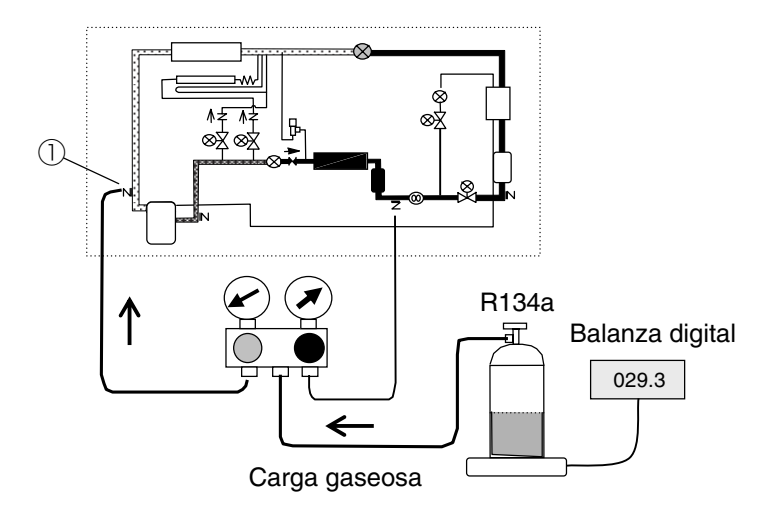

# \land PRECAUCIÓN

No cargue el refrigerante líquido del puerto ①. Esto provoca el mal funcionamiento del compresor.

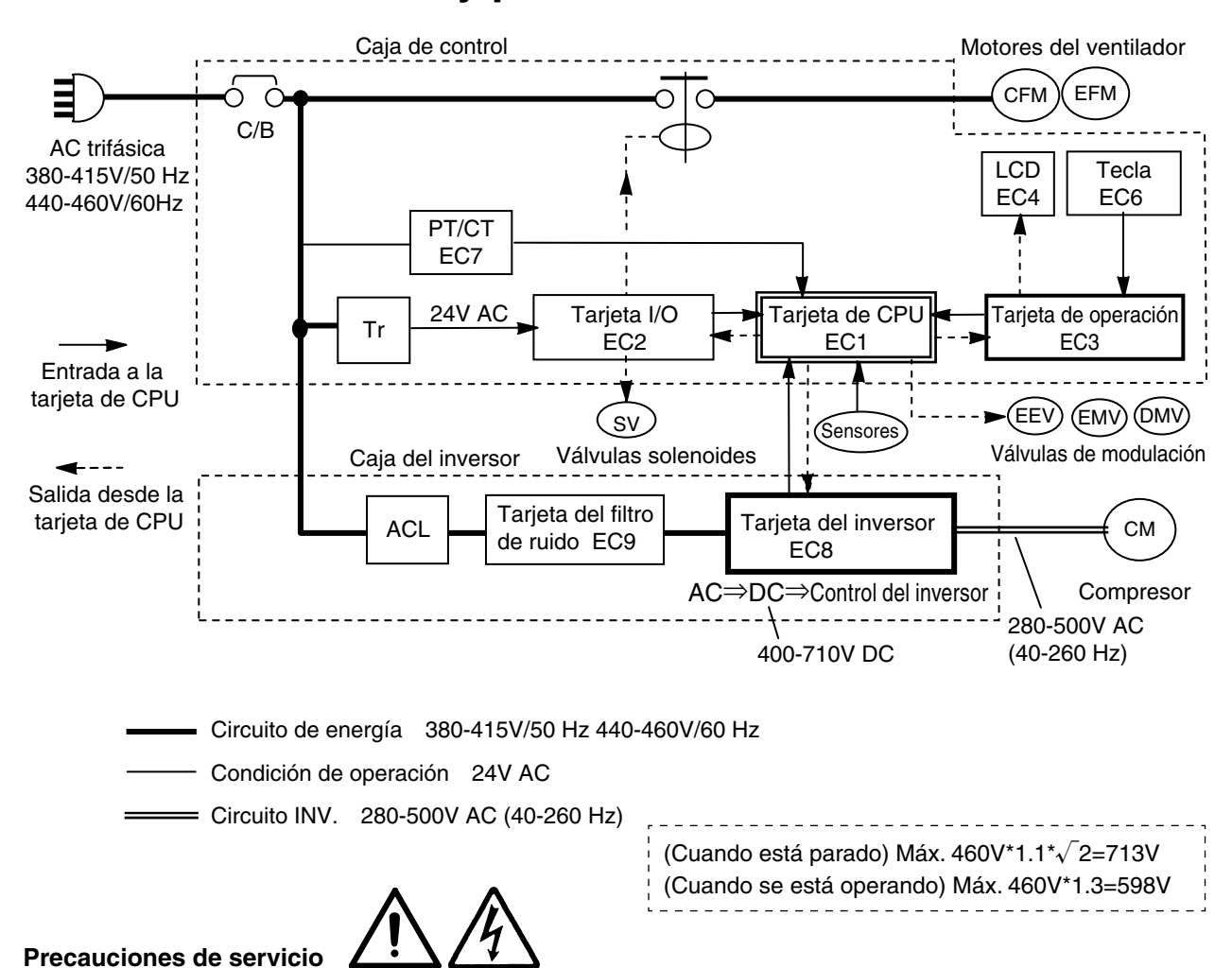

## 4.7 Circuito eléctrico y precauciones de servicio

1. Circuito de energía

Antes de inspeccionar el lado primario del disyuntor de circuito, asegúrese de desconectar la energía del lado de la instalación.

%Incluso después de desconectar el disyuntor de circuito, está presente un suministro de voltaje.

- 2. Antes de inspeccionar el lado secundario del disyuntor de circuito, asegúrese de desconectar el disyuntor de circuito y desconectar el enchufe.
- 3. Circuito del inversor

Para inspeccionar el interior de la CAJA del inversor, asegúrese de seguir las instrucciones a continuación.

- Asegúrese de no tocar la unidad durante al menos 10 minutos después de apagar el disyuntor de circuito antes de abrir la cubierta de la caja del inversor.
- Esto se debe a que toma tiempo para que se libere la carga acumulada en el capacitor en el tablero del inversor después de desconectar el disyuntor de circuito.
- ②Abra la cubierta de la caja del inversor y asegúrese de que el voltaje entre los terminales TP1 y TP2 en la tarjeta del inversor se redujo a 50V DC o menor antes de iniciar la inspección.

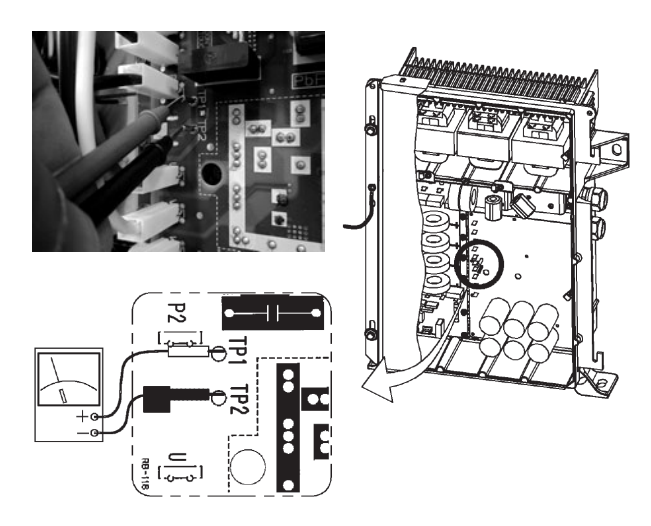

## 4.8 Reemplazo de piezas

### 4.8.1 Compresor

- Preparación para la instalación de un nuevo compresor
- 1. Verifique el compresor de reemplazo y los accesorios.

La placa de identificación está adosada al compresor de reemplazo. Verifique el modelo de la unidad de acuerdo con la placa de identificación.

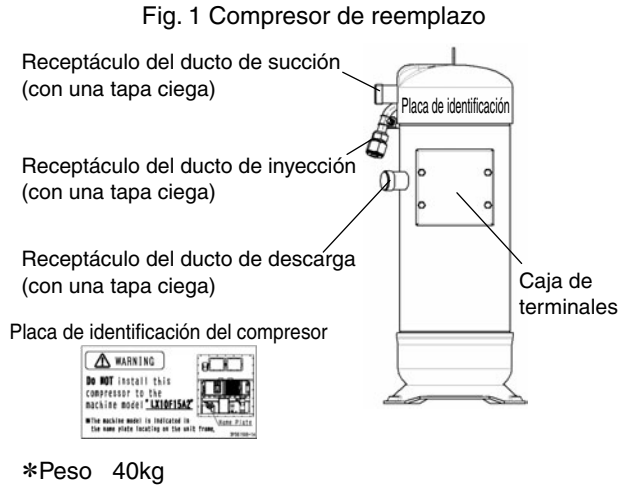

\*Aceite refrigerante cargado DAPHNE FVC68D.

\*Gas de nitrógeno seco cargado.

<Accesorios >

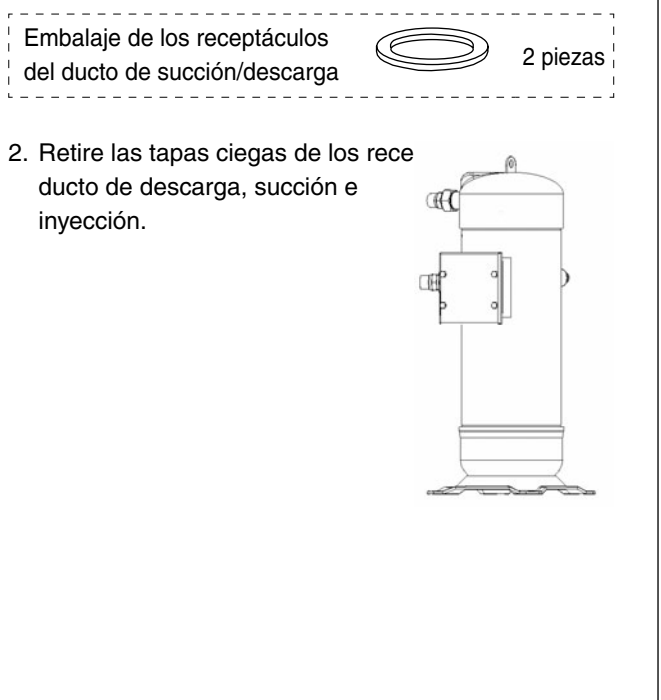

#### Desmontaje del compresor

- 1. Retire la cubierta del compresor (Fig. 2).
- 2. Desconecte el cable del compresor de la caja de terminales.
- Desconecte los tres ductos de conexión (Ductos de descarga, succión e inyección) Nota 1. Al desmontar los ductos, utilice dos llaves inglesas para no dañar los ductos (Figuras 3 & 4).
  - Nota 2. Después de desconectar los ductos de descarga y succión, retira además el embalaje (Fig. 3).
- 4. Retire el perno que sujeta la parte superior del compresor y los cuatro pernos que sujeta la base del compresor.

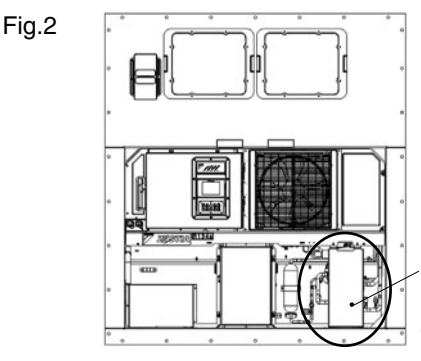

Retiro de la cubierta del compresor

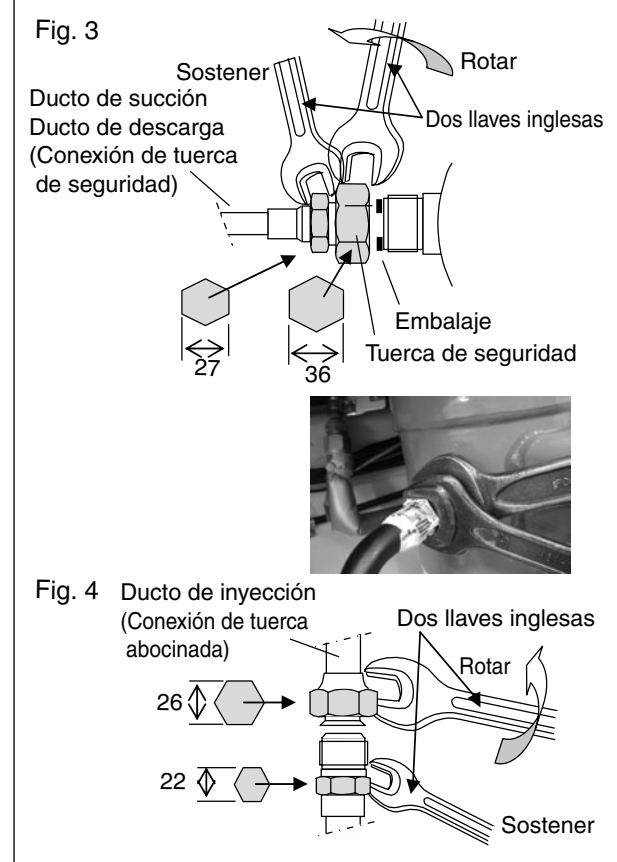

 Tire del compresor hacia adelante, gire el cuerpo aproximadamente 20° en sentido horario y retire el sensor DCHS2 que está montado en el lado derecho. (Fig. 5)

Con un destornillador abra la abrazadera de la placa con resorte para sacar el sensor.

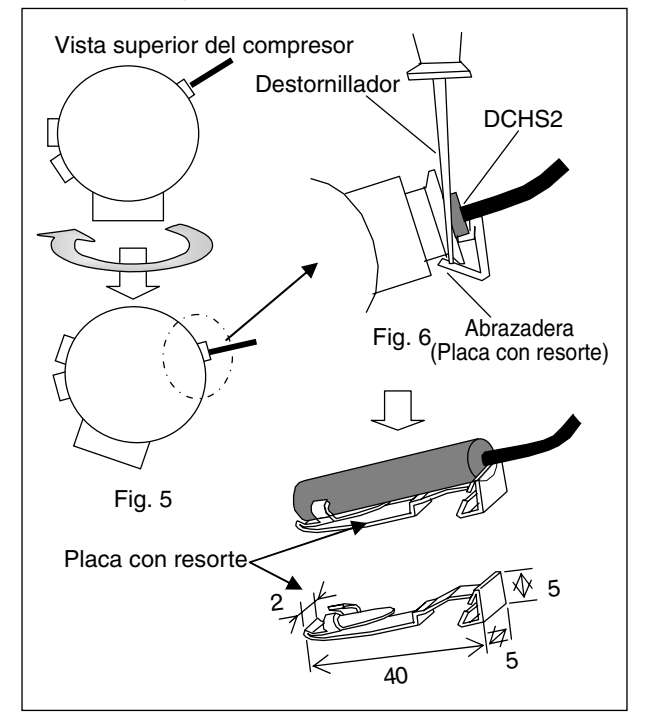

#### Instalación del compresor

- Colocación temporal del compresor
   Ajuste temporalmente los cuatro pernos en la base
   del compresor y el perno en la parte superior del
   compresor.
- 2. Conexión

Ductos de descarga, succión e inyección

- 2-1. Coloque el embalaje que se proporciona en los puertos de conexión del compresor para el ducto de descarga y de succión.
- 2-2. Después de ajustar temporalmente las tuercas de seguridad y las tuercas abocinadas de los tres ductos, finalmente apriételos uno por uno para conectar los ductos.

Utilice dos llaves inglesas para el ajuste final de las tuercas abocinadas de modo de no dañar los ductos (Figuras 3 & 4).

- 2-3. La fuerza de torsión para la tuerca de seguridad y la tuerca abocinada se basa en lo siguiente. Ducto de descarga: 122 N ⋅ m (1200 kgf.m) Ducto de succión: 122 N ⋅ m (1200 kgf.m) Ducto de inyección: 54.9 N ⋅ m (538 kgf.m)
- 2-4. Aplique silicona para cubrir cada tuerca de seguridad después de apretarlas.

4. Fijación del compresor

Después de conectar los ductos, apriete finalmente los cuatro pernos para asegurar la base del compresor y el perno para asegurar la parte superior del compresor a fin de fijar el compresor.

 Instalación del sensor DCHS2 Inserte el ítem ensamblado que consiste del sensor DCHS2 y la placa con resorte hasta que la abrazadera haga un ruido (Fig. 7).

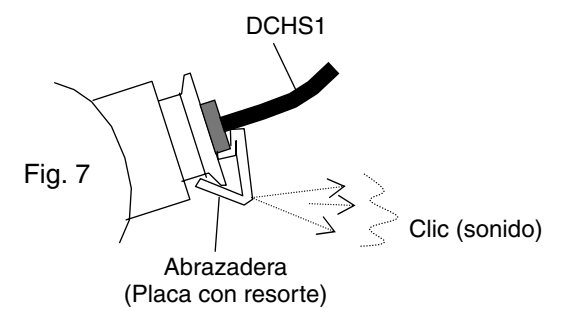

 Conexión de los cables del compresor
 Conecte correctamente los cables del compresor de acuerdo con el procedimiento de cableado de terminales que se adjunta con el compresor.

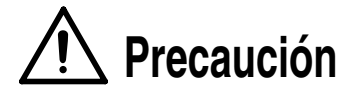

El cableado incorrecto hará que el compresor funcione en reversa resultando en daños al compresor.

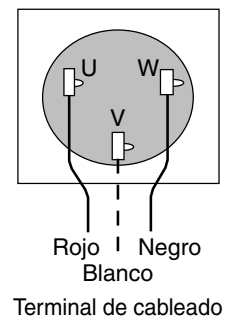

Fig. 8

#### 4.8.2 Reemplazar el motor del ventilador del evaporador

#### (1) Desmontaje

0.

a) Desmontar el panel de acceso.

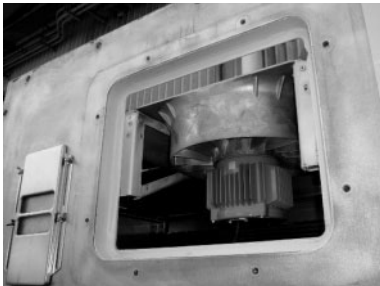

- b) Afloje los 4 pernos (M8) de la placa de fijación del aspa del ventilador.
- c) Desconecte el conector de suministro eléctrico en el motor del ventilador.

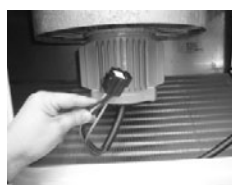

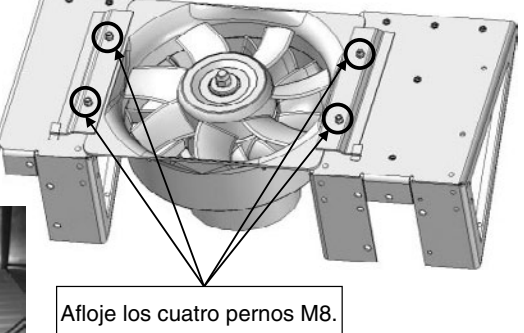

d) Saque el conjunto del ventilador de manera recta.

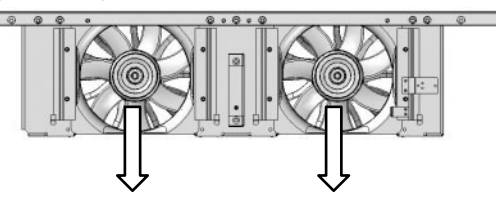

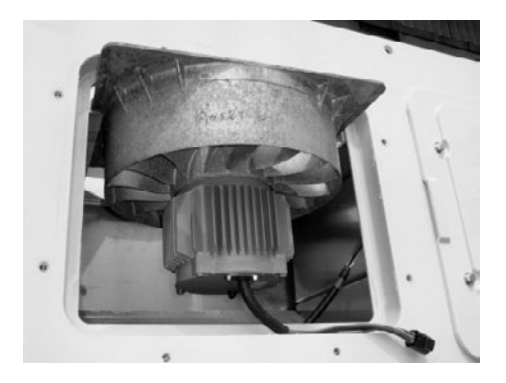

e) Retire el difusor del ventilador y reemplace el motor del ventilador.
 (El tornillo de la tuerca de fijación del ventilador (M14) tiene dirección inversa).

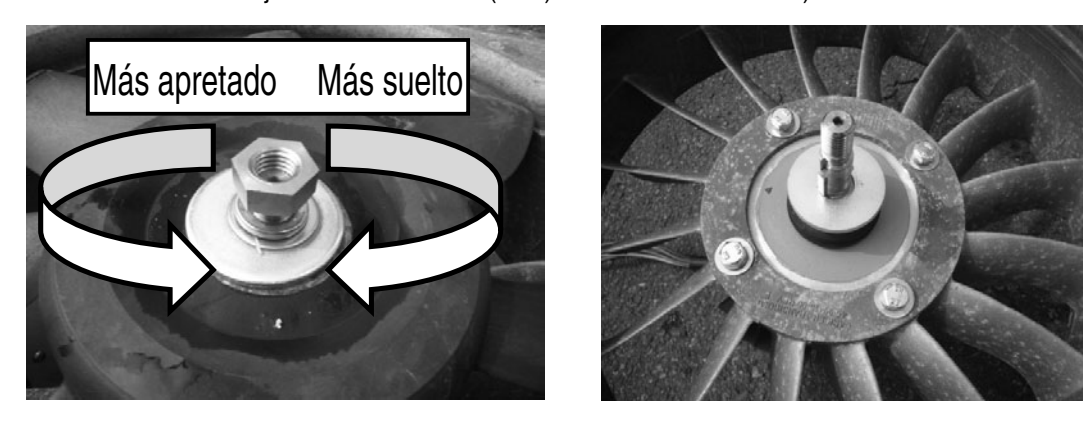

#### (2) Instalación

f) Vuelva a instalar el ventilador de una manera inversa al desmontaje.

(Asegure firmemente el conector de alimentación eléctrica del motor del ventilador).

### 4.8.3 Tarjeta del inversor (EC8)

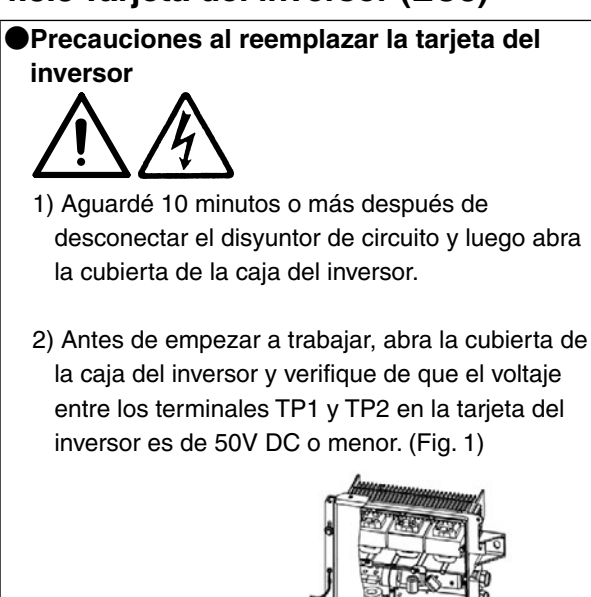

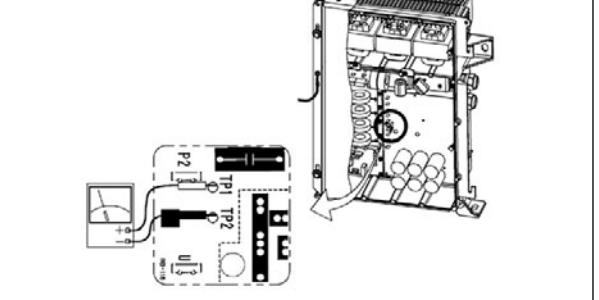

Fig. 1 Distribución de las tarjetas del inversor TP1 y TP2

#### Retire las tarjetas del inversor (Fig. 2)

- 1. Afloje las cuatro tuercas de los planos de montaje que aseguran la cubierta frontal, y luego retire la cubierta frontal.
- Retire todos los cables conectados a la tarjeta del inversor después de verificar el voltaje en TP1 y TP2.
- 3. Retire la tarjeta del inversor (6 pernos de montaje).

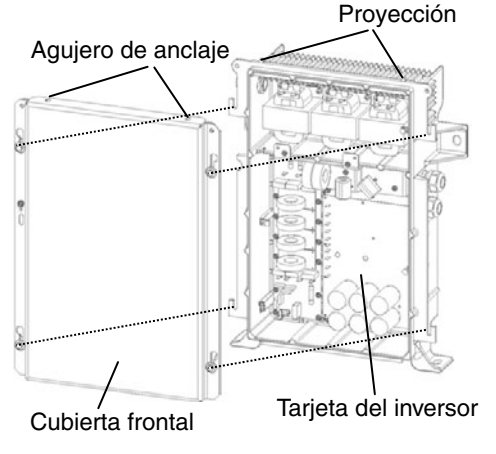

Fig.2 Caja del inversor

#### Montaje de la tarjeta del inversor

La tarjeta del inversor y la cubierta derecha están combinados. (Fig. 3)

- Retire la película protectora (transparente) de la lámina de transferencia de calor que está unida a la parte posterior de la placa de la tarjeta del inversor.
   \* Tenga cuidado para evitar que se introduzcan materias extrañas en la lámina de transferencia de calor para prevenir la formación de burbujas de
- Instale la tarjeta del inversor. El orden del ajuste es 1 ⇒2⇒3⇒4⇒5⇒6. (Fig. 3) Fuerza de torsión para el perno (M5): 229 ± 34 cN · m
- 3. Conecte los cables a la tarjeta del inversor.

#### 4. Instale en la cubierta frontal.

aire en la lámina.

Inserte la proyección en la parte superior de la caja en el agujero de anclaje que está en la parte superior de la cubierta frontal, y luego ajuste las cuatro tuercas en los pernos.

Fuerza de torsión para el perno (M6): 393  $\pm$  58 cN  $\cdot$  m

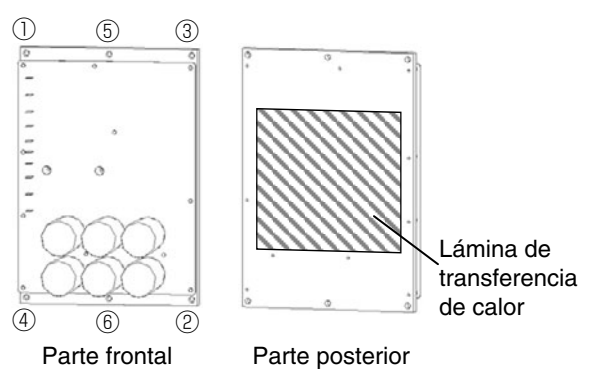

Fig.3 Tarjeta del inversor
## 4.8.4 Tarjeta de CPU (EC1)

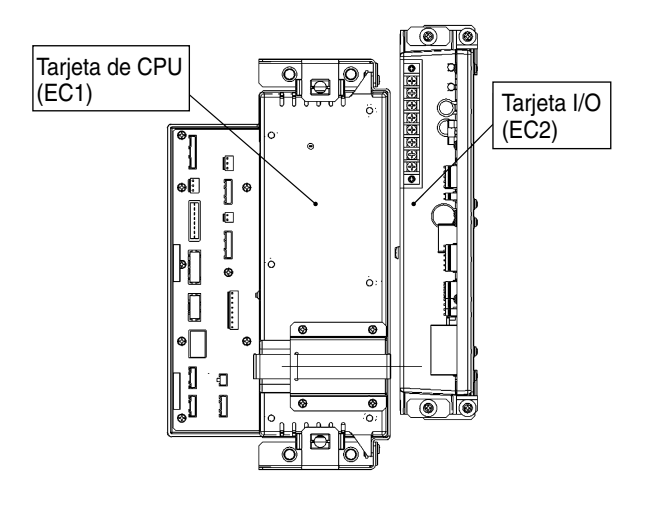

#### Procedimiento de reemplazo

- 1. Desmontaje de la tarjeta de CPU
  - 1) Desconecte el cable que se conecta a la tarjeta de CPU desde el conector.
  - Retire los pernos de montaje de la parte superior y parte inferior de la tarjeta de CPU y tire de la tarjeta hacia adelante.
  - Desconecte la conexión de la batería de activación.
- 2. Montaje de la tarjeta de CPU

Invierta el procedimiento anterior para montar la batería de activación, conecte el cable y monte la tarjeta de CPU utilizando dos pernos. Asegúrese de que todos los conectores estén conectados correctamente.

- Subir el software más reciente Después de montar la tarjeta de CPU, suba el software más reciente.
  - \* Descargue el software más reciente del sitio web de Daikin o solicítelo en la oficina de servicio de Daikin.
- 4. Requisitos de los ajustes de configuración Caso 1. Cuando se utilice una tarjeta de CPU de las piezas de repuesto de Daikin, no se requiere de ajustes de configuración. Los ajustes de configuración no se seleccionan en la tarjeta de CPU de repuesto sino que los valores de los ajustes de configuración se transmiten automáticamente desde la tarjeta de operación (EC3) cuando se activa la energía.

## 4.8.5 Tarjeta I/O (EC2)

- Procedimiento de reemplazo
- 1. Desmontaje de la tarjeta I/O
  - 1) Retire del conector el cable que conecta la tarjeta I/O.
  - Retire los pernos de montaje de la parte superior y parte inferior de la tarjeta I/O y tire de la tarjeta hacia adelante.
- 2. Montaje de la tarjeta I/O

Invierta el procedimiento anterior para instalar la tarjeta I/O utilizando los dos pernos y conecte el cable.

Asegúrese de que todos los conectores estén conectados correctamente.

#### 4.8.6 Tarjeta de operación (EC3)

Agujero de montaje (4 piezas)

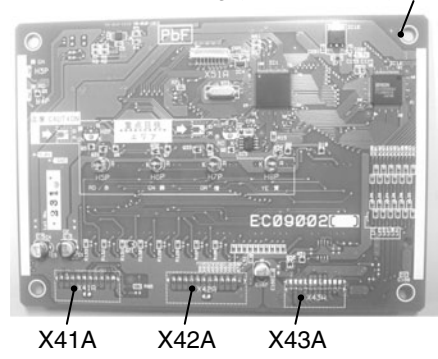

- Procedimiento de reemplazo
- 1. Desmontaje de la tarjeta de operación
  - 1) Retire del conector los tres cables que conectan la tarjeta de operación.
  - 2) Retire los cuatro pernos de montaje.
- 2. Montaje de la tarjeta de operación Invierta el procedimiento anterior para montar la tarjeta de operación utilizando los cuatro pernos y conecte el cable.
- Requisitos para los ajustes de configuración Cuando se utilice una tarjeta de operación de las piezas de repuesto de Daikin, no se requiere de ajustes de configuración.

Los ajustes de configuración de la tarjeta de operación de piezas de repuesto que no están hechas pero que están memorizadas en la tarjeta de CPU se envían automáticamente a la tarjeta de operación cuando se suministra la energía.

## 4.8.7 Tarjeta PT/CT (EC7)

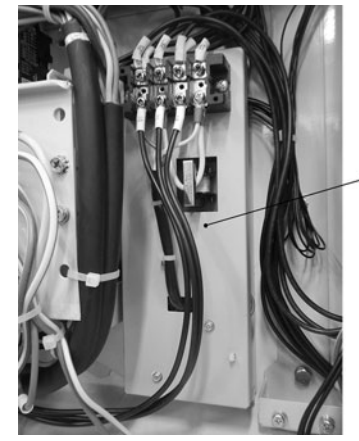

| Tarjeta | PT/CT |
|---------|-------|
| (EC7)   |       |

funciones, una como un instrumento de medición y otra como dispositivo de protección, y se proporciona como una interfaz entre el circuito principal (de alto voltaje) y el controlador.

#### Función

| Función                                        | Descripción                                                                                                    |
|------------------------------------------------|----------------------------------------------------------------------------------------------------|
| Secuencia de<br>detección de<br>voltaje y fase | La secuencia de detección de voltaje<br>y fase entre la fase R y la fase S se<br>ejecuta al transferir la forma de onda<br>del voltaje al controlador. |
| Detección de<br>corriente                      | Se detecta la corriente total de<br>funcionamiento del EFM y CFM.                                                                                      |

#### Procedimiento de reemplazo

①Afloje los cuatro pernos de montaje.

- ②Después de reemplazar el cuerpo principal, monte el conector siguiendo el procedimiento original.
- ③Después de verificar completamente las conexiones, lleve a cabo una P.T.I para confirmar la operación.

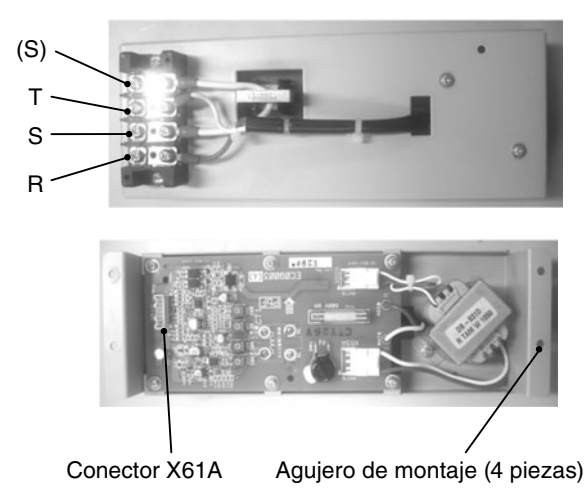

#### 4.8.8 Interruptor de alta presión (HPS)

| Tipo          | ACB-LB164                                |
|---------------|------------------------------------------|
| Valor de la   | OFF 2400 kPa (24.47 kg/cm <sup>2</sup> ) |
| configuración | ON 1900 kPa (19.37 kg/cm <sup>2</sup> )  |

Método de reemplazo

- 1. Retire el cable de la caja del inversor.
- Retire el HPS de la junta con la válvula de retención.
  ※Afloje las tuercas abocinadas A y B utilizando dos llaves inglesas. (Fig. 1)
  - %No pierda la barrita de empuje dentro de la junta. (Fig. 2)
- 3. Instalación de HPS
  - ※Apriete las tuercas abocinadas A y B utilizando dos llaves inglesas. (Fig. 1)
- 4. Asegúrese de que no exista una fuga de gas después de instalar el HPS.

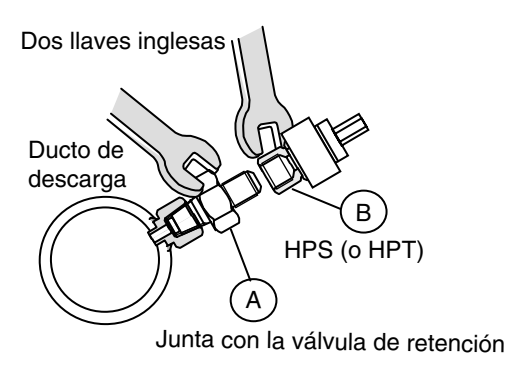

Fig. 1 Utilice dos llaves inglesas al retirar e instalar.

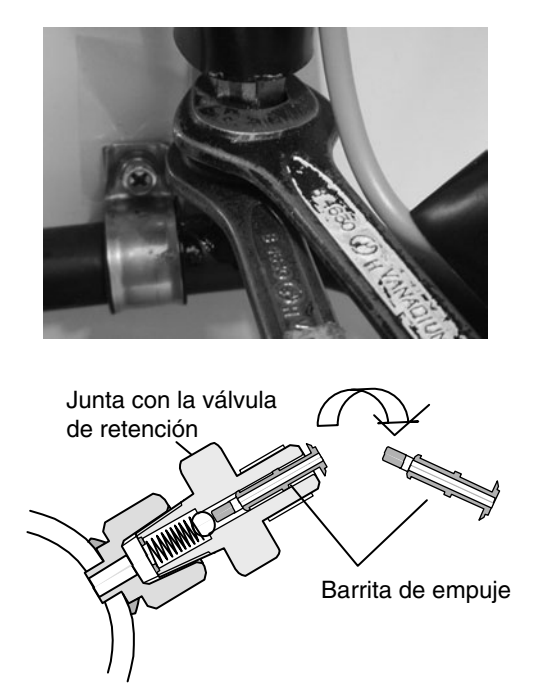

Fig. 2 No pierda la barrita de empuje.

#### 4.8.9 Sensor de alta presión (HPT)

| Tipo | NSK-BD030F-070 |
|------|----------------|
|      |                |

- •Desmontaje del HPT
- 1. Retire el cable HPT de la caja de control.
- 2. Retire el tubo termo contraíble y el HPT de la junta con la válvula de retención.
  - %Afloje las tuercas abocinadas A y B utilizando dos llaves inglesas. (Fig. 1)
  - %No pierda la clavija a presión dentro de la junta con la válvula de retención. (Fig. 2)

#### Instalación de HPT

- 1. Inserte el tubo termo contraíble en el cuerpo del HPT.
- 2. Conecte el HPT a junta con la válvula de retención.
  ※Apriete las tuercas abocinadas A y B utilizando dos llaves inglesas. (Fig. 1)
- 3. Realice una prueba por fuga de gas y verifique para asegurarse de que no exista una fuga de gas después de instalar el HPT.
- 4. Coloque un extremo del tubo termo contraíble al asiento de la junta con la válvula de retención (Fig. 3) y luego
  - ① Contraiga el tubo calentándolo con el secador. (Fig. 3)
  - ② Aplique sellador de silicona en la parte interior de los dos extremos del tubo. (Fig. 3)
  - ③ Asegure con una banda ambos extremos del tubo. (Fig. 3)
  - ④ Doble el cable HPT y asegure con una banda el cable al cuerpo del HPT. (Fig. 4)

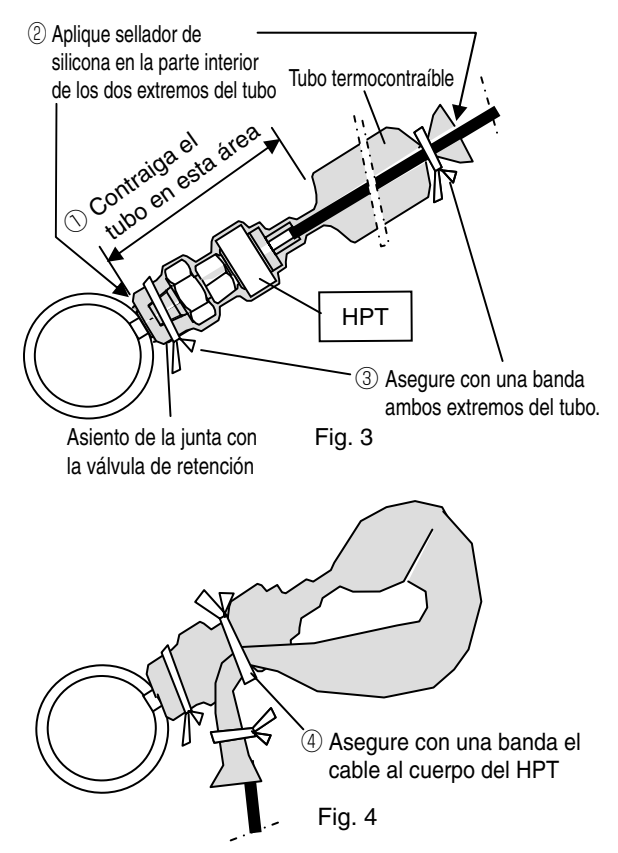

#### 4.8.10 Sensor de baja presión (LPT)

- Desmontaje del LPT
- 1. Retire el cable LPT de la caja de control.
- 2. Retire el tubo termo contraíble y el tubo de conexión LPT de la junta con la válvula de retención.
- %Afloje las tuercas abocinadas con dos llaves inglesas. (Fig. 5)
- %No pierda la barrita de empuje dentro de la junta con la válvula de retención. (Fig. 2)

Instalación de LPT

- 1. Inserte el tubo termo contraíble en el tubo de conexión LPT.
- 2. Conecte el tubo de conexión LPT a la junta con la válvula de retención.
- \* Apriete las tuercas abocinadas utilizando dos llaves inglesas. (Fig. 5)
- 3. Conecte el LPT al otro extremo del tubo de conexión LPT.
- \* Apriete las tuercas abocinadas utilizando dos llaves inglesas. (Fig. 5)
- Purgue aire dentro del tubo de conexión LPT aflojando la tuerca abocinada del LPT y ajustando la tuerca abocinada nuevamente.
- 5. Verifique para asegurarse de que no haya fuga de gas.

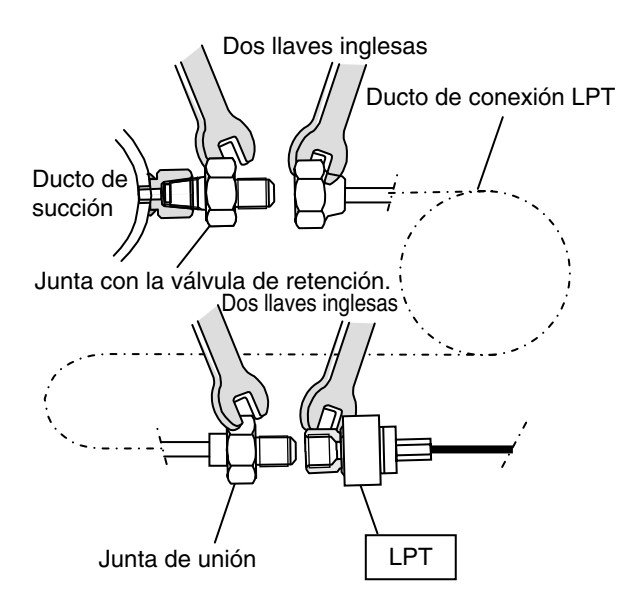

Fig. 5 Utilice dos llaves inglesas para aflojar y apretar las tuercas abocinadas

- 6. Coloque un extremo del tubo termo contraíble en el lado izquierdo de la junta de unión. (Fig. 6) y luego
  - ① Contraiga el tubo calentándolo con el secador.
  - ② Aplique sellador de silicona en los dos extremos del tubo.
  - ③ Asegure con una banda ambos extremos del tubo. (Fig. 6)

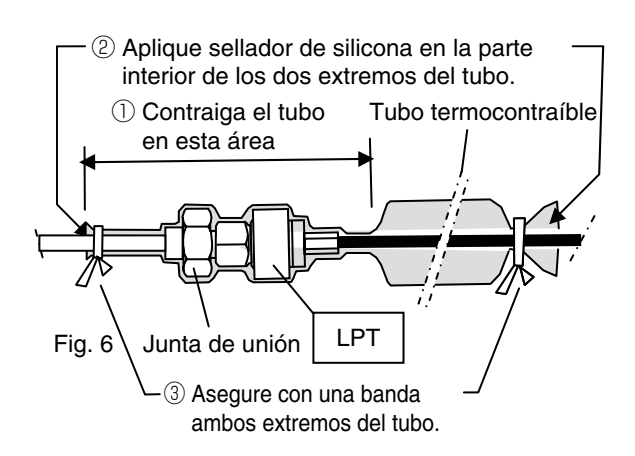

 ④ Doble el cable LPT como se muestra en la fotografía continuación, y asegúrelo al cuerpo del LTP utilizando la banda.

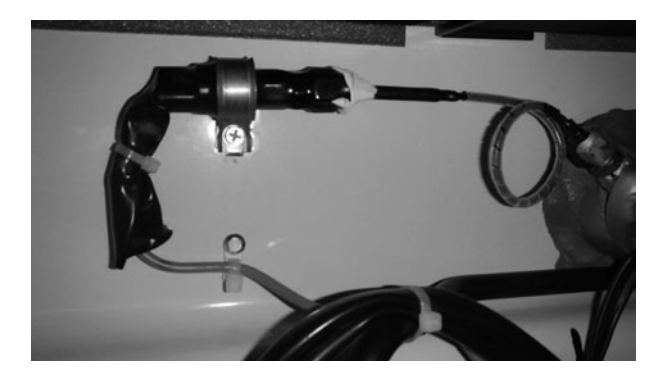

#### 4.8.11 Válvula de expansión electrónica (EEV), válvula de modulación del economizador (EMV), válvula de modulación de la descarga (DMV)

| Nombre                                  | Тіро   |                                              |  |
|-----------------------------------------|--------|----------------------------------------------|--|
| Válvula de expan-                       | Bobina | HCM-MD12DM-2<br>Zócalo (rojo)                |  |
| EEV                                     | Cuerpo | HCM-BD35DM-2<br>Tamaño de la válvula: 3.5 mm |  |
| Válvula de modula-<br>ción del economi- | Bobina | HCM-MD12DM-3<br>Zócalo (blanco)              |  |
| zador<br>EMV                            | Cuerpo | HCM-BD24DM-1<br>Tamaño de la válvula: 2,4mm  |  |
| Válvula de modula-                      | Bobina | HCM-MD12DM-4                                 |  |
| ción de descarga<br>DMV                 | Cuerpo | HCM-BD120DM-2                                |  |

#### (1) Reemplazo de la bobina

- ①Retire la banda del cable que asegura el alambre de plomo de la bobina.
- Desconecte el conector de la tarjeta de CPU.
- ③Retire la placa de fijación y la bobina.
- ④Reemplace la bobina vieja con una nueva.
- ⑤Coloque la bobina y la placa de fijación.
- ⑥Enchufe el conector de la bobina a la tarjeta de CPU.
  ⑦Fije el alambre de plomo de la bobina con una banda para cables.

#### (2) Reemplazo del cuerpo

- %En primer lugar recupere el refrigerante y proceda con el paso siguiente.
- ①Retire la banda para cables que fija el alambre de plomo de la bobina.
- ②Desconecte el tubo anti condensación hasta alcanzar la pieza curva del ducto.
- ③Retire la placa de fijación y la bobina.
- 4 Desuelde el ducto de la válvula.
- 5 Suelde el nuevo cuerpo de la válvula.
- →Suelte el nuevo cuerpo de válvula mientras lo enfría con un paño mojado. Temperatura máxima del cuerpo: 120°C (248SDgrF) o menos
- 6 Monte la bobina y la placa de fijación.
- ⑦Instale el tubo anti condensación.
- ⑧Fije el alambre de plomo de la bobina con una banda para cables.

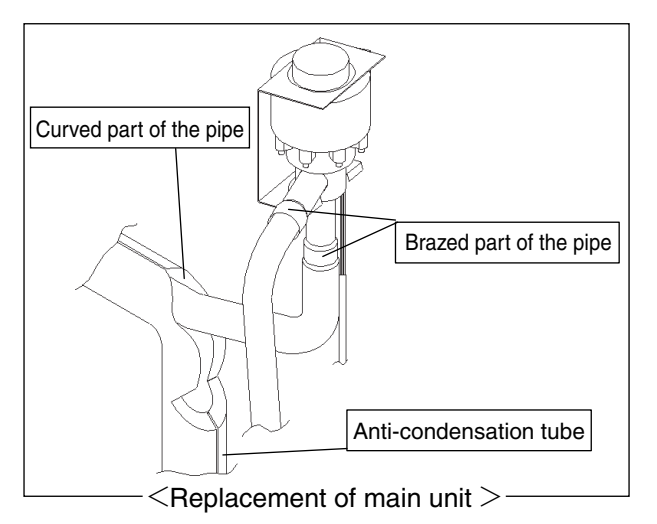

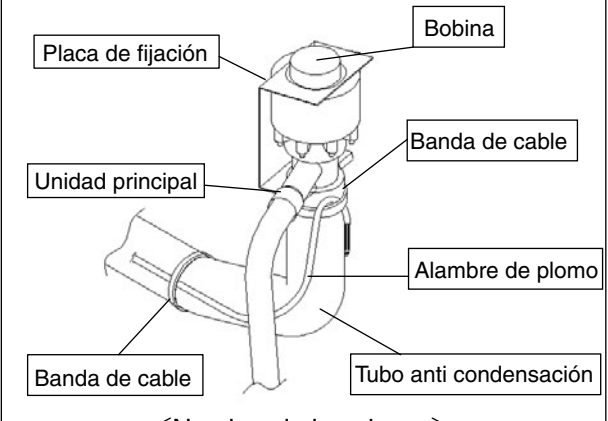

<Nombre de las piezas>

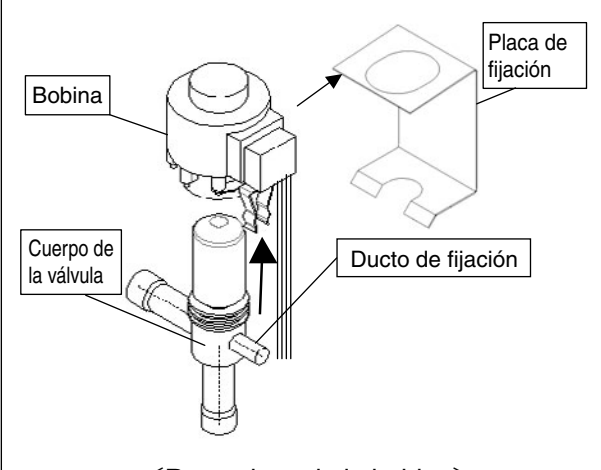

 $^-$  <Reemplazo de la bobina>

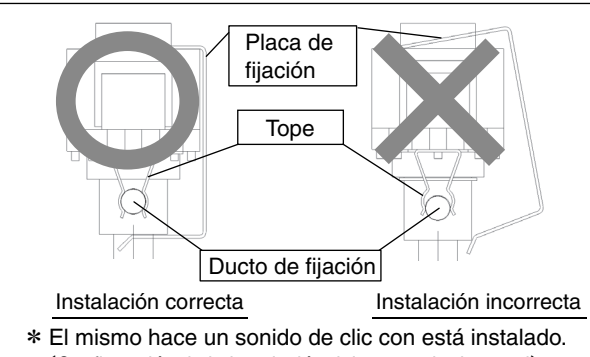

Confirmación de la instalación del accesorio de metal> –

# Atención (cuando se instale la bobina y la placa de fijación)

- Una firmemente el tope de la bobina con el tubo de fijación del cuerpo de la válvula.
- → Si se une de manera incorrecta, la válvula de expansión podría funcionar anormalmente, dañando el compresor.
- Tenga cuidado de no permitir que se dañe la placa de fijación o que el alambre de plomo quede comprimido.
- Podría presentarse un mal funcionamiento de válvula de expansión.

#### 4.8.12 Válvula solenoide

4 Las válvulas solenoides utilizadas en esta unidad utilizan una bobina y cuerpo comunes.

| Nombre                             | Símbolo | Cuerpo | Bobina    |
|------------------------------------|---------|--------|-----------|
| Válvula solenoide de líquido       | LSV     |        |           |
| Válvula solenoide del economizador | ESV     |        |           |
| Válvula solenoide de gas caliente  | HSV     |        |           |
| Válvula solenoide de la bobina     | Dev     | 00300  | NICADOTOC |
| del recalentador                   | 00      |        |           |

#### (1) Reemplazo de la bobina

- ①Retire el conector del alambre de plomo desde la parte interior de la caja de control, y corte y recupere la banda para cables.
- ②Retire el perno con cabeza hexagonal que está en la parte superior de la bobina y retírela.
- ③Reemplace la bobina con una nueva y vuelva a colocar el perno con cabeza hexagonal, la banda para cables y el conector en sus posiciones originales.
  - Cuando vuelva a ensamblar la bobina, la fuerza de torsión debe ser de  $1.2 \text{ N} \cdot \text{m}$  (12.2 kg  $\cdot$  cm).

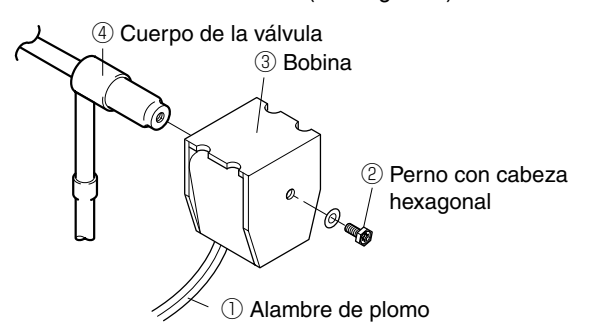

#### (2) Reemplazo del cuerpo de la válvula

- ①Retire el perno con cabeza hexagonal que está en la parte superior de la bobina y retírela.
- ②Retire del perno con cabeza hexagonal de la placa de montaje, y corte los dos ductos que están a los lados del cuerpo de la válvula.

Desconecte los ductos restantes en las secciones de juntas soldadas.

- ③Suelde el nuevo cuerpo de la válvula mientras mantiene la temperatura del cuerpo de la válvula por debajo de 120°C (248SDgrF) mediante enfriamiento.
- ④Instale la bobina y el perno con cabeza hexagonal de la placa de montaje y el conector en sus posiciones originales.

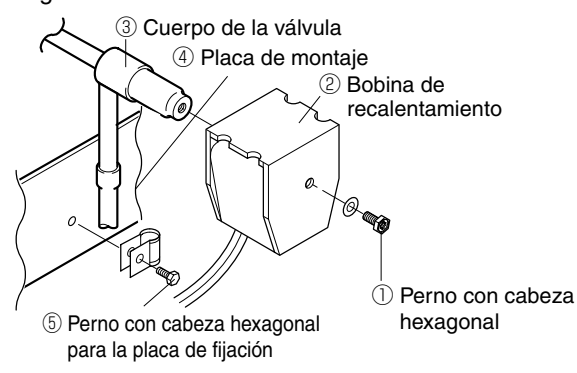

### 4.8.13 Secador

El secador absorbe la humedad del refrigerante. El mismo también funciona como un filtro para del sistema de refrigerante. Reemplace el secador si el mismo no absorbe la humedad, está bloqueado, o si el sistema ha sido abierto al aire libre. Al instalar un nuevo secador, siga la flecha y no cometa ningún error con respecto a la dirección de instalación del secador.

#### (1) Procedimiento de reemplazo

- ①Lleva a cabo el bombeo de vacío automático para recoger el refrigerante en el receptor de líquidos. Consulte el apartado 4.2 para averiguar sobre el bombeo de vacío automático.
- ②Luego, reemplace rápidamente el secador con uno nuevo después de aflojar la tuerca abocinada del lado de entrada y de salida del secador.
- ③Después de completar el reemplazo del secador, asegúrese de llevar a cabo una prueba por fugas del refrigerante para confirmar que no ocurre ninguna fuga del refrigerante.
- ④Verifique el color verde de la mirilla de vidrio después que haya arrancado el sistema.
- ⑤Aplique sellador de silicona al cuerpo del secador incluyendo las tuercas abocinadas del lado de entrada y de salida.

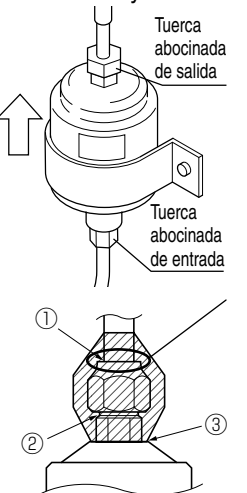

Aplique generosamente el sellador de silicona al cuerpo del secador incluyendo las tuercas abocinadas del lado de entrada y de salida.

Cuando se colocan a baja temperatura y presión en algunas condiciones de operación, es posible que ① y ② tengan las roscas dañadas debido a gotas de rocío congeladas.

③ puede estar oxidado debido al desprendimiento del recubrimiento en el trabajo utilizando una llave de tuercas.

#### 4.8.14 Tapón fusible

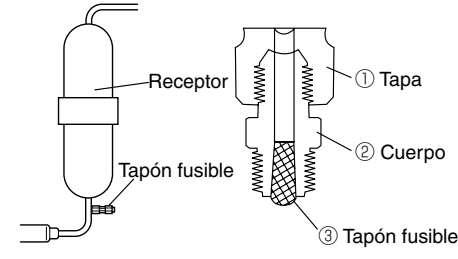

Reemplazo del tapón fusible

Si la presión del sistema de refrigerante aumenta de manera anormal, el tapón fusible liberará la presión. Si el tapón fusible está activado, el fusible de aleación ③ se derrite y el refrigerante se detiene (punto de fusión:  $95^{\circ}$  a  $100^{\circ}$ ).

Para reemplazarlo, 1)-3) deberán ser reemplazados.

### 4.8.15 Válvula de retención

#### Método de reemplazo

- 1. Consulte la ubicación de las válvulas de retención en la imagen a continuación.
- No cometa ningún error acerca de la dirección de instalación (flecha de dirección) de la válvula de retención
- 3. Mientras realiza la soldadura, mantenga la válvula frío por debajo de 120°C (248SDgrF) utilizando un paño húmedo.
- 4. Después de completar la soldadura verifique que no haya fuga de gas.

## 4.8.16 Filtro y tamiz

- Método de reemplazo
- 1. Consulte la ubicación de las válvulas de retención en la imagen a continuación.
- 2. Instale la nueva válvula de retención en la dirección que indica la flecha.
- 3. Después de completar la soldadura verifique que no haya fuga de gas.

23Válvula de retención (del tipo sin resorte)

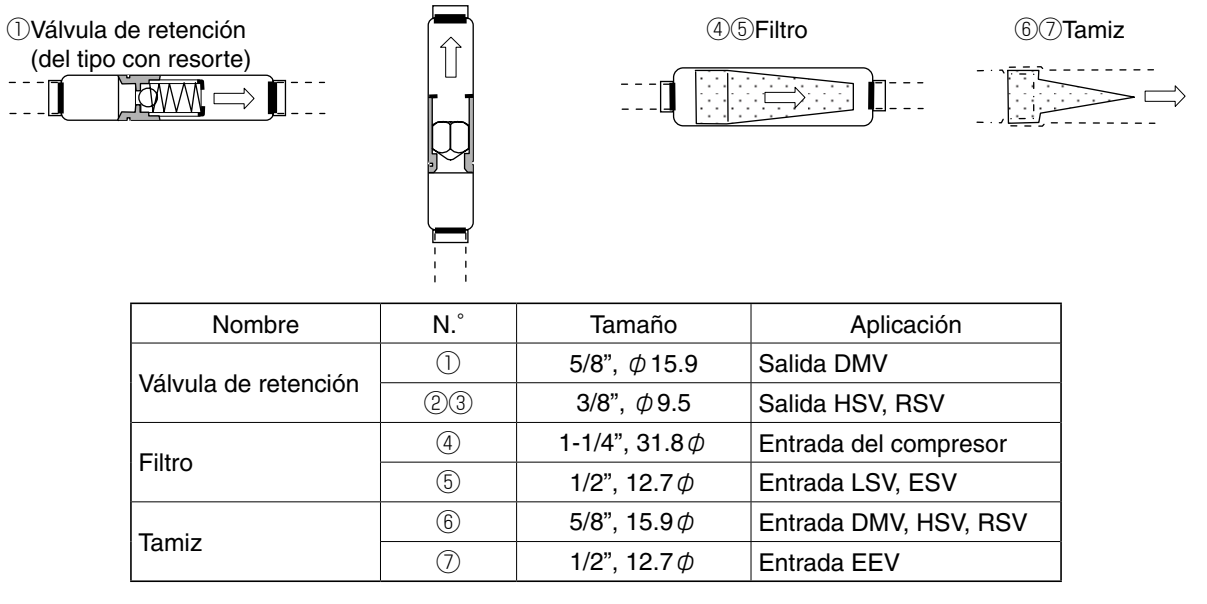

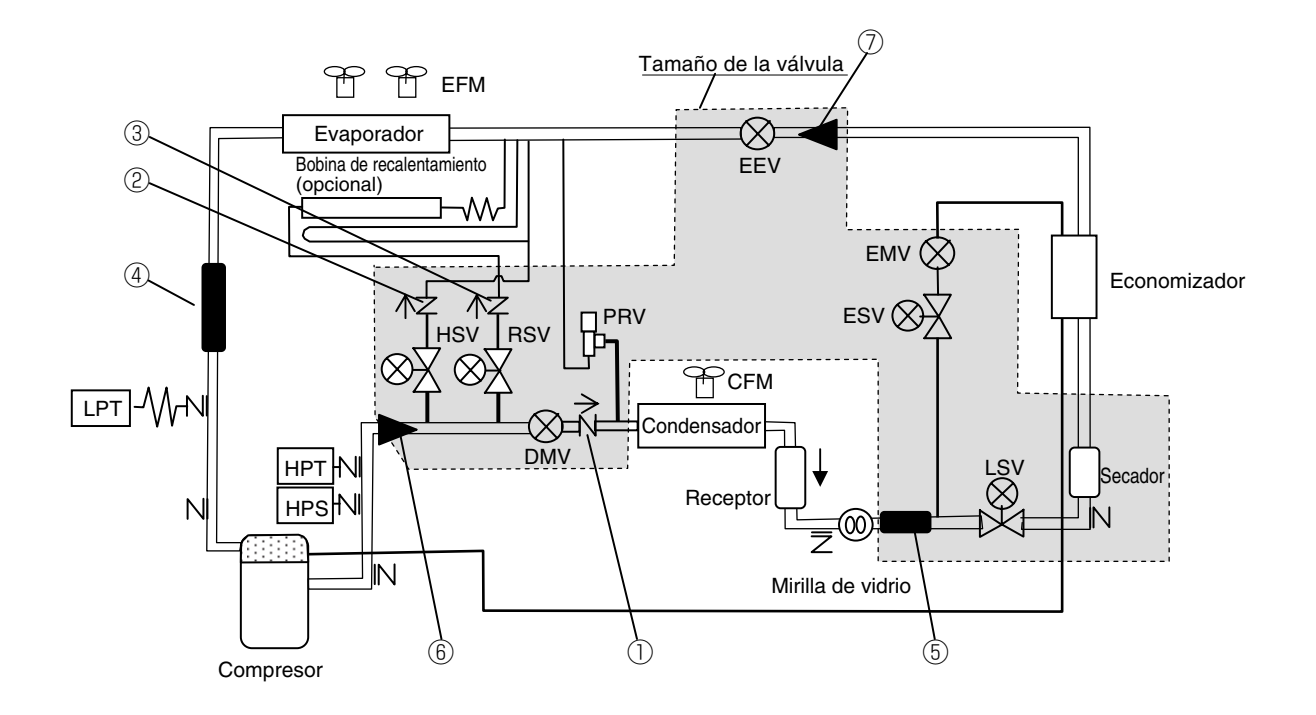

## 4.9 Operación de emergencia en mal funcionamiento del controlador

#### Cambio manual

El siguiente cambio manual es requerido para la operación de emergencia en el caso de mal funcionamiento del controlador.

(1) Cambio del cableado del controlador Cambiar el cableado para operar el compresor, EFM y CFM.

Para conocer los detalles consulte el apartado 4.9.1. Piezas para la preparación: Conector de cortocircuito (colocado dentro del controlador)

(2) Fije la apertura de EEV, EMV y DMV Para conocer los detalles consulte los apartados 4.9.2 a 4.9.4.

Piezas para la preparación: Imán de emergencia (Pieza N. $^{\circ}$  1896110)

Nota: Fijar la apertura de EEV, EMV o DMV es aplicable para el uso de emergencia cuando el controlador está normal y existe mal funcionamiento de EEV, EMV o DMV.

#### Condiciones de operación en la operación de emergencia

La temperatura no puede controlarse. Active/desactive el disyuntor de circuito para mantener manualmente la temperatura objetivo.

| Modo de operación                                   | Condición de operación                                                                                                    |
|-----------------------------------------------------|----------------------------------------------------------------------------------------------------|
| Cooperación de<br>enfriamiento en<br>modo congelado | Compresor: Funciona de manera<br>continua con una<br>velocidad fija.<br>EFM : Baja velocidad<br>CFM : Alta velocidad<br>EEV, EMV, DMV: Apertura fija |
|                                                     |                                                                                                    |
| Operación de<br>calentamiento                       | EFM : Alta velocidad                                                                                                    |

## 4.9.1 Cambio del cableado del controlador

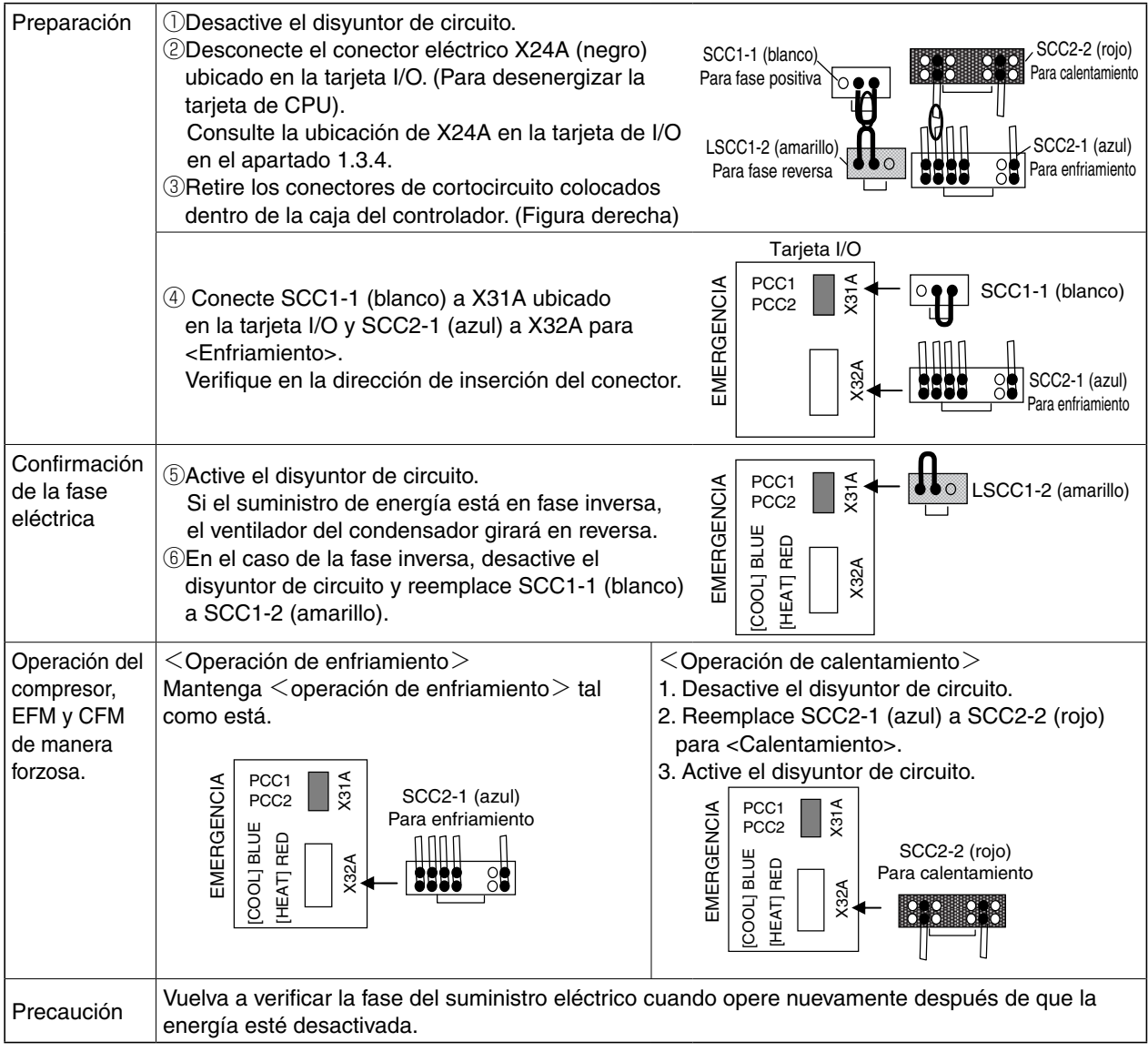

## 4.9.2 Fijación de la apertura de EEV

Para la operación de emergencia cuando el controlador o la bobina de EEV tiene mal funcionamiento, la apertura de EEV queda fija mediante el imán de emergencia.

La fijación de la apertura es un procedimiento primero con totalmente cerrado y girar hacia atrás 2.5 giros utilizando el imán de emergencia. (Apertura aproximada del 20%)

Imán de emergencia: Pieza N.° 1896110.

- ①Desconecte el conector X9A (café) en la tarjeta de CPU. (Para desenergizar la bobina de EEV). Consulte la ubicación de X9A a la tarjeta de CPU, en el apartado 1.3.4.
- ②Retire la flaca de fijación y la bobina EEV.

Cabeza de

la válvula

③Ponga en contacto el imán de emergencia con la cabeza de la válvula, gire el imán de emergencia en sentido anti horario para cerrar totalmente. Hay un pequeño sonido de "clic" cuando la válvula está totalmente cerrada. (Son aproximadamente 7 giros desde totalmente abierto hasta totalmente cerrado).

(4) Luego debe girar hacia atrás 2.5 giros en sentido horario. ⑤Instale la bobina y la placa de fijación.

## 4.9.3 Fijación de la apertura de EMV

Para la operación de emergencia cuando el controlador o la bobina de EMV tiene mal funcionamiento, fije la apertura de EMV mediante el imán de emergencia. La fijación de la apertura es un procedimiento de una vez con totalmente cerrado y girar hacia atrás 3.5 giros utilizando el imán de emergencia. (Apertura aproximada del 40%)

Imán de emergencia: Pieza N.° 1896110.

- ①Desconecte el conector X10A (blanco) en la tarjeta de CPU. (Para desenergizar la bobina de EMV) Consulte la ubicación de X10A a la tarjeta de CPU, en el apartado 1.3.4.
- ②Retire la flaca de fijación y la bobina EMV.
- ③Ponga en contacto el imán de emergencia con la cabeza de la válvula, gire el imán de emergencia en sentido anti horario para cerrar totalmente. Hay un pequeño sonido de "clic" cuando la válvula está totalmente cerrada.

(Son aproximadamente 7 giros desde totalmente abierto hasta totalmente cerrado).

(4) Luego debe girar hacia atrás 3,5 giros en sentido horario. ⑤Instale la bobina y la placa de fijación.

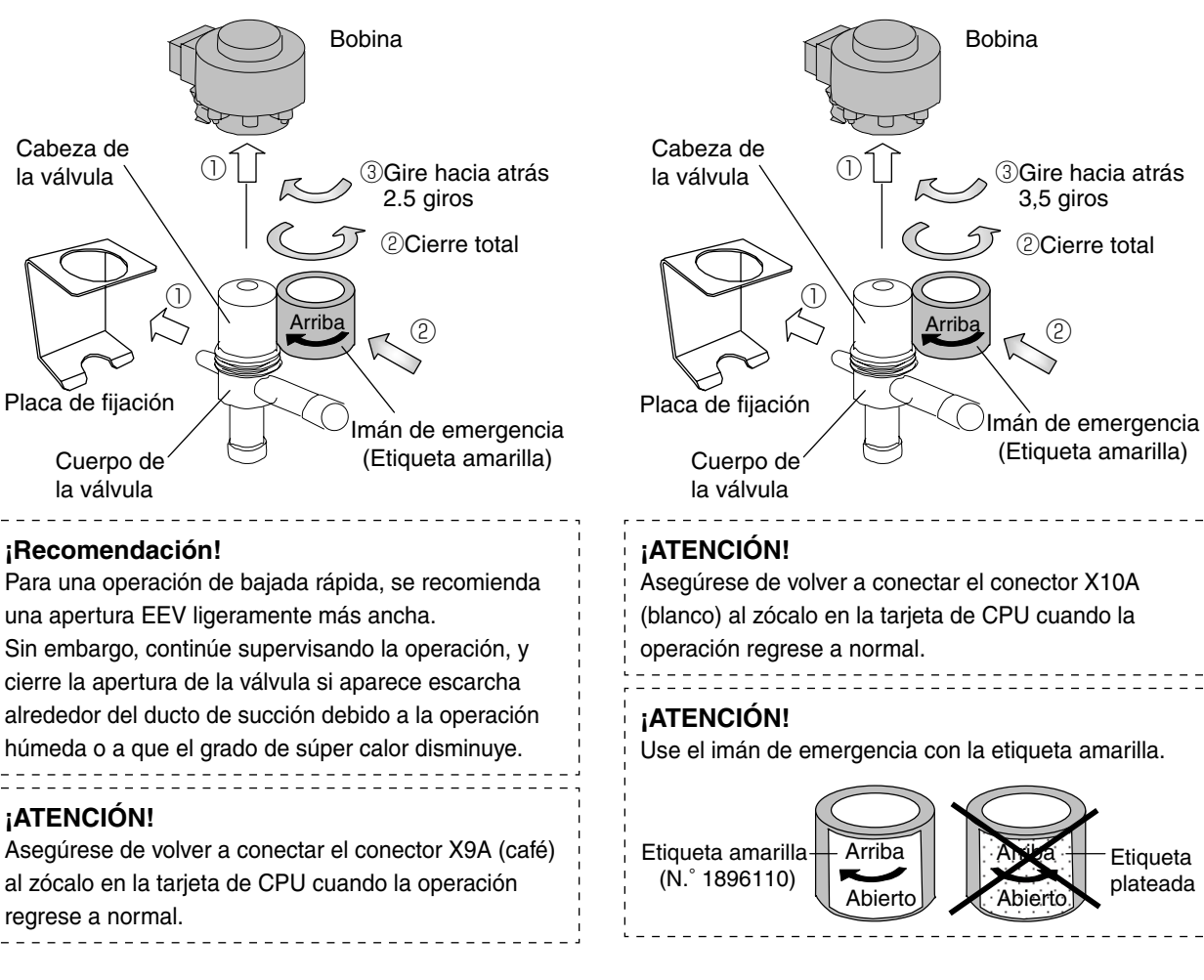

## 4.9.4 Fijación de la apertura de DMV

Para la operación de emergencia cuando el controlador o la bobina de DMV tiene mal funcionamiento, fije la apertura de DMV mediante el imán de emergencia. Preparación: Imán de emergencia Pieza N.° 1896110.

 ①Desconecte el conector X11A (azul) en la tarjeta de CPU. (Para desenergizar la bobina de DMV) Consulte la ubicación de X11A a la tarjeta de CPU, en el apartado 1.3.4.

②Retire la flaca de fijación de la bobina y la bobina DMV.

③Ponga en contacto el imán de emergencia con la cabeza de la válvula, gire el imán de emergencia en sentido horario para abrir totalmente. Hay un pequeño sonido de "clic" cuando la válvula está totalmente abierta.

(Son aproximadamente 10 giros desde totalmente cerrado hasta totalmente abierto).

④Instale la bobina y la placa de fijación.

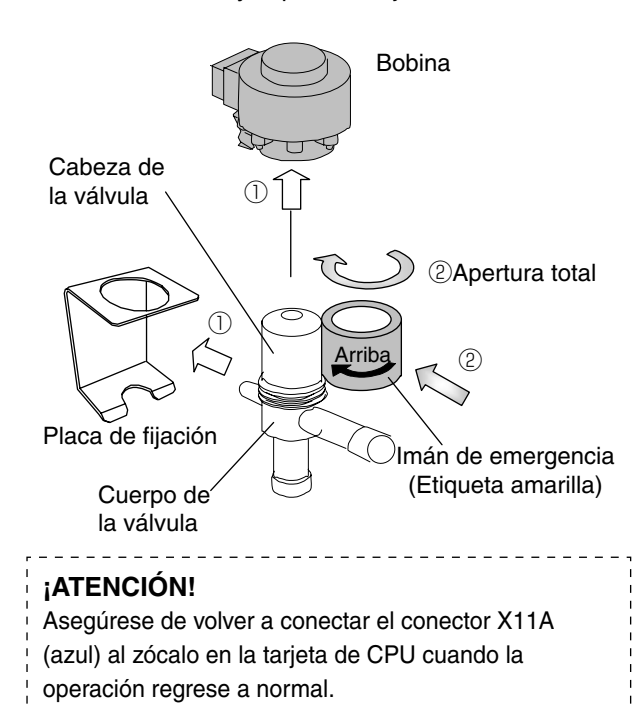

# **Capítulo 5 APÉNDICE**

- 5.1 Fuerza de torsión normal para pernos y tuercas abocinadas
- 5.2 Características del sensor de temperatura
  - SS/RS/DSS/DRS/EIS/EOS/Entrada del economizador/Salida del economizador/SGS/AMBS
    Características del sensor DCHS DCHS1/DCHS2
  - Características del sensor USDA tipo NTC, USDA1, USDA2, USDA3, CTS (opcional)
  - Características del sensor USDA tipo ST9702-1, USDA1, USDA2, USDA3, CTS (opcional)
- 5.3 Características del sensor de presión
- 5.4 Características del sensor de humedad, HuS (opcional)
- 5.5 Características de R134a
- 5.6 Secuencia

# 5.1 Fuerza de torsión normal para pernos y tuercas abocinadas

| Tino                      | Tamaño                   | Fuerza de torsión |         |          | Fiomple de opligación                                                                                                    |
|---------------------------|--------------------------|-------------------|---------|----------|----------------------------------------------------------------------------------------------------|
| про                       |                          | N·m               | kgf ∙ m | lbf · ft | Ejempio de aplicación                                                                                                    |
|                           | M4                       | 1.6               | 16      | 1.2      | Piezas pequeñas                                                                                                    |
| Perno                     | M5                       | 3.0               | 30      | 2.3      | Válvula solenoide<br>Cubierta de la caja del inversor                                                                                                    |
|                           | M6                       | 5.2               | 51      | 3.8      | Placa deslizante del estator EFM<br>Rejilla del ventilador del condensador<br>Cubierta de la cámara de la válvula<br>solenoide                            |
|                           | M8                       | 12.3              | 121     | 9.1      | Placa de fijación del difusor del<br>ventilador del evaporador<br>Motor del ventilador del condensador<br>Puerta de la caja de control<br>Panel de acceso |
|                           | M10                      | 25.2              | 247     | 18.6     |                                                                                                    |
|                           | M12                      | 42.7              | 418     | 31.5     | Base del compresor                                                                                                    |
|                           | M14<br>Con rosca inversa | 67.8              | 664     | 50.0     | Eje del ventilador del evaporador                                                                                                    |
|                           | φ6.4, 1/4 <sup>"</sup>   | 15.7              | 154     | 11.6     | Puerto para baja presión                                                                                                    |
| Tuerca<br>abocinada       | φ9.5, 3/8 <sup>"</sup>   | 36.3              | 356     | 26.8     |                                                                                                    |
|                           | φ12.7, 1/2 <sup>"</sup>  | 54.9              | 538     | 40.5     | Secador, Puerto de inyección del<br>compresor                                                                                                    |
| Conector del<br>compresor | ( <i>ф</i> 19.1, 3/4")   | 122               | 1200    | 90       | Succión y descarga del compresor                                                                                                    |

## 5.2 Características del sensor de temperatura •SS/RS/DSS/DRS/EIS/EOS/Entrada del economizador/Salida del economizador/SGS/AMBS

| Temperatura | Temperatura | Resistencia | Temperatura | Temperatura | Resistencia |
|-------------|-------------|-------------|-------------|-------------|-------------|
| ( Ĉ)        | (°F)        | (kΩ)        | (°C)        | (°F)        | (kΩ)        |
| -40         | -40         | 53.54       | +1          | +33         | 6.557       |
| -39         | -38         | 50.52       | +2          | +35         | 6.270       |
| -38         | -36         | 47.69       | +3          | +37         | 5.997       |
| -37         | -34         | 45.04       | +4          | +39         | 5.737       |
| -36         | -32         | 42.55       | +5          | +41         | 5.490       |
| -35         | -31         | 40.21       | +6          | +42         | 5.255       |
| -34         | -29         | 38.01       | +7          | +44         | 5.031       |
| -33         | -27         | 35.95       | +8          | +46         | 4.818       |
| -32         | -25         | 34.01       | +9          | +48         | 4.616       |
| -31         | -23         | 32.19       | +10         | +50         | 4.423       |
| -30         | -22         | 30.47       | +11         | +51         | 4.239       |
| -29         | -20         | 28.86       | +12         | +53         | 4.064       |
| -28         | -18         | 27.34       | +13         | +55         | 3.897       |
| -27         | -16         | 25.91       | +14         | +57         | 3.737       |
| -26         | -14         | 24.57       | +15         | +59         | 3.586       |
| -25         | -13         | 23.30       | +16         | +60         | 3.441       |
| -24         | -11         | 22.10       | +17         | +62         | 3.303       |
| -23         | -9          | 20.98       | +18         | +64         | 3.171       |
| -22         | -7          | 19.91       | +19         | +66         | 3.045       |
| -21         | -5          | 18.91       | +20         | +68         | 2.925       |
| -20         | -4          | 17.96       | +21         | +69         | 2.810       |
| -19         | -2          | 17.07       | +22         | +71         | 2.700       |
| -18         | -0          | 16.23       | +23         | +73         | 2.596       |
| -17         | +1          | 15.43       | +24         | +75         | 2.496       |
| -16         | +3          | 14.68       | +25         | +77         | 2.400       |
| -15         | +5          | 13.96       | +26         | +78         | 2.308       |
| -14         | +6          | 13.29       | +27         | +80         | 2.221       |
| -13         | +8          | 12.65       | +28         | +82         | 2.137       |
| -12         | +10         | 12.05       | +29         | +84         | 2.057       |
| -11         | +12         | 11.48       | +30         | +86         | 1.980       |
| -10         | +14         | 10.94       | +31         | +87         | 1.907       |
| -9          | +15         | 10.43       | +32         | +89         | 1.837       |
| -8          | +17         | 9.940       | +33         | +91         | 1.769       |
| -7          | +19         | 9.480       | +34         | +93         | 1.705       |
| -6          | +21         | 9.044       | +35         | +95         | 1.643       |
| -5          | +23         | 8.631       | +36         | +97         | 1.584       |
| -4          | +24         | 8.239       | +37         | +98         | 1.527       |
| -3          | +26         | 7.867       | +38         | +100        | 1.473       |
| -2          | +28         | 7.514       | +39         | +102        | 1.421       |
| -1          | +30         | 7.178       | +40         | +104        | 1.371       |
| -0          | +32         | 6.860       | +41         | +105        | 1.323       |
|             |             |             | +42         | +107        | 1.277       |
|             |             |             | +43         | +109        | 1.232       |
|             |             |             | +44         | +111        | 1.190       |
|             |             |             | +45         | +113        | 1.149       |
|             |             |             | +46         | +114        | 1.110       |
|             |             |             | +47         | +116        | 1.072       |
|             |             |             | +48         | +118        | 1.036       |
|             |             |             | +49         | +120        | 1.002       |
|             |             |             | +50         | +122        | 0.9682      |

AD95A138C

# •Características del sensor DCHS DCHS1/DCHS2

| Temperatura<br>(°C) | Temperatura<br>(°F) | Resistencia<br>(kΩ) | ResistenciaTemperatura $(k\Omega)$ $(^{\circ}C)$ |     | Resistencia<br>(kΩ) |
|---------------------|---------------------|---------------------|--------------------------------------------------|-----|---------------------|
| 10                  | 50                  | 478.765 51          |                                                  | 123 | 75.191              |
| 11                  | 51                  | 455.208             | 52                                               | 125 | 72.229              |
| 12                  | 53                  | 432.939             | 53                                               | 127 | 69.398              |
| 13                  | 55                  | 411.880             | 54                                               | 129 | 66.692              |
| 14                  | 57                  | 391.960             | 55                                               | 131 | 64.105              |
| 15                  | 59                  | 373.110             | 56                                               | 132 | 61.630              |
| 16                  | 60                  | 355.269             | 57                                               | 134 | 59.264              |
| 17                  | 62                  | 338.376             | 58                                               | 136 | 56.999              |
| 18                  | 64                  | 322.377             | 59                                               | 138 | 54.832              |
| 19                  | 66                  | 307.220             | 60                                               | 140 | 52.758              |
| 20                  | 68                  | 292.857             | 61                                               | 141 | 50.772              |
| 21                  | 69                  | 279.241             | 62                                               | 143 | 48.871              |
| 22                  | 71                  | 266.330             | 63                                               | 145 | 47.049              |
| 23                  | 73                  | 254.085             | 64                                               | 147 | 45.305              |
| 24                  | 75                  | 242.467             | 65                                               | 149 | 43.633              |
| 25                  | 77                  | 231.442             | 66                                               | 150 | 42.031              |
| 26                  | 78                  | 220.975             | 67                                               | 152 | 40.496              |
| 27                  | 80                  | 211.037             | 68                                               | 154 | 39.024              |
| 28                  | 82                  | 201.598             | 69                                               | 156 | 37.612              |
| 29                  | 84                  | 192.629             | 70                                               | 158 | 36.258              |
| 30                  | 86                  | 184.107             | 71                                               | 159 | 34.959              |
| 31                  | 87                  | 176.005             | 72                                               | 161 | 33.713              |
| 32                  | 89                  | 168.302             | 73                                               | 163 | 32.517              |
| 33                  | 91                  | 160.976             | 74                                               | 165 | 31.369              |
| 34                  | 93                  | 154.006             | 75                                               | 167 | 30.267              |
| 35                  | 95                  | 147.374             | 76                                               | 168 | 29.208              |
| 36                  | 96                  | 141.061             | 77                                               | 170 | 28.192              |
| 37                  | 98                  | 135.051             | 78                                               | 172 | 27.216              |
| 38                  | 100                 | 129.328             | 79                                               | 174 | 26.278              |
| 39                  | 102                 | 123.876             | 80                                               | 176 | 25.376              |
| 40                  | 104                 | 118.681             | 81                                               | 177 | 24.510              |
| 41                  | 105                 | 113.731             | 82                                               | 179 | 23.677              |
| 42                  | 107                 | 109.012             | 83                                               | 181 | 22.877              |
| 43                  | 109                 | 104.512             | 84                                               | 183 | 22.107              |
| 44                  | 111                 | 100.221             | 85                                               | 185 | 21.366              |
| 45                  | 113                 | 96.127              | 86                                               | 186 | 20.654              |
| 46                  | 114                 | 92.221              | 87                                               | 188 | 19.969              |
| 47                  | 116                 | 88.493              | 88                                               | 190 | 19.309              |
| 48                  | 118                 | 84.935              | 89                                               | 192 | 18.675              |
| 49                  | 120                 | 81.537              | 90                                               | 194 | 18.064              |
| 50                  | 122                 | 78.291              |                                                  |     |                     |

## Características del sensor USDA tipo NTC, USDA1, USDA2, USDA3, CTS (opcional)

Establecer el tipo de sensor "2" en %12 Ajuste de configuración en el apartado 2.3 para el sensor USDA tipo NTC. Receptáculo del NTC Configuración de 3 clavijas "2"

| Temperatura<br>(℃) | Temperatura<br>(°F) | Resistencia<br>(kΩ) | Temperatura<br>(℃) | Temperatura<br>(°F) | Resistencia<br>(kΩ) |
|--------------------|---------------------|---------------------|--------------------|---------------------|---------------------|
| -20                | -4                  | 97.391              | 10                 | 50                  | 19.893              |
| -19                | -2                  | 91.883              | 11                 | 52                  | 18.964              |
| -18                | 0                   | 86.721              | 12                 | 54                  | 18.083              |
| -17                | 1                   | 81.882              | 13                 | 55                  | 17.249              |
| -16                | 3                   | 77.343              | 14                 | 57                  | 16.457              |
| -15                | 5                   | 73.034              | 15                 | 59                  | 15.709              |
| -14                | 7                   | 69.087              | 16                 | 61                  | 14.995              |
| -13                | 9                   | 65.333              | 17                 | 63                  | 14.320              |
| -12                | 10                  | 61.805              | 18                 | 64                  | 13.678              |
| -11                | 12                  | 58.491              | 19                 | 66                  | 13.069              |
| -10                | 14                  | 55.379              | 20                 | 68                  | 12.491              |
| -9                 | 16                  | 62.442              | 21                 | 70                  | 11.041              |
| -8                 | 18                  | 49.684              | 22                 | 72                  | 11.419              |
| -7                 | 19                  | 47.087              | 23                 | 73                  | 10.922              |
| -6                 | 21                  | 44.641              | 24                 | 75                  | 10.450              |
| -5                 | 23                  | 42.338              | 25                 | 77                  | 10.001              |
| -4                 | 25                  | 40.167              | 26                 | 79                  | 8.574               |
| -3                 | 27                  | 38.120              | 27                 | 81                  | 8.157               |
| -2                 | 28                  | 36.190              | 28                 | 82                  | 8.779               |
| -1                 | 30                  | 34.369              | 29                 | 84                  | 8.411               |
| 0                  | 32                  | 32.651              | 30                 | 86                  | 8.060               |
| 1                  | 34                  | 31.028              | 31                 | 88                  | 7.725               |
| 2                  | 36                  | 29.494              | 32                 | 90                  | 7.406               |
| 3                  | 37                  | 28.047              | 33                 | 91                  | 7.102               |
| 4                  | 39                  | 25.678              | 34                 | 93                  | 6.812               |
| 5                  | 41                  | 25.385              | 35                 | 95                  | 6.535               |
| 6                  | 43                  | 24.162              | 36                 | 97                  | 6.271               |
| 7                  | 45                  | 23.005              | 37                 | 99                  | 6.200               |
| 8                  | 46                  | 21.910              | 38                 | 100                 | 5.779               |
| 9                  | 48                  | 20 874              | 39                 | 102                 | 5 550               |

3P156427A

## Características del sensor USDA tipo ST9702-1, USDA1, USDA2, USDA3, CTS (opcional)

Establecer el tipo de sensor "1" en %12 Ajuste de configuración en el apartado 2.3 para el sensor USDA tipo ST9702-1.

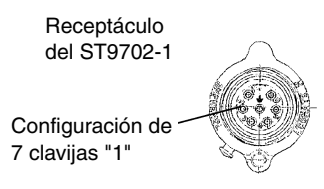

| Temperatura<br>(℃) | Temperatura<br>(°F) | Resistencia<br>(kΩ) | Temperatura<br>(℃) | Temperatura<br>(°F) | Resistencia<br>(kΩ) |
|--------------------|---------------------|---------------------|--------------------|---------------------|---------------------|
| -20                | -4                  | 36.240              | 10                 | 50                  | 9.196               |
| -19                | -2                  | 34.470              | 11                 | 52                  | 8.821               |
| -18                | 0                   | 32.800              | 12                 | 54                  | 8.465               |
| -17                | 1                   | 31.220              | 13                 | 55                  | 8.124               |
| -16                | 3                   | 29.720              | 14                 | 57                  | 7.800               |
| -15                | 5                   | 28.310              | 15                 | 59                  | 7.490               |
| -14                | 7                   | 26.970              | 16                 | 61                  | 7.194               |
| -13                | 9                   | 25.710              | 17                 | 63                  | 6.911               |
| -12                | 10                  | 24.510              | 18                 | 64                  | 6.641               |
| -11                | 12                  | 23.370              | 19                 | 66                  | 6.383               |
| -10                | 14                  | 22.290              | 20                 | 68                  | 6.136               |
| -9                 | 16                  | 21.270              | 21                 | 70                  | 5.901               |
| -8                 | 18                  | 20.300              | 22                 | 72                  | 5.675               |
| -7                 | 19                  | 19.380              | 23                 | 73                  | 6.460               |
| -6                 | 21                  | 18.510              | 24                 | 75                  | 5.253               |
| -5                 | 23                  | 17.680              | 25                 | 77                  | 5.056               |
| -4                 | 25                  | 16.900              | 26                 | 79                  | 4.867               |
| -3                 | 27                  | 16.150              | 27                 | 81                  | 4.685               |
| -2                 | 28                  | 15.440              | 28                 | 82                  | 4.513               |
| -1                 | 30                  | 14.770              | 29                 | 84                  | 4.348               |
| 0                  | 32                  | 14.120              | 30                 | 86                  | 4.189               |
| 1                  | 34                  | 13.520              | 31                 | 88                  | 4.036               |
| 2                  | 36                  | 12.940              | 32                 | 90                  | 3.891               |
| 3                  | 37                  | 12.380              | 33                 | 91                  | 3.751               |
| 4                  | 39                  | 11.860              | 34                 | 93                  | 3.617               |
| 5                  | 41                  | 11.360              | 35                 | 95                  | 3.488               |
| 6                  | 43                  | 10.880              | 36                 | 97                  | 3.365               |
| 7                  | 45                  | 10.430              | 37                 | 99                  | 3.247               |
| 8                  | 46                  | 9.999               | 38                 | 100                 | 3.133               |
| 9                  | 48                  | 9.588               | 39                 | 102                 | 3.024               |
| 10                 | 50                  | 9.196               | 40                 | 104                 | 2.919               |

AD970217A

## 5.3 Características del sensor de presión

| ● HPT              |                                       |                    |                         | ● LPT              |               |                    |               |
|--------------------|---------------------------------------|--------------------|-------------------------|--------------------|---------------|--------------------|---------------|
| Presión<br>(kPa·G) | Salida<br>(V)                         | Presión<br>(kPa∙G) | Salida<br>(V)           | Presión<br>(kPa∙G) | Salida<br>(V) | Presión<br>(kPa∙G) | Salida<br>(V) |
| 0                  | 0.50                                  | 1100               | 1.62                    | -500               | -1.03         | 300                | 1.42          |
| 100                | 0.60                                  | 1200               | 1.72                    | -400               | -0.72         | 400                | 1.72          |
| 200                | 0.70                                  | 1300               | 1.83                    | -300               | -0.42         | 500                | 2.03          |
| 300                | 0.81                                  | 1400               | 1.93                    | -200               | -0.11         | 600                | 2.34          |
| 400                | 0.91                                  | 1500               | 2.03                    | -100               | 0.19          | 700                | 2.64          |
| 500                | 1.01                                  | 1600               | 2.13                    | 0                  | 0.50          | 800                | 2.95          |
| 600                | 1.11                                  | 1700               | 2.23                    | 100                | 0.81          | 900                | 3.25          |
| 700                | 1.21                                  | 1800               | 2.34                    | 200                | 1.11          | 1000               | 3.56          |
| 800                | 1.32                                  | 1900               | 2.44                    |                    |               |                    |               |
| 900                | 1.42                                  | 2000               | 2.54                    |                    |               |                    |               |
| 1000               | 1.52                                  | 2100               | 2.64                    |                    |               |                    |               |
| Volta              | Voltaje<br>-<br>aje de entrad<br>5.0V | de salida          | Negro<br>Blanco<br>Rojo | <br>H              | РТ            |                    | ]             |

# 5.4 Características del sensor de humedad, HuS (opcional)

| Humedad relativa     | - Voltaje de salida            |
|----------------------|--------------------------------|
| Humedad relativa [%] | Voltaje de salida [V] $\pm$ 7% |
| 0                    | 0                              |
| 10                   | 0.1                            |
| 20                   | 0.2                            |
| 30                   | 0.3                            |
| 40                   | 0.4                            |
| 50                   | 0.5                            |
| 60                   | 0.6                            |
| 70                   | 0.7                            |
| 80                   | 0.8                            |
| 90                   | 0.9                            |
| 100                  | 1.0                            |

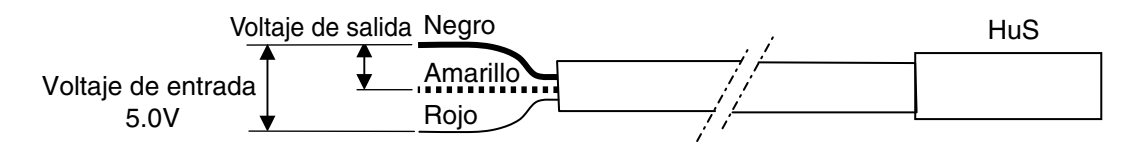

AD070082B, 3P204826H

# 5.5 Características de R134a

| Tempe | eratura | Pr  | esión de vap           | or   | Temperatura |       | Presión de vapor |                        |       |
|-------|---------|-----|------------------------|------|-------------|-------|------------------|------------------------|-------|
| °C    | °F      | kPa | kg/cm <sup>2</sup> · G | PSIG | °C          | °F    | kPa              | kg/cm <sup>2</sup> · G | PSIG  |
| -40   | -40     | -49 | -0.50                  | -71  | 20          | 68    | 470              | 4 79                   | 68 1  |
| -39   | -38.7   | -46 | -0.47                  | -66  | 21          | 69.8  | 488              | 4 97                   | 70.7  |
| -38   | -364    | -44 | -0.44                  | -6.3 | 22          | 71.6  | 507              | 5 16                   | 73.5  |
| -37   | -34.6   | -41 | -0.41                  | -59  | 23          | 73.4  | 525              | 5 35                   | 76.1  |
| -36   | - 32.8  | -27 | -0.38                  | -53  | 24          | 75.2  | 544              | 5.55                   | 79.9  |
| - 25  | - 21    | -24 | -0.30                  | -4.0 | 24          | 75.2  | 564              | 5.55                   | 70.0  |
| 33    | 00.0    | 01  | 0.34                   | 4.9  | 25          | 77    | 504              | 5.75                   | 01.7  |
| -34   | -29.2   | -31 | -0.31                  | -4.4 | 26          | 78.8  | 584              | 5.95                   | 84.6  |
| -33   | -27.4   | -27 | -0.27                  | -3.9 | 27          | 80.6  | 604              | 6.16                   | 87.5  |
| -32   | -25.6   | -24 | -0.24                  | -3.4 | 28          | 82.4  | 625              | 6.37                   | 90.6  |
| -31   | -23.8   | -20 | -0.20                  | -2.9 | 29          | 84.2  | 647              | 6.59                   | 93.8  |
| -30   | -22     | -16 | -0.16                  | -2.3 | 30          | 86    | 668              | 6.81                   | 96.8  |
| -29   | -20.2   | -12 | -0.12                  | -1.7 | 31          | 87.8  | 691              | 7.04                   | 100.1 |
| -28   | -18.4   | -8  | -0.07                  | -1.1 | 32          | 89.6  | 713              | 7.27                   | 103.3 |
| -27   | -16.6   | -3  | -0.03                  | -0.4 | 33          | 91.4  | 737              | 7.51                   | 106.8 |
| -26   | -14.8   | 1   | 0.01                   | 0.1  | 34          | 93.2  | 760              | 7.75                   | 110.2 |
| -25   | -13     | 6   | 0.06                   | 0.8  | 35          | 95    | 785              | 8.00                   | 113.8 |
| -24   | -11.2   | 11  | 0.11                   | 1.5  | 36          | 96.8  | 810              | 8.25                   | 117.4 |
| -23   | -9.4    | 16  | 0.16                   | 2.3  | 37          | 98.6  | 835              | 8.51                   | 121.0 |
| -22   | -7.6    | 21  | 0.21                   | 3.0  | 38          | 100.4 | 861              | 8.77                   | 124.8 |
| -21   | -5.8    | 27  | 0.27                   | 3.9  | 39          | 102.2 | 887              | 9.04                   | 128.6 |
| -20   | -4      | 32  | 0.33                   | 4.6  | 40          | 104   | 914              | 9.31                   | 132.5 |
| -19   | -2.2    | 38  | 0.39                   | 5.5  | 41          | 105.8 | 941              | 9.59                   | 136.4 |
| -18   | -0.4    | 44  | 0.45                   | 6.3  | 42          | 107.6 | 969              | 9.88                   | 140.5 |
| -17   | 1.4     | 51  | 0.51                   | 7.3  | 43          | 109.4 | 998              | 10.17                  | 144.7 |
| -16   | 3.2     | 57  | 0.58                   | 8.2  | 44          | 111.2 | 1027             | 10.47                  | 148.9 |
| -15   | 5       | 64  | 0.64                   | 9.2  | 45          | 113   | 1057             | 10.77                  | 153.2 |
| -14   | 6.8     | 71  | 0.71                   | 10.2 | 46          | 114.8 | 1087             | 11.08                  | 157.6 |
| -13   | 8.6     | 78  | 0.79                   | 11.3 | 47          | 116.6 | 1118             | 11.39                  | 162.1 |
| -12   | 10.4    | 85  | 0.86                   | 12.3 | 48          | 118.4 | 1149             | 11.72                  | 166.6 |
| -11   | 12.2    | 93  | 0.94                   | 13.4 | 49          | 120.2 | 1182             | 12.04                  | 171.3 |
| -10   | 14      | 100 | 1.02                   | 14.5 | 50          | 122   | 1214             | 12.38                  | 176.0 |
| -9    | 15.8    | 108 | 1 10                   | 15.6 | 51          | 123.8 | 1248             | 12 72                  | 180.9 |
| -8    | 17.6    | 117 | 1 18                   | 16.9 | 52          | 125.6 | 1281             | 13.06                  | 185.7 |
| -7    | 10 /    | 125 | 1.10                   | 18.1 | 53          | 120.0 | 1316             | 13.42                  | 100.7 |
| -6    | 21.2    | 13/ | 1.27                   | 10.1 | 54          | 120.2 | 1351             | 13 77                  | 105.8 |
| -5    | 23      | 1/3 | 1.00                   | 20.7 | 55          | 120.2 | 1387             | 14 14                  | 201.1 |
| -1    | 24.8    | 152 | 1.55                   | 22.0 | 56          | 132.8 | 1/2/             | 14.14                  | 206.4 |
| -3    | 26.6    | 162 | 1.55                   | 22.0 | 57          | 134.6 | 1424             | 1/ 80                  | 200.4 |
| -2    | 20.0    | 172 | 1.05                   | 24.0 | 59          | 136.4 | 1/00             | 15.29                  | 217.0 |
| 1     | 20.4    | 192 | 1.75                   | 24.3 | 50          | 139.9 | 1499             | 15.20                  | 217.5 |
|       | 30.2    | 102 | 1.05                   | 20.5 | 59          | 140   | 1530             | 16.07                  | 223.0 |
|       | 33.8    | 203 | 2.07                   | 27.0 | 61          | 1/1 9 | 1617             | 16.49                  | 220.0 |
|       | 25.6    | 203 | 2.07                   | 23.4 | 62          | 141.0 | 1659             | 16.00                  | 234.4 |
| 2     | 27.4    | 214 | 2.10                   | 20.6 | 62          | 145.0 | 1600             | 17.20                  | 240.4 |
| 3     | 37.4    | 223 | 2.29                   | 32.0 | 64          | 145.4 | 1741             | 17.32                  | 240.3 |
| 4     | 39.2    | 237 | 2.41                   | 34.3 | 65          | 147.2 | 1741             | 10.10                  | 252.4 |
| 5     | 41      | 249 | 2.55                   | 07.0 | 05          | 149   | 1/04             | 10.19                  | 200.0 |
| 7     | 42.8    | 201 | 2.00                   | 37.0 | 67          | 150.6 | 1020             | 10.03                  | 205.0 |
|       | 44.6    | 2/4 | 2.79                   | 39.7 | 60          | 152.0 | 10/2             | 19.09                  | 271.4 |
| × ×   | 46.4    | 287 | 2.92                   | 41.6 | 68          | 154.4 | 1918             | 19.55                  | 2/8.1 |
| 9     | 48.2    | 300 | 3.06                   | 43.5 | 69          | 156.2 | 1964             | 20.02                  | 284.7 |
| 10    | 50      | 314 | 3.20                   | 45.5 | 70          | 158   | 2010             | 20.50                  | 291.4 |
|       | 51.8    | 328 | 3.34                   | 47.5 | /1          | 159.8 | 2058             | 20.98                  | 298.4 |
| 12    | 53.6    | 342 | 3.48                   | 49.5 | /2          | 161.6 | 2107             | 21.48                  | 305.5 |
| 13    | 55.4    | 357 | 3.63                   | 51.7 | 73          | 163.4 | 2156             | 21.98                  | 312.6 |
| 14    | 57.2    | 372 | 3.79                   | 53.9 | 74          | 165.2 | 2206             | 22.49                  | 319.8 |
| 15    | 59      | 387 | 3.95                   | 56.1 | 75          | 167   | 2257             | 23.01                  | 327.2 |
| 16    | 60.8    | 403 | 4.11                   | 58.4 | 76          | 168.8 | 2309             | 23.54                  | 334.8 |
| 17    | 62.6    | 419 | 4.27                   | 60.7 | 77          | 170.6 | 2362             | 24.08                  | 342.4 |
| 18    | 64.4    | 436 | 4.44                   | 63.2 | 78          | 172.4 | 2415             | 24.62                  | 350.1 |
| 19    | 66.2    | 453 | 4.62                   | 65.6 | 79          | 174.2 | 2470             | 25.18                  | 358.1 |
| 1     |         |     |                        |      | 80          | 176   | 2525             | 25.74                  | 366.1 |

Tasa de conversión: 1 kgf/cm<sup>2</sup> · G=98.0665 kPa

1 kPa = 0.145 PSIG

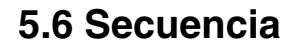

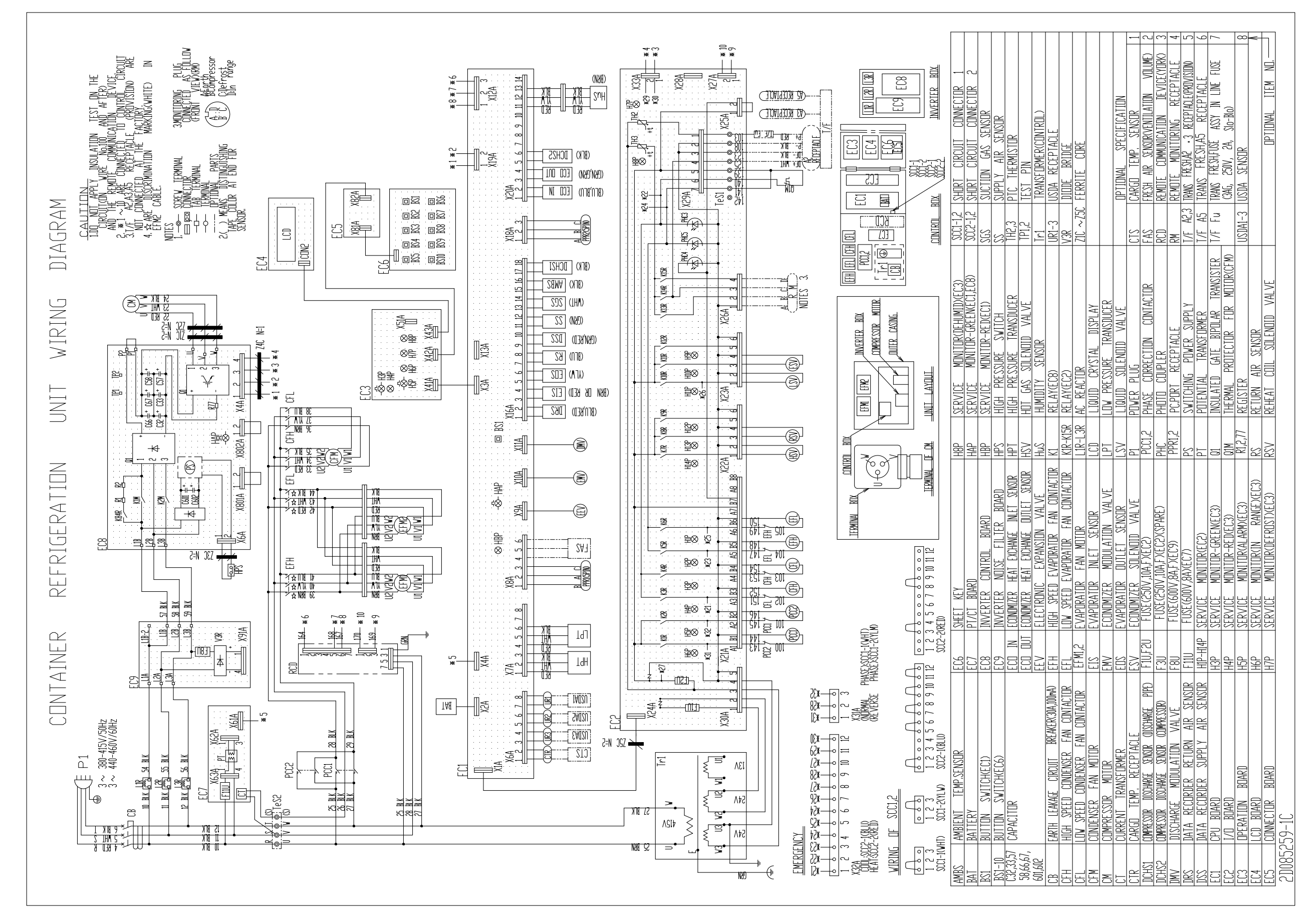

5-9

#### Diagrama estereoscópico del cableado

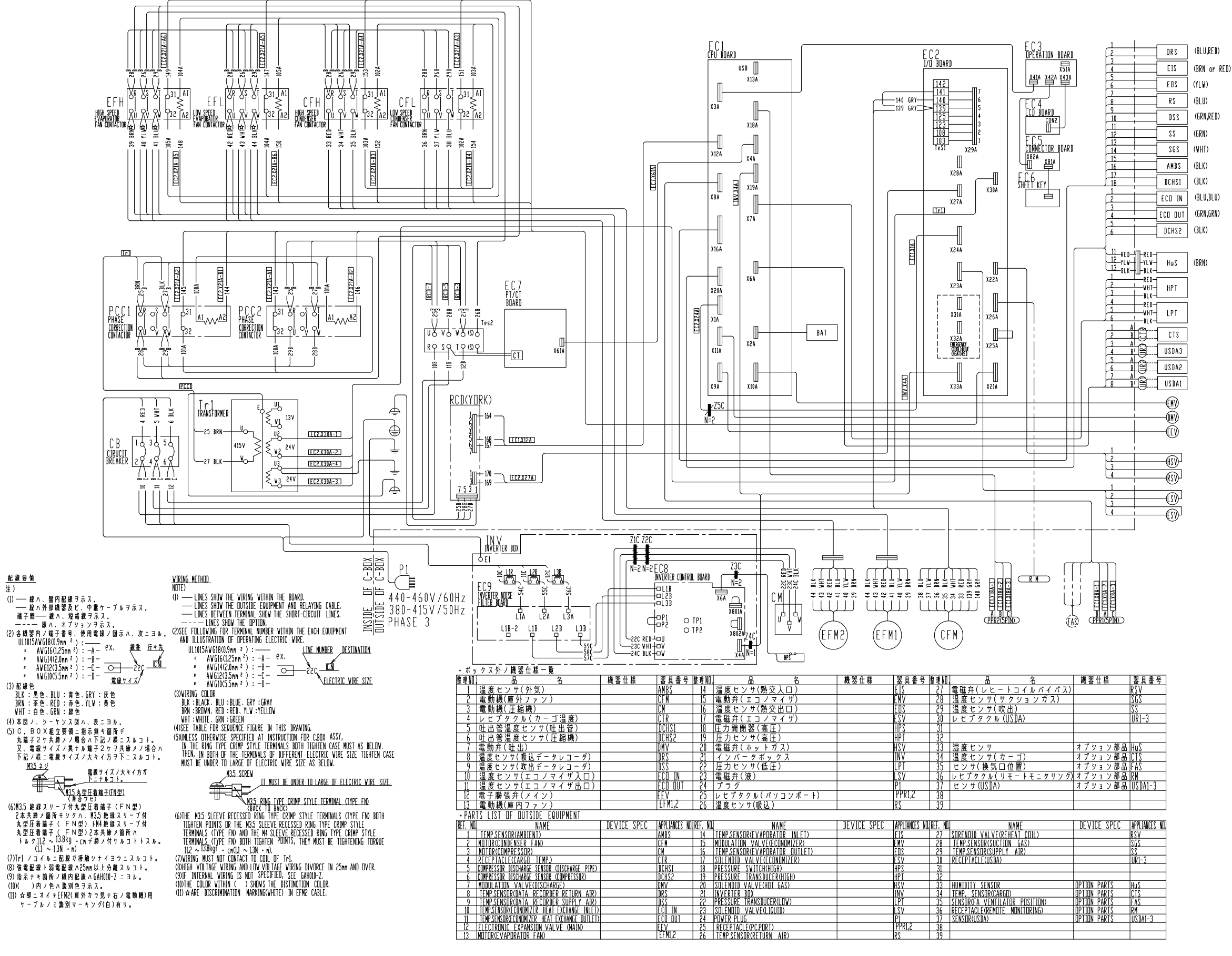

| 機器仕様                                                                                                    | 器具番号                                                                              |
|----------------------------------------------------------------------------------------------------|-----------------------------------------------------------------------------------|
|                                                                                                    | RSV                                                                               |
|                                                                                                    | SGS                                                                               |
|                                                                                                    | 22                                                                                |
|                                                                                                    | UR1-3                                                                             |
|                                                                                                    | 0.11 0                                                                            |
|                                                                                                    |                                                                                   |
| オプション部品                                                                                                    | HuS                                                                               |
| オプション部品                                                                                                    | CIS                                                                               |
| オプション部品                                                                                                    | FAS                                                                               |
| オプション部品                                                                                                    | RM                                                                                |
| オプション部品                                                                                                    | USDA1-3                                                                           |
|                                                                                                    | oobiii o                                                                          |
|                                                                                                    |                                                                                   |
|                                                                                                    |                                                                                   |
|                                                                                                    |                                                                                   |
| DEVICE SPEC                                                                                                    | APPLIANCES NO.                                                                    |
| DEVICE SPEC                                                                                                    | APPLIANCES NO.                                                                    |
| DEVICE SPEC                                                                                                    | APPLIANCES NO.<br>RSV<br>SGS                                                      |
| DEVICE SPEC                                                                                                    | APPLIANCES NO.<br>RSV<br>SGS<br>SS                                                |
| DEVICE SPEC                                                                                                    | APPLIANCES NO.<br>RSV<br>SGS<br>SS<br>UR1-3                                       |
| DEVICE SPEC                                                                                                    | APPLIANCES NO.<br>RSV<br>SGS<br>SS<br>UR1-3                                       |
| DEVICE SPEC                                                                                                    | APPLIANCES NO.<br>RSV<br>SGS<br>SS<br>UR1-3                                       |
| DEVICE SPEC                                                                                                    | APPLIANCES NO.<br>RSV<br>SGS<br>UR1-3<br>Huss                                     |
| DEVICE SPEC                                                                                                    | APPLIANCES NO.<br>RSV<br>SGS<br>SS<br>UR1-3<br>Hus<br>CTS                         |
| DEVICE SPEC                                                                                                    | APPLIANCES ND.<br>RSV<br>SGS<br>UR1-3<br>Hus<br>CTS<br>EAS                        |
| DEVICE SPEC                                                                                                    | APPLIANCES ND.<br>RSV<br>SGS<br>UR1-3<br>Hus<br>CTS<br>FAS<br>RM                  |
| DEVICE SPEC<br>DEVICE SPEC<br>DEVICE SPEC<br>DEVICE PARTS<br>DEVICE PARTS<br>DEVICE PARTS<br>DEVICE SPEC<br>DEVICE SPEC<br>DE | APPLIANCES ND.<br>RSV<br>SGS<br>UR1-3<br>Hus<br>CTS<br>FAS<br>RM<br>USDA1-3       |
| DEVICE SPEC<br>DPTION PARTS<br>OPTION PARTS<br>DPTION PARTS<br>DPTION PARTS<br>OPTION PARTS                                                                                                    | APPLIANCES ND.<br>RSV<br>SGS<br>SS<br>UR1-3<br>Hus<br>CTS<br>EAS<br>RM<br>USDA1-3 |

# DAIKIN INDUSTRIES, LTD.

Oficina principal. Umeda Center Bldg., 4-12, Nakazaki-Nishi 2-chome, Kita-ku, Osaka, 530-8323 Japón. Tel: 06-6373-4338 Fax: 06-6373-7297 Oficina de Tokio. JR Shinagawa East Bldg., 11F 18-1, Konan 2-chome, Minato-ku Tokyo, 108-0075 Japón. Tel: 03-6716-0420 Fax: 03-6716-0230